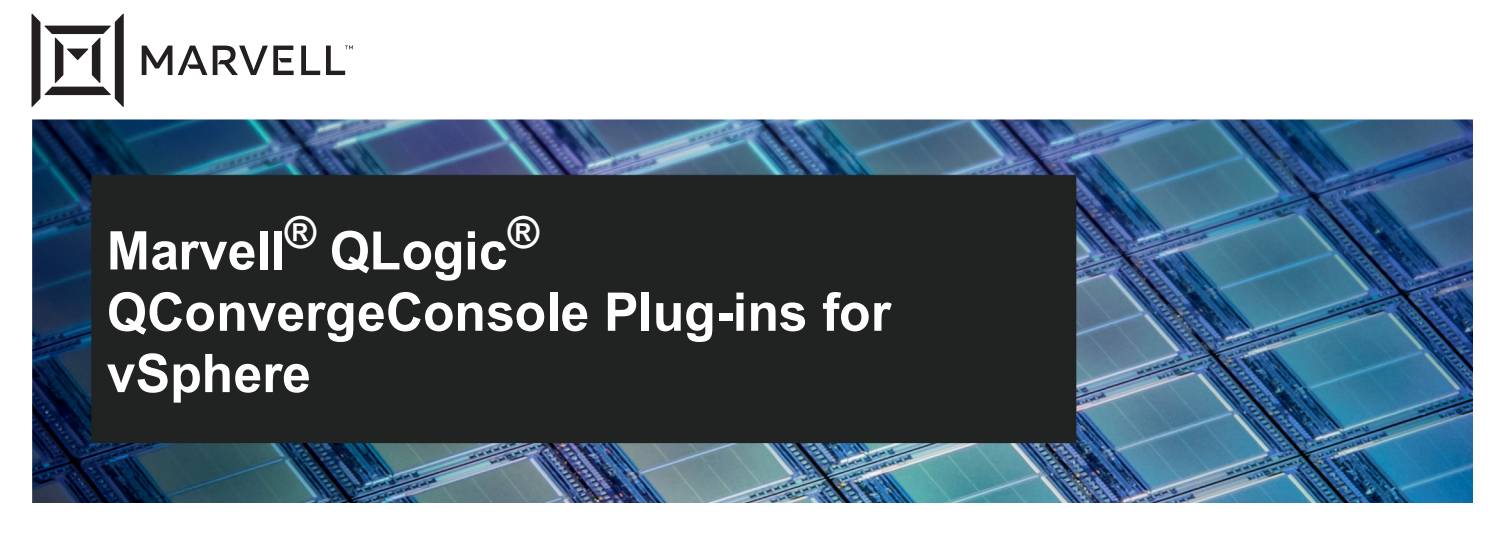

2600 and 2700 Series Marvell QLogic Fibre Channel Adapters 578xx and 41000 Series Marvell FastLinQ Intelligent Ethernet Adapters 578xx and 41000 Series Marvell FastLinQ Converged Network Adapters

User's Guide

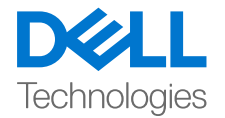

Third party information brought to you courtesy of Dell.

Doc. No. TD-000965 Rev. 1 January 21, 2021

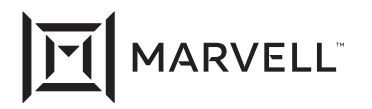

THIS DOCUMENT AND THE INFORMATION FURNISHED IN THIS DOCUMENT ARE PROVIDED "AS IS" WITHOUT ANY WARRANTY. MARVELL AND ITS AFFILIATES EXPRESSLY DISCLAIM AND MAKE NO WARRANTIES OR GUARANTEES, WHETHER EXPRESS, ORAL, IMPLIED, STATUTORY, ARISING BY OPERATION OF LAW, OR AS A RESULT OF USAGE OF TRADE, COURSE OF DEALING, OR COURSE OF PERFORMANCE, INCLUDING THE IMPLIED WARRANTIES OF MERCHANTABILITY, FITNESS FOR A PARTICULAR PURPOSE AND NON-INFRINGEMENT.

This document, including any software or firmware referenced in this document, is owned by Marvell or Marvell's licensors, and is protected by intellectual property laws. No license, express or implied, to any Marvell intellectual property rights is granted by this document. The information furnished in this document is provided for reference purposes only for use with Marvell products. It is the user's own responsibility to design or build products with this information. Marvell products are not authorized for use as critical components in medical devices, military systems, life or critical support devices, or related systems. Marvell is not liable, in whole or in part, and the user will indemnify and hold Marvell harmless for any claim, damage, or other liability related to any such use of Marvell products.

Marvell assumes no responsibility for the consequences of use of such information or for any infringement of patents or other rights of third parties that may result from its use. You may not use or facilitate the use of this document in connection with any infringement or other legal analysis concerning the Marvell products disclosed herein. Marvell and the Marvell logo are registered trademarks of Marvell or its affiliates. Please visit www.marvell.com for a complete list of Marvell trademarks and guidelines for use of such trademarks. Other names and brands may be claimed as the property of others.

#### Copyright

Copyright © 2021. Marvell and/or its affiliates. All rights reserved.

# **Table of Contents**

#### Preface

| Supported Products                      | xvii  |
|-----------------------------------------|-------|
| Using QConvergeConsole vSphere Plug-ins | xviii |
| Intended Audience                       | xix   |
| What Is in This Guide                   | xix   |
| Related Materials                       | XX    |
| Documentation Conventions               | xxi   |

#### Part I

## QConvergeConsole VMware vCenter Server Plug-in

| 1 | vCenter Server Plug-in Overview                                 |    |
|---|-----------------------------------------------------------------|----|
|   | Features                                                        | 2  |
|   | System Requirements                                             | 3  |
|   | Hardware Requirements                                           | 3  |
|   | Software Requirements                                           | 4  |
|   | Supported Adapters                                              | 4  |
|   | Supported VMware ESX/ESXi and vCenter Server Versions           | 4  |
|   | User Privilege Requirements                                     | 5  |
| 2 | Installing the vCenter Server Plug-in                           |    |
|   | Installation Package Contents                                   | 6  |
|   | Installing the vCenter Server Plug-in                           | 8  |
|   | Uninstalling the vCenter Server Plug-in                         | 14 |
|   | Installing the QLogic Adapter CIM Provider                      | 14 |
|   | Initial Installation Methods                                    | 14 |
|   | Subsequent Update Installation                                  | 15 |
|   | Starting the QLogic Adapter CIM Provider                        | 15 |
|   | Uninstalling the QLogic Adapter CIM Provider                    | 16 |
| 3 | Getting Started with vCenter Server Plug-in                     |    |
|   | Starting VMware vCenter Server Using the vCenter Server Plug-in | 17 |
|   | Introduction to the vCenter Server Plug-in                      | 20 |
|   | System Tree Pane                                                | 21 |
|   |                                                                 |    |

|   | Content Pane                                           | 22 |
|---|--------------------------------------------------------|----|
|   | Enabling and Disabling the vCenter Server Plug-in      | 23 |
| 4 | Using the vCenter Server Plug-in                       |    |
|   | Managing Hosts                                         | 25 |
|   | Viewing the Storage Map                                | 26 |
|   | Viewing the Network Map                                | 27 |
|   | Setting Fibre Channel Parameters                       | 27 |
|   | Setting iSCSI Parameters                               | 29 |
|   | Setting Ethernet Parameters                            | 30 |
|   | Managing Fibre Channel Adapters                        | 32 |
|   | Adapter Management Window                              | 32 |
|   | Managing a Fibre Channel Adapter Port                  | 33 |
|   | Boot Configuration—Fibre Channel Port                  | 36 |
|   | Firmware Parameters—Fibre Channel Port                 | 38 |
|   | Transceiver Information—Fibre Channel Port             | 39 |
|   | Statistics Information—Fibre Channel Port              | 41 |
|   | Diagnostic Tests—Fibre Channel Port                    | 42 |
|   | Retrieving Adapter Information                         | 45 |
|   | VPD Information—Fibre Channel Port                     | 46 |
|   | Temperature Information—Fibre Channel Port             | 47 |
|   | QoS Information—Fibre Channel Port                     | 48 |
|   | Managing Converged Network Adapters                    | 49 |
|   | Managing a Converged Network Adapter                   | 50 |
|   | Managing a Port on a Converged Network Adapter         | 51 |
|   | General Section                                        | 51 |
|   | Function Bandwidth Weight Assignment                   | 51 |
|   | Managing NIC Functions on a Converged Network Adapter  | 52 |
|   | NPAR Configuration—NIC Function                        | 54 |
|   | Firmware Parameters—NIC Function                       | 57 |
|   | Statistics Information—NIC Function                    | 58 |
|   | Diagnostics Tests—NIC Function                         | 59 |
|   | DCBX Information—NIC Function                          | 60 |
|   | DCBX TLV Information—NIC Function                      | 61 |
|   | VPD Information—NIC Function                           | 62 |
|   | Managing FCoE Functions on a Converged Network Adapter | 63 |
|   | NPAR Configuration—FCoE Function                       | 64 |
|   | Boot Configuration—FCoE Function                       | 65 |
|   | Firmware Parameters—FCoE Function                      | 66 |
|   | Transceiver Information—FCoE Function                  | 67 |

| Statistics Information—FCoE Function                    | 68 |
|---------------------------------------------------------|----|
| Diagnostics Tests—FCoE Function                         | 69 |
| FCoE Configuration—FCoE Function                        | 71 |
| VPD Information—FCoE Function                           | 75 |
| Managing iSCSI Functions on a Converged Network Adapter | 76 |
| NPAR Configuration—iSCSI Function                       | 77 |
| Boot Configuration—iSCSI Function                       | 78 |
| Parameters—iSCSI Function                               | 79 |
| Statistics Information—iSCSI Function                   | 82 |
| Diagnostics Configuration—iSCSI Function                | 84 |
| VPD Information—iSCSI Function                          | 85 |
| Viewing Target Device Information                       | 86 |
| Viewing LUN Information                                 | 87 |
| Updating Adapter Flash                                  | 87 |
| Menoning Mercell 579yy and 44000 Series Adeptors        |    |

#### Managing Marvell 578xx and 41000 Series Adapters

| Viewing Host Maps                                            | 89  |
|--------------------------------------------------------------|-----|
| Storage Map                                                  | 90  |
| Network Map                                                  | 91  |
| Managing 578xx/41000 Series Adapters                         | 91  |
| Adapter Information                                          | 92  |
| Adapter Configuration                                        | 93  |
| Adapter Commands: Updating Flash Firmware                    | 94  |
| Configuring the Flow Control, Protocol, and Bandwidth        | 94  |
| Starting and Stopping the Adapter Temperature Monitor        | 95  |
| QinQ Configuration                                           | 96  |
| Viewing Port Information for 578xx/41000 Series Adapters     | 98  |
| Configuring Port Boot Options                                | 100 |
| Configuring MBA Boot                                         | 101 |
| Configuring iSCSI Boot                                       | 103 |
| Configuring General Parameters                               | 103 |
| Configuring Initiator Parameters                             | 104 |
| Configuring Primary/Secondary Target Parameters              | 104 |
| Configuring MPIO Parameters                                  | 105 |
| Configuring FCoE Boot                                        | 106 |
| Configuring General Parameters                               | 106 |
| Configuring Target Parameters                                | 107 |
| Configuring Link Settings                                    | 108 |
| Running Adapter Port Diagnostics                             | 109 |
| Viewing Function Information for 578xx/41000 Series Adapters | 110 |

Doc. No. TD-000965 Rev. 1

Copyright © 2021 Marvell

5

| Viewing iSCSI Information for 578xx/41000 Series Adapters               | 113 |
|-------------------------------------------------------------------------|-----|
| Viewing Information for an iSCSI Target Connected to 578xx/41000 Series |     |
| Adapters                                                                | 115 |
| Viewing Information for an iSCSI LUN Connected to 578xx/41000 Series    |     |
| Adapters                                                                | 117 |

#### Part II

## QConvergeConsole VMware vSphere Web Client Plug-in

| 7  | vSphere Web Client Plug-in Overview                                                                                                    | 440                      |
|----|----------------------------------------------------------------------------------------------------|--------------------------|
|    | Features       System Requirements         Hardware Requirements       Software Requirements         Software Requirements       Software Requirements | 119<br>120<br>120<br>120 |
|    |                                                                                                    | 120                      |
| 8  | Installing the vSphere Web Client Plug-in                                                                                                    |                          |
|    | Installing the vSphere Web Client Plug-in                                                                                                    | 122<br>124               |
| 9  | Getting Started with vSphere Web Client Plug-in                                                                                                    |                          |
|    | Starting the vSphere Web Client Plug-in                                                                                                    | 125<br>133               |
| 10 | Using the vSphere Web Client Plug-in                                                                                                    |                          |
|    | Managing Hosts                                                                                                    | 134<br>134               |
|    | Viewing Driver Information                                                                                                    | 135                      |
|    | Managing Adapters                                                                                                    | 130                      |
|    | Updating the Eirmware Preload Table                                                                                                    | 139                      |
|    | Undating the Firmware SerDes Table                                                                                                    | 140                      |
|    | Configuring the Personality Type.                                                                                                    | 141                      |
|    | Configuring SR-IOV Parameters                                                                                                    | 141                      |
|    | Managing NIC (Ethernet) Ports                                                                                                    | 142                      |
|    | Configuring NIC Port Ethernet Parameters                                                                                                    | 142                      |
|    | Viewing NIC Port Statistics                                                                                                    | 143                      |
|    | Retrieving NIC Port Debug Dump                                                                                                    | 143                      |
|    | Managing Fibre Channel Ports                                                                                                    | 145                      |
|    | Using the Fibre Channel Port Test Beacon                                                                                                    | 147                      |

| Configuring Fibre Channel Port Boot Parameters     | 147 |
|----------------------------------------------------|-----|
| Configuring Fibre Channel Port Parameters          | 148 |
| Viewing Fibre Channel Port Transceiver Information | 149 |
| Viewing Fibre Channel Port Statistics              | 150 |
| Running Fibre Channel Port Diagnostics             | 151 |
| Loopback Test                                      | 152 |
| Read-Write Buffer Test                             | 152 |
| Retrieve Firmware Debug                            | 153 |
| Fibre Channel Ping Tests                           | 153 |
| Viewing Fibre Channel Port VPD                     | 154 |
| Viewing Fibre Channel Port Temperature Information | 155 |
| Viewing Fibre Channel QoS Information              | 156 |
| Managing Converged Network Adapter Ports           | 159 |
| Managing NIC Functions                             | 160 |
| Configuring NIC Function NPAR                      | 160 |
| Configuring NIC Function NPAR Bandwidth            | 161 |
| Configuring NIC Function NPAR Function Type        | 163 |
| Displaying NIC Function eSwitch Statistics         | 163 |
| Configuring NIC Function eSwitch Parameters        | 164 |
| Configuring NIC Function Parameters.               | 166 |
| Viewing NIC Function Statistics.                   | 167 |
| Running NIC Function Diagnostics                   | 168 |
| Running NIC Function Diagnostic Tests              | 168 |
| Retrieving NIC Function Firmware Debug Dump        | 169 |
| Viewing NIC Function DCBX Information              | 169 |
| Viewing NIC Function DCBX TLV Information          | 170 |
| Viewing NIC Function VPD                           | 172 |
| Managing FCoE Functions.                           | 173 |
| Configuring FCoE Function NPAR Function Type       | 174 |
| Configuring FCoE Function Boot Parameters          | 175 |
| Configuring FCoE Function Parameters               | 175 |
| Viewing FCoE Function Transceiver Information      | 176 |
| Viewing FCoE Function Statistics                   | 177 |
| Running FCoE Function Diagnostics.                 | 179 |
| Loopback Test.                                     | 179 |
| Read-Write Buffer Test                             | 180 |
| Retrieve Firmware Debug                            | 180 |
| Ping Tests                                         | 181 |
| Configuring the FCoE Function                      | 182 |

| Configuring the FCoE Function Primary FCF VLAN ID             | 182 |
|---------------------------------------------------------------|-----|
| Viewing FCoE Function DCB Information.                        | 183 |
| Viewing FCoE Function DCE Statistics                          | 184 |
| Viewing FCoE Function DCBX TLV Information                    | 185 |
| Viewing FCoE Function Temperature Information                 | 186 |
| Viewing FCoE Function VPD.                                    | 187 |
| Viewing FCoE Function Target Information                      | 189 |
| Viewing FCoE Function LUN Information                         | 190 |
| Managing iSCSI Functions.                                     | 190 |
| Configuring iSCSI Function NPAR Function Type                 | 191 |
| Configuring iSCSI Function Boot Parameters                    | 192 |
| Configuring iSCSI Function Parameters                         | 193 |
| iSCSI Function iSCSI and Firmware Settings.                   | 193 |
| iSCSI Function Network Settings                               | 194 |
| iSCSI Function IPv4 Parameters                                | 195 |
| iSCSI Function IPv6 Parameters                                | 196 |
| Viewing iSCSI Function Statistics                             | 196 |
| Running iSCSI Function Diagnostics.                           | 198 |
| iSCSI Function Ping Test                                      | 198 |
| Retrieve iSCSI Function Firmware Debug Dump                   | 199 |
| Viewing iSCSI Function VPD.                                   | 199 |
| Managing Marvell 578xx and 41000 Series Adapters              |     |
| Managing Hosts                                                | 201 |
| Storage Map                                                   | 202 |
| Network Map                                                   | 206 |
| Managing 578xx/41000 Series Adapters                          | 208 |
| Adapter Information                                           | 209 |
| Adapter Configuration                                         | 210 |
| Configuring the Adapter Using the vSphere Web Client Plug-in. | 210 |
| Configuring the Adapter Using the HTML5 based vSphere Client  |     |
| Plug-in                                                       | 212 |
| Adapter Commands: Updating the Flash Firmware                 | 214 |
| Starting and Stopping the Adapter Temperature Monitor         | 215 |
| QinQ Configuration                                            | 216 |
| Viewing Port Information for 578xx/41000 Series Adapters      | 220 |
| Configuring Port Boot Options                                 | 224 |
| Configuring MBA Boot                                          | 225 |
| Configuring iSCSI Boot                                        | 229 |
| Configuring General Parameters                                | 229 |

|   | Configuring Initiator Parameters                                        | 232 |
|---|-------------------------------------------------------------------------|-----|
|   | Configuring Primary and Secondary Target Parameters                     | 234 |
|   | Configuring MPIO Parameters                                             | 235 |
|   | Configuring FCoE Boot                                                   | 237 |
|   | Configuring General Parameters                                          | 238 |
|   | Configuring Target Parameters                                           | 240 |
|   | Configuring Link Settings                                               | 242 |
|   | Running Adapter Port Diagnostics                                        | 244 |
|   | Viewing Function Information for 578xx/41000 Series Adapters            | 247 |
|   | Viewing iSCSI Information for 578xx/41000 Series Adapters               | 251 |
|   | Viewing Information for an iSCSI Target Connected to 578xx/41000 Series |     |
|   | Adapters                                                                | 253 |
|   | Viewing Information for an iSCSI LUN Connected to 578xx/41000 Series    |     |
|   | Adapters                                                                | 254 |
| Α | Installing the QLogic Adapter CIM Provider Using VUM                    |     |
| В | Troubleshooting                                                         |     |
|   | CIM Provider Troubleshooting                                            | 257 |
|   | VMware vSphere Web Client Troubleshooting                               | 257 |
|   | Windows Server 2016, Windows 2019, and Azure Stack HCI                  | 258 |

Unable to view QConvergeConsole tab in vCenter Server Appliance.

C Revision History

#### Glossary

Index

258

#### List of Figures

| Figure |                                                                        | Page  |
|--------|------------------------------------------------------------------------|-------|
| i      | Managing an ESXi 6.0 Host Containing a FastLinQ or                     |       |
|        | Fibre Channel Adapter                                                  | xviii |
| ii     | Managing an ESXi 6.0/6.5 Host Using the vSphere Web Plug-in            | xviii |
| iii    | Managing an ESXi 6.7/7.0 Host with a FastLinQ or Fibre Channel Adapter |       |
|        | Using the HTML5 Plug-in                                                | xviii |
| 1-1    | Required Hardware                                                      | 3     |
| 2-1    | InstallAnywhere Initial Window                                         | 8     |
| 2-2    | QLogic Adapter VI Plug-in Registration Wizard—Introduction             | 9     |
| 2-3    | QLogic Adapter VI Plug-in—Configuration                                | 9     |
| 2-4    | QLogic Adapter VI Plug-in—Previous Version Found Options.              | 10    |
| 2-5    | QLogic Adapter VI Plug-in—Select the Installation Folder               | 11    |
| 2-6    | QLogic Adapter VI Plug-in—Installing the vCenter Server Plug-in        | 11    |
| 2-7    | QLogic Adapter VI Plug-in—User Input Window                            | 12    |
| 2-8    | QLogic Adapter VI Plug-in—Configuration                                | 13    |
| 2-9    | QLogic Adapter VI Plug-in—Successful Registration.                     | 13    |
| 3-1    | vSphere Client Login Dialog Box                                        | 19    |
| 3-2    | vCenter Server Plug-in User Interface                                  | 19    |
| 3-3    | vCenter Server Plug-in User Interface                                  | 20    |
| 3-4    | Plug-in Manager: Verifying vCenter Server Plug-in Status               | 23    |
| 3-5    | Plug-in Manager: Toggling vCenter Server Plug-in Status                | 24    |
| 4-1    | Host View—Storage Map                                                  | 26    |
| 4-2    | Host View—Network Map                                                  | 27    |
| 4-3    | Host View—Fibre Channel Parameters                                     | 27    |
| 4-4    | Host View—iSCSI Parameters                                             | 29    |
| 4-5    | Host View—Ethernet Parameters                                          | 30    |
| 4-6    | Adapter Management for Fibre Channel Adapter                           | 32    |
| 4-7    | Adapter Management Window—Fibre Channel Port                           | 33    |
| 4-8    | Fibre Channel Port—Information Selection                               | 34    |
| 4-9    | Fabric-Assigned WWPN (50-00-53-37-E5-FB-F0-04)                         | 35    |
| 4-10   | D_Port Label on WWPN (FC_21-00-00-0E-1E-14-0E-90)                      | 35    |
| 4-11   | FEC Enabled on Port FC_21-00-00-0E-1E-08-C2-00                         | 36    |
| 4-12   | Fibre Channel Port—Boot Configuration                                  | 36    |
| 4-13   | Fibre Channel Port—Firmware Parameters                                 | 38    |
| 4-14   | Fibre Channel Port—Transceiver Information                             | 39    |
| 4-15   | Fibre Channel Port—Statistics Information                              | 41    |
| 4-16   | Fibre Channel Port—Diagnostics.                                        | 42    |
| 4-17   | Fibre Channel Port—Ping Test Results                                   | 45    |
| 4-18   | Fibre Channel Port—VPD Information                                     | 46    |
| 4-19   | Fibre Channel Port—Temperature Information                             | 47    |
| 4-20   | Fibre Channel Port—QoS Information                                     | 48    |
| 4-21   | Fibre Channel Port—Adding an Entry to the QoS Table                    | 49    |
| 4-22   | Adapter Management Window for Converged Network Adapter                | 50    |
| 4-23   | Adapter Management Window for Converged Network Adapter Port           | 51    |

| 4-24 | Adapter Management Window—PCI Function                             | 52 |
|------|--------------------------------------------------------------------|----|
| 4-25 | Converged Network Adapter NIC Function—Information Selection       | 53 |
| 4-26 | Converged Network Adapter NIC Function—NPAR Configuration          | 54 |
| 4-27 | Bandwidth Configuration                                            | 55 |
| 4-28 | Converged Network Adapter NIC Function 0 or 1—Function Type        | 56 |
| 4-29 | Converged Network Adapter NIC Function 2 or 3—Function Type        | 56 |
| 4-30 | Converged Network Adapter NIC Function—Firmware Parameters         | 57 |
| 4-31 | Converged Network Adapter NIC Function—Statistics Information      | 58 |
| 4-32 | Converged Network Adapter NIC Function—Diagnostic Tests            | 59 |
| 4-33 | Converged Network Adapter NIC Function—DCBX and ETS Values         | 60 |
| 4-34 | Converged Network Adapter NIC Function—DCBX TLV Data               | 61 |
| 4-35 | Converged Network Adapter NIC Function—VPD Information             | 62 |
| 4-36 | Adapter Management Window—FCoE Function                            | 63 |
| 4-37 | Converged Network Adapter FCoE Function—Information Selection      | 63 |
| 4-38 | Converged Network Adapter FCoE Function—NPAR Configuration         | 64 |
| 4-39 | Converged Network Adapter FCoE Function—Boot Configuration         | 65 |
| 4-40 | Converged Network Adapter FCoE Function—Firmware Parameters        | 66 |
| 4-41 | Converged Network Adapter FCoE Function—Transceiver Information    | 67 |
| 4-42 | Converged Network Adapter FCoE Function—Statistics Information     | 68 |
| 4-43 | Converged Network Adapter FCoE Function—Diagnostic Tests           | 69 |
| 4-44 | FCoE Port—Ping Test Results                                        | 70 |
| 4-45 | Converged Network Adapter FCoE Function—FCoE Attribute Information | 71 |
| 4-46 | Converged Network Adapter FCoE Function—FCoE Configuration         | 72 |
| 4-47 | Converged Network Adapter FCoE Function—Data Center Bridging       | 72 |
| 4-48 | Converged Network Adapter FCoE Function—DCE Statistics             | 74 |
| 4-49 | Converged Network Adapter—DCBX TLV                                 | 74 |
| 4-50 | Converged Network Adapter FCoE Function—VPD Information            | 75 |
| 4-51 | Adapter Management Window—iSCSI Function                           | 76 |
| 4-52 | Converged Network Adapter iSCSI Function—Information Selection     | 76 |
| 4-53 | Converged Network Adapter iSCSI Function—NPAR Configuration        | 77 |
| 4-54 | Converged Network Adapter iSCSI Function—Boot Configuration        | 78 |
| 4-55 | Converged Network Adapter iSCSI Function—General Parameters        | 79 |
| 4-56 | Converged Network Adapter iSCSI Function—Statistics Information    | 82 |
| 4-57 | Converged Network Adapter iSCSI Function—Diagnostics               | 84 |
| 4-58 | Converged Network Adapter iSCSI Function—VPD Information           | 85 |
| 4-59 | Adapter Management Window for Target Device                        | 86 |
| 4-60 | Adapter Management Window for Target Device LUN                    | 87 |
| 5-1  | Storage Map with 578xx/41000 Series Adapters                       | 90 |
| 5-2  | Network Map with 578xx/41000 Series Adapters                       | 91 |
| 5-3  | Adapter Management of Single-Function 578xx/41000 Series Adapters  | 92 |
| 5-4  | Adapter Management of Multi-Function 578xx Series Adapters         | 93 |
| 5-5  | Multi-Function Edit Dialog Box for 578xx Series Adapters           | 95 |
| 5-6  | Temperature Page                                                   | 96 |
| 5-7  | QinQ Configuration Page                                            | 97 |
| 5-8  | Port Information for 578xx/41000 Series Adapters                   | 99 |

| 5_0          | Port Information with DCBX Information                       | 100 |
|--------------|--------------------------------------------------------------|-----|
| 5_10         | Boot Configuration Panel for MBA Parameters                  | 100 |
| 5-10         | isCSI Boot Configuration Pane for 578vy Series Adapters      | 102 |
| 5-12         | ECoE Boot Configuration Panel                                | 100 |
| 5-12         |                                                              | 100 |
| 5 1/         |                                                              | 100 |
| 5 15         | Diagnostics Pane Test Posulte                                | 110 |
| 5 16         | Eulerion Information on 578vv//1000 Series Adapters          | 110 |
| 5 17         | Function Ethornot Statistics on 578xx/41000 Series Adapters  | 110 |
| 5 10         | isCSI Information on 578yy//1000 Series Adapters             | 112 |
| 5-10<br>5-10 | iSCSI Information on 578xx/41000 Series Adapters             | 114 |
| 5-19         | iSCSI Fortal Information of 578xx/41000 Series Adapters      | 110 |
| 5-20<br>5-21 | iSCSI LUN Information on E79vv/41000 Series Adapters         | 110 |
| 0-21         | SUST LUN Information on 578XX/41000 Series Adapters          | 117 |
| 9-1          | Getting Started with vSphere Web Client Version 6.0          | 120 |
| 9-2          | Getting Started with vSphere Web Client Version 6.5          | 126 |
| 9-3          | Getting Started with vSphere Web Client Version 6.7          | 127 |
| 9-4          |                                                              | 127 |
| 9-5          |                                                              | 128 |
| 9-6          |                                                              | 129 |
| 9-7          | Host Getting Started Page                                    | 130 |
| 9-8          | QConvergeConsole Page, vSphere Web Client 6.0                | 131 |
| 9-9          | QConvergeConsole Page, vSphere Web Client 6.5/6.7            | 132 |
| 9-10         | QConvergeConsole Page, HTML Based vSphere Web Client 6.5/6.7 | 132 |
| 10-1         | Host View—Storage Map                                        | 135 |
| 10-2         | Fibre Channel Driver Information                             | 136 |
| 10-3         | Fibre Channel Driver Parameters                              | 137 |
| 10-4         | Host View—Adapters                                           | 139 |
| 10-5         | Managing NIC Ports                                           | 142 |
| 10-6         | NIC Port Statistics                                          | 143 |
| 10-7         | NIC Port Firmware Debug Dump                                 | 144 |
| 10-8         | Fibre Channel Ports                                          | 145 |
| 10-9         | Fibre Channel D_Port Indication                              | 146 |
| 10-10        | FEC Enabled on Port FC_21-00-00-0E-1E-08-C2-00               | 147 |
| 10-11        | Fibre Channel Boot Parameters                                | 148 |
| 10-12        | Fibre Channel Port Parameters                                | 149 |
| 10-13        | Fibre Channel Port Transceiver Information                   | 150 |
| 10-14        | Fibre Channel Port Statistics                                | 151 |
| 10-15        | Fibre Channel Port Diagnostics                               | 151 |
| 10-16        | Fibre Channel Ping Test Results                              | 154 |
| 10-17        | Fibre Channel Port Vital Product Data                        | 155 |
| 10-18        | Fibre Channel Port Temperature Information                   | 156 |
| 10-19        | Fibre Channel Port QoS Service Information                   | 157 |
| 10-20        | QoS—Edit Priority                                            | 157 |
| 10-21        | QoS Service—Add an Entry                                     | 158 |
| 10-22        | Converged Network Adapter Ports.                             | 159 |

| 10-23 | NIC Function                                            | 160 |
|-------|---------------------------------------------------------|-----|
| 10-24 | NPAR Configuration                                      | 161 |
| 10-25 | NPAR Bandwidth Parameters                               | 162 |
| 10-26 | NIC Function NPAR Function Type                         | 163 |
| 10-27 | eSwitch Statistics                                      | 164 |
| 10-28 | eSwitch Configuration                                   | 165 |
| 10-29 | NIC Function Parameters.                                | 166 |
| 10-30 | NIC Function Statistics.                                | 167 |
| 10-31 | NIC Function Diagnostics.                               | 168 |
| 10-32 | NIC Function Diagnostic Tests                           | 169 |
| 10-33 | NIC Function DCBX Information                           | 170 |
| 10-34 | NIC Function DCBX TLV Information                       | 171 |
| 10-35 | NIC Function DCBX TLV—Transmission Bandwidth Percentage | 172 |
| 10-36 | NIC Function VPD                                        | 173 |
| 10-37 | FCoE Functions                                          | 173 |
| 10-38 | FCoE NPAR Function Type                                 | 174 |
| 10-39 | FCoE Function Boot Parameters                           | 175 |
| 10-40 | FCoE Function Parameters                                | 176 |
| 10-41 | FCoF Function Transceiver Information                   | 177 |
| 10-42 | FCoE Function Statistics                                | 178 |
| 10-43 | FCoF Function Diagnostics                               | 179 |
| 10-44 | FCoE Ping Test Results                                  | 181 |
| 10-45 | FCoF Function Attribute Information                     | 182 |
| 10-46 | FCoE Function Primary FCE VI AN ID                      | 183 |
| 10-47 | FCoE Function Data Center Bridging Information          | 184 |
| 10-48 | FCoE Function DCE Statistics                            | 185 |
| 10-49 | FCoE Function DCBX TIV Information                      | 186 |
| 10-50 | FCoE Function Temperature                               | 187 |
| 10-51 | FCoE Function Vital Product Data                        | 188 |
| 10-52 | FCoE Function Target Information                        | 189 |
| 10-02 | FCoE Function I LIN Information                         | 190 |
| 10-50 | iSCSI Functions                                         | 190 |
| 10-55 | iSCSI Function NPAR Function Type                       | 101 |
| 10-56 | iSCSI Function Boot Parameters                          | 102 |
| 10-57 | iSCSI Function Parameters                               | 102 |
| 10-58 | iSCSI Function iSCSI and Firmware Settings              | 194 |
| 10-50 | iSCSI Function Network Parameters                       | 105 |
| 10-00 | iSCSI Function IPv4 Parameters                          | 196 |
| 10-60 | iSCSI Function Statistics                               | 197 |
| 10-01 |                                                         | 108 |
| 10-02 | iSCSI Function Ping Test                                | 100 |
| 10-03 | iSCSI Function Vital Product Data                       | 200 |
| 10-04 | Storage Man with 578yy//1000 Series Adapters            | 200 |
| 11-1  | (vSnberg Web Client Plug_in)                            | 202 |
|       |                                                         | 202 |

| 11-2  | Storage Map with 578xx/41000 Series Adapters                                   |     |
|-------|--------------------------------------------------------------------------------|-----|
|       | (HTML5 based vSphere Client Plug-in)                                           | 203 |
| 11-3  | Storage Map Showing LUNs Attached to VMs                                       |     |
|       | (vSphere Web Client Plug-in)                                                   | 204 |
| 11-4  | Storage Map Showing LUNs Attached to VMs                                       |     |
|       | (HTML5 based vSphere Client Plug-in)                                           | 205 |
| 11-5  | Network Map with 578xx/41000 Series Adapters                                   |     |
|       | (vSphere Web Client Plug-in).                                                  | 206 |
| 11-6  | Network Map with 578xx/41000 Series Adapters                                   |     |
|       | (HTML5 based vSphere Client Plug-in)                                           | 207 |
| 11-7  | Adapter Management on 578xx/41000 Series Adapters                              |     |
|       | (vSphere Web Client Plug-in)                                                   | 208 |
| 11-8  | Adapter Management on 578xx/41000                                              |     |
|       | (HTML5 based vSphere Client Plug-in)                                           | 209 |
| 11-9  | Single/Multi-Function Configuration for 578xx Series Adapters                  | 211 |
| 11-10 | Adapter Configuration for a 578xx Series Adapter.                              | 212 |
| 11-11 | Adapter Configuration for a 41000 Series Adapter                               | 212 |
| 11-12 | Adapter Configuration Wizard: Select Multi-Function Mode                       | 213 |
| 11-13 | Adapter Configuration Wizard: Enable Protocols                                 | 213 |
| 11-14 | Adapter Configuration Wizard: Adjust Bandwidth                                 | 214 |
| 11-15 | Adapter Configuration Wizard: Set SR-IOV                                       | 214 |
| 11-16 | Temperature Page (vSphere Web Client Plug-in)                                  | 215 |
| 11-17 | Temperature Page (HTML5 based vSphere Client Plug-in)                          | 216 |
| 11-18 | QinQ Configuration Page (vSphere Web Client Plug-in)                           | 217 |
| 11-19 | QinQ Configuration Page (HTML5 based vSphere Client Plug-in)                   | 218 |
| 11-20 | QinQ Dialog Box (vSphere Web Client Plug-in)                                   | 218 |
| 11-21 | QinQ Dialog Box (HTML5 based vSphere Client Plug-in)                           | 219 |
| 11-22 | Port Information on 578xx/41000 Series Adapters                                |     |
|       | (vSphere Web Client Plug-in)                                                   | 221 |
| 11-23 | Port Information on 578xx/41000 Series Adapters                                |     |
|       | (vSphere Web Client Plug-in)                                                   | 222 |
| 11-24 | Port Information on 41000 Series Adapters (HTML5 based vSphere Client Plug-in) | 223 |
| 11-25 | Port Information with DCBX Information                                         | 224 |
| 11-26 | MBA Boot Configurations (vSphere Web Client Plug-in)                           | 225 |
| 11-27 | MBA Boot Configurations (HTML5 based vSphere Client Plug-in)                   | 226 |
| 11-28 | Update MBA Configuration Dialog Box (vSphere Web Client Plug-in)               | 228 |
| 11-29 | Update MBA Configuration Dialog Box (HTML5 based vSphere Client Plug-in)       | 228 |
| 11-30 | iSCSI Boot Configuration in the vSphere Web Client Plug-in                     | 229 |
| 11-31 | iSCSI Boot Configuration in the HTML5 based vSphere Client Plug-in             | 230 |
| 11-32 | Update iSCSI Boot Configuration, General Parameters                            |     |
|       | for 578xx Series Adapters                                                      | 231 |
| 11-33 | Update iSCSI Boot Configuration, General Parameters                            |     |
|       | tor 41000 Series Adapters                                                      | 232 |
| 11-34 | Update ISCSI Boot Configuration, General Parameters                            |     |
|       | (HIML5 based vSphere Client Plug-in)                                           | 232 |

| 11-35          | Update iSCSI Boot Configuration, Initiator Parameters<br>(vSphere Web Client Plug-in) | 233 |
|----------------|---------------------------------------------------------------------------------------|-----|
| 11-36          | Update iSCSI Boot Configuration, Initiator Parameters                                 |     |
|                | (HTML5 based vSphere Client Plug-in)                                                  | 234 |
| 11-37          | Update iSCSI Boot Configuration, Primary Target Parameters                            |     |
|                | (vSphere Web Client Plug-in)                                                          | 235 |
| 11-38          | Update iSCSI Boot Configuration, Primary Target Parameters                            |     |
|                | (HTML5 based vSphere Client Plug-in)                                                  | 235 |
| 11-39          | Update iSCSI Boot Configuration, MPIO Parameters                                      |     |
|                | (vSphere Web Client Plug-in)                                                          | 236 |
| 11-40          | Update iSCSI Boot Configuration, MPIO Parameters                                      |     |
|                | (HTML5 based vSphere Client Plug-in)                                                  | 237 |
| 11-41          | Boot Configuration – FCoE Boot Page (vSphere Web Client Plug-in)                      | 237 |
| 11-42          | Boot Configuration – FCoE Boot Page (HTML5 based vSphere Client Plug-in)              | 238 |
| 11-43          | Update FCoE Boot Configuration, General Parameters                                    |     |
|                | (vSphere Web Client Plug-in).                                                         | 239 |
| 11-44          | Update FCoE Boot Configuration, General Parameters                                    |     |
|                | (HTML5 based vSphere Client Plug-in)                                                  | 240 |
| 11-45          | Update FCoE Boot Configuration, Target Parameters                                     |     |
|                |                                                                                       | 241 |
| 11-46          | Update FCoE Boot Configuration, Target Parameters                                     |     |
| 44 47          | (HTML5 based vSphere Client Plug-in)                                                  | 241 |
| 11-47          | vSphere Web Client Plug-in Link Settings                                              | 242 |
| 11-48          | HTML5 based vSphere Client Plug-in Link Settings                                      | 243 |
| 11-49          | VSphere Web Client Plug-in Diagnostics Page                                           | 244 |
| 11-50          |                                                                                       | 245 |
| 11-51          |                                                                                       | 246 |
| 11-52          | Diagnostics lest Completed                                                            | 247 |
| 11-53          | Web Client Function Information on 578xx/41000 Series Adapters.                       | 248 |
| 11-54          | Configuration Page for 578XX Series Adapters                                          | 249 |
| 11-55          | Configuration Page for 41000/ Series Adapters.                                        | 249 |
| 11-50          | Configuration Page for 578xx Series Adapters                                          | 250 |
| 11-57          | Web Client Function Ethernet Statistics on 578xx/41000 Series Adapters                | 251 |
| 11-58<br>11 50 | isCSI Derted Information on a 578xx/41000 Series Adapters                             | 202 |
| 11-09          | Nob Client iSCSI Target Information on 579yy/41000 Series Adapters                    | 203 |
| 11-00          | Web Client iSCS1 LIN Information on 570vv/41000 Series Adapters                       | 204 |
| 11-01          | web client 13031 LON Information on 37 0XX/4 1000 Series Adapters                     | 200 |

#### **List of Tables**

| Table |                                 | Page |
|-------|---------------------------------|------|
| 3-1   | System Tree Device Icons        | 21   |
| 3-2   | Special Icon Symbols            | 22   |
| 4-1   | Data Patterns Available for Use | 43   |
| 4-2   | ImmediateData and IntialR2T     | 80   |
| 10-1  | Driver Parameters               | 137  |

# Preface

This preface lists the supported products, specifies the intended audience, explains the typographic conventions used in this guide, lists related documents, provides technical support and contact information, and describes legal notices.

# **Supported Products**

This user's guide provides information on installing and using the QConvergeConsole® VMware® vCenter Server® Plug-in (Part I) and the QConvergeConsole VMware vSphere® Web Client Plug-in (Part II).

- The QConvergeConsole VMware vCenter Server Plug-in (vCenter Server Plug-in) extends the capabilities of VMware vCenter Server, giving you the ability to manage adapters from Marvell installed in VMware ESX<sup>®</sup> and ESXi<sup>™</sup> hosts using an intuitive, graphical interface. The vCenter Server Plug-in supports the following Marvell adapters:
  - 2600 and 2700 Series Fibre Channel Adapters
  - **G** 578xx and 41000 Series Intelligent Ethernet Adapters
  - □ 578xx and 41000 Series Converged Network Adapters
- QConvergeConsole VMware vSphere Web Client Plug-in (vSphere Web Client Plug-in) extends the capabilities of vSphere Web Client, giving you the ability to manage adapters installed in VMware ESX and ESXi hosts managed by VMware vCenter servers. The vSphere Web Client Plug-in supports the following Marvell adapters:
  - □ 2600 and 2700 Series Fibre Channel Adapters
  - **578xx** and 41000 Series Intelligent Ethernet Adapters
  - □ 578xx and 41000 Series Converged Network Adapters

The interface and features of both plug-ins are modeled on the QConvergeConsole tool, which is used in non-VMware environments for management of Marvell adapters. For more information, see the following links:

vCenter Server: http://www.vmware.com/products/vcenter-server/

vSphere: http://www.vmware.com/products/vsphere/

#### NOTE

The plug-ins on the VMware vCenter Server and vCenter Server Appliance operate identically. You can perform the same operation on both the VMware vCenter Server and the vCenter Server Appliance.

# Using QConvergeConsole vSphere Plug-ins

The following diagrams illustrate how to manage adapters and hosts when using the QConvergeConsole Plug-ins for vSphere: the QConvergeConsole VMware vCenter Server Plug-in, the QConvergeConsole VMware vSphere Web Client Plug-in, and the QConvergeConsole HTML5 based vSphere Client Plug-in.

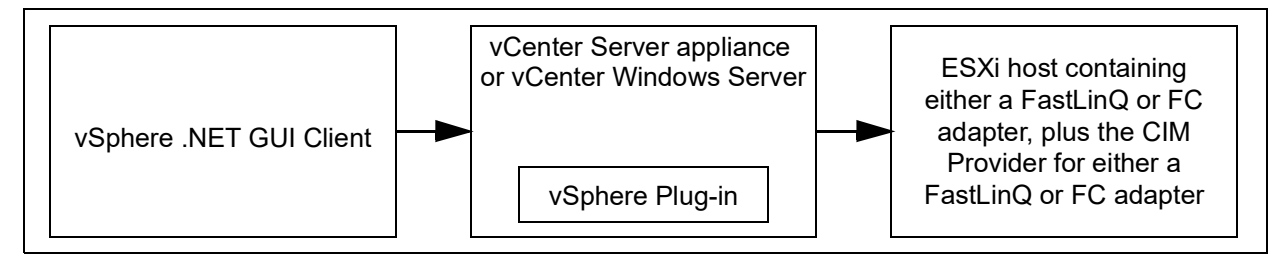

Figure i. Managing an ESXi 6.0 Host Containing a FastLinQ or Fibre Channel Adapter

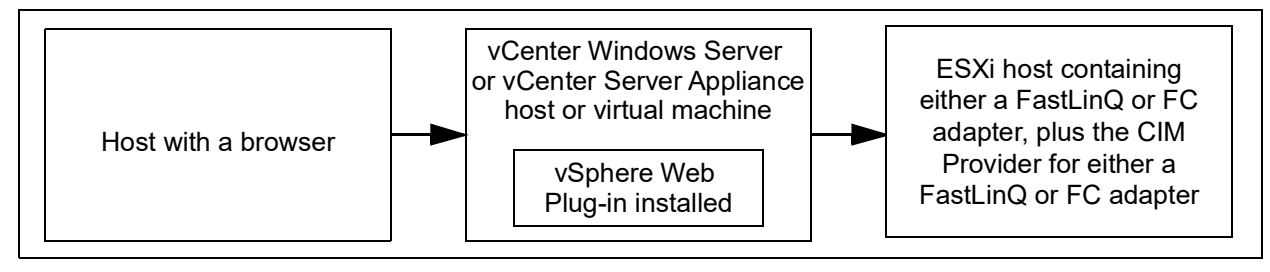

Figure ii. Managing an ESXi 6.0/6.5 Host Using the vSphere Web Plug-in

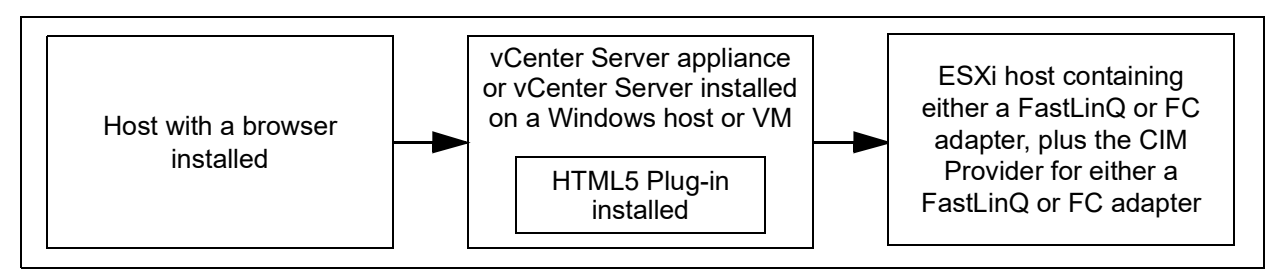

Figure iii. Managing an ESXi 6.7/7.0 Host with a FastLinQ or Fibre Channel Adapter Using the HTML5 Plug-in

# **Intended Audience**

This guide is intended for use by administrators who are planning to deploy or have deployed one of the supported Marvell adapters in their VMware ESX and ESXi environments.

# What Is in This Guide

This user's guide contains information you need to use the vCenter Server Plug-in and the vSphere Web Client Plug-in.

This preface explains the purpose of each plug-in, identifies this guide's intended audience, lists related documents, describes the typographic conventions used in this guide, refers you to the applicable license agreements, and provides technical support and contact information.

The remainder of this user's guide is organized into the following parts, chapters and appendices:

- Part I QConvergeConsole VMware vCenter Server Plug-in
  - Chapter 1 vCenter Server Plug-in Overview lists the hardware, software, and operating system requirements for successful installation and operation of the vCenter Server Plug-in.
  - Chapter 2 Installing the vCenter Server Plug-in explains how to install, uninstall, and upgrade the vCenter Server Plug-in.
  - Chapter 3 Getting Started with vCenter Server Plug-in describes how to access the vCenter Server Plug-in from the vCenter Server, how to navigate to a host, and how to enable or disable the plug-in.
  - Chapter 4 Using the vCenter Server Plug-in explains the features of the vCenter Server Plug-in's graphical user interface (GUI), as well as detailed instructions on how to configure and manage Marvell adapters using the GUI.
  - Chapter 5 Managing Marvell 578xx and 41000 Series Adapters provides detailed instructions on how to use the vCenter Server Plug-in to manage Marvell 578xx and 41000 Series Adapters and connected storage devices.
- Part II QConvergeConsole VMware vSphere Web Client Plug-in
  - Chapter 7 vSphere Web Client Plug-in Overview lists the hardware, software, and operating system requirements for successful installation and operation of the vSphere Web Client Plug-in.
  - Chapter 8 Installing the vSphere Web Client Plug-in provides instructions about how to install and uninstall the vSphere Web Client Plug-in.

- Chapter 9 Getting Started with vSphere Web Client Plug-in describes how to start and exit the vSphere Web Client Plug-in.
- Chapter 10 Using the vSphere Web Client Plug-in provides instructions about how to manage hosts, adapters, ports, and functions. Management tasks include displaying information, updating firmware, configuring parameters, and diagnostics for NIC, Fibre Channel, FCoE, and iSCSI ports and functions.
- Chapter 11 Managing Marvell 578xx and 41000 Series Adapters provides detailed instructions on how to use the vCenter Server Web Client Plug-in to manage Marvell 578xx and 41000 Series Adapters and connected storage devices.
- Appendix A Installing the QLogic Adapter CIM Provider Using VUM explains how to install the QLogic Adapter CIM Provider using the VMware Update Manager (VUM).
- Appendix B Troubleshooting provides troubleshooting information for the QLogic Adapter CIM Provider and the VMware vSphere Web Client.
- Appendix C Revision History contains a list of changes made to this guide since the last revision.

At the end of this guide are a glossary with term definitions and an index to help you quickly find the information that you need.

# **Related Materials**

For additional information, refer to following documents that are available from the Marvell Web site, <u>www.marvell.com</u>:

- Read Me, QConvergeConsole VMware vCenter Server Plug-in
- Release Notes, QConvergeConsole VMware vCenter Server Plug-in
- Read Me, QConvergeConsole VMware vSphere Web Client Plug-in
- Release Notes, QConvergeConsole VMware vSphere Web Client Plug-in
- User's Guide—Fibre Channel Adapter, 2600 Series
- User's Guide—Fibre Channel Adapter, 2700 Series
- User's Guide—Marvell® Ethernet iSCSI Adapters and Ethernet FCoE Adapters Marvell BCM57xx and BCM57xxx
- User's Guide—Converged Network Adapters and Intelligent Ethernet Adapters, FastLinQ 41000 Series

For VMware vCenter and vSphere documentation, see <u>www.vmware.com</u>.

# **Documentation Conventions**

This guide uses the following documentation conventions:

- **NOTE** provides additional information.
- CAUTION without an alert symbol indicates the presence of a hazard that could cause damage to equipment or loss of data.
- Text in blue font indicates a hyperlink (jump) to a figure, table, or section in this guide, and links to Web sites are shown in <u>underlined blue</u>. For example:
  - **Table 9-2** lists problems related to the user interface and remote agent.
  - See "Installation Checklist" on page 3-6.
  - For more information, visit <u>www.marvell.com</u>.
- Text in **bold** font indicates user interface elements such as a menu items, buttons, check boxes, or column headings. For example:
  - Click the **Start**, point to **All Programs**, point to **Accessories**, and then click **Command Prompt**.
  - Under Notification Options, select the Warning Alarms check box.
- Text in Courier font indicates a file name, directory path, or command line text. For example:
  - □ To return to the root directory from anywhere in the file structure: Type cd /root and press ENTER.
  - □ Issue the following command: # sh /install.bin
- Key names and key strokes are indicated with UPPERCASE:
  - Press CTRL+P.
  - Press the UP ARROW key.
- Text in *italics* indicates terms, emphasis, variables, or document titles. For example:
  - □ For a complete listing of license agreements, refer to the applicable *Software End User License Agreement.*
  - □ What are *shortcut keys*?
  - □ To enter the date type *mm/dd/yyyy* (where *mm* is the month, *dd* is the day, and *yyyy* is the year).
- Topic titles between quotation marks identify related topics either within this manual or in the online help, which is also referred to as *the help system* throughout this document.

# QConvergeConsole VMware vCenter Server Plug-in

Part 1 describes how to install the QConvergeConsole VMware vCenter Server Plug-in and configure 2600, 2700, 578xx, and 41000 Series Adapters. This section includes the following chapters:

- Chapter 1 vCenter Server Plug-in Overview
- Chapter 2 Installing the vCenter Server Plug-in
- Chapter 3 Getting Started with vCenter Server Plug-in
- Chapter 4 Using the vCenter Server Plug-in
- Chapter 5 Managing Marvell 578xx and 41000 Series Adapters

# 1 vCenter Server Plug-in Overview

The vCenter Server Plug-in provides the ability to manage Marvell Fibre Channel Adapters, Converged Network Adapters, Intelligent Ethernet Adapters, and connected devices within a VMware vCenter Server environment. This plug-in is part of the Marvell QConvergeConsole suite of management tools, which includes the QConvergeConsole Web-based GUI and the QConvergeConsole CLI for other operating system environments. The plug-in provides an interactive GUI that is similar to the QConvergeConsole Web-based tool.

## **Features**

The vCenter Server Plug-in allows users to centrally manage Marvell QLogic Fibre Channel adapters, Converged Network Adapters, and Intelligent Ethernet Adapters for all supported protocols on the QConvergeConsole page in VMware vCenter Server. The management capabilities include:

- Management for Fibre Channel, FCoE, iSCSI, and NIC adapters
- Storage and network maps that provide an end-to-end view of the adapter connections to the software and hardware components in the VMware ESX/ESXi environments.
- Updating the adapter boot code and firmware for all supported adapters
- Dynamic management of Marvell NIC partitioning (NPAR) for supported Converged Network and Intelligent Ethernet adapters, including the ability to modify partition function type and set quality of service (QoS).
- Querying and modifying driver parameters for all supported protocols.
- Viewing and managing initiators, targets, and LUNs for Fibre Channel, FCoE, and iSCSI ports
- Querying statistics, running diagnostics, and obtaining transceiver information

These capabilities produce the following key benefits:

- Marvell adapters can be managed from VMware vCenter Server
- Visibility of the virtual machine (VM) location and resource utilization
- Accelerated infrastructure deployment
- Simplified adapter management

# **System Requirements**

This section lists the requirements for proper operation of the vCenter Server Plug-in.

## **Hardware Requirements**

The vCenter Server Plug-in requires the following hardware, as shown in Figure 1-1:

- VMware ESX or ESXi Server
- Server to run the VMware vCenter Server

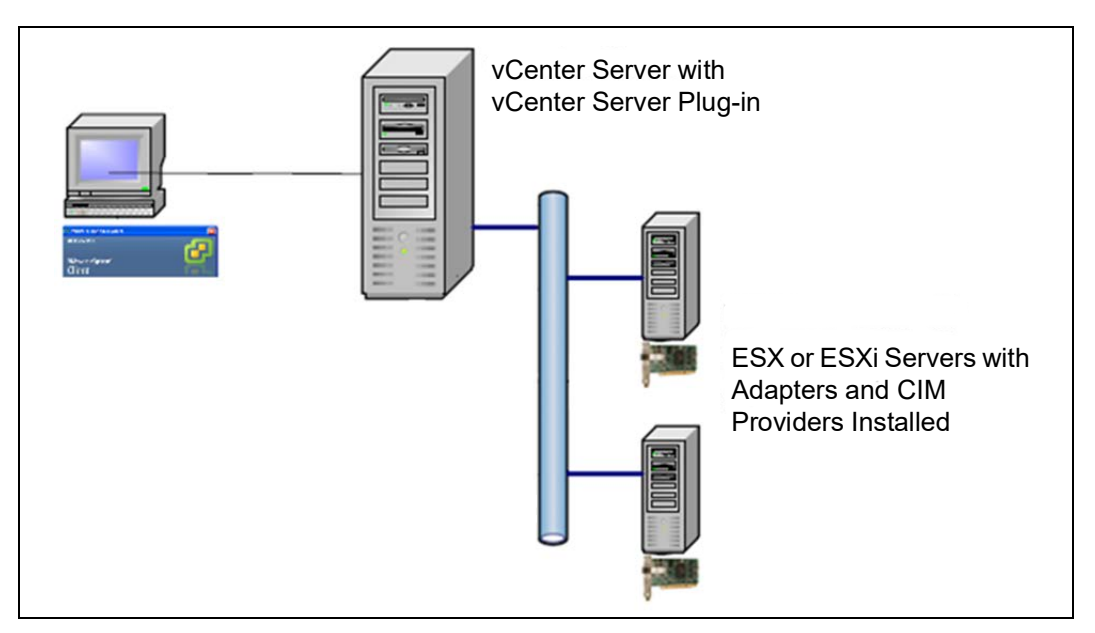

Figure 1-1. Required Hardware

Marvell provides the following components that must be installed on the ESX/ESXi Servers and the vCenter Server.

#### ESX/ESXi Server:

- Marvell adapters with proper firmware and driver
- QLogic Adapter CIM Provider

#### vCenter Server:

Software installer file to register the plug-in to the vCenter Server

The vCenter Server Plug-in requires a physical or Virtual Machine server with 200MB of free disk space and at least 4GB of RAM.

For more information about hardware requirements, see the VMware vCenter Server and vSphere documentation.

#### **Software Requirements**

The following software requirements apply:

- VMware vSphere ESX/ESXi environment 6.x or 7.x
- Any operating system, including Windows, on which one of the supported versions of VMware vCenter Server is supported by VMware
- VMware vCenter Server 6.0 or later, or vCenter Server Appliance 6.0 or later
- vSphere Client 6.0 or later
- Tomcat<sup>™</sup> Web server (optional if you choose not to use the Tomcat server bundled with the VMware vCenter Server installation, or installing for the vCenter Server Appliance. Tomcat 7 is recommended)
- QLogic Adapter CIM Provider provides drivers for the adapters being managed

For information about software requirements to run VMware vCenter Server, vCenter Server Appliance, and vSphere Client, see the VMware vSphere product documentation.

#### **Supported Adapters**

The vCenter Server Plug-in supports the following Marvell adapters:

- 2600 and 2700 Series Fibre Channel Adapters
- 578xx and 45000 Series Intelligent Ethernet Adapters
- 578xx and 45000 Series Converged Network Adapters

#### Supported VMware ESX/ESXi and vCenter Server Versions

Refer to the vCenter Server Plug-in *Read Me* and *Release Notes* documents for the latest information regarding supported versions of the following:

- VMware vCenter Server
- VMware vSphere Client

To determine what version of VMware vCenter Server can manage what versions of VMware ESX and ESXi, see the VMware vSphere product documentation.

#### **User Privilege Requirements**

User privilege requirements are as follows:

- Administrator privileges on the vSphere Client system are required to install, register, and use the vCenter Server Plug-in.
- Root privileges are required on the ESX or ESXi host to install the QLogic Adapter CIM Provider drivers.

2

# Installing the vCenter Server Plug-in

This chapter explains how to install and uninstall the required software in the following sections:

- Installation Package Contents
- "Installing the vCenter Server Plug-in" on page 8
- "Uninstalling the vCenter Server Plug-in" on page 14
- "Installing the QLogic Adapter CIM Provider" on page 14
- "Uninstalling the QLogic Adapter CIM Provider" on page 16

For information on installing the plug-in, refer to "Installing the vCenter Server Plug-in" on page 8.

To use the vCenter Server Plug-in, install the following software in this order:

- 1. vCenter Server Plug-in—on the vCenter Server
- 2. QLogic Adapter CIM Provider—on the ESX or ESXi Server

## **Installation Package Contents**

The QLogic Adapter CIM Provider and vCenter Server Plug-in package contains the following files (where <ver\_num> indicates the current package version) needed to install both the plug-in and the CIM Providers:

- QLogic\_Adapter\_VI\_Plugin\_<ver\_num>.exe
  The vCenter Server Plug-in installation package
- QLogic\_Adapter\_Web\_Client\_Plugin\_<ver\_num>.exe The vSphere Web Client Plug-in installation package
- QLogic\_Adapter\_Web\_Client Plugin\_Linux\_i386\_<ver\_num>.bin The vSphere Web Client Plug-in installation package to be installed on 32-bit Linux servers
- QLogic\_Adapter\_Web\_Client\_Plugin\_Linux\_x64\_<ver\_num>.bin The vSphere Web Client Plug-in installation package to be installed on 64-bit Linux servers

- QLogic\_Adapter\_vSphere\_Client\_Plugin\_<ver\_num>.exe The HTML5 based vSphere Client Plug-in installation package (for HTML5 based vSphere Client)
- QLogic\_Adapter\_vSphere\_Client\_Plugin\_Linux\_i386\_<ver\_num>. bin The vSphere Client Plug-in installation package to be installed on 32-bit

Linux Servers (for HTML5 based vSphere Client)

- QLogic\_Adapter\_vSphere\_Client\_Plugin\_Linux\_x64\_<ver\_num>.bin The vSphere Client Plug-in installation package to be installed on 64-bit Linux Servers (for HTML5 based vSphere Client)
- esx65-1.1.13\QLGC-ESX-6.5.0-viplugin-cimprovider-1.1.13-27
   68847-offline\_bundle-<ver\_num>.zip
   The Marvell QLogic 2500, 2600, and 2700 Series Adapter CIM Provider installation file
- esx6x-1.7.19\VMW-ESX-6.x.0-qlogic-adapter-provider-1.7.19-1391871-offline\_bundle-<ver\_num>.zip
   The Marvell FastLinQ 578xx and 41000 Series Adapter CIM Provider installation file for ESXi 6.5 and 6.7
- esx70-1.7.19\VMW-esx-7.0.0-MRVL-adapter-provider-1.7.19-<v
  er\_num>.zip
  The Marvell FastLinQ 578xx and 41000 Series Adapter CIM Provider
  installation file for ESXi 7.0
- esx65-1.1.13\QLGC-ESX-6.5.0-viplugin-cimprovider-1.1.13-27
   68847-offline\_bundle-<ver\_num>.zip
   The Marvell FastLinQ 578xx and 41000 Series Adapter CIM Provider
   installation file for ESXi 6.5
- readme.txt

The Read Me document contains hardware and software requirements, operating system support, supported features, installation and removal instructions, known issues and workarounds, and support contact information.

release\_notes.txt
The Release Notes document lists changes, fixes, known issues, and release details.

For detailed information on installing the vCenter Server Plug-in, refer to "Installing the vCenter Server Plug-in" on page 8. For detailed information on installing the CIM Provider, refer to "Installing the QLogic Adapter CIM Provider" on page 14.

# Installing the vCenter Server Plug-in

Follow the instructions in this section to install the vCenter Server Plug-in on a vCenter Server or Windows server running Tomcat Web server (Tomcat 7 recommended) for the vCenter Server, or vCenter Server Appliance.

#### To install the vCenter Server Plug-in:

- 1. Download the QLogic Adapter VI Plugin <ver num>.exe file.
- 2. Run the installation using one of these methods:
  - Double-clicking the .exe file.
  - **Typing the name of the** .exe file in a Run window.
  - Clicking **Browse** and locating the .exe file.

The InstallAnywhere wizard opens, as shown in Figure 2-1.

| InstallAnywhere                                                   |                                         |        |
|-------------------------------------------------------------------|-----------------------------------------|--------|
| <b>1</b>                                                          | InstallAnywhere is preparing to install |        |
|                                                                   |                                         |        |
|                                                                   | 71%                                     |        |
|                                                                   |                                         | Cancel |
| (C) 1997-2009 Flexera Software Inc. and/or InstallShield Co. Inc. |                                         |        |

Figure 2-1. InstallAnywhere Initial Window

3. In the QLogic Adapter VI Plug-in Registration Wizard, Introduction window (Figure 2-2), click **Next**.

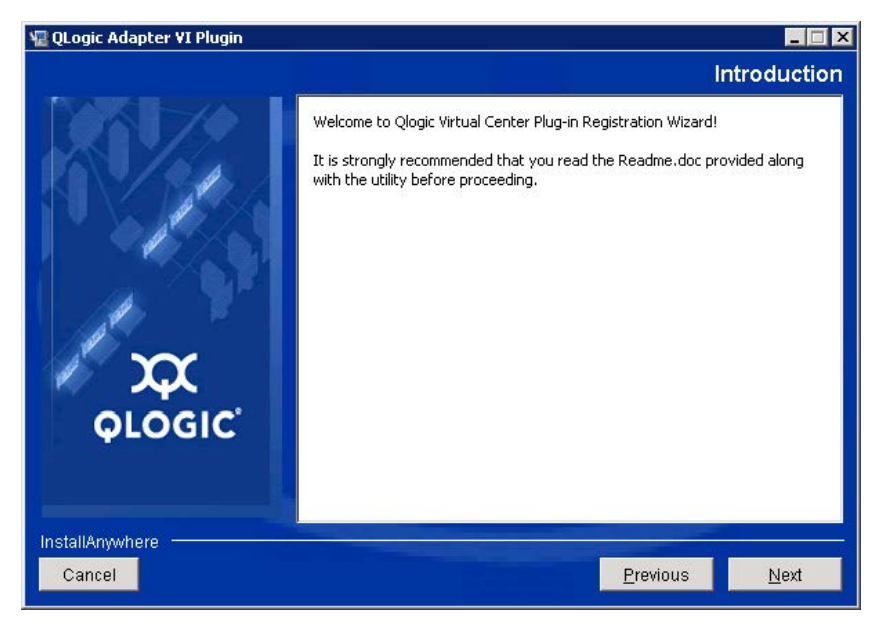

Figure 2-2. QLogic Adapter VI Plug-in Registration Wizard—Introduction

Wait while the wizard configures the plug-in (Figure 2-3).

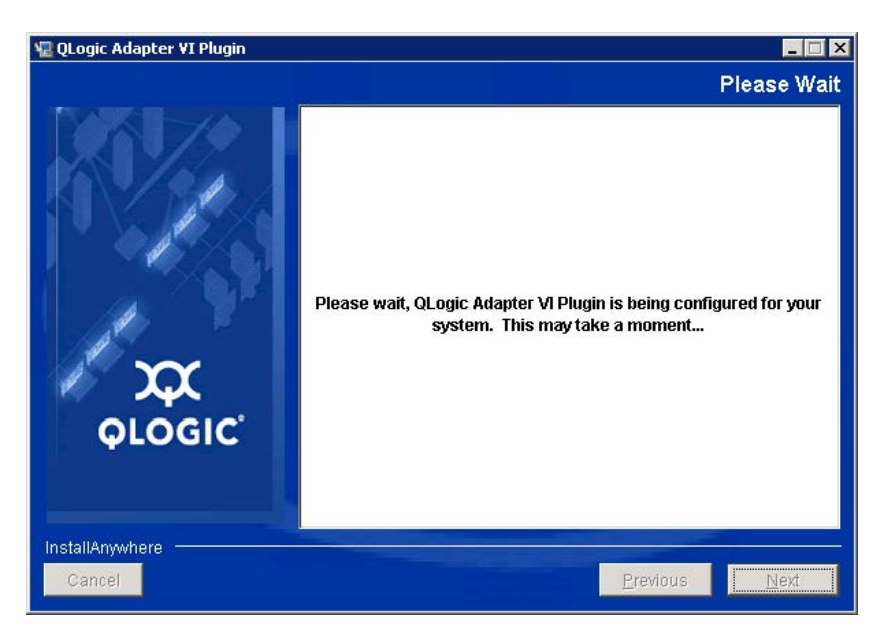

Figure 2-3. QLogic Adapter VI Plug-in—Configuration

If a previous version of the plug-in is installed on the system, select from the following options (Figure 2-4):

- To cancel the installation, click **Finish**.
- To resume the installation, click **Next**.

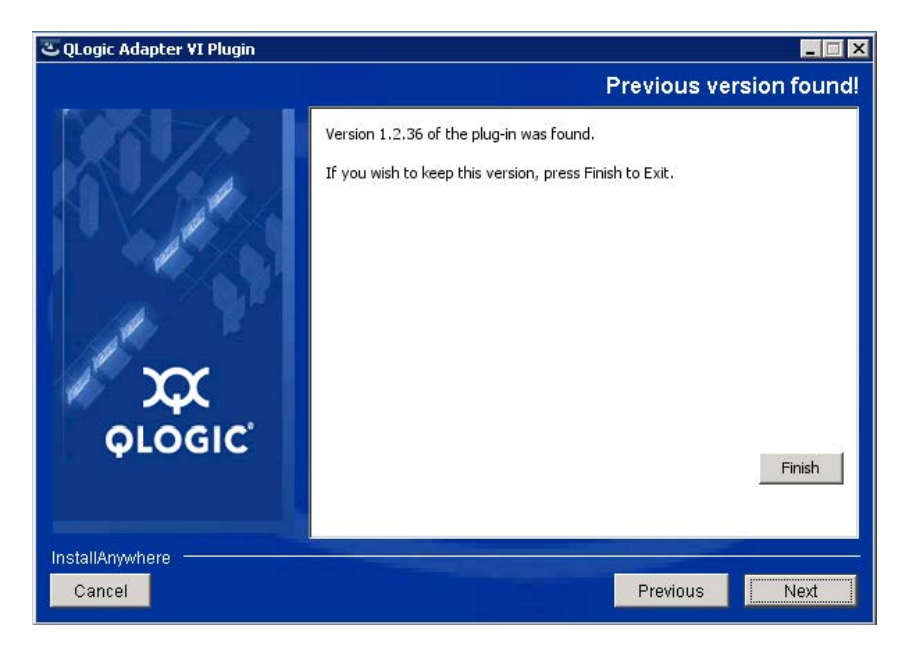

Figure 2-4. QLogic Adapter VI Plug-in—Previous Version Found Options

4. Select the installation folder, and then click **Install** (Figure 2-5).

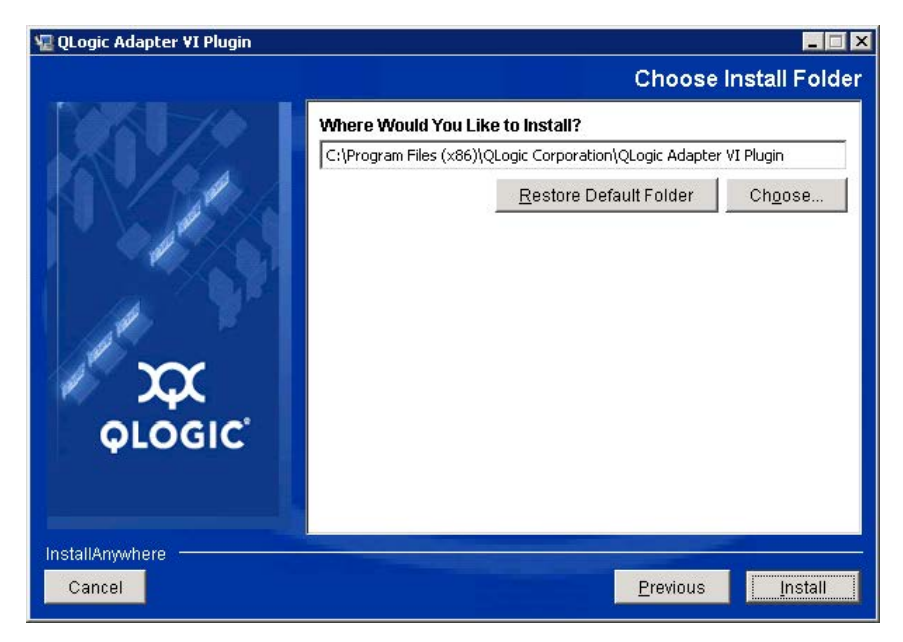

#### Figure 2-5. QLogic Adapter VI Plug-in—Select the Installation Folder

5. Wait while the wizard performs the installation (Figure 2-6).

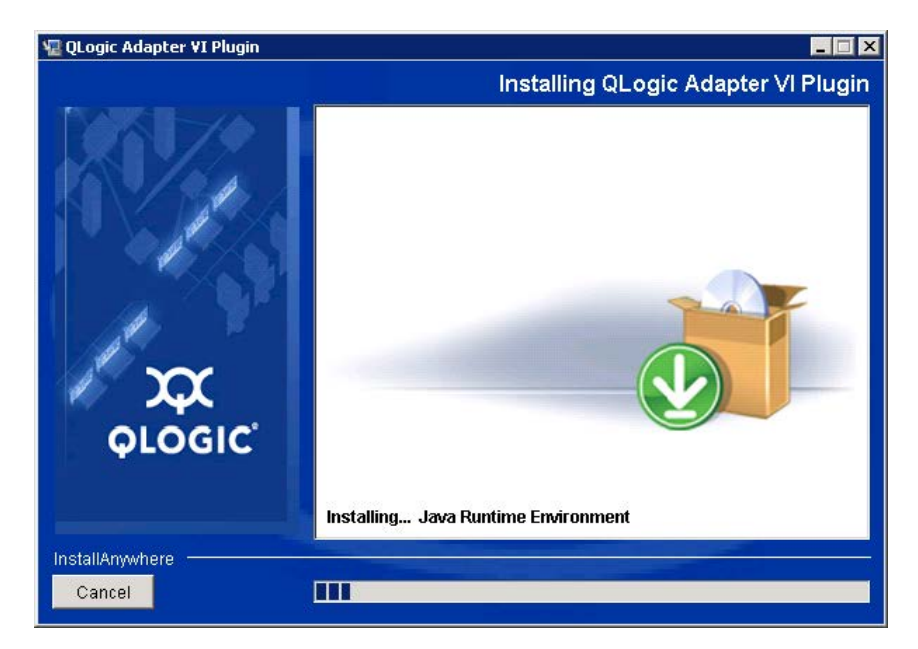

Figure 2-6. QLogic Adapter VI Plug-in—Installing the vCenter Server Plug-in

6. In the User Input window (Figure 2-7 shows an example), enter the requested information, and then click **Next** to continue.

#### NOTE

The **Tomcat Server IP** text box is visible only if the embedded Tomcat Web services within vCenter Server are not used. This text box is not shown if you are installing the vCenter Server Plug-in on vCenter Server.

| 🖫 QLogic Adapter ¥I Plugin                                                                                                    |                                                                                                    |                               |  |
|----------------------------------------------------------------------------------------------------|----------------------------------------------------------------------------------------------------|-------------------------------|--|
|                                                                                                    |                                                                                                    | User Input                    |  |
|                                                                                                    | Welcome to User Input Scr                                                                                          | een!                          |  |
| and the second second se | Please fill in all the boxes in order to register the plug-in successfully.<br>Note: Textfields are case sensitive |                               |  |
| ALL REAL                                                                                                    | vCenter Server IP                                                                                                  | 172.17.140.27                 |  |
| $\sim \infty$                                                                                                    | vCenter Server Username                                                                                            | administrator                 |  |
| QLOGIC                                                                                                    | vCenter Server Password                                                                                            | ****                          |  |
|                                                                                                    | Tomcat Server IP                                                                                                   | 172.17.141.185                |  |
| InstallAnywhere                                                                                                    |                                                                                                    |                               |  |
| Cancel                                                                                                    |                                                                                                    | <u>P</u> revious <u>N</u> ext |  |

Figure 2-7. QLogic Adapter VI Plug-in—User Input Window

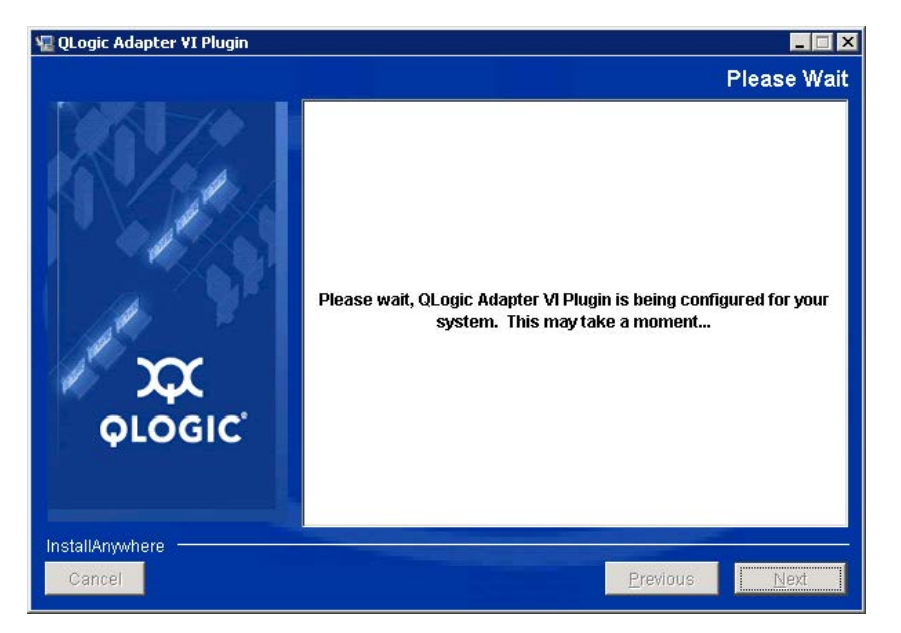

Wait again while the wizard finishes configuring the plug-in (Figure 2-8).

#### Figure 2-8. QLogic Adapter VI Plug-in—Configuration

7. Figure 2-9 appears when registration is completed. Click **Finish** to exit.

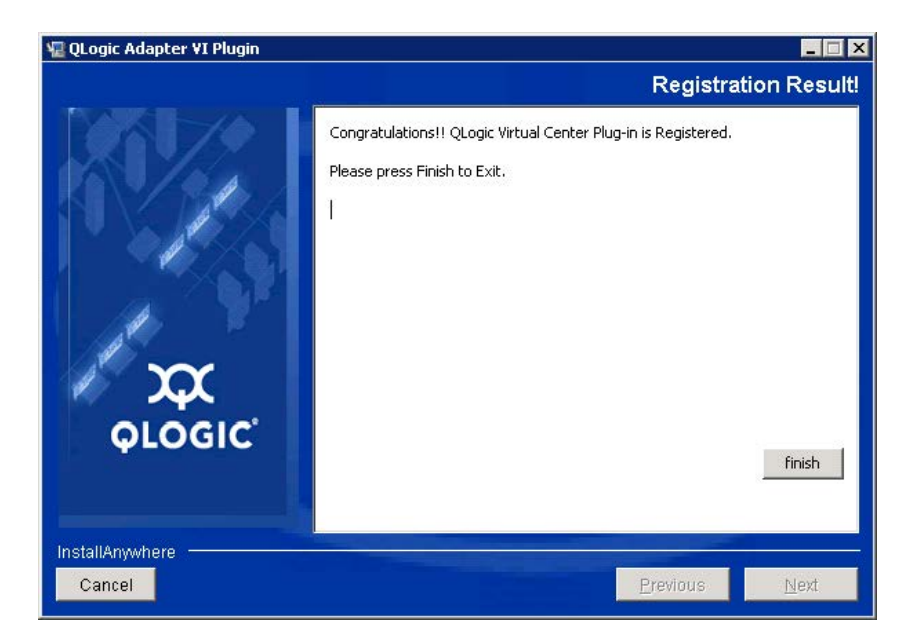

Figure 2-9. QLogic Adapter VI Plug-in—Successful Registration

- 8. After the installation completes, restart the Tomcat service as follows:
  - □ If the vCenter Server Plug-in is installed on a server other than the vCenter Server, restart the Apache<sup>™</sup> Tomcat service.

# Uninstalling the vCenter Server Plug-in

#### To remove the vCenter Server Plug-in:

- 1. In the Windows Control Panel, select **Add or Remove Programs**. (Windows Server 2016 or later only: Select **Programs and Features**.)
- 2. In the Add or Remove Programs dialog box, select the vCenter Server Plug-in, and then click **Change/Remove**.
- 3. Follow the instructions in the plug-in installer to remove the plug-in.

# Installing the QLogic Adapter CIM Provider

This section describes how to install and start the QLogic Adapter CIM Provider for VMware ESX/ESXi. Because multiple zip packages exist, make sure that you select the zip package that matches your environment: ESXi 6.0, ESXi 6.5, ESXi 6.7, or ESXi 7.0.

#### NOTE

The QLogic Adapter CIM Provider for VMware ESX was generated as a vSphere Installation Bundle (VIB) file. A VIB contains the complete set of files and binaries required to install the provider on VMware ESX/ESXi. The file offline-bundle.zip contains the VIB and the necessary metadata to install the provider on VMware ESX/ESXi.

The CIM Provider bundled with the current vCenter Server Plug-in also includes a zip bundle to be used with VMware Update Manager (VUM) for auto-deployment of the QLogic Adapter CIM Provider.

#### **Initial Installation Methods**

Initial installation methods for the QLogic Adapter CIM Provider include the following:

- Online—Refer to "To install the CIM Provider on an ESXi 6.x or 7.0 host:" on page 15.
- Offline—Refer to Appendix A Installing the QLogic Adapter CIM Provider Using VUM.

■ VUM—Refer to Appendix A Installing the QLogic Adapter CIM Provider Using VUM. The VMware Update Manager (VUM) is a plug-in for the vCenter Server. You can use the VUM UI to install a VIB by importing the associated offline bundle package (a zip file that contains the VIB and metadata). You can then create an add-on baseline and remediate the hosts with this baseline. For details on VUM, see the vCenter Server documentation.

#### To install the CIM Provider on an ESXi 6.*x or 7.0* host:

- Copy the <CIM Provider installation file
   (offline-bundle.zip)> file to the root directory (/) of the ESXi 6.x or
   ESXi 7.0 system.
- 2. Issue the esxcli command as follows:

```
# cd /
# esxcli software vib install -d file:///<CIM Provider
installation file (offline-bundle.zip)> --maintenance-mode
```

3. Reboot the system as required.

#### NOTE

On ESXi 6.5, the CIMOM (CIM object manager) may be disabled. To check to see if the CIMOM is disabled, issue the following command:

```
esxcli system wbem get
```

To enable the CIMOM, issue the following command:

```
esxcli system wbem set -e true
```

#### **Subsequent Update Installation**

To update the QLogic Adapter CIM Provider after a prior VIB installation, remove the existing VIB by following the instructions in "Uninstalling the QLogic Adapter CIM Provider" on page 16. After completing the VIB removal, install the new VIB by following the same steps in "Initial Installation Methods" on page 14.

#### Starting the QLogic Adapter CIM Provider

After a system startup, the Small-Footprint CIM Broker (SFCB) CIM object manager (CIMOM) in the ESX system should start automatically and load the QLogic Adapter CIM Provider when necessary. If the CIM Provider does not start automatically, refer to Appendix B Troubleshooting for information on how to manually stop, start, or restart the SFCB CIMOM.
## Uninstalling the QLogic Adapter CIM Provider

You can uninstall the QLogic Adapter CIM Provider for your version of VMware. For information about removing the QLogic Adapter CIM Provider through a remote host, see the *QLogic Adapter CIM Provider and vCenter Plug-in for VMware ESX/ESXi Read Me* document.

#### To uninstall the QLogic Adapter CIM Provider from an ESXi 6.x or 7.0 host:

- 1. To view the VIB list and determine the CIM Provider name (in this case, qlogic-adapter-provider or viplugin-cimprovider for FastLinQ Adapters), issue the following command:
  - # esxcli software vib list
- 2. To remove the QLogic Adapter CIM Provider, issue the following command:
  - # esxcli software vib remove --vibname qlogic-adapter-provider --maintenance-mode -f

# **3** Getting Started with vCenter Server Plug-in

This chapter provides instructions for accessing the vCenter Server Plug-in and provides information on the plug-in's user interface, including:

- Starting VMware vCenter Server Using the vCenter Server Plug-in
- "Introduction to the vCenter Server Plug-in" on page 20
- "Enabling and Disabling the vCenter Server Plug-in" on page 23

# Starting VMware vCenter Server Using the vCenter Server Plug-in

If you have not done so, create a data center (select **New Datacenter**), and then add each ESX/ESXi Server to the new data center. Then, select the server from the tree on the left side to display a row of tabs on the right side. If the server has the QLogic Adapter CIM Provider and adapters installed, and if the plug-in installation and registration have been done successfully, the row of tabs includes the **QConvergeConsole** tab (see "vCenter Server Plug-in User Interface" on page 19). Click this tab to begin using the plug-in to manage adapters in vCenter Server.

If you start and connect the vSphere Client directly to an ESX/ESXi Server, the Plug-in does not appear.

#### To start the vCenter Server Plug-in:

- 1. Start the VMware vSphere Client and connect to the VMware vCenter Server by entering the IP address or its qualified domain name, user name, and password, and then click **Login**.
- 2. If the Security Warning dialog box appears, click **Ignore** to use the current SSL certificate.
  - □ If you start and connect the vSphere Client directly to an ESX/ESXi Server, the vCenter Server Plug-in does not appear.
  - □ If you have not done so, create a data center (select **New Datacenter**) and add each ESX/ESXi Server to the newly created data center.

- 3. In the left pane, select the IP address of the VMware ESX/ESXi Server.
- 4. In the right pane, click the **QConvergeConsole** tab to view the plug-in. The vCenter Server Plug-in retrieves the adapter information from the server.

#### NOTE

If the ESXi host does not have the QLogic Adapter CIM Provider and adapters installed, or if the vCenter Server Plug-in installation and registration was not successful, the **QConvergeConsole** tab is not shown.

In the right pane of VMware vCenter, the vCenter Server Plug-in appears on the page labeled with the tab **QConvergeConsole**.

#### To access the QConvergeConsole tab in VMware vCenter Server:

 On a computer or server that has the VMware vSphere Client software installed, double-click the VMware vSphere Client icon *P* to start the vSphere Client.

#### NOTE

If you start and connect the vSphere Client directly to an ESX/ESXi Server, the plug-in does not appear.

- 2. In the vSphere Client log-in dialog box (Figure 3-1), log in as follows:
  - a. To connect to multiple hosts, type the VMware vCenter Server's IP address in the **IP address/Name** box. Or, to connect to a single host, type the host's IP address or host name in the **IP address/Name** box.
  - b. Type your user name and password for the VMware vCenter Server in the appropriate boxes. You can also select the Use Windows Session credentials check box, if credentials are configured and applicable.

c. Click Login.

| VMware vSphere Client                                                                         | :                        |                 |        |
|-----------------------------------------------------------------------------------------------|--------------------------|-----------------|--------|
|                                                                                               |                          |                 | P      |
| vinware vSpnere                                                                               |                          |                 |        |
| Client                                                                                        |                          |                 |        |
| To manage multiple hosts,                                                                     | , enter the IP address o | or name of a    | iame.  |
| To manage multiple hosts,<br>vCenter Server.<br>IP address / Name:                            | 172.29.28.100            | or name of a    | ]      |
| To manage multiple hosts,<br>vCenter Server.<br>IP address / Name:<br>User name:              | 172.29.28.100            | or name of a    | -<br>- |
| To manage multiple hasts,<br>vCenter Server.<br>IP address / Name:<br>User name:<br>Password: | 172.29.28.100            | or name of a    |        |
| To manage multiple hosts,<br>vCenter Server.<br>IP address / Name:<br>User name:<br>Password: | 172.29.28.100            | r name of a     |        |
| To manage multiple hosts,<br>vCenter Server.<br>IP address / Name:<br>User name:<br>Password: | 172.29.28.100            | ssion credentia | isine. |

#### Figure 3-1. vSphere Client Login Dialog Box

VMware vCenter opens in the vSphere Client window. Figure 3-2 identifies the ESXi host node and the **QConvergeConsole** tab.

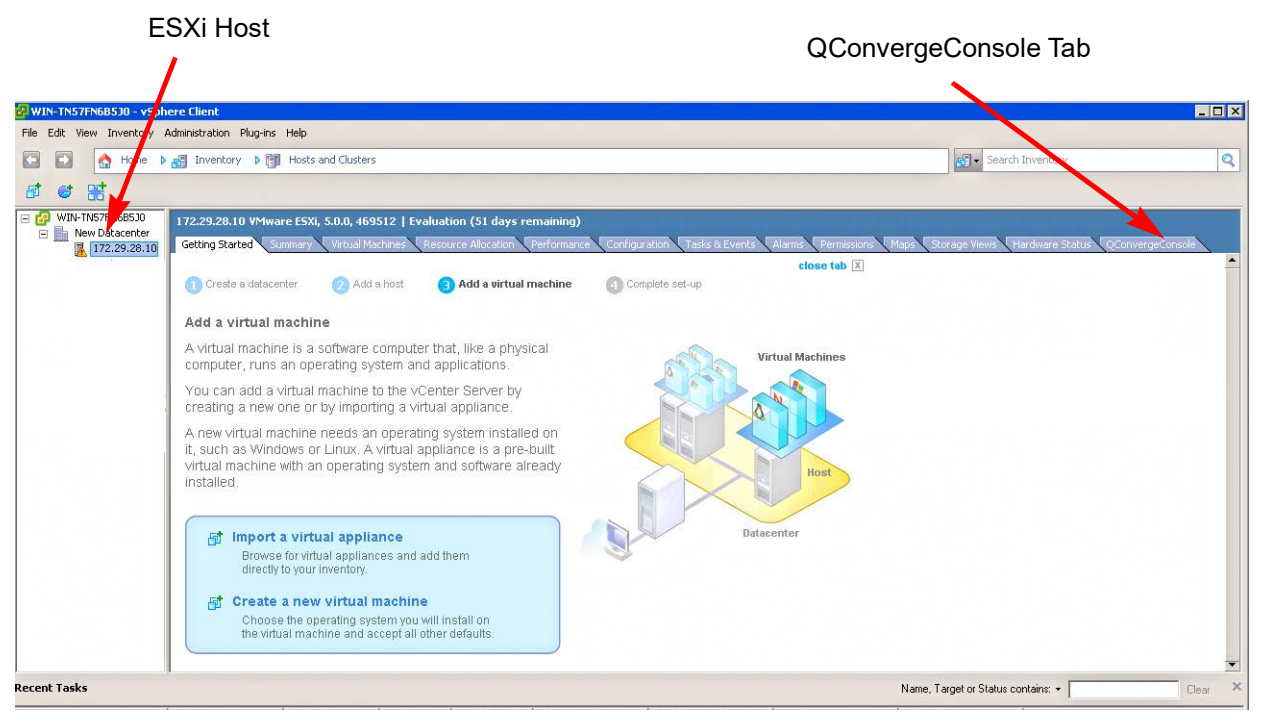

Figure 3-2. vCenter Server Plug-in User Interface

- In the left pane of the VMware vCenter Server window under Home, Inventory, Hosts and Clusters View, select a VMware vSphere ESX or ESXi host.
- 4. In the right pane, click the **QConvergeConsole** tab.

The right pane displays the QConvergeConsole user interface, as shown in Figure 3-3. If there is no **QConvergeConsole** tab, see Appendix A Installing the QLogic Adapter CIM Provider Using VUM.

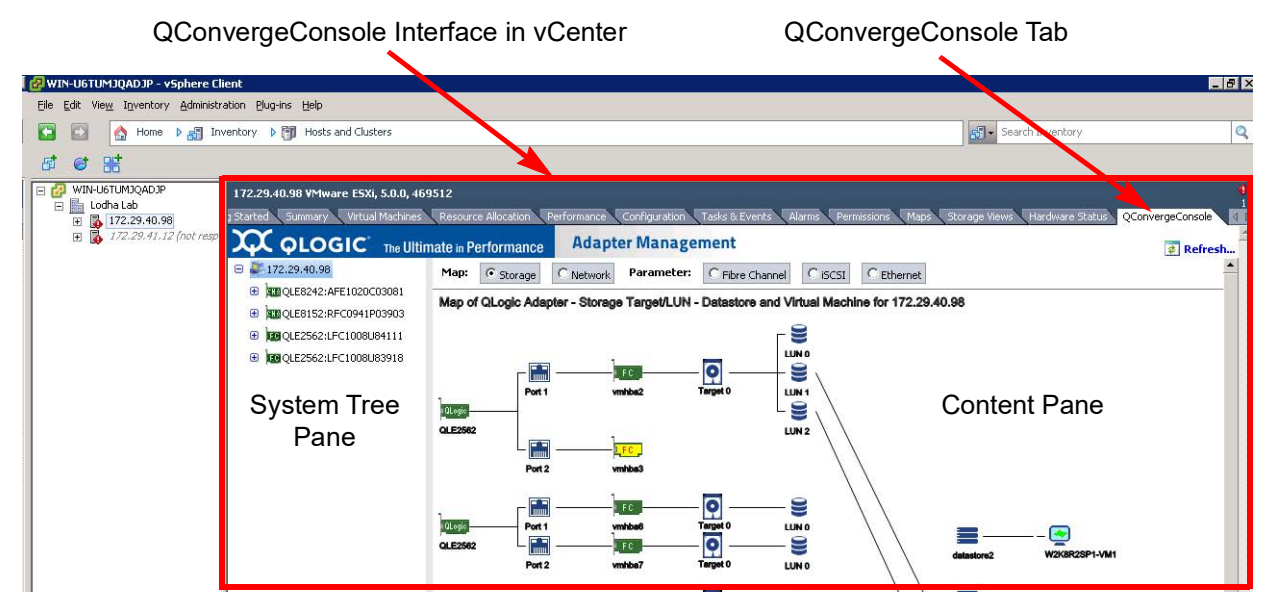

Figure 3-3. vCenter Server Plug-in User Interface

## Introduction to the vCenter Server Plug-in

The vCenter Server Plug-in's graphical interface appears in the right pane of VMware vCenter Server. The interface is divided into two panes (see Figure 3-3):

- System Tree Pane
- Content Pane

Use the system tree pane to select a device to configure. The content pane then displays the configuration options for the item selected in the system tree.

## **System Tree Pane**

The system tree resides in the left pane of the QConvergeConsole interface. The nodes of the system tree show all available ESX and ESXi hosts and their connected devices (adapters, ports, devices, and LUNs). The nodes are arranged hierarchically from host (highest level) to LUN (lowest level). You can display or hide the information in lower levels of a node, as follows:

- Click I next to any tree node to show its list of connected devices.
- Click I next to any tree node to hide its list of connected devices.

Each system tree node has an icon that identifies the associated device (host, adapter, port, target device, or LUN), as shown in Table 3-1.

| lcon       | Meaning                                                 |
|------------|---------------------------------------------------------|
| II         | An ESXi host                                            |
| EC         | A supported QLogic Fibre Channel Adapter                |
| <b>BHR</b> | A supported Marvell Converged Network Adapter           |
| NIC        | A supported Marvell Ethernet Adapter                    |
| QLogic     | A physical adapter                                      |
|            | A physical port on a supported adapter                  |
| 0          | A target device connected to an adapter port            |
| 000        | A LUN on a target device                                |
| NIC        | NIC PCI function on Converged Network Adapter port      |
| i808l      | iSCSI PCI function on Converged Network Adapter port    |
| FCOE       | FCoE PCI function on Converged Network Adapter port     |
| ج          | PCI function disabled on Converged Network Adapter port |
| <b>1</b>   | 578xx/41000 Series Adapters                             |
| PT 11      | 578xx/41000 Series Adapters FCoE                        |
| 0          | 578xx/41000 Series Adapters FCoE Port                   |
| 140 B      | 578xx/41000 Series Adapters Function (Link Down)        |
|            | 578xx/41000 Series Adapters Function (Link Up)          |
|            | 578xx/41000 Series Adapters iSCSI                       |

#### Table 3-1. System Tree Device Icons

| lcon  | Meaning                                                             |
|-------|---------------------------------------------------------------------|
| ISCSI | 578xx/41000 Series Adapters iSCSI Portal                            |
| ۵     | A LUN on a target device connected to a 578xx/41000 Series Adapters |
| ->⊘   | 578xx/41000 Series Adapters Port                                    |
|       | A target device connected to a 578xx/41000 Series Adapters          |

Table 3-2 shows symbols that are added to the basic icons in Table 3-1 to indicate additional information.

Table 3-2. Special Icon Symbols

| Symbol                | Meaning                                                    | Example           |                            |  |  |
|-----------------------|------------------------------------------------------------|-------------------|----------------------------|--|--|
| +                     | Device, link, or function is down                          | is csi            | iSCSI PCI function is down |  |  |
| Yellow                | Device, link, or function is not connected or link is down | L <mark>FC</mark> | Fibre Channel port is down |  |  |
| Yellow or<br>Green VM | Indicates whether VM is pow-<br>ered on or off             | —                 | -                          |  |  |

### **Content Pane**

The right pane of the QConvergeConsole interface displays information and management options for the device associated with the selected system tree node. If the device has no associated management options, the content pane displays information only.

The following options are generally available in the content pane:

- **Refresh**—Click this to update the content pane with the latest information.
- **Reset**—Click this to reset relevant information.
- Save—Click this to save changes made to parameter values (not available if content pane contains information only).
- Save Configuration—Click this to save configuration changes (not available if content pane contains information only).
- Update Adapter Flash Image—Click this to update the Flash using the vCenter Server Plug-in.

# Enabling and Disabling the vCenter Server Plug-in

#### NOTE

If the vCenter Server Plug-in installation completed successfully, you do not need to enable the plug-in; it is automatically enabled during installation. You can, however, verify if the plug-in is enabled by following these steps.

#### To enable or disable the QConvergeConsole plug-in:

- 1. In the vSphere Client window, open the **Plug-ins** menu, and then click **Manage Plug-ins**.
- 2. In the Plug-in Manager window under **Installed Plug-ins**, locate the QConvergeConsole plug-in.

The plug-in's status (**Enabled** or **Disabled**) is displayed in the **Status** column, as shown in Figure 3-4.

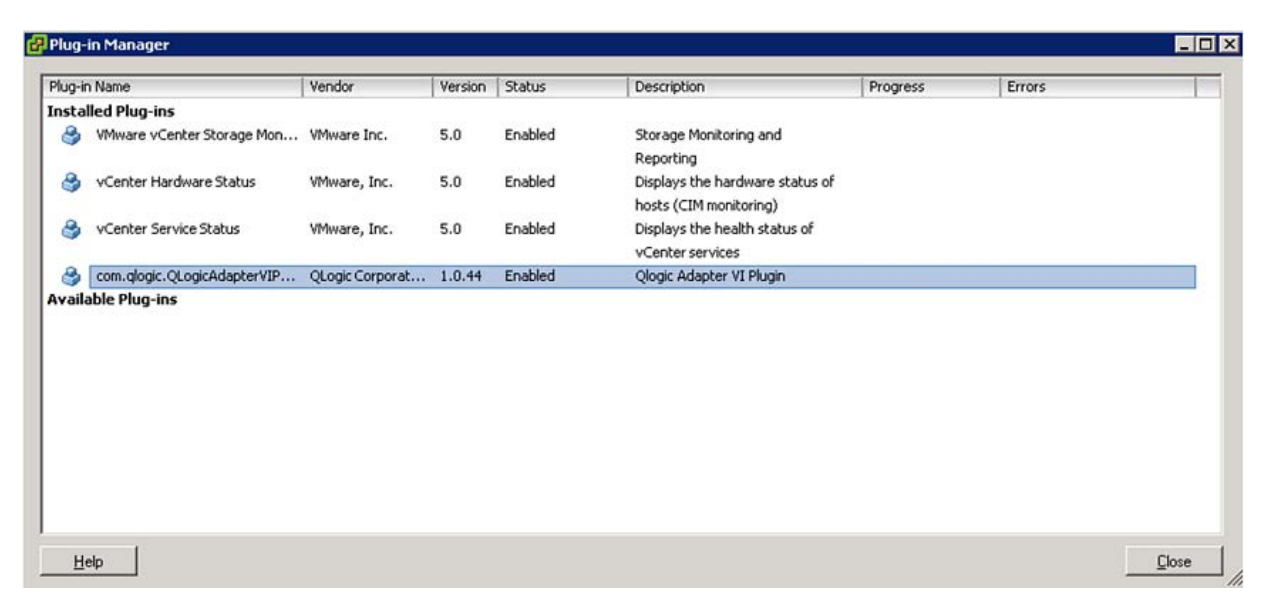

Figure 3-4. Plug-in Manager: Verifying vCenter Server Plug-in Status

3. To enable or disable the vCenter Server Plug-in, right-click the plug-in, and on the shortcut menu, select **Enabled** or **Disabled** (the status toggles between the two), as shown in Figure 3-5.

| in Name                     | Vendor          | Version | Status  | Description                                               | Progress | Errors                   |
|-----------------------------|-----------------|---------|---------|-----------------------------------------------------------|----------|--------------------------|
| alled Plug-ins              |                 |         |         |                                                           |          |                          |
| VMware vCenter Storage Mon  | VMware Inc.     | 5.0     | Enabled | Storage Monitoring and<br>Reporting                       |          |                          |
| vCenter Hardware Status     | VMware, Inc.    | 5.0     | Enabled | Displays the hardware status of<br>hosts (CIM monitoring) |          |                          |
| vCenter Service Status      | VMware, Inc.    | 5.0     | Enabled | Displays the health status of<br>vCenter services         |          |                          |
| com.qlogic.QLogicAdapterVIP | QLogic Corporat | 1.0.44  | Enabled | Qlogic Adapter VI Plugin                                  |          |                          |
| lable Plug-ins              |                 |         |         |                                                           |          | Disable                  |
|                             |                 |         |         |                                                           |          | Copy to Clipboard Ctrl+C |
|                             |                 |         |         |                                                           |          |                          |

Figure 3-5. Plug-in Manager: Toggling vCenter Server Plug-in Status

# 4

# Using the vCenter Server Plug-in

This chapter provides detailed instructions on how to use the vCenter Server Plug-in to manage Marvell adapters and connected devices, including viewing adapter and device information and updating the adapter Flash firmware.

- Managing Hosts
- "Managing Fibre Channel Adapters" on page 32
- "Managing Converged Network Adapters" on page 49
- "Viewing Target Device Information" on page 86
- "Viewing LUN Information" on page 87
- "Updating Adapter Flash" on page 87

#### NOTE

- For instructions on using N\_Port ID Virtualization (NPIV) to create and delete virtual ports, refer to the VMware vCenter Server documentation: <u>http://pubs.vmware.com/vsphere-50/index.jsp#com.vmware.vsphere.vm</u> admin.doc 50/GUID-C713BCA5-71B4-4539-A4AE-8E781330755C.html.
- For instructions on how to access the vCenter Server Plug-in, a description of the plug-in's user interface, and information on how to connect to and disconnect from hosts, refer to Chapter 3 Getting Started with vCenter Server Plug-in.

## **Managing Hosts**

When you select an ESX or ESXi host, the content pane provides several display options. Select the option for the type of information you want to view, which are described in the following sections:

- Viewing the Storage Map
- Viewing the Network Map
- Setting Fibre Channel Parameters

- Setting iSCSI Parameters
- Setting Ethernet Parameters

## Viewing the Storage Map

Next to **Map**, click **Storage** to view the host's storage map, with the host on one end and the VMs on the other end. Figure 4-1 shows an example of a storage map.

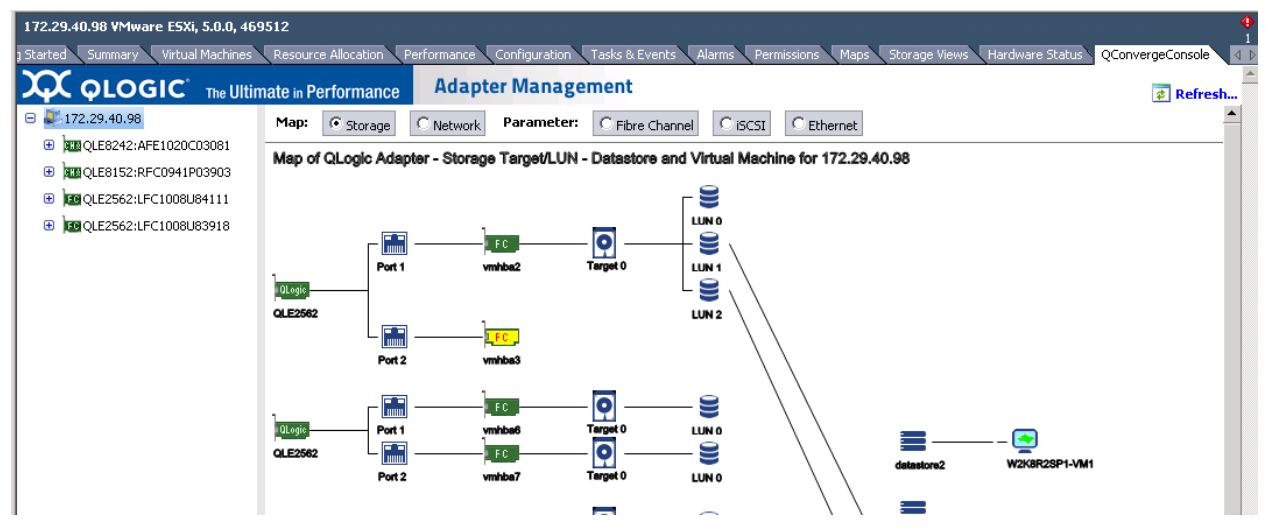

Figure 4-1. Host View—Storage Map

## Viewing the Network Map

Next to **Map**, click **Network** to view the selected host's network map, as shown in Figure 4-2.

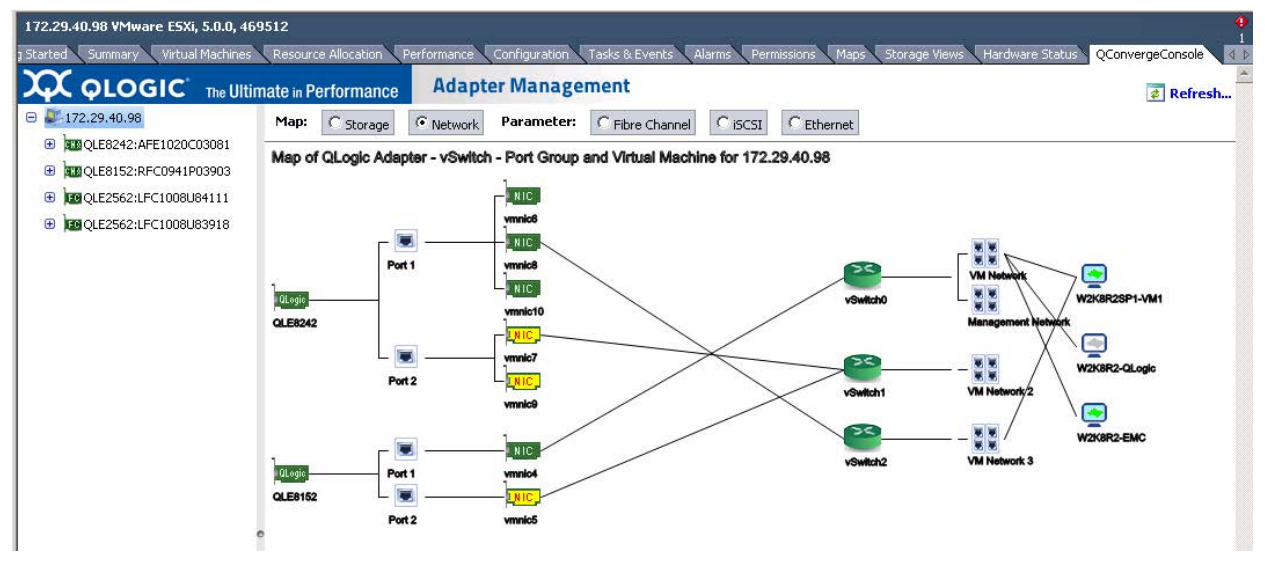

Figure 4-2. Host View—Network Map

### **Setting Fibre Channel Parameters**

Next to **Parameter**, click **Fibre Channel** to view and edit Fibre Channel parameters for the selected host, as shown in Figure 4-3.

| 172.29.40.98 ¥Mware E5Xi, 5.0.0, 46 | 59512                                                                                                |                                               |                         |                        | •                           |  |  |  |  |
|-------------------------------------|----------------------------------------------------------------------------------------------------|-----------------------------------------------|-------------------------|------------------------|-----------------------------|--|--|--|--|
| 3 Started Summary Virtual Machines  | Resource Allocation Per                                                                              | formance Configuration Tasks & Events         | Alarms Permissions Maps | Storage Views Hardware | Status QConvergeConsole 🛛 🖒 |  |  |  |  |
|                                     | imate in Performance                                                                                 | Adapter Management                            |                         |                        | Refresh                     |  |  |  |  |
| □ ₩172.29.40.98                     | Map: C Storage                                                                                       | Network Parameter: © Fibre Channel            | C iSCSI C Ethernet      |                        |                             |  |  |  |  |
| QLE8242:AFE1020C03081               | General                                                                                              |                                               |                         |                        |                             |  |  |  |  |
|                                     | System OS:                                                                                           | ¥Mware ESXi 5.0.0 build-469512                | System Vendor:          | Dell Inc.              |                             |  |  |  |  |
| QLE2562:LFC1008084111               | System Model:                                                                                        | PowerEdge R710                                | Provider Version:       | 1.6.12                 |                             |  |  |  |  |
| QLE2562:LFC1008U83918               | FC Driver Version:                                                                                   | 911.k1.1-19vmw                                |                         |                        |                             |  |  |  |  |
|                                     | Parameters                                                                                           |                                               |                         |                        |                             |  |  |  |  |
|                                     | Enable Extended Error f                                                                              | Enable Extended Error Message Logging.        |                         |                        |                             |  |  |  |  |
|                                     | Turn off ZIO (Zero Inter                                                                             | rupt Delay) Operation Mode.                   |                         |                        |                             |  |  |  |  |
|                                     | Delay (in 100-microsecond increment) before generating an interrupt to notify completion of request: |                                               |                         |                        |                             |  |  |  |  |
|                                     | Maximum queue depth to report for target device (LUN): 64                                            |                                               |                         |                        |                             |  |  |  |  |
|                                     | Waiting time (in second) to                                                                          | retry commands to a port that returns PORT DO | WN status:              | 5                      | *<br>*                      |  |  |  |  |
|                                     | Enable MSI/MSI-X Interrup                                                                            | : Handling:                                   |                         | Enable MSI             | <u> </u>                    |  |  |  |  |
|                                     | Firmware minidump capture                                                                            | level mask:                                   |                         | 0×1F                   | •                           |  |  |  |  |
|                                     | Save Configuration                                                                                   |                                               |                         |                        |                             |  |  |  |  |
| 1                                   |                                                                                                    |                                               |                         |                        |                             |  |  |  |  |
| 1                                   |                                                                                                    |                                               |                         |                        |                             |  |  |  |  |

Figure 4-3. Host View—Fibre Channel Parameters

The **General** information section at the top of the window contains the following:

- System OS: Name and version of the host operating system
- System Vendor: Name of host manufacturer
- **System Model:** Model name of host
- Provider Version: Reduce Zoom for Plug-in version
- **FC Driver Version:** Version of the Fibre Channel driver

The **Parameters** section contains the following configurable parameters:

- Enable Extended Error Message Logging: Select the check box to enable extended error message logging, or clear the check box to disable extended error message logging.
- Turn off ZIO (Zero Interrupt Delay) Operation Mode: Select the check box to turn off ZIO mode, or clear the check box to turn on ZIO mode.
- Delay (in 100-microsecond increment) before generating an interrupt to notify completion of request: When ZIO mode is on, use the up and down arrows or type the delay in 100ms increments before generating an interrupt.
- Maximum queue depth to report for target device (LUN): Select the maximum queue depth. Allowed values are 0–65,535; the default maximum queue depth value is 64.
- Waiting time (in seconds) to retry commands to a port that returns PORT DOWN status: Select the number of seconds between command retry attempts when a port is down. Allowed values are 0–255. The default is 5.
- Enable MSI/MSI-X Interrupt Handling: Select the interrupt handling mechanism:
  - 0—Enable traditional pin-based interrupt mechanism
  - □ 1—Enable MSI-X interrupt mechanism (default)
  - 2—Enable MSI interrupt mechanism
- **Firmware minidump capture level mask:** Select the driver capture mask for firmware minidump:
  - □ 0x00—Capture mask specified by the firmware
  - □ 0x03—Capture mask 0x03
  - Ox0F—Capture mask 0x0F
  - □ 0x1F—Capture mask 0x1F (default)
  - Ox7F—Capture mask 0x7F

To save your changes, click Save Configuration.

## **Setting iSCSI Parameters**

Next to **Parameter**, click **iSCSI** to view and edit iSCSI parameters for the selected host, as shown in Figure 4-4.

Figure 4-4. Host View—iSCSI Parameters

The General information section at the top of the window contains the following:

- System OS: Name and version of the host operating system
- System Vendor: Name of host manufacturer
- System Model: Model name of host
- Provider Version: Version of the QLogic Adapter CIM Provider
- **iSCSI Driver Version:** Version of the iSCSI driver

The **Parameters** section contains the following configurable parameters:

- Enable Extended Error Message Logging: Select the check box to enable extended error message logging, or clear the check box to disable this feature.
- Command Timeout: To set the command time-out in seconds, type or select a value.
- Firmware minidump capture level mask: Choose the driver capture mask for firmware minidump.

To save your changes, click Save Configuration.

## **Setting Ethernet Parameters**

Next to **Parameter**, click **Ethernet** to view and edit Ethernet parameters for the selected host, as shown in Figure 4-5.

| 172.29.40.98 VMware E5Xi, 5.0.0, 46 | 59512                                                                                                    | •                 |  |  |  |  |  |  |
|-------------------------------------|----------------------------------------------------------------------------------------------------|-------------------|--|--|--|--|--|--|
| 3 Started Summary Virtual Machines  | Resource Allocation Performance Configuration Tasks & Events Alarms Permissions Maps Storage Views Hardware Status QConve | ergeConsole 🛛 🖞 🕨 |  |  |  |  |  |  |
|                                     | imate in Performance Adapter Management                                                                                   | 🔹 Refresh         |  |  |  |  |  |  |
| □ ₩172.29.40.98                     | Map:         C Storage         C Network         Parameter:         C Fibre Channel         C ISCSI         © Ethernet    |                   |  |  |  |  |  |  |
| REQLE8242:AFE1020C03081             | General                                                                                                    |                   |  |  |  |  |  |  |
| CLE8152:RFC0941P03903               | System OS: VMware E5Xi 5.0.0 build-469512 System Vendor: Dell Inc.                                                        |                   |  |  |  |  |  |  |
|                                     | System Model: PowerEdge R710 Provider Version: 1.6.12                                                                     |                   |  |  |  |  |  |  |
| E QLE2562:LFC1008U83918             | NIC Driver Version: 5.0.741                                                                                               |                   |  |  |  |  |  |  |
|                                     | Parameters                                                                                                    |                   |  |  |  |  |  |  |
|                                     | ✓ Enable automatic firmware recovery.                                                                                     |                   |  |  |  |  |  |  |
|                                     | Enable TCP Segmentation Offload (TSO).                                                                                    |                   |  |  |  |  |  |  |
|                                     | ✓ Enable hardware VLAN support.                                                                                           |                   |  |  |  |  |  |  |
|                                     | 🔽 Enable hardware Large Receive Offload (LRO).                                                                            |                   |  |  |  |  |  |  |
|                                     | Enable firmware minidump support.                                                                                         |                   |  |  |  |  |  |  |
|                                     | Finable Receive Netqueue support.                                                                                         |                   |  |  |  |  |  |  |
|                                     | Enable checking of MAC address/MAC learning in the receive path.                                                          |                   |  |  |  |  |  |  |
|                                     | Enable MSI interrupt handling.                                                                                            |                   |  |  |  |  |  |  |
|                                     | Enable MSI-X interrupt handling.                                                                                          |                   |  |  |  |  |  |  |
|                                     | Transmit Ring size: 1024 -                                                                                                |                   |  |  |  |  |  |  |
|                                     | Receive Ring size for 1500 MTU: 512 •                                                                                     |                   |  |  |  |  |  |  |
|                                     | Receive Ring size for jumbo (9000) MTU: 128 💌                                                                             |                   |  |  |  |  |  |  |
|                                     | Firmware minidump capture level mask: 0x1F                                                                                |                   |  |  |  |  |  |  |
|                                     | Number of receive netqueues per function (excluding default receive queue):                                               |                   |  |  |  |  |  |  |
|                                     | Save Configuration                                                                                                    |                   |  |  |  |  |  |  |
|                                     |                                                                                                    |                   |  |  |  |  |  |  |

#### Figure 4-5. Host View—Ethernet Parameters

The **General** information section at the top of the window contains the following:

- System OS: Name and version of the host operating system
- System Vendor: Name of host manufacturer
- System Model: Model name of host
- Provider Version: Version of the CIM Provider
- NIC Driver Version: Version of the NIC driver

The **Parameters** section contains the following configurable parameters:

- Enable automatic firmware recovery: Select the check box to enable automatic firmware recovery, or clear the check box to disable this feature.
- Enable TCP Segmentation Offload (TSO): Select the check box to enable TCP segmentation offload, or clear the check box to disable this feature.
- Enable hardware VLAN support: Select the check box to enable hardware VLAN, or clear the check box to disable this feature.
- Enable hardware Large Receive Offload (LRO): Select the check box to enable hardware LRO, or clear the check box to disable this feature.

- Enable firmware minidump support: Select the check box to enable firmware minidump, or clear the check box to disable this feature.
- Enable Receive Netqueue support: Select the check box to enable Receive Netqueue support, or clear the check box to disable this feature.
- Enable checking of MAC address/MAC learning in the receive path: Select the check box to enable checking of MAC address and learning when configuring NPAR-supported devices. This feature must be enabled for NPAR configuration.
- Enable MSI interrupt handling: Select the check box to enable MSI interrupt handling. This parameter is enabled by default for all types of adapters.
- Enable MSI-X interrupt handling: Select the check box to enable MSI-X interrupt handling. If MSI-X fails at driver load time, the driver falls back to MSI.
- Transmit Ring size: Specify the transmit ring size for any NIC adapter. The default is adapter-dependent.
- Receive Ring size for 1500 MTU: Specify the 1,500 MTU receive ring size for any NIC adapter. The default is adapter-dependent.
- Receive Ring size for jumbo (9000) MTU: Specify the 9,000 MTU receive ring size for any NIC adapter. The default is adapter-dependent.
- **Firmware minidump capture level mask:** Choose the driver capture mask for firmware minidump, either:
  - Ox03—Capture mask 0x03
  - Ox07—Capture mask 0x07
  - Ox0F—Capture mask 0x0F
  - Ox1F—Capture mask 0x1F (default)
  - Ox3F—Capture mask 0x3F
  - Ox7F—Capture mask 0x7F
  - OxFF—Capture mask 0xFF
- Number of receive netqueues per function (excluding default receive queue): Choose the quantity of receive netqueues per function:
  - Two functions—seven per function
  - NPAR—one per function

To save your changes, click Save Configuration.

## **Managing Fibre Channel Adapters**

When you select a Fibre Channel adapter from the system tree, the Adapter Management window appears in the content pane, as shown in Figure 4-6.

| 72.29.40.98 VMware ESXi, 5.0.0, 46<br>tarted Summary Virtual Machines | 9512<br>Resource Allocation Perfo | ormance Configuration | Tasks & Events Ala | arms Permissions Maps Stora | ige Views 🔪 Hardware Status 🔰 QCI | onvergeConsole |
|-----------------------------------------------------------------------|-----------------------------------|-----------------------|--------------------|-----------------------------|-----------------------------------|----------------|
|                                                                       | mate in Performance               | Adapter Manag         | ement              |                             |                                   | 2 Refrest      |
| 0 🧸 172.29.40.98                                                      | General                           |                       |                    |                             |                                   |                |
| QLE8242:AFE1020C03081                                                 | Model:                            | QLE2562               |                    | Type:                       | Fibre Channel Adapter             |                |
|                                                                       | PCI Bus Id:                       | 4                     |                    | Vendor Id:                  | 1077                              |                |
| □ 📴 QLE2562:LFC1008U84111                                             | Serial Number:                    | LFC1008U84111         |                    | Chip Revision:              | 2                                 |                |
| - FC 21-00-00-1B-32-9F-                                               | Subsystem Device Id:              | 15d                   |                    | Subsystem Vendor Id:        | 1077                              |                |
| OF-CD                                                                 | Active Firmware Version:          | 5.06.02               |                    | Flash Firmware Version:     | 5.04.01                           |                |
|                                                                       | BIOS Version:                     | 3.00                  |                    | Multiboot Version:          | N/A                               |                |
| FC_21-01-00-1B-32-BF-                                                 | Personality Type Config           | uration               |                    | Save                        |                                   | Reset          |
|                                                                       | Personality Type:                 | FC Only               | O CNA              |                             |                                   |                |
|                                                                       | Commands                          |                       |                    |                             |                                   |                |
|                                                                       | Update Adapter Flash              | Image<br>ad Table     |                    |                             |                                   |                |

Figure 4-6. Adapter Management for Fibre Channel Adapter

### **Adapter Management Window**

The Adapter Management window for Fibre Channel Adapters (see Figure 4-6) contains the **General** section, which displays the following read-only information:

- Model: Fibre Channel or FCoE adapter model
- **Type:** Either Fibre Channel Adapter or Converged Network Adapter
- PCI Bus ID: PCI bus number
- Vendor ID: Vendor ID information
- Serial Number: Serial number of the Fibre Channel Adapter
- **Chip Revision:** Chip revision number
- **Subsystem Device ID:** ID number of the subsystem device
- Subsystem Vendor ID: ID number of the subsystem vendor
- Active Firmware Version: Current active firmware version
- Flash Firmware Version: Current Flash firmware version
- BIOS Version: Current BIOS version
- Multiboot Version: Multiboot Flash kit version

The **Personality Type Configuration** section displays the following option:

Personality Type: The adapter's personality type is either FC Only (Fibre Channel) or CNA (Converged Network Adapter). The selected option indicates the adapter's current personality. To change the personality, select the other option, and then click Save. When instructed, reboot the machine.

The **Commands** section provides controls to update the following:

- Update Adapter Flash Image: Click this option to update the adapter's Flash image.
- Update Firmware Preload Table: Click this option to update the firmware preload table.
- Update Firmware SerDes Table: Click this option to update the firmware serializer/deserializer (SerDes) table. This option is not available for all adapters and is not shown in Figure 4-6.

### Managing a Fibre Channel Adapter Port

To manage a port on a Fibre Channel adapter, select the port in the system tree. The Adapter Management window then appears as shown in Figure 4-7.

| 172.27.9.114 VMware E5Xi, 5.1.0, 1483097                  |                                                                      |                                                                    |                                   |                         |           |  |  |  |
|-----------------------------------------------------------|----------------------------------------------------------------------|--------------------------------------------------------------------|-----------------------------------|-------------------------|-----------|--|--|--|
| Getting Started Summary Virtual Machines Resource Allocat | ion Performance Configuration T                                      | asks & Events Alarms Permissions Maps Storage V                    | Tews QConvergeConsole Hardware    | : Status                |           |  |  |  |
| <b>OLOGIC</b> <sup>*</sup> The Ultimate in Performance    | Adapter Management                                                   |                                                                    |                                   |                         | 🔹 Refresh |  |  |  |
| e 💐 172.27.9.114                                          | General                                                              | General                                                            |                                   |                         |           |  |  |  |
| QLE8242:RFE1317H72726                                     | Product Identifier: QLE8362 QLogic 2-port 16Gb Fibre Channel Adapter |                                                                    |                                   |                         |           |  |  |  |
| QLE8362:RFE1315H65345                                     | Link Status:                                                         | Online                                                             | Port Type:                        | Node Port               |           |  |  |  |
| FC_21-00-00-0E-1E-14-0E-91                                | Device Name:                                                         | vmhba6                                                             | Port Name:                        | 50-00-53-37-E5-FB-F0-04 |           |  |  |  |
| FC_50-00-53-37-E5-FB-F0-04                                | Enk Speed:<br>PCT Function Number:                                   | 16 Gbps                                                            | Maximum Speed:<br>PCT Bus Number: | 16 Gbps                 |           |  |  |  |
| EBQLE2560:USJ1234567                                      | Ter one on the per                                                   | •                                                                  |                                   | •                       |           |  |  |  |
| FC Cached Adapter Network                                 | Commands                                                             |                                                                    |                                   |                         |           |  |  |  |
|                                                           | 🚧 Set Beacon On                                                      |                                                                    |                                   |                         |           |  |  |  |
|                                                           | Past Parameters Transceiver Sta                                      | tistics Diagnostics VPD Temperature OoS                            |                                   |                         |           |  |  |  |
|                                                           |                                                                      |                                                                    |                                   |                         |           |  |  |  |
|                                                           | Enable boot from the port.                                           |                                                                    |                                   |                         |           |  |  |  |
|                                                           | Enable Fabric Assigned Boot LUN                                      |                                                                    |                                   |                         |           |  |  |  |
|                                                           | Boot from the selected device(s): (*                                 | )                                                                  |                                   |                         |           |  |  |  |
|                                                           | Boot Name                                                            | Target WWN                                                         |                                   | LUN Id                  |           |  |  |  |
|                                                           | Primary Boot                                                         | 00-00-00-00-00-00 🗸                                                |                                   | 0 🗸                     |           |  |  |  |
|                                                           | Alternate Boot 1                                                     | 00-00-00-00-00-00-00 🗸                                             |                                   | 0 🗸                     |           |  |  |  |
|                                                           | Alternate Boot 2                                                     | 00-00-00-00-00-00-00 🗸                                             |                                   | 0 🗸                     |           |  |  |  |
|                                                           | Alternate Boot 3                                                     | 00-00-00-00-00-00-00 🗸                                             |                                   | 0 🗸                     |           |  |  |  |
|                                                           | (*) If boot is enabled and boot device se                            | election is disabled or not specified, the port will attempt to bo | ot from the first device found.   |                         |           |  |  |  |
|                                                           |                                                                      | Save (                                                             | Configuration                     |                         |           |  |  |  |
|                                                           |                                                                      |                                                                    |                                   |                         |           |  |  |  |
|                                                           |                                                                      |                                                                    |                                   |                         |           |  |  |  |
|                                                           |                                                                      |                                                                    |                                   |                         |           |  |  |  |
|                                                           |                                                                      |                                                                    |                                   |                         |           |  |  |  |
|                                                           |                                                                      |                                                                    |                                   |                         |           |  |  |  |
|                                                           |                                                                      |                                                                    |                                   |                         | -         |  |  |  |

Figure 4-7. Adapter Management Window—Fibre Channel Port

The **General** information section at the top of the content pane contains the following:

- Product Identifier
- Link Status
- Device Name
- Link Speed
- PCI Function Number
- Port Type
- Port Name
- Maximum Speed
- PCI Bus Number

The Beacon Test section of the content pane contains the following option:

Beacon On/Beacon Off—Click this to toggle the beacon from on to off, or off to on.

Below the identifying information is a row of buttons, as shown in Figure 4-8:

| Boot | Parameters | Transceiver | Statistics | Diagnostics | VPD | Temperature | QoS |
|------|------------|-------------|------------|-------------|-----|-------------|-----|
|------|------------|-------------|------------|-------------|-----|-------------|-----|

#### Figure 4-8. Fibre Channel Port—Information Selection

Click the following buttons to select the information to manage on the port:

- **Boot**—Boot configuration
- **Parameters**—Firmware parameters
- **Transceiver**—Transceiver information
- Statistics—Statistics information
- Diagnostics—Diagnostic tests
- VPD—Vital product data (VPD) information
- **Temperature**—Temperature information
- QoS—QoS information

The option that appears pressed in indicates the selected information (for example, **Boot** in Figure 4-8). The information for that option appears in the content pane. The following sections describe the Fibre Channel port information types:

- Boot Configuration—Fibre Channel Port
- Firmware Parameters—Fibre Channel Port
- Transceiver Information—Fibre Channel Port
- Statistics Information—Fibre Channel Port
- Diagnostic Tests—Fibre Channel Port
- VPD Information—Fibre Channel Port
- Temperature Information—Fibre Channel Port
- QoS Information—Fibre Channel Port

The world wide port name (WWPN) can be assigned by the fabric through a Brocade switch if both the adapter and Brocade switch are enabled to allow fabric-assigned WWPNs. For information about enabling fabric-assigned WWPNs, see the adapter user's guide and Brocade switch documentation.

In Figure 4-9, port 50-00-53-37-E5-FB-F0-04 is assigned by the fabric through the Brocade switch.

| 172.27.9.114 ¥Mware ESXi, 5.1.0, 1483097                 |                                           |                                                                 |                                    |                         | 1<br>1    |  |  |  |
|----------------------------------------------------------|-------------------------------------------|-----------------------------------------------------------------|------------------------------------|-------------------------|-----------|--|--|--|
| Getting Started Summary Virtual Machines Resource Alloca | ion Performance Configuration T           | asks & Events 🔪 Alarms 🔪 Permissions 🔍 Maps 🔪 Storage           | e Views Hardware Status QConvergeC | onsole                  |           |  |  |  |
| <b>OCC OCC</b> The Ultimate in Performance               | Adapter Management                        |                                                                 |                                    |                         | 🐔 Refresh |  |  |  |
| E 172.27.9.114                                           | General                                   | General                                                         |                                    |                         |           |  |  |  |
| QLE8242:RFE1317H72726                                    | Product Identifier:                       | QLE8362 QLogic 2-port 16Gb Fibre Channel Adapt                  | er                                 |                         |           |  |  |  |
| 🕀 📑 Port 1                                               | Link Status:                              | Online                                                          | Port Type:                         | Node Port               |           |  |  |  |
| Port 2                                                   | Device Name:                              | vmhba6                                                          | Port Name:                         | 50-00-53-37-E5-FB-F0-04 |           |  |  |  |
| Employees362:RFE1315H65345                               | Link Speed:<br>DCI Exection Numbers       | 16 Gbps                                                         | Maximum Speed:<br>DCT Bus Number   | 16 Gbps                 |           |  |  |  |
| FC_21-00-00-0E-1E-14-0E-91                               | Per Pareatin Namber:                      | 0                                                               | PCI bus Number.                    | 4                       |           |  |  |  |
| FC_50-00-53-37-E5-FB-F0-04                               | Commands                                  |                                                                 |                                    |                         |           |  |  |  |
| EQLE2560:USJ1234567                                      | 🚧 Set Beacon On                           |                                                                 |                                    |                         |           |  |  |  |
| FC_21-00-00-24-FF-00-F2-68                               |                                           |                                                                 |                                    |                         |           |  |  |  |
| FC Cached Adapter Network                                | Boot Parameters Transceiver Stat          | tistics Diagnostics VPD Temperature                             |                                    |                         |           |  |  |  |
| 😑 🚚 Server List                                          | Enable boot from the port.                |                                                                 |                                    |                         |           |  |  |  |
|                                                          | Enable Fabric Assigned Boot LUN           |                                                                 |                                    |                         |           |  |  |  |
|                                                          | Boot from the selected device(s): (*      | )                                                               |                                    |                         |           |  |  |  |
|                                                          | Boot Name                                 | Target WWN                                                      |                                    | LUN Id                  |           |  |  |  |
|                                                          | Primary Boot                              | 00-00-00-00-00-00-00 🗸                                          |                                    | 0 🗸                     |           |  |  |  |
|                                                          | Alternate Boot 1                          | 00-00-00-00-00-00-00 V                                          |                                    | 0 ~                     |           |  |  |  |
|                                                          | Alternate Boot 2                          | 00-00-00-00-00-00-00 🗸                                          |                                    | 0 ~                     |           |  |  |  |
|                                                          | Alternate Boot 3                          | 00-00-00-00-00-00-00 ∨                                          |                                    | 0 ~                     |           |  |  |  |
|                                                          | (*) If boot is enabled and boot device se | election is disabled or not specified, the port will attempt to | boot from the first device found.  |                         |           |  |  |  |
|                                                          |                                           |                                                                 |                                    |                         |           |  |  |  |
|                                                          | L                                         | Sav                                                             | ve Configuration                   |                         |           |  |  |  |

Figure 4-9. Fabric-Assigned WWPN (50-00-53-37-E5-FB-F0-04)

The D\_Port setting on the Brocade switch also appears as (**D-port**) in the adapter tree, as shown in Figure 4-10.

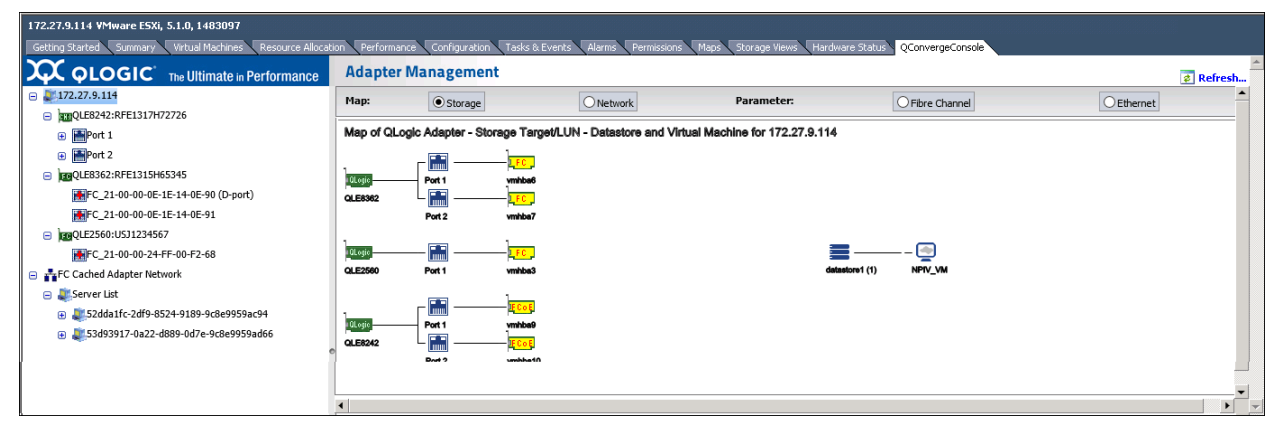

Figure 4-10. D\_Port Label on WWPN (FC\_21-00-00-0E-1E-14-0E-90)

For forward error correction (FEC) to be enabled for a connection, the port on the Brocade switch and the connected adapter port must have FEC enabled. In Figure 4-11, FEC is enabled on port FC 21-00-00-0E-1E-08-C2-00.

| 172.28.3.145 VMware ESXi, 6.0.0, 2461885    |                                                                    |                                |                         |                                   |                         |           |  |
|---------------------------------------------|--------------------------------------------------------------------|--------------------------------|-------------------------|-----------------------------------|-------------------------|-----------|--|
| Getting Started Summary Virtual Machines Re | esource Allocation Performance Conf                                | iguration Tasks & Events Alarm | s Permissions Maps QG   | onvergeConsole                    |                         |           |  |
| <b>Ά</b> φιοgic                             | Adapter Manag                                                      | gement                         |                         |                                   |                         | 💰 Refresh |  |
| I72.28.3.145                                | General                                                            |                                |                         |                                   |                         |           |  |
| QLE2692:AFD1483Y00264                       | Product Identifier:                                                | QLE8362 QLogic 2-port 16Gb     | Fibre Channel Adapter   |                                   |                         |           |  |
| FC_20-00-00-24-FF-78-31-60                  | Link Status:                                                       | Online                         |                         | Port Type:                        | Node Port               |           |  |
| FC_20-00-00-24-FF-78-31-61                  | Device Name:                                                       | vmhba3                         |                         | Port Name:                        | 21-00-00-0E-1E-08-C2-00 |           |  |
| ImmOLE8362:AFE1226F05646                    | Link Speed:<br>PCT Eurotian Number:                                | 16 Gbps                        |                         | Maximum Speed:<br>BCT Bus Number: | 16 Gbps                 |           |  |
|                                             | Per l'unedon Number.                                               | 0                              |                         | PCI bus Number.                   | 10                      |           |  |
| FC_21-00-00-0E-1E-08-C2-01                  | Commands                                                           |                                |                         |                                   |                         |           |  |
| Adapter1: BCM5709 C0                        | 🚧 Set Beacon On                                                    |                                |                         |                                   |                         |           |  |
| Port 0     Port 1                           | Book Parameters Transceiver Statistics Diagnostics VPD Temperature |                                |                         |                                   |                         |           |  |
|                                             | Data Rate:                                                         |                                | Auto 🗸                  |                                   |                         |           |  |
| Adapter2: BCM5709 C0                        | Connection Options:                                                |                                | 1 - Point to Point Only | V                                 |                         |           |  |
| Port 0                                      | Frame Size:                                                        |                                | 2048                    |                                   |                         |           |  |
| 🔶 Port 1                                    | Login Retry Count:                                                 |                                | 8                       |                                   |                         |           |  |
|                                             | Enable LR                                                          |                                |                         |                                   |                         |           |  |
|                                             | ✓ Enable FEC Support                                               |                                |                         |                                   |                         |           |  |
|                                             | Enable Fabric Assigned WWN                                         |                                |                         |                                   |                         |           |  |
|                                             |                                                                    |                                | Save 1                  | Configuration                     |                         |           |  |

#### Figure 4-11. FEC Enabled on Port FC\_21-00-00-0E-1E-08-C2-00

#### **Boot Configuration—Fibre Channel Port**

When **Boot** is selected, the content pane appears as shown in Figure 4-12.

| 172.27.9.114 ¥Mware E5Xi, 5.1.0, 1483097                                                                                                    |                                     |                                                             |                                      |                            |             |  |
|----------------------------------------------------------------------------------------------------|-------------------------------------|-------------------------------------------------------------|--------------------------------------|----------------------------|-------------|--|
| Getting Started Summary Virtual Machines Resource                                                                                                    | Allocation Performance Configu      | ration Tasks & Events Alarms Permissions                    | Maps Storage Views Hardwa            | re Status QConvergeConsole |             |  |
| QLOGIC <sup>®</sup> The Ultimate in Performan                                                                                                    | Adapter Manage                      | ment                                                        |                                      |                            | 🔺 🖈 Refresh |  |
| 😑 💐 172.27.9.114                                                                                                    | General                             |                                                             |                                      |                            |             |  |
| QLE8242:RFE1317H72726                                                                                                    | Product Identifier:                 | QLE8362 QLogic 2-port 16Gb Fibre Channel                    | Adapter                              |                            |             |  |
| 🕀 📑Port 1                                                                                                    | Link Status:                        | Online                                                      | Port Type:                           | Node Port                  |             |  |
| Port 2                                                                                                    | Device Name:                        | vmhba6                                                      | Port Name:                           | 50-00-53-37-E5-FB-F0-04    |             |  |
| EBQLE8362:RFE1315H65345                                                                                                    | Enk Speed:<br>PCT Eurotion Number:  | 16 Gbps<br>0                                                | Maximum Speed:<br>PCI Bus Number:    | 16 Gbps<br>4               |             |  |
| FC_21-00-00-0E-1E-14-0E-91                                                                                                    |                                     |                                                             | Ter bus Humbert                      |                            |             |  |
| FC_50-00-53-37-E5-FB-F0-04                                                                                                    | Commands                            |                                                             |                                      |                            |             |  |
| QLE2560:USJ1234567                                                                                                    | 🗯 Set Beacon On                     |                                                             |                                      |                            |             |  |
| FC_21-00-00-24-FF-00-F2-68                                                                                                    |                                     |                                                             |                                      |                            |             |  |
| FC Cached Adapter Network                                                                                                    | Boot Parameters Transceiver         | Statistics Diagnostics VPD Temperature QoS                  |                                      |                            |             |  |
| 😑 💐 Server List                                                                                                    | Enable boot from the port.          | Enable boot from the port.                                  |                                      |                            |             |  |
| E 2019 - 2019 - 2019 | Enable Fabric Assigned Boot LU      | IN                                                          |                                      |                            |             |  |
| ⊕                                                                                                    | Boot from the selected device(      | s): (*)                                                     |                                      |                            |             |  |
|                                                                                                    | Boot Name                           | Target WWN                                                  |                                      | LUN Id                     |             |  |
|                                                                                                    | Primary Boot                        | 00-00-00-00-00-00-00 ∨                                      |                                      | 0 🗸                        |             |  |
|                                                                                                    | Alternate Boot 1                    | 00-00-00-00-00-00-00 ∨                                      | ]                                    | 0 🗸                        |             |  |
|                                                                                                    | Alternate Boot 2                    | 00-00-00-00-00-00-00 ∨                                      |                                      | 0 ~                        |             |  |
|                                                                                                    | Alternate Boot 3                    | 00-00-00-00-00-00-00 ~                                      |                                      | 0 ~                        |             |  |
|                                                                                                    | (*) If boot is enabled and boot dev | ice selection is disabled or not specified, the port will a | ttempt to boot from the first device | e found.                   |             |  |
|                                                                                                    |                                     | Sa                                                          | we Configuration                     |                            |             |  |

Figure 4-12. Fibre Channel Port—Boot Configuration

The content pane contains the following configurable parameters:

- Enable boot from the port: Select the check box to enable booting from the selected port, or clear the check box to disable booting from the port.
- Enable Fabric Assigned Boot LUN: Select the check box to enable booting from the fabric assigned boot LUN, or clear the check box to disable booting from the fabric assigned boot LUN.

When using the fabric-assigned boot LUN:

- The Fabric Assigned Boot LUN parameter must be enabled on both the initiator (adapter) and the Brocade switch for the FA-WWPN to be assigned to the adapter.
- □ If the Fabric Assigned Boot LUN parameter is disabled on the adapter and enabled on the Brocade switch, the FA-WWPN cannot be assigned to the adapter.
- If the Fabric Assigned Boot LUN parameter is enabled on the adapter and disabled on the Brocade switch, the FA-WWPN cannot be assigned to the adapter.
- Boot from the selected device(s): Select the check box to allow booting from a boot device that you specify. Clear the check box to disable this feature.

The following options are available only if **Boot from the selected device(s)** is selected:

- Primary Boot: Specify the primary boot device by selecting its worldwide name in Target WWN, and then select the device's LUN ID in LUN ID.
- Alternate Boot 1/2/3: Specify three alternate boot devices by selecting their worldwide names in Target WWN, and their LUN IDs in LUN ID.

To save your changes, click Save Configuration.

#### Firmware Parameters—Fibre Channel Port

If the **Parameters** button is selected, the content pane appears as shown in Figure 4-13.

| 172.29.40.98 VMware ESXi, 5.0.0, 48<br>Started Summary Virtual Machines                                                                                                    | 59512<br>Resource Allocation Perf                                                                  | formance Configuration T      | asks & Events Alarms Permissions Maps                     | Storage Views Hardware Status QConvergeConsole |
|----------------------------------------------------------------------------------------------------|----------------------------------------------------------------------------------------------------|-------------------------------|-----------------------------------------------------------|------------------------------------------------|
|                                                                                                    | imate in Performance                                                                               | Adapter Managem               | nent                                                      | a Refresh                                      |
| 😑 💐 172.29.40.98                                                                                                    | General                                                                                            |                               |                                                           |                                                |
| ①     ②     ③     ③     ③     ③     ③     ③     ③     ③     ③     ③     ③     ③     ③     ③     ③     ③     ③     ③     ③     ③     ③     ③     ③     ③     ③     ③     ③     ③     ③     ③     ③     ③     ③     ③     ③     ③     ③     ③     ③     ③     ③     ③     ③     ③     ③     ③     ③     ③     ③     ③     ③     ③     ③     ③     ③     ③     ③     ③     ③     ③     ③     ③     ③     ③     ③     ③     ③     ③     ③     ③     ③     ③     ③     ③     ③     ③     ③     ③     ③     ③     ③     ③     ③     ③     ③     ③     ③     ③     ③     ③     ③     ③     ③     ③     ③     ③     ③     ③     ③     ③     ③     ③     ③     ③     ③     ③     ③     ③     ③     ③     ③     ③     ③     ③     ③     ③     ③     ③     ③     ③     ③     ③     ③     ③     ③     ③     ③     ③     ③     ③     ③     ③     ③     ③     ③     ③     ③     ③     ③     ③     ③     ③     ③     ③     ③     ③     ③     ③     ③     ③     ③     ③     ③     ③     ③     ③     ③     ③     ③     ③     ③     ③     ③     ③     ③     ③     ③     ③     ③     ③     ③     ③     ③     ③     ③     ③     ③     ③     ③     ③     ③     ③     ③     ③     ③     ③     ③     ③     ③     ③     ③     ③     ③     ③     ③     ③     ③     ③     ③     ③     ③     ③     ③     ③     ③     ③     ③     ③     ③     ③     ③     ③     ③     ③     ③     ③     ③     ③     ③     ③     ③     ③     ③     ③     ③     ③     ③     ③     ③     ③     ③     ③     ③     ③     ③     ③     ③     ③     ③     ③     ③     ③     ③     ③     ③     ③     ③     ③     ③     ③     ③     ③     ③     ③     ③     ③     ③     ③     ③     ③     ③     ③     ③     ③     ③     ③     ③     ③     ③     ③     ③     ③     ③     ③     ③     ③     ③     ③     ③     ③     ③     ③     ③     ③     ③     ③     ③     ③     ③     ③     ③     ③     ③     ③     ③     ③     ③     ③     ③     ③     ③     ③     ③     ③     ③     ③     ③     ③     ③     ③     ③     ③     ③     ③     ③     ③     ③     ③     ③     ③     ③     ③     ③     ③     ③     ③     ③     ③     ③     ③     ③     ③     ③     ③     ③     ③     ③     ③         | Product Identifier:                                                                                | PCI-Express Dual Cha          | annel 8Gb Fibre Channel HBA                               |                                                |
| ① Description of the second second | Link Status:                                                                                       | Online                        | Port Type:                                                | Node Port                                      |
| 😑 📴 QLE2562:LFC1008U84111                                                                                                    | Device Name:                                                                                       | vmhba2                        | Port Name:                                                | 21-00-00-1B-32-9F-0F-CD                        |
| FC_21-00-00-1B-32-9F-                                                                                                    | Link Speed:                                                                                        | 8 Gbps                        | Maximum Speed:                                            | 8 Gbps                                         |
| OF-CD                                                                                                    | PCI Function Number:                                                                               | 0                             | PCI Bus Number:                                           | 4                                              |
| FC_21-01-00-1B-32-8F-<br>0F-CD<br>@ QLE2562:LFC1008U83918                                                                                                    | Beacon Test                                                                                        |                               |                                                           |                                                |
|                                                                                                    | Boot Parameters Trans                                                                              | ceiver Statistics Diagnostics | VPD                                                       |                                                |
|                                                                                                    | Data Rate:<br>Connection Options:<br>Frame Size:<br>Login Retry Count:<br>☑ Enable LIP Full Login. |                               | Auto  2 - Loop Preferred, Otherwise Point to Point 2048 8 |                                                |
|                                                                                                    |                                                                                                    |                               | Save Configuration                                        |                                                |

#### Figure 4-13. Fibre Channel Port—Firmware Parameters

The content pane contains the following configurable parameters:

- **Data Rate:** Determines the adapter port data rate:
  - □ When this setting is **32Gbps**, the 27*xx* adapter port runs at 32Gbps.
  - The FCoE ports can run at **10Gbps**.
  - □ When this setting is **16Gbps**, the 26*xx* adapter port runs at 16Gbps.
  - □ When this setting is **8Gbps**, 25*xx* and 26*xx* adapter ports run at 8Gbps.
  - □ When this setting is **4Gbps**, the 24*xx*, 25*xx*, and 26*xx* adapter ports run at 4Gbps.
  - ❑ When this setting is Auto, QConvergeConsole determines what rate your system can accommodate and sets the rate accordingly. The default is Auto.
- Connection Options: Defines the type of connection (loop or point-to-point) or connection preference.

- Frame Size: Specifies the maximum frame length supported by the adapter. The default size is 2,048 for both the Fibre Channel 2700/2600 Series adapters and FCoE 578xx/41000 Series adapters, which provides maximum performance for F\_Port (point-to-point) connections.
- Login Retry Count: Specifies the number of times the software tries to log in to a device. The default is eight retries.
- Enable LIP Full Login: Instructs the ISP chip to re-log in to all ports after any loop initialization process (LIP). The default is enabled.

To save your changes, click Save Configuration.

#### **Transceiver Information—Fibre Channel Port**

If the **Transceiver** button is selected, the content pane appears as shown in Figure 4-14.

| 172.29.40.98 ¥Mware ESXi, 5.0.0, 40 | 59512                                                             |                                                                                            |                       |                        |                                                                     | •                                                   |
|-------------------------------------|-------------------------------------------------------------------|--------------------------------------------------------------------------------------------|-----------------------|------------------------|---------------------------------------------------------------------|-----------------------------------------------------|
| 3 Started Summary Virtual Machines  | Resource Allocation                                               | Performance Configuration                                                                  | Tasks & Events A      | larms Permissions Maps | Storage Views Hard                                                  | ware Status QConvergeConsole                        |
|                                     | imate in Performanc                                               | e Adapter Manag                                                                            | gement                |                        |                                                                     | 🖉 Refresh                                           |
| 😑 💐 172.29.40.98                    | General                                                           |                                                                                            |                       |                        |                                                                     |                                                     |
| 🕀 💷 QLE8242:AFE1020C03081           | Product Identifier:                                               | PCI-Express Dua                                                                            | l Channel 8Gb Fibre ( | hannel HBA             |                                                                     |                                                     |
| QLE8152:RFC0941P03903               | Link Status:                                                      | Online                                                                                     |                       | Port Type:             | Node Port                                                           |                                                     |
| 😑 🚾 QLE2562:LFC1008U84111           | Device Name:                                                      | vmhba2                                                                                     |                       | Port Name:             | 21-00-00-                                                           | 1B-32-9F-0F-CD                                      |
| FC_21-00-00-1B-32-9F-               | Link Speed:                                                       | 8 Gbps                                                                                     |                       | Maximum Speed;         | 8 Gbps                                                              |                                                     |
| OF-CD                               | PCI Function Number                                               | ; 0                                                                                        |                       | PCI Bus Number:        | 4                                                                   |                                                     |
| Target_50-06-01-60-<br>41-E0-63-25  |                                                                   |                                                                                            |                       |                        |                                                                     |                                                     |
| FC 21-01-00-1B-32-BF-               | Beacon Test                                                       |                                                                                            |                       |                        |                                                                     |                                                     |
| OF-CD                               | 🚧 Beacon On                                                       |                                                                                            |                       |                        |                                                                     |                                                     |
| ① QLE2562:LFC1008U83918     ③       |                                                                   |                                                                                            |                       |                        |                                                                     |                                                     |
|                                     | Boot Parameters                                                   | Transceiver Statistics Diagno                                                              | ostics VPD            |                        |                                                                     |                                                     |
|                                     | Transceiver Infor                                                 | mation                                                                                     |                       |                        |                                                                     | Refresh                                             |
|                                     | Vendor:<br>Identifier:<br>Part Number:<br>Connector:<br>Revision: | Vendor: FINISAR CORP.<br>Identifier: SFP<br>Part Number: FTLF8528P2BCV-QL<br>Connector: LC |                       |                        | 800-M6-SN-S<br>GBIC/SFP defined<br>200 MBytes/Sec,<br>PGS0¥2K<br>No | by serial ID only<br>400 MBytes/Sec, 800 MBytes/Sec |
|                                     |                                                                   | Temperature (C)                                                                            | Voltage (V)           | Tx Bias (mA)           | Tx Power (m₩)                                                       | Rx Power (mW)                                       |
|                                     | Yalue                                                             | 35.05                                                                                      | 3.35                  | 7.50                   | 0.4602                                                              | 0.4807                                              |
|                                     | Status                                                            | Normal                                                                                     | Normal                | Normal                 | Normal                                                              | Normal                                              |
|                                     | High Alarm                                                        | 75.00                                                                                      | 3.70                  | 17.00                  | 0.6310                                                              | 1.2589                                              |
|                                     | • High Warning                                                    | 70.00                                                                                      | 3.60                  | 14.00                  | 0.5623                                                              | 1.0000                                              |
|                                     | Low Warning                                                       | -5.00                                                                                      | 3.00                  | 2.00                   | 0.1585                                                              | 0.0158                                              |
|                                     | Low Alarm                                                         | -10.00                                                                                     | 2.90                  | 1.00                   | 0.1259                                                              | 0.0100                                              |
|                                     |                                                                   |                                                                                            |                       |                        |                                                                     |                                                     |

#### Figure 4-14. Fibre Channel Port—Transceiver Information

The content pane displays the following read-only information:

- Vendor: Transceiver manufacturer
- **Type:** Transceiver type
- Identifier: Transceiver form factor

- **Ext. Identifier:** Additional information about the transceiver
- Part Number: Transceiver part number
- **Speed:** Transceiver transmission speed
- **Connector:** Transceiver external optical or electrical cable type
- Serial Number: Transceiver serial number
- **Revision:** Vendor revision level
- QLogic SFP installed: Yes, if a QLogic SFP is installed; No, if an unsupported SFP is installed, or no SFP is installed.

A table at the bottom of the content pane displays information for the following transceiver characteristics: **Temperature**, **Voltage**, **Tx Bias**, **Tx Power**, and **Rx Power**. The information displayed for each of these characteristics includes:

- Value: Current value
- **Status:** Current status
- High Alarm: If a datum exceeds this value, the conditions are likely to cause an inoperable link and require immediate action.
- High Warning, Low Warning: Warnings indicate conditions outside the normally guaranteed bounds, but are not necessarily causes for immediate link failures.
- Low Alarm: If a datum is less than this value, the conditions are likely to cause an inoperable link and require immediate action.

#### **Statistics Information—Fibre Channel Port**

If the **Statistics** button is selected, the content pane appears as shown in Figure 4-15.

| A QLOGIC The Ul                                                                                                    | imate in Performance                                                                                                    | Adapter Managem                                      | ant              |                                                                                              |                                                                                               |                                                | 💈 Refres                 |
|----------------------------------------------------------------------------------------------------|----------------------------------------------------------------------------------------------------|------------------------------------------------------|------------------|----------------------------------------------------------------------------------------------|-----------------------------------------------------------------------------------------------|------------------------------------------------|--------------------------|
| 172.29.40.98                                                                                                    | General                                                                                                    |                                                      |                  |                                                                                              |                                                                                               |                                                |                          |
| QLE8242:AFE1020C03081                                                                                                    | Product Identifier:                                                                                                    | PCI-Express Dual Cha                                 | inel 8Gb Fibre C | hannel HBA                                                                                   |                                                                                               |                                                |                          |
| QLE8152:RFC0941P03903                                                                                                    | Link Status:                                                                                                    | Online                                               |                  | Port Type                                                                                    |                                                                                               | Node Port                                      |                          |
| QLE2562:LFC1008U84111                                                                                                    | Device Name:                                                                                                    | vmhba2                                               |                  | Port Name                                                                                    | e:                                                                                            | 21-00-00-1B-32-                                | 9F-0F-CD                 |
| FC_21-00-00-1B-32-9F-                                                                                                    | Link Speed:                                                                                                    | 8 Gbps                                               |                  | Maximum                                                                                      | Speed:                                                                                        | 8 Gbps                                         |                          |
| OF-CD                                                                                                    | PCI Function Number:                                                                                                    | 0                                                    |                  | PCI Bus N                                                                                    | lumber:                                                                                       | 4                                              |                          |
| <ul> <li>41-E0-63-25</li> <li>         ■ FC_21-01-00-18-32-8F-<br/>0F-CD      </li> <li>         ■ QLE2562:LFC1008U83918     </li> </ul> | Beacon Test Beacon On Boot Parameters Transc                                                                                                    | eiver Statistics Diagnostics                         | VPD              |                                                                                              |                                                                                               |                                                |                          |
|                                                                                                    |                                                                                                    |                                                      |                  |                                                                                              |                                                                                               | Re                                             | set Refr                 |
|                                                                                                    | FC Statistics                                                                                                    |                                                      |                  |                                                                                              |                                                                                               | 12                                             |                          |
|                                                                                                    | FC Statistics<br>Number of IOs:                                                                                                    | 240196                                               |                  | Throughp                                                                                     | ut in Megabytes:                                                                              | 13                                             | 10                       |
|                                                                                                    | FC Statistics<br>Number of IOs:<br>Number of Interrupts:                                                                                                    | 240196<br>0                                          |                  | Throughp<br>Number ol                                                                        | ut in Megabytes:<br>f LIP Resets:                                                             | 13                                             | 10                       |
|                                                                                                    | FC Statistics<br>Number of IOs:<br>Number of Interrupts:<br>Link Failure:                                                                                           | 240196<br>0<br>0                                     |                  | Throughp<br>Number of<br>Invalid CR                                                          | ut in Megabytes:<br>f LIP Resets:<br>:Cs:                                                     | 13<br>1<br>0                                   | 10                       |
|                                                                                                    | FC Statistics<br>Number of IOs:<br>Number of Interrupts:<br>Link Failure:<br>Loss of Sync:<br>Controller Errors:                                                    | 240196<br>0<br>0<br>0<br>0<br>0                      |                  | Throughp<br>Number of<br>Invalid CR<br>Loss of Sig<br>Device Err                             | ut in Megabytes:<br>f LIP Resets:<br>:Cs:<br>gnal:<br>rors:                                   | 13<br>1<br>0<br>0<br>0                         | 10                       |
|                                                                                                    | FC Statistics<br>Number of IOs:<br>Number of Interrupts:<br>Link Failure:<br>Loss of Sync:<br>Controller Errors:<br>Invalid Transmission Words:                     | 240196<br>0<br>0<br>0<br>0<br>0                      |                  | Throughpi<br>Number of<br>Invalid CR<br>Loss of Sig<br>Device Err<br>Sequence                | ut in Megabytes:<br>f LIP Resets:<br>:Cs:<br>gnal:<br>rors:<br>Protocol Errors:               | 13<br>1<br>0<br>0<br>0<br>0<br>0               | 10                       |
|                                                                                                    | FC Statistics<br>Number of IOs:<br>Number of Interrupts:<br>Link Failure:<br>Loss of Sync:<br>Controller Errors:<br>Invalid Transmission Words:<br>Target port Name | 240196<br>0<br>0<br>0<br>0<br>0<br>0<br>Uink Failure | Sync Loss        | Throughpi<br>Number of<br>Invalid CR<br>Loss of Sig<br>Device Err<br>Sequence<br>Signal Loss | ut in Megabytes:<br>f LIP Resets:<br>CS:<br>gnal:<br>rors:<br>Protocol Errors:<br>Invalid CRC | 13<br>1<br>0<br>0<br>0<br>0<br>5eq Proto Error | 10<br>Invalid Trans Word |

Figure 4-15. Fibre Channel Port—Statistics Information

#### NOTE

Selecting the **Reset** option permanently clears the counters. Any tools that use these counters for historical trending must be readjusted.

The content pane reports the following read-only statistics information:

- **Number of IOs:** Quantity of I/Os generated by the adapter port per second
- Throughput in Megabytes: Throughput generated by the adapter port in megabytes
- **Number of Interrupts:** Quantity of interrupts
- Number of LIP Resets: Quantity of LIP resets
- Link Failure: Quantity of times the link has failed
- Invalid CRCs: Quantity of frames received that contain CRC failures
- Loss of Sync: Number of times loss of synchronization has occurred
- Loss of Signal: Number of times the signal was lost

- **Controller Errors:** Quantity of controller errors
- Device Errors: Quantity of device errors
- Invalid Transmission Words: Total quantity of invalid words transmitted by this adapter port
- Sequence Protocol Errors: Sequence protocol error count

#### Diagnostic Tests—Fibre Channel Port

If the **Diagnostics** button is selected, the content pane appears as shown in Figure 4-16.

| □ 172.27.15.195<br>□ 172.27.15.195<br>□ 172.27.0.109                                   | 172.27.0.109 VMware ESXI, 6.0.0, 5050593   Evaluation (33 days remaining)<br>Summary Virtual Machines Resource Allocation Performance Configuration Tas                                                                     | sks & Events Alarms Permissions Maps QConve                                                                                                    | ergeConsole                                                                                                    |                                                                                                    |                                                                                                    |
|----------------------------------------------------------------------------------------|----------------------------------------------------------------------------------------------------|----------------------------------------------------------------------------------------------------|----------------------------------------------------------------------------------------------------|----------------------------------------------------------------------------------------------------|----------------------------------------------------------------------------------------------------|
| 277                                                                                    | <b>Χ</b> φιοgic                                                                                                    | Adapter Manage                                                                                                    | ment                                                                                                    |                                                                                                    | Refresh                                                                                                    |
|                                                                                        | IT2.27.0.109                                                                                                    | General                                                                                                    |                                                                                                    |                                                                                                    |                                                                                                    |
|                                                                                        | [mgQLE2692:AFD1533Y02950     [0]      [mgQLE2692:AFD1533Y02950     [0]      [mgQL21:00:00-24+FF-8F-C9-F4     [mgQL22692:AFD1533Y02952     [0]      [mgQL22692:AFD1533Y02952     [0]      [mgQL21:00:002-44+F8-CA-32     [0] | Product Identifier:         QLo           Link Status:         Onli           Device Name:         vmh           Link Speed:         32 C           Principal Fabric WWN:         10-1           PCI Function Number:         0 | gic 326b 2-port FC to PCIe Gen3 x8 Adapter<br>ine<br>ba5<br>Sbp5<br>00-00-27-F8-F1-66-A0                                                                  | Supported Speed(s):<br>Port Type:<br>Port Name:<br>Maximum Speed:<br>Adjacent Fabric WWN:<br>PCI Bus Number:                                                                                                    | 2 Gbps / 4 Gbps / 8 Gbps / 10 Gbps / 16 Gbps<br>Node Port<br>21-00-00-24-FF-75-41-F4<br>32 Gbps<br>20-03-00-27-F8-F1-66-A0<br>10 |
| <ul> <li>■ fc_21-0</li> <li>■ fc_21-0</li> <li>■ fc_21-0</li> <li>■ fc_21-0</li> </ul> | Ber C_21-00-00-24-FF-8F-CA-33     Jeg QLE2742:RFD16100(18909     Ber C_21-00-00-24-FF-75-41-F4 (FEC)     Ber C_21-00-00-24-FF-75-41-F5 (FEC)                                                                                | Commands<br>Set Beacon On<br>Boot Parameters Transce                                                                                                    | iver Statistics Diagnostics VPD Temperature                                                                                                    |                                                                                                    |                                                                                                    |
|                                                                                        |                                                                                                    | Selection                                                                                                    | Loopback Test                                                                                                    |                                                                                                    |                                                                                                    |
|                                                                                        |                                                                                                    | Loopback Test     Read-Write Buffer Test     FC Ping     FC Echo     CT Ping     CT FC Trace Route     Firmware Debug Dump     Diagnostics Port Test     RDP                                                                    | Test Configuration:<br>Data Pattern:<br>Number of test(s) (1-65535):<br>Test Increment (1-65535):<br>Data Size (Bytes):<br>On Error:<br>Test continuously | Random         Image: Constraint of the second second | 100 100 100 100                                                                                                    |
|                                                                                        |                                                                                                    |                                                                                                    | l est kesuit                                                                                                    |                                                                                                    |                                                                                                    |

Figure 4-16. Fibre Channel Port—Diagnostics

In the content pane, select the type of diagnostic test to perform: **Loopback Test** or **Read-Write Buffer Test**. Then, under **Test Configuration**, specify the following test parameters:

Data Pattern: Select the type of data pattern (jitter pattern) to use in the test. Or, type the pattern to use into the boxes provided.

Data pattern sequences are the bit sequences that are transmitted by a serializer onto a link or bit sequences received by a deserializer from a link. The data pattern sets the test pattern for evaluating the jitter compliance of a Fibre Channel link. Test bit sequences have a significant impact on stressing the link's jitter characteristics.

For more information see American National Standards Institute (ANSI), Fibre Channel – Methodologies for Jitter and Signal Quality Specification – MJSQ, Annex A - Test bit sequences. In addition to selecting a data pattern, you must also specify the **Data Size (Bytes)**. The maximum data size available is dependent on the frame size of the device you are testing and the kind of test you are conducting. For more information about frame size, see "Firmware Parameters—Fibre Channel Port" on page 38.

□ Loopback and echo tests support data sizes from 8 bytes to 2,048 (2K) bytes.

#### NOTE

For Linux operating systems only, the following data size values apply: 2048, 4096, 8192, up to 65535 (2K bytes to 64K bytes).

#### NOTE

Echo tests are available when the **HBA Port Connection Option** is set to **Point to Point Only**. If the connection option is set to **Loop Only**, the loopback test is available.

Read/write buffer tests support data sizes from 8 bytes to 128 bytes.

Table 4-1 lists the available data patterns.

#### Table 4-1. Data Patterns Available for Use

| Data Pattern | Bit Sequence |
|--------------|--------------|
| 00           | 0000000      |
| 55           | 01010101     |
| 5A           | 01011010     |
| A5           | 10100101     |
| AA           | 10101010     |
| FF           | 11111111     |

#### To set test parameters on the HBA Diagnostics page:

- 1. From the **Data Pattern** list, do one of the following:
  - Select a data byte or compliant jitter pattern.
  - □ Click **Customized** to specify an eight-byte pattern. Type the data in hexadecimal format (00–FF) into the eight **Customized** boxes.
  - Click **Random** to randomly generate an eight-byte data pattern.

The data size sets the quantity of bytes transferred per test per iteration when the test is run.

- 2. From the **Data Size** list, specify the quantity of bytes to transfer. Allowed values are 8, 16, 32, 64, 128, 256, 512, 1024, and 2048.
- 3. To set the test frequency, do one of the following:
  - □ In the **Number of Tests** box, type or select the quantity of tests you want to run. Testing stops when the passes complete. The valid range is between 1 and 65,536.
  - Select the **Test Continuously** check box. You determine when testing stops.
- 4. For **On Error**, select one of the following to determine how errors are handled. This selection applies whether you entered the quantity of tests or opted to test continuously.
  - **Ignore on Error:** Ignores errors and continues the test sequence.
  - **Stop on Error:** Stops the test sequence when an error is encountered.
  - □ **Loop on Error:** Uses the same data pattern and tests until the failure is cleared.
- 5. In the Test Increment box, type or select the quantity of passes you want to run before the test stops. The valid range is between 1 and 10,000, and must be less than or equal to the value in the Number of Tests box (see step 3). For example, if the Number of Tests box contains 100 and the Test Increment box contains 15, 100 tests are run in seven passes. The first six passes run 15 tests each; the seventh pass runs 10 tests (6 × 15 + 10 = 100).
- 6. When you finish setting the diagnostic test parameters, you are ready to start diagnostic testing. To begin the selected test, click **Start Test**.

When the test is finished, the test results are displayed in the **Test Result** section of the content pane.

When a target with LUNs is connected to the port, you can conduct a ping test to any target in the table. To conduct a ping test, select a target in the table, specify the quantity of tests, and then click **Start Test**. The status for each test appears in the **Result** column, as shown in Figure 4-17. The CT Ping and CT FC Trace Route ping tests are conducted in a similar fashion. However, to successfully run a CT Ping or a CT FC Trace Route ping test, the fabric must contain a Brocade switch.

| 172.27.9.112 VMware E5Xi, 5.5.0, 1331820                                                                                                    |                                 |                     |                                   |                                |                          | •         |
|----------------------------------------------------------------------------------------------------|---------------------------------|---------------------|-----------------------------------|--------------------------------|--------------------------|-----------|
| Getting Started Summary Virtual Machines Resource Allocat                                                                                                    | ion Performance Configuration T | asks & Events 🛛 A   | larms Permissions Maps Storag     | e Views Hardware Status QConve | ergeConsole              | 1         |
| <b>OCC</b> The Ultimate in Performance                                                                                                    | Adapter Management              |                     |                                   |                                |                          | 🐔 Refresh |
| . 172.27.9.112                                                                                                    | General                         |                     |                                   |                                |                          |           |
| QLE8362:RFE1250H08700                                                                                                    | Product Identifier:             | PCI-Express D       | ual Channel 8Gb Fibre Channel HBA | 1                              |                          |           |
| Port 1                                                                                                    | Link Status:                    | Online              |                                   | Port Type:                     | Node Port                |           |
| Port 2                                                                                                    | Device Name:                    | vmhba5<br>8 Choc    |                                   | Port Name:<br>Maximum Encode   | 21-00-00-24-FF-32-FA-26  |           |
| QLE8242:RFE1314H59588                                                                                                    | PCI Function Number:            | 8 GDps<br>0         |                                   | PCI Bus Number:                | 33                       |           |
| Port 1                                                                                                    |                                 | -                   |                                   |                                |                          |           |
| Port 2                                                                                                    | Commands                        |                     |                                   |                                |                          |           |
| QLE2562:LFD1115N06966                                                                                                    | 🚧 Set Beacon On                 |                     |                                   |                                |                          |           |
| FC_21-00-00-24-FF-32-FA-26                                                                                                    |                                 |                     |                                   |                                |                          |           |
| Target_B2-44-00-11-0D-05-00-00                                                                                                    | Boot Parameters Transceiver Sta | tistics Diagnostics | s VPD                             |                                |                          |           |
| SINN_0                                                                                                    | Selection                       | CT Ping Test        |                                   |                                |                          |           |
| FC_21-00-00-24-FF-32-FA-27                                                                                                    | Loopback Test                   | Test Configu        | ration:                           |                                |                          |           |
| FC Cached Adapter Network                                                                                                    | Read-Write Buffer Test          | O Select Ta         | arget(s) to perform CT Ping Test  |                                |                          |           |
| 😑 💐 Server List                                                                                                    | FC Ping                         | Number of tes       | t(s) (1-65535):                   | 1                              |                          |           |
| B 2010 - 2010 - 2010 | CT Ping                         |                     | Target Port WWN                   |                                | Result                   |           |
| ⊕ ↓ 53d93917-0a22-d889-0d7e-9c8e9959ad66                                                                                                    | CT FC Trace Route               | ~                   | B2-44-00-11-0D-05-00-00           |                                | Success (0 milliseconds) |           |
|                                                                                                    |                                 |                     | 1                                 | 🜔 Start Test                   |                          |           |
|                                                                                                    |                                 |                     |                                   |                                |                          |           |
|                                                                                                    |                                 |                     |                                   |                                |                          |           |
|                                                                                                    |                                 |                     |                                   |                                |                          |           |
|                                                                                                    |                                 |                     |                                   |                                |                          |           |
|                                                                                                    |                                 |                     |                                   |                                |                          |           |
|                                                                                                    |                                 |                     |                                   |                                |                          |           |
|                                                                                                    |                                 |                     |                                   |                                |                          |           |
|                                                                                                    |                                 |                     |                                   |                                |                          | *         |
|                                                                                                    |                                 |                     |                                   |                                |                          | ×         |

Figure 4-17. Fibre Channel Port—Ping Test Results

#### **Retrieving Adapter Information**

To view information for 2500/2600/2700 Series Adapters, select Adapter Management, Diagnostics, then **Retrieve Adapter Information**.

Select one of the available buttons:

FW Table

Saves the Firmware Preload table contents to a readable text file.

- NVRAM Configuration
   Saves NVRAM contents to a readable text file.
  - Saves the SerDes information to a readable text file.

#### NOTE

Information retrieved is view-only and no configuration changes can be made.

#### **VPD Information—Fibre Channel Port**

If the **VPD** button is selected, the content pane appears as shown in Figure 4-18.

| 172.27.3.153                                                    | General                                            |                                                                |                       |                        |
|-----------------------------------------------------------------|----------------------------------------------------|----------------------------------------------------------------|-----------------------|------------------------|
| QLE8242:AFE4393A43928                                           | Product Identifier:                                | QLogic PCI-Express Dual Channel 16Gb Fibr                      | re Channel HBA        |                        |
| Port 1                                                          | Link Status:                                       | Loop down                                                      | Port Type:            | Node Port              |
| Port 2                                                          | Device Name:                                       | vmhba2                                                         | Port Name:            | 21-00-00-0E-1E-08-4D-I |
| QLE8362:AAP4827A48273                                           | Link Speed:                                        | 0 Gbps                                                         | Maximum Speed:        | 16 Gbps                |
| 😑 🛗 Port 1                                                      | PCI Function Number:                               | 0                                                              | PCI Bus Number:       | 24                     |
| • Function_2<br>• Inction_4<br>NIC Function_6<br>⊕ Image Port 2 | Boot Parameters Transc                             | reiver Statistics Diagnostics VPD                              |                       |                        |
| 200NC375i:KD03MP4131                                            | Port Vital Product Data                            | (VPD)                                                          |                       |                        |
| Port 1<br>Port 2<br>Port 3                                      | Product Identifier<br>Part Number<br>Serial Number | QLogic PCI-Express Dual Channel 16<br>QLE2662<br>AAP3423A34238 | iGb Fibre Channel HBA |                        |

#### Figure 4-18. Fibre Channel Port—VPD Information

The content pane also contains the following read-only VPD information:

- Product Identifier: Adapter product identifier
- Part Number: Adapter part number
- Serial Number: Adapter serial number

#### **Temperature Information—Fibre Channel Port**

If the **Temperature** button is selected (if available), the content pane appears as shown in Figure 4-19. To begin monitoring temperature, specify the monitoring rate, and then click **Start**. To stop monitoring, click **Stop**.

| 172.27.9.114 ¥Mware ESXi, 5.1.0, 1483097                  |                                  |                                                      |                                 |                         | •         |
|-----------------------------------------------------------|----------------------------------|------------------------------------------------------|---------------------------------|-------------------------|-----------|
| Getting Started Summary Virtual Machines Resource Allocal | ion Performance Configuration Ta | fasks & Events Alarms Permissions Maps Storage Views | s QConvergeConsole Hardware Sta | tus l                   | 1         |
| <b>OCC</b> The Ultimate in Performance                    | Adapter Management               |                                                      |                                 |                         | 🐔 Refresh |
| #172.27.9.114                                             | General                          |                                                      |                                 |                         |           |
| QLE8242:RFE1317H72726                                     | Product Identifier:              | QLE8362 QLogic 2-port 16Gb Fibre Channel Adapter     |                                 |                         |           |
| Port 1                                                    | Link Status:                     | Online                                               | Port Type:                      | Node Port               |           |
| Port 2                                                    | Link Speed                       | vmhba6<br>16 Gbns                                    | Port Name:<br>Maximum Speed:    | 50-00-53-37-E5-FB-F0-04 |           |
| QLE8362:RFE1315H65345                                     | PCI Function Number:             | 0                                                    | PCI Bus Number:                 | 4                       |           |
| FC_21-00-00-0E-1E-14-0E-91                                |                                  |                                                      |                                 |                         |           |
| FC_50-00-53-37-E5-FB-F0-04                                | Commands                         |                                                      |                                 |                         |           |
| EBQLE2560:USJ1234567                                      | 🚧 Set Beacon On                  |                                                      |                                 |                         |           |
| FC_21-00-00-24-FF-00-F2-68                                |                                  |                                                      |                                 |                         |           |
| FC Cached Adapter Network                                 | Boot Parameters Transceiver Stat | atistics Diagnostics VPD Temperature QoS             |                                 |                         |           |
| 😑 💐 Server List                                           | Current temperature: 32.0°C      | Monitoring rate (seconds):                           | 15 🗘                            | Start                   | Stop      |
| B \$\$52dda1fc-2df9-8524-9189-9c8e9959ac94                | 100                              |                                                      |                                 |                         |           |
|                                                           | 95                               |                                                      |                                 |                         |           |
|                                                           | 85                               |                                                      |                                 |                         |           |
|                                                           | 80                               |                                                      |                                 |                         |           |
|                                                           | 70                               |                                                      |                                 |                         |           |
|                                                           | 60                               |                                                      |                                 |                         |           |
|                                                           | τ 55<br>50                       |                                                      |                                 |                         |           |
|                                                           | 45                               |                                                      |                                 |                         |           |
|                                                           | 35                               |                                                      |                                 |                         |           |
|                                                           | 30                               |                                                      |                                 |                         |           |
|                                                           | 20                               |                                                      |                                 |                         |           |
|                                                           | 15                               |                                                      |                                 |                         |           |
|                                                           | 5                                |                                                      |                                 |                         |           |
|                                                           | , v                              |                                                      |                                 |                         |           |
|                                                           |                                  |                                                      |                                 |                         |           |
|                                                           | •                                |                                                      |                                 |                         | • -       |

Figure 4-19. Fibre Channel Port—Temperature Information

#### **QoS Information—Fibre Channel Port**

If the **QoS** button is selected, the content pane appears as shown in Figure 4-20.

| 172.27.9.114 YMware ESXi, 5.1.0, 1483097                                                                                                    |                                     |                                                  |                                   |                         |           |  |  |
|----------------------------------------------------------------------------------------------------|-------------------------------------|--------------------------------------------------|-----------------------------------|-------------------------|-----------|--|--|
| Getting Started Summary Virtual Machines Resource Allocat                                                                                                    | tion Performance Configuration T    | asks & Events Alarms Permissions Maps Storage V  | /iews Hardware Status QConvergeC  | onsole                  |           |  |  |
| <b>QLOGIC</b> The Ultimate in Performance                                                                                                    | Adapter Management                  |                                                  |                                   |                         | 💈 Refresh |  |  |
| e 💐 172.27.9.114                                                                                                    | General                             |                                                  |                                   |                         |           |  |  |
| QLE8242:RFE1317H72726                                                                                                    | Product Identifier:                 | QLE8362 QLogic 2-port 16Gb Fibre Channel Adapter |                                   |                         |           |  |  |
| 🕀 🛅 Port 1                                                                                                    | Link Status:                        | Online                                           | Port Type:                        | Node Port               |           |  |  |
| Port 2                                                                                                    | Device Name:                        | vmhba6                                           | Port Name:                        | 21-00-00-0E-1E-14-0E-90 |           |  |  |
| QLE8362:RFE1315H65345                                                                                                    | EInk Speed:<br>PCI Function Number: | 16 GDps                                          | Maximum Speed:<br>PCT Bus Number: | 16 GDps<br>4            |           |  |  |
| FC_21-00-00-0E-1E-14-0E-90                                                                                                    |                                     |                                                  |                                   | -                       |           |  |  |
| FC_21-00-00-0E-1E-14-0E-91                                                                                                    | Commands                            |                                                  |                                   |                         |           |  |  |
| Emplement 2010 - 2010 - 201 | 🚧 Set Beacon On                     |                                                  |                                   |                         |           |  |  |
| FC_21-00-00-24-FF-00-F2-68                                                                                                    |                                     |                                                  |                                   |                         |           |  |  |
| 😑 💑 FC Cached Adapter Network                                                                                                    | Boot Parameters Transceiver Stat    | tistics Diagnostics VPD Temperature QoS          |                                   |                         |           |  |  |
| 😑 💐 Server List                                                                                                    | QoS                                 |                                                  | Add                               | Save                    | Refresh   |  |  |
|                                                                                                    |                                     | 1                                                |                                   |                         |           |  |  |
|                                                                                                    | Priority                            | vi                                               | Port WWPN                         |                         | Delete    |  |  |
|                                                                                                    | b Low Medium His                    | gh 28-2E-0                                       | 0-0C-29-00-00-02                  |                         |           |  |  |
|                                                                                                    | Low Medium His                      | ah<br>=                                          | 0-0C-29-00-00-07                  |                         |           |  |  |
|                                                                                                    | Low Medium His                      | gh 28-3A-0                                       | 0-0C-29-00-00-08                  |                         |           |  |  |
|                                                                                                    | Low Medium His                      | gh<br>28-3A-0                                    | 0-0C-29-00-00-09                  |                         |           |  |  |
|                                                                                                    | Low Medium His                      | gh<br>=0 28-3A-0                                 | 0-0C-29-00-00-0A                  |                         |           |  |  |
|                                                                                                    | -                                   | 2                                                |                                   |                         |           |  |  |

#### Figure 4-20. Fibre Channel Port—QoS Information

- To assign a priority value to a virtual port, move the slide to the chosen position, and then click **Save**. To refresh the table, click **Refresh**.
- To delete an entry from the table, select the **Delete** check box, and then click **Save**.

To add an entry to the table, click Add to insert a row in the new entry table (above the QoS table), as shown in Figure 4-21. Specify the port WWN and the priority, and then click Save.

| 172.27.9.114 Whware ESXi, S.1.0, 1483097                                                                                                    |                                                                                                    |                  |                                   |                         |        |  |  |  |
|----------------------------------------------------------------------------------------------------|----------------------------------------------------------------------------------------------------|------------------|-----------------------------------|-------------------------|--------|--|--|--|
| Getting Started Summary Virtual Machines Resource Allocation Performance Configuration Tasks & Events Alarms Permissions Maps Storage Views Hardware Status QConvergeConsole |                                                                                                    |                  |                                   |                         |        |  |  |  |
| <b>CALOGIC</b> <sup>®</sup> The Ultimate in Performance                                                                                                    | Adapter Management                                                                                                    |                  |                                   |                         |        |  |  |  |
| e 💐 172.27.9.114                                                                                                    | General                                                                                                    |                  |                                   |                         |        |  |  |  |
| QLE8242:RFE1317H72726                                                                                                    | Product Identifier: QLE8362 QLogic 2-port 16Gb Fibre Channel Adapter                                                                                                    |                  |                                   |                         |        |  |  |  |
| Port 1                                                                                                    | Link Status: Online                                                                                                    |                  | Port Type:                        | Node Port               |        |  |  |  |
| Port 2                                                                                                    | Device Name:                                                                                                    | vmhba6           | Port Name:                        | 21-00-00-0E-1E-14-0E-90 |        |  |  |  |
| Imple8362:RFE1315H65345                                                                                                    | Link Speed:<br>PCT Function Number:                                                                                                    | 16 Gbps          | Maximum Speed:<br>PCT Bus Number: | 16 Gbps                 |        |  |  |  |
| FC_21-00-00-0E-1E-14-0E-90                                                                                                    | retruicion number: 0 retruicion number: 4                                                                                                    |                  |                                   |                         |        |  |  |  |
| FC_21-00-00-0E-1E-14-0E-91                                                                                                    | Commands                                                                                                    |                  |                                   |                         |        |  |  |  |
| EBQLE2560:USJ1234567                                                                                                    | 344 Set Beacon On                                                                                                    |                  |                                   |                         |        |  |  |  |
| FC_21-00-00-24-FF-00-F2-68                                                                                                    |                                                                                                    |                  |                                   |                         |        |  |  |  |
| FC Cached Adapter Network                                                                                                    | Boot Parameters Transceiver Statistics Diagnostics VPD Temperature 005                                                                                                    |                  |                                   |                         |        |  |  |  |
| 😑 💐 Server List                                                                                                    | Qo5 Add Save Refresh                                                                                                    |                  |                                   |                         |        |  |  |  |
|                                                                                                    | Priority                                                                                                    | vPr              | ort WWN                           |                         | Delete |  |  |  |
|                                                                                                    | In the table of the second second secon |                  |                                   |                         |        |  |  |  |
|                                                                                                    | Cov         Medium         High           00         100         100         100         100         100                                                                                                    |                  |                                   |                         |        |  |  |  |
|                                                                                                    |                                                                                                    |                  |                                   |                         | Delete |  |  |  |
|                                                                                                    | Priority                                                                                                    | VP4              | OPE WWPN                          |                         |        |  |  |  |
|                                                                                                    | Low Medium Hig                                                                                                    | 28-2E-00         | -0C-29-00-00-02                   |                         |        |  |  |  |
|                                                                                                    | Low Medium Hig                                                                                                    | 1h 28-3A-00      | -0C-29-00-00-07                   |                         |        |  |  |  |
|                                                                                                    | Low Medium Hig                                                                                                    | lh<br>1 28-3A-00 | -0C-29-00-00-08                   |                         |        |  |  |  |
|                                                                                                    | Low Medium Hig                                                                                                    | 28-3A-00         | -0C-29-00-00-09                   |                         |        |  |  |  |

Figure 4-21. Fibre Channel Port—Adding an Entry to the QoS Table

## **Managing Converged Network Adapters**

The vCenter Server Plug-in allows you to configure and view identifying information for the adapter itself, a physical port on the adapter, or a physical function on one of the adapter ports, as described in the following sections:

- Managing a Converged Network Adapter
- Managing a Port on a Converged Network Adapter
- Managing NIC Functions on a Converged Network Adapter
- Managing FCoE Functions on a Converged Network Adapter
- Managing iSCSI Functions on a Converged Network Adapter

## Managing a Converged Network Adapter

To manage a Converged Network Adapter, select the adapter in the system tree. The Adapter Management window appears in the content pane, as shown in Figure 4-22.

| 172.29.40.98 VMware E5Xi, 5.0.0, 469512                                                                                                    |                              |                    |                         |                                 |  |  |  |  |
|----------------------------------------------------------------------------------------------------|------------------------------|--------------------|-------------------------|---------------------------------|--|--|--|--|
| 3 Started Summary Virtual Machines Resource Allocation Performance Configuration Tasks & Events Alarms Permissions Maps Storage Views Hardware Status QConvergeConsole 4                                                                                                    |                              |                    |                         |                                 |  |  |  |  |
|                                                                                                    | imate in Performance         | Adapter Management |                         | 🔹 Refresh                       |  |  |  |  |
| 😑 💐 172.29.40.98                                                                                                    | General                      |                    |                         |                                 |  |  |  |  |
| QLE8242:AFE1020C03081                                                                                                    | Model:                       | QLE8242            | Туре:                   | Converged Network Adapter (CNA) |  |  |  |  |
| 🕀 🔚 Port 1                                                                                                    | PCI Bus Id:                  | 6                  | Vendor Id:              | 1077                            |  |  |  |  |
| 🕀 🔚 Port 2                                                                                                    | Serial Number:               | AFE1020C03081      | Chip Revision:          | 54                              |  |  |  |  |
| ⊕      Bus QLE8152:RFC0941P03903                                                                                                    | Subsystem Device Id:         | 207                | Subsystem Vendor Id:    | 1077                            |  |  |  |  |
|                                                                                                    | Active Firmware Version:     | 4.9.34             | Flash Firmware Version: | 4.09.34                         |  |  |  |  |
| OLE2562:LFC1008U83918     OLE2562:LFC1008U83918      OLE2562:LFC1008U83918     OLE2562:LFC1008U83918     OLE2562:LFC1008U83918     OLE2562:LFC1008U83918     OLE2562:LFC1008U83918     OLE2562:LFC1008U83918     OLE2562:LFC1008U83918     OLE2562:LFC1008U83918     OLE2562:LFC1008U83918     OLE2562:LFC1008U83918     OLE2562:LFC1008U83918     OLE2562:LFC1008U83918     OLE2562:LFC1008U83918     OLE2562:LFC1008U83918     OLE2562     OLE2562:LFC1008U83918     OLE2562     OLE2562     OLE2562     OLE2562     OLE2562     OLE2562     OLE2562     OLE2562     OLE2562     OLE2562     OLE2562     OLE2562     OLE2562     OLE2562     OLE2562     OLE2562     OLE25     OLE2562     OLE25     OLE2562     OLE2562     OLE2562     OLE2562     OLE2562     OLE2562     OLE2562     OLE2562     OLE2562     OLE2562     OLE25     OLE25     OLE25     OLE25     OLE25     OLE25     OLE25     OLE25     OLE25     OLE25     OLE25     OLE25     OLE25     OLE25     OLE25     OLE25     OLE25     OLE25     OLE25     OLE25     OLE25     OLE25     OLE25     OLE25     OLE25     OLE25     OLE25     OLE25 | BIOS Version:                | N/A                | Multiboot Version:      | 1.8.35                          |  |  |  |  |
|                                                                                                    | 🐖 Update Adapter Flash Image |                    |                         |                                 |  |  |  |  |

#### Figure 4-22. Adapter Management Window for Converged Network Adapter

The Adapter Management window (Figure 4-22) displays information for the selected adapter. The window contains the **General** section, which lists the following read-only information for the selected adapter:

- Model: Adapter model number
- **Type:** Adapter type (Converged Network Adapter)
- PCI Bus ID: PCI bus identifier
- Vendor ID: Adapter vendor identifier
- Serial Number: Adapter serial number
- Chip Revision
- Subsystem Device ID
- Subsystem Vendor ID
- Active Firmware Version: Active firmware version
- Flash Firmware Version: Flash firmware version
- BIOS Version: BIOS version
- Multiboot Version: Multiboot version

## Managing a Port on a Converged Network Adapter

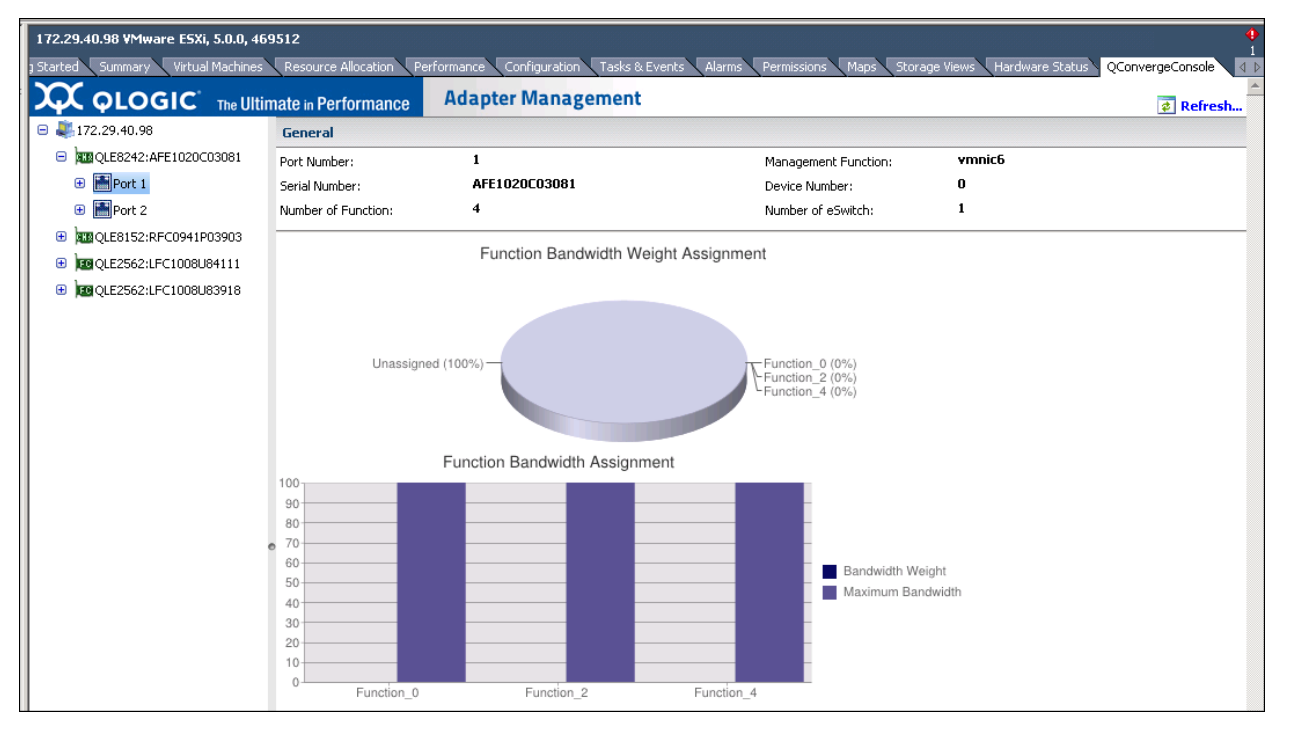

To manage a Converged Network Adapter port, select the port in the system tree. The Adapter Management window then appears as shown in Figure 4-23.

#### Figure 4-23. Adapter Management Window for Converged Network Adapter Port

The Adapter Management window for Converged Network Adapter ports contains the following sections.

#### **General Section**

The **General** section displays the following read-only information for the selected adapter port:

- Port Number: Adapter port number
- Management Function
- Serial Number: Adapter serial number
- Device Number
- Number of Function
- Number of eSwitch

#### **Function Bandwidth Weight Assignment**

The function bandwidth weight assignment chart shows the bandwidth percentages for the various functions.
## Managing NIC Functions on a Converged Network Adapter

To manage a NIC function on a Converged Network Adapter port, select the NIC function in the system tree. The Adapter Management window then appears as shown in Figure 4-24.

| 172.29.40.98 ¥Mware E5Xi, 5.0.0, 46                                                                                                    | 9512                                                                                        |                            |                             | •                             |
|----------------------------------------------------------------------------------------------------|---------------------------------------------------------------------------------------------|----------------------------|-----------------------------|-------------------------------|
| 3 Started Summary Virtual Machines                                                                                                    | Resource Allocation Performance Configuration Tasks & Eve                                   | ents Alarms Permissions Ma | aps Storage Views Hardw     | are Status QConvergeConsole 4 |
|                                                                                                    | nate in Performance Adapter Management                                                      |                            |                             | 🔹 Refresh                     |
| 😑 💐 172.29.40.98                                                                                                    | General                                                                                     |                            |                             |                               |
| QLE8242:AFE1020C03081                                                                                                    | Function Type: NIC                                                                          | Link Status:               | Link Up                     |                               |
| 😑 🔚 Port 1                                                                                                    | PCI Function Number: 0                                                                      | MAC Address:               | 00:0E:1E:04                 | :7F:40                        |
| NIC Function_0                                                                                                    | Interface Name: vmnic6                                                                      | Link Speed:                | 10 Gbps                     |                               |
| NIC Function_2                                                                                                    | NPAR Parameters Statistics Diagnostics VPD                                                  |                            |                             |                               |
| NIC Function_4                                                                                                    | Function: Rendwidth O Tune eSwitch: O Statist                                               |                            |                             |                               |
| ■ Foot Function_6                                                                                                    | Assist Supplier Desiduities                                                                 |                            |                             |                               |
|                                                                                                    |                                                                                             | Aujusteu                   | i Oyerali Dahuwich Assiyili |                               |
| Target_20-00-00-<br>11-0D-5F-00-00     Target_20-00-00-<br>11-0D-5F-00-01     Target_20-01-00-<br>11-0D-5F-01-00     EUN_1     EUN_1 | 100     100       90     90       80     70       60     50       50     90       20     90 | Selected<br>Unselect       | FCOE                        | Unallocated                   |
|                                                                                                    | 10                                                                                          |                            |                             | Manufacture Dim (A)           |
|                                                                                                    | 0 F0 F2 F4                                                                                  | Func 0                     | BW Weight (%)               | Maximum BW (%)                |
|                                                                                                    | 🖌 Bandwidth Weight 📃 Maximum Bandwidth                                                      | h Func_o                   | 0                           | 100                           |
|                                                                                                    | 0%                                                                                          | runc_2                     | 0                           | 100                           |
|                                                                                                    | 0 10 20 30 40 50 60 70                                                                      | 80 90 100                  | U                           | 100                           |

## Figure 4-24. Adapter Management Window—PCI Function

The **General** section at the top of the content pane contains the following non-configurable information:

- **Function Type:** Type of function (NIC)
- Link Status: Link status (Up or Down)
- **PCI Function Number:** 0, 2, 4, or 6 for Port 1; 1, 3, 5, or 7 for Port 2
- MAC Address: PCI function MAC address
- Interface Name: Name of the NIC port
- Link Speed: Adapter transmission speed

Below the general information is a row of buttons, as shown in Figure 4-25.

NPAR Parameters Statistics Diagnostics DCBX DCBX TLV VPD

### Figure 4-25. Converged Network Adapter NIC Function—Information Selection

These buttons let you select the information to manage for the NIC function:

- NPAR—NIC partitioning configuration
- **Parameters**—Firmware parameters
- Statistics—Statistics information
- Diagnostics—Diagnostic tests
- DCBX—DCBX and ETS values
- DCBX TLV—DCBX TLV values
- VPD—VPD Information

The button that appears pressed in indicates the selected information (for example, **NPAR** in Figure 4-25). The selected information is displayed in the content pane. The different types of information for a NIC function are described in the following sections:

- NPAR Configuration—NIC Function
- Firmware Parameters—NIC Function
- Statistics Information—NIC Function
- Diagnostics Tests—NIC Function
- DCBX Information—NIC Function
- DCBX TLV Information—NIC Function
- VPD Information—NIC Function

## NPAR Configuration—NIC Function

If the **NPAR** button is selected, the content pane appears as shown in Figure 4-26.

| 172.29.40.98 ¥Mware E5Xi, 5.0.0, 46                                                                                                    | 172.29.40.98 VMware E5Xi, 5.0.0, 469512                                                                                                    |                  |                                |                 |             |                         |                |
|----------------------------------------------------------------------------------------------------|----------------------------------------------------------------------------------------------------|------------------|--------------------------------|-----------------|-------------|-------------------------|----------------|
| 3 Started Summary Virtual Machines                                                                                                    | 1 Started Summary Virtual Machines Resource Allocation Performance Configuration Tasks & Events Alarms Permissions Maps Storage Views Hardware Status QConvergeConsole 🚺 |                  |                                |                 |             |                         |                |
|                                                                                                    | nate in Performance Adapt                                                                                                    | er Managei       | ment                           |                 |             |                         | 💰 Refresh      |
| 😑 💐 172.29.40.98                                                                                                    | General                                                                                                    |                  |                                |                 |             |                         |                |
| QLE8242:AFE1020C03081                                                                                                    | Function Type: NIC                                                                                                    |                  |                                | Link 9          | Status:     | Link Up                 |                |
| 😑 🔚 Port 1                                                                                                    | PCI Function Number: 0                                                                                                    |                  |                                | MAC             | Address:    | 00:0E:1E:0              | 04:7F:40       |
| NIC Function_0                                                                                                    | Interface Name: vmr                                                                                                    | nic6             |                                | Link S          | Speed:      | 10 Gbps                 |                |
| NIC Function_2                                                                                                    | NPAR Parameters Statistics Diag                                                                                                    | nostics VPD      |                                |                 |             |                         |                |
| NIC Function_4                                                                                                    | Function:      Rendwidth     O Ty                                                                                                    | eSwitch:         | OStatistics                    | C Configuration |             |                         |                |
| ■ F® Function_6                                                                                                    | Accies Function Readwith:                                                                                                    | pe               | <ul> <li>Diadistics</li> </ul> | Configuration   |             | 0                       |                |
| Target_20-02-00-<br>11-0D-79-00-00                                                                                                    | Assign Function Bandwicn:                                                                                                    | E0 E2            | E 4                            |                 | Aajustea    | overali bandwich Assign | iment          |
| Target 20-00-00-                                                                                                    | 100                                                                                                    | FU FZ            | F 4                            |                 |             |                         |                |
| 11-0D-5F-00-00                                                                                                    | 90                                                                                                    | _                |                                |                 |             |                         |                |
| Target_20-00-00-<br>11-0D-5F-00-01                                                                                                    | 80                                                                                                    | _                |                                |                 |             |                         |                |
| Target_20-01-00-<br>11-0D-5F-01-00                                                                                                    | 70                                                                                                    | -                |                                |                 |             | FCoF                    | Unallocated    |
| S LUN_O                                                                                                    | 60                                                                                                    | -                |                                |                 |             |                         | Chanobaloa     |
| ₿LUN_1                                                                                                    | 50                                                                                                    | -                |                                | Selected        |             |                         |                |
| 🕀 🛗 Port 2                                                                                                    | 40                                                                                                    |                  |                                | Oliselect       |             |                         |                |
| QLE8152:RFC0941P03903                                                                                                    | 30                                                                                                    |                  |                                |                 |             |                         |                |
| 🙂 📴 QLE2562:LFC1008U84111                                                                                                    | 30                                                                                                    |                  |                                |                 |             |                         |                |
| ①     ①     ①     ①     ①     ①     ①     ①     ①     ①     ①     ①     ①     ①     ①     ①     ①     ①     ①     ①     ①     ①     ①     ①     ①     ①     ①     ①     ①     ①     ①     ①     ①     ①     ①     ①     ①     ①     ①     ①     ①     ①     ①     ①     ①     ①     ①     ①     ①     ①     ①     ①     ①     ①     ①     ①     ①     ①     ①     ①     ①      ①      ①      ①      ①      ①      ①      ①      ①      ①      ①      ①      ①      ①      ①      ①      ①      ①      ①      ①      ①      ①      ①      ①      ①      ①      ①      ①      ①      ①      ①      ①      ①      ①      ①      ①      ①      ①      ①      ①      ①      ①      ①      ①      ①      ①      ①      ①      ①      ①      ①      ①      ①      ①      ①      ①      ①      ①      ①      ①      ①      ①      ①      ①      ①      ①      ①      ①      ①      ①      ①      ①      ①      ①      ①      ①      ①      ①      ①      ①      ①      ①      ①      ①      ①      ①      ①      ①      ①      ①      ①      ①      ①      ①      ①      ①      ①      ①      ①      ①      ①      ①      ①      ①      ①      ①      ①      ①      ①      ①      ①      ①      ①      ①      ①      ①      ①      ①      ①      ①      ①      ①      ①      ①       ①        ① | 20                                                                                                    | -                |                                |                 | Current A   | ctive Bandwith Assignm  | nent           |
|                                                                                                    |                                                                                                    | -                |                                |                 |             | BW Weight (%)           | Maximum BW (%) |
|                                                                                                    |                                                                                                    |                  |                                |                 | Func 0      | 0                       | 100            |
|                                                                                                    | ✔ Bandwidth Weight                                                                                                    | Maximum B        | landwidth                      |                 | Func 2      | 0                       | 100            |
|                                                                                                    | 0%                                                                                                    |                  |                                |                 | -<br>Func_4 | 0                       | 100            |
|                                                                                                    |                                                                                                    | 50 60            | 70 E                           | 30 90 100       | _           |                         |                |
|                                                                                                    |                                                                                                    | · · · ·          |                                | · · · ·         |             |                         |                |
|                                                                                                    | <b>Sa</b>                                                                                                    | ve Configuration | n                              |                 |             |                         |                |

#### Figure 4-26. Converged Network Adapter NIC Function—NPAR Configuration

The content pane varies depending on which **Function** is selected:

- Bandwidth allows you to view and set the bandwidth allocation for the NIC function. For detailed information, refer to "Bandwidth Allocation" on page 55.
- **Type** shows the current function type and allows you to change the function type. For detailed information, refer to "Function Type" on page 56.

## **Bandwidth Allocation**

Selecting the **Bandwidth** option displays the current bandwidth allocation settings in the content pane, and allows you to change the settings as needed, as shown in Figure 4-27.

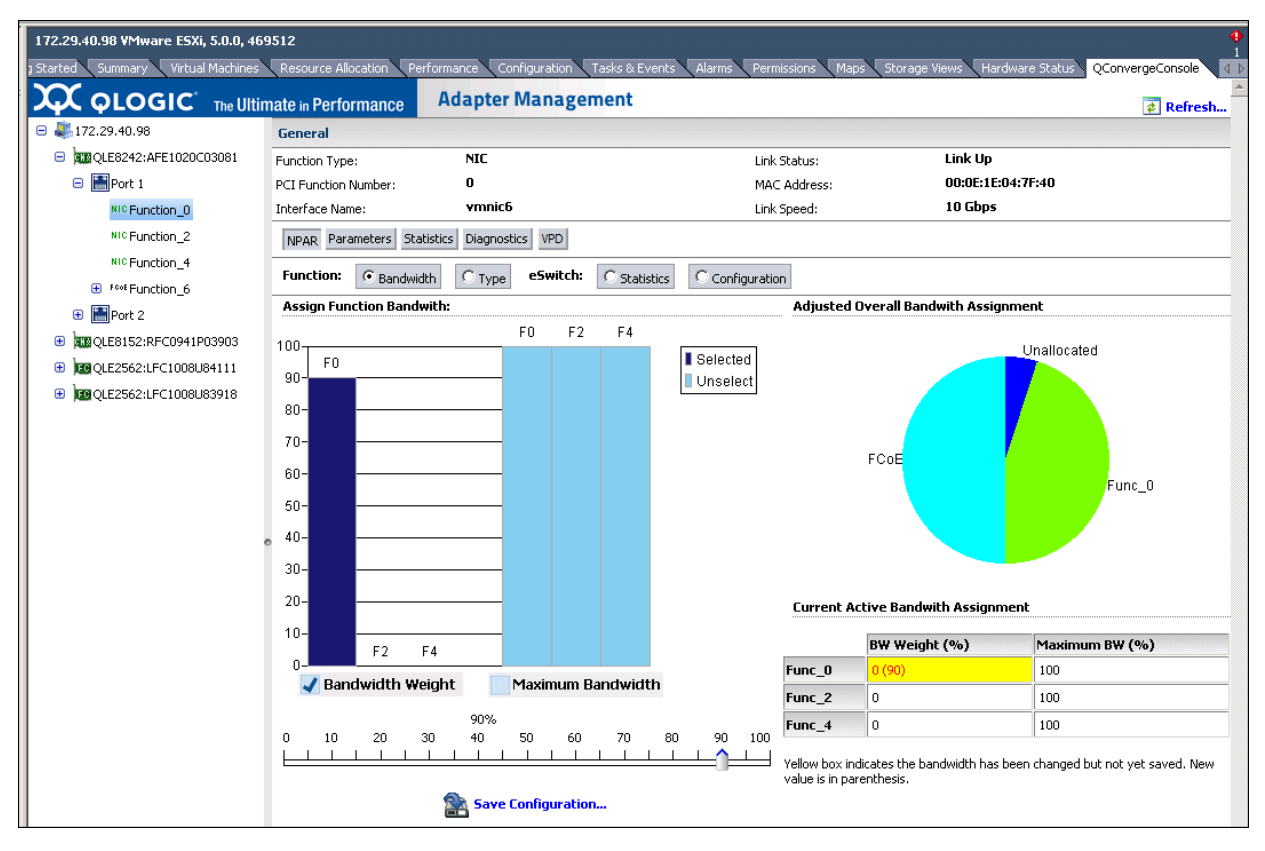

## Figure 4-27. Bandwidth Configuration

The content window is divided into the following sections:

- Assign Function Bandwidth contains a slider control used to set the parameters Bandwidth Weight and Maximum Bandwidth. To set a parameter, select the appropriate box and then drag the slider to change the setting. To save the new settings, click Save Configuration.
- Adjusted Overall Bandwidth Assignment is a pie chart diagram that shows the amount of the total bandwidth assigned to the NIC function.
- Current Active Bandwidth Assignment lists the current settings for the Bandwidth Assignment and Maximum Bandwidth parameters. A yellow background indicates that the new value (in parentheses) has not been saved yet.

To save your changes, click Save Configuration.

#### NOTE

Bandwidth changes are dynamically assigned when already in the NPAR mode. You will be prompted to reboot if the NPAR dynamic bandwidth assignment fails to set.

### **Function Type**

Selecting the **Type** option displays the current function type (NIC) and allows you to change the function type. To change the function type, select the new type and click **Save Configuration**. The new type takes effect after the next system reboot.

| 172.29.40.98 ¥Mware E5Xi, 5.0.0, 46 | 172.29.40.98 YMware E5Xi, 5.0.0, 469512 |                          |                                     |                                    |                  |  |
|-------------------------------------|-----------------------------------------|--------------------------|-------------------------------------|------------------------------------|------------------|--|
| 3 Started Summary Virtual Machines  | Resource Allocation Pe                  | erformance Configuration | Tasks & Events Alarms Permissions M | Maps Storage Views Hardware Status | QConvergeConsole |  |
|                                     | mate in Performance                     | Adapter Manage           | ement                               |                                    | 🔺 Refresh        |  |
| 😑 💐 172.29.40.98                    | General                                 |                          |                                     |                                    |                  |  |
| QLE8242:AFE1020C03081               | Function Type:                          | NIC                      | Link Status:                        | Link Up                            |                  |  |
| 😑 🔚 Port 1                          | PCI Function Number:                    | 0                        | MAC Address:                        | 00:0E:1E:04:7F:40                  |                  |  |
| NIC Function_0                      | Interface Name:                         | vmnic6                   | Link Speed:                         | 10 Gbps                            |                  |  |
| NIC Function_2                      | NPAR Parameters Sta                     | atistics Diagnostics VPD |                                     |                                    |                  |  |
| NIC Function_4                      | Function: C Bandwi                      | dth © Type eSwitch:      | O Statistics O Configuration        |                                    |                  |  |
| 🕀 🔚 Port 2                          | Current Function Typ                    | <b>e:</b>                |                                     |                                    |                  |  |
| QLE8152:RFC0941P03903               |                                         |                          | Ethernet NIC                        |                                    |                  |  |
| 🕀 📴 QLE2562:LFC1008U84111           | (This function is fixed ar              | id cannot be changed.)   |                                     |                                    |                  |  |
| QLE2562:LFC1008U83918               |                                         | 2 /                      |                                     |                                    |                  |  |

Figure 4-28 and Figure 4-29 show examples.

Figure 4-28. Converged Network Adapter NIC Function 0 or 1—Function Type

| 172.29.40.98 YMware E5Xi, 5.0.0, 469512                                                                                                    |                                |                      |                                          |                                               |  |
|----------------------------------------------------------------------------------------------------|--------------------------------|----------------------|------------------------------------------|-----------------------------------------------|--|
| ) Started Summary Virtual Machines                                                                                                    | Resource Allocation Perform    | nance Configuration  | Tasks & Events Alarms Permissions Maps 5 | torage Views Hardware Status QConvergeConsole |  |
|                                                                                                    | mate in Performance            | dapter Manage        | ment                                     | 🖉 Refresh                                     |  |
| 😑 💐 172.29.40.98                                                                                                    | General                        |                      |                                          |                                               |  |
| QLE8242:AFE1020C03081                                                                                                    | Function Type:                 | NIC                  | Link Status:                             | Link Up                                       |  |
| 😑 🔚 Port 1                                                                                                    | PCI Function Number:           | 2                    | MAC Address:                             | 00:0E:1E:04:7F:41                             |  |
| NIC Function_0                                                                                                    | Interface Name:                | vmnic8               | Link Speed:                              | 10 Gbps                                       |  |
| NIC Function_2                                                                                                    | NPAR Parameters Statistic      | s Diagnostics VPD    |                                          |                                               |  |
| NIC Function_4                                                                                                    | Function: Constant             | G z eSwitch:         | Og se                                    |                                               |  |
|                                                                                                    |                                | W Type Cowiccii.     | Configuration                            |                                               |  |
| 🕀 🔚 Port 2                                                                                                    | Current Function Type:         |                      |                                          |                                               |  |
| QLE8152:RFC0941P03903                                                                                                    |                                |                      | Ethernet NIC                             |                                               |  |
| OLE2562:LFC1008U84111     OLE2562:LFC1008U84111     OLE2562:LFC1008U8411     OLE2562:LFC1008U84111     OLE2562:LFC1008U84111     OLE2562:LFC1008U84111     OLE2562:LFC1008U8411     OLE2562:LFC1008U841     OLE25     OLE25     OLE25      OLE25     OLE25     OLE | N                              |                      |                                          |                                               |  |
| ①     ③     ③     ③     ③     ③     ③     ③     ③     ③     ③     ③     ③     ③     ③     ③     ③     ③     ③     ③     ③     ③     ③     ③     ③     ③     ③     ③     ③     ③     ③     ③     ③     ③     ③     ③     ③     ③     ③     ③     ③     ③     ③     ③     ③     ③     ③     ③     ③     ③     ③     ③     ③     ③     ③     ③     ③     ③     ③     ③     ③     ③     ③     ③     ③     ③     ③     ③     ③     ③     ③     ③     ③     ③     ③     ③     ③     ③     ③     ③     ③     ③     ③     ③     ③     ③     ③     ③     ③     ③     ③     ③     ③     ③     ③     ③     ③     ③     ③     ③     ③     ③     ③     ③     ③     ③     ③     ③     ③     ③     ③     ③     ③     ③     ③     ③     ③     ③     ③     ③     ③     ③     ③     ③     ③     ③     ③     ③     ③     ③     ③     ③     ③     ③     ③     ③     ③     ③     ③     ③     ③     ③     ③     ③     ③     ③     ③     ③     ③     ③     ③     ③     ③     ③     ③     ③     ③     ③     ③     ③     ③     ③     ③     ③     ③     ③     ③     ③     ③     ③     ③     ③     ③     ③     ③     ③     ③     ③     ③     ③     ③     ③     ③     ③     ③     ③     ③     ③     ③     ③     ③     ③     ③     ③     ③     ③     ③     ③     ③     ③     ③     ③     ③     ③     ③     ③     ③     ③     ③     ③     ③     ③     ③     ③     ③     ③     ③     ③     ③     ③     ③     ③     ③     ③     ③     ③     ③     ③     ③     ③     ③     ③     ③     ③     ③     ③     ③     ③     ③     ③     ③     ③     ③     ③     ③     ③     ③     ③     ③     ③     ③     ③     ③     ③     ③     ③     ③     ③     ③     ③     ③     ③     ③     ③     ③     ③     ③     ③     ③     ③     ③     ③     ③     ③     ③     ③     ③     ③     ③     ③     ③     ③     ③     ③     ③     ③     ③     ③     ③     ③     ③     ③     ③     ③     ③     ③     ③     ③     ③     ③     ③     ③     ③     ③     ③     ③     ③     ③     ③     ③     ③     ③     ③     ③     ③     ③     ③     ③     ③     ③     ③     ③     ③     ③     ③     ③     ③     ③     ③     ③     ③     ③     ③     ③     ③     ③     ③     ③     ③     ③    | New Function Type("):          |                      | <u> </u>                                 |                                               |  |
|                                                                                                    |                                |                      | Disabled                                 |                                               |  |
|                                                                                                    | (*): New type will take effect | after system reboot. |                                          |                                               |  |
|                                                                                                    |                                |                      | Save Configuration                       |                                               |  |

Figure 4-29. Converged Network Adapter NIC Function 2 or 3—Function Type

## Firmware Parameters—NIC Function

If the **Parameters** button is selected, the content pane appears as shown in Figure 4-30.

| 172.29.40.98 ¥Mware E5Xi, 5.0.0, 469512 |                               |                       |                    |                  |                               |                        |
|-----------------------------------------|-------------------------------|-----------------------|--------------------|------------------|-------------------------------|------------------------|
| 3 Started Summary Virtual Machines      | Resource Allocation Performan | ice Configuration Tas | ks & Events Alarms | Permissions Maps | Storage Views Hardware Status | QConvergeConsole 🛛 🖉 🕨 |
|                                         | mate in Performance Ad        | apter Manageme        | nt                 |                  |                               | 😤 Refresh              |
| 😑 💐 172.29.40.98                        | General                       |                       |                    |                  |                               |                        |
| QLE8242:AFE1020C03081                   | Function Type:                | NIC                   |                    | Link Status:     | Link Up                       |                        |
| 😑 🔚 Port 1                              | PCI Function Number:          | 0                     |                    | MAC Address:     | 00:0E:1E:04:7F:40             |                        |
| NIC Function_0                          | Interface Name:               | vmnic6                |                    | Link Speed:      | 10 Gbps                       |                        |
| NIC Function_2                          | NPAR Parameters Statistics    | Diagnostics VPD       |                    |                  |                               |                        |
| NIC Function_4                          | Enable Rx Checksumming.       |                       |                    |                  |                               |                        |
| F¢∞€ Function_6                         | Max Jumbo Buffers:            | [                     | 128 💌              |                  |                               |                        |
| 🕀 🔚 Port 2                              | R× Buffers:                   | [                     | 1024 💌             |                  |                               |                        |
| 🕀 🔠 QLE8152:RFC0941P03903               | Tx Buffers:                   | [                     | 1024 💌             |                  |                               |                        |
|                                         | Rx Coalesce Usecs:            | i                     | 3                  | *<br>*           |                               |                        |
| ■ ■ OLE2562:LEC1008U83918               | Rx Max Coalesced Frames:      |                       | 256                | ×<br>v           |                               |                        |
|                                         | Tx Coalesce Usecs:            |                       | 1                  | Ŷ                |                               |                        |
|                                         | Tx Max Coalesced Frames:      | ĺ                     | 54                 | ×<br>v           |                               |                        |
|                                         |                               |                       | 🕋 Save Co          | nfiguration      |                               |                        |

## Figure 4-30. Converged Network Adapter NIC Function—Firmware Parameters

The content pane contains the following configurable parameters:

- Enable Rx Checksumming
- Max Jumbo Buffers
- Rx Buffers
- Tx Buffers
- Rx Coalesce Usecs
- Rx Max Coalesced Frames
- Tx Coalesce Usecs
- Tx Max Coalesced Frames

To save your changes, click **Save Configuration**.

## **Statistics Information—NIC Function**

If the **Statistics** button is selected, the content pane appears as shown in Figure 4-31.

| 172.29.40.98 VMware E5Xi, 5.0.0, 469512                                                                                                    |                        |                       |                 |                        |                          |  |
|----------------------------------------------------------------------------------------------------|------------------------|-----------------------|-----------------|------------------------|--------------------------|--|
| 1 Started Summary Virtual Machines Resource Allocation Performance Configuration Tasks & Events Alarms Permissions Maps Storage Views Hardware Status QConvergeConsole                                                                                                    |                        |                       |                 |                        |                          |  |
| Adapter Management                                                                                                    |                        |                       |                 |                        |                          |  |
| 😑 💐 172.29.40.98                                                                                                    | General                |                       |                 |                        |                          |  |
| QLE8242:AFE1020C03081                                                                                                    | Function Type:         | NIC                   | Link Status:    | Link Up                |                          |  |
| 😑 🔚 Port 1                                                                                                    | PCI Function Number:   | 0                     | MAC Address:    | 00:0E:1E:04:7F:40      |                          |  |
| NIC Function_0                                                                                                    | Interface Name:        | vmnic6                | Link Speed:     | 10 Gbps                |                          |  |
| NIC Function_2                                                                                                    | NPAR Parameters Statis | stics Diagnostics VPD |                 |                        |                          |  |
| NIC Function_4                                                                                                    | Ethernet Statistics    |                       | Refresh         | Set baseline & refresh | Clear baseline & refresh |  |
|                                                                                                    | Bad SKB Length         | 0                     | Receive Packets | 400712                 |                          |  |
| 🕀 🔚 Port 2                                                                                                    | Received Bad SKB       | 0                     | LRO Packets     | 0                      |                          |  |
| Image: 0100 0100 0100 0100 0100 0100 0100 01                                                                                                    | Transmit Called        | 0                     | LRO Bytes       | 0                      |                          |  |
|                                                                                                    | Transmit Finished      | 0                     | TSO Packets     | 0                      |                          |  |
|                                                                                                    | Receive Dropped        | 0                     | TSO Bytes       | 0                      |                          |  |
| Description: Description: De | Transmit Dropped       | 0                     | Receive Bytes   | 33965413               |                          |  |
|                                                                                                    | Checksummed            | 399703                | Transmit Bytes  | 0                      |                          |  |

## Figure 4-31. Converged Network Adapter NIC Function—Statistics Information

The content pane contains the following read-only Ethernet statistics:

- Bad SKB Length
- Received Bad SKB
- Transmit Called
- Transmit Finished
- Receive Dropped
- Transmit Dropped
- Checksummed
- Receive Packets
- LRO Packets
- LRO Bytes
- TSO Packets
- TSO Bytes
- Receive Bytes
- Transmit Bytes

#### **Resetting and Refreshing NIC Port Statistics**

- To immediately update the statistics counters, click **Refresh**.
- To set the baseline for statistics counters to the current counts, click Set baseline and refresh.
- To reset the statistics counters to zero, click **Clear baseline and refresh**.

## **Diagnostics Tests—NIC Function**

If the **Diagnostics** button is selected, the content pane appears as shown in Figure 4-32.

| 172.29.40.98 VMware E5Xi, 5.0.0, 469512 |                                                                                                    |                                        |                                        |                                                   |  |
|-----------------------------------------|----------------------------------------------------------------------------------------------------|----------------------------------------|----------------------------------------|---------------------------------------------------|--|
| 3 Started Summary Virtual Machines      | Resource Allocation Performa                                                                                 | ance Configuration Tasks & Events      | Alarms Permissions Maps S              | torage Views Hardware Status QConvergeConsole 🛛 🖞 |  |
|                                         | mate in Performance                                                                                          | lapter Management                      |                                        | 🖉 Refresh                                         |  |
| 😑 💐 172.29.40.98                        | General                                                                                                    |                                        |                                        |                                                   |  |
| QLE8242:AFE1020C03081                   | Function Type:                                                                                               | NIC                                    | Link Status:                           | Link Up                                           |  |
| 😑 📑 Port 1                              | PCI Function Number:                                                                                         | 0                                      | MAC Address:                           | 00:0E:1E:04:7F:40                                 |  |
| NIC Function_0                          | Interface Name:                                                                                              | vmnic6                                 | Link Speed:                            | 10 Gbps                                           |  |
| NIC Function_2                          | NPAR Parameters Statistics                                                                                   | Diagnostics VPD                        |                                        |                                                   |  |
| NIC Function_4                          | Selection                                                                                                    | Firmware Debug Dump                    |                                        |                                                   |  |
| Feet Function_6                         | Firmware Debug Dump                                                                                          | Click on the hutten below to vetrieve  | the firmular debug dump /if it evicte) |                                                   |  |
| 🕀 🔚 Port 2                              |                                                                                                    | This operation takes a while to comple | ste.                                   |                                                   |  |
| QLE8152:RFC0941P03903                   |                                                                                                    | If you want to generate a firmware d   | ump and retrieve it, check the 'Eorce  | Firmware Dump' box.                               |  |
|                                         |                                                                                                    |                                        |                                        |                                                   |  |
| QLE2562:LFC1008U83918                   | Warning: Force Firmware Dump will halt and reset the adapter, use only when instructed by technical support. |                                        |                                        |                                                   |  |
|                                         |                                                                                                    | E Force Firmware Dump                  |                                        |                                                   |  |
|                                         |                                                                                                    |                                        | 🍇 Retrieve Firmwa                      | re Debug                                          |  |
|                                         |                                                                                                    | Result                                 |                                        |                                                   |  |

## Figure 4-32. Converged Network Adapter NIC Function—Diagnostic Tests

The content pane allows you to perform a firmware debug dump:

- Click Retrieve Firmware Debug to begin retrieving the firmware debug dump (debug.bin), if one exists.
- Select Force Firmware Dump if there is no firmware dump and you want to generate one.

If the firmware debug dump is successfully retrieved, the results are shown under **Result**.

## **DCBX Information—NIC Function**

If the **DCBX** button is selected, the content pane appears as shown in Figure 4-33.

| 172.27.9.114 VMware ESXi, 5.1.0, 1483097      |                                                                                                    |                                                    |           |
|-----------------------------------------------|----------------------------------------------------------------------------------------------------|----------------------------------------------------|-----------|
| Getting Started Summary Virtual Machines Reso | ource Allocation Performance Configuration Tasks & Events Alarms Permissions I                                                      | Maps Storage Views Hardware Status QConvergeConsol |           |
| QLOGIC The Ultimate in Perfor                 | mance Adapter Management                                                                                                    |                                                    | 🖉 Refresh |
| 😑 💐 172.27.9.114                              | General                                                                                                    |                                                    |           |
| QLE8242:RFE1317H72726                         | Function Type: NIC                                                                                                    | Link Status: Link Down                             |           |
| 😑 🔛 Port 1                                    | PCI Function Number: 0                                                                                                    | MAC Address: 00:0E:1E:31:84:00                     |           |
| NLC Function_0                                | Interface Name: vmnic4                                                                                                    | Link Speed: Unknown                                |           |
| Function_2                                    | NPAR Parameters Statistics Diagnostics DCBX DCBX TLV VPD                                                                            |                                                    |           |
| iigiiiFunction_4                              | Default/Local Setting DCBX Values                                                                                                   |                                                    |           |
| ForFunction_6                                 | Name                                                                                                    | Value                                              |           |
| 🕀 📠 Port 2                                    | DCBX Enable                                                                                                    | true                                               |           |
| @QLE8362:RFE1315H65345     @                  | Willing                                                                                                    | true                                               |           |
|                                               | Port Pause Type                                                                                                    | Per Priority Pause                                 |           |
|                                               | SAN Priority CoS                                                                                                    | 3                                                  |           |
|                                               | Above DCBX values are the default card/local settings, to see the running/current settings view<br>Default/Local Setting ETS Values | v the TLV panel.                                   |           |
|                                               | Name                                                                                                    | Value                                              |           |
|                                               | Priority TX Mode                                                                                                    | Bandwidth                                          |           |
|                                               | SAN Bandwidth Percent                                                                                                    | 50                                                 |           |
|                                               | SAN Unused Bandwidth to LAN                                                                                                    | false                                              |           |
|                                               | LAN Unused Bandwidth to SAN                                                                                                    | false                                              |           |
|                                               | Above ETS values are the default card/local settings, to see the running/current settings view                                      | the TLV, Unused Bandwidth parameters excluded.     |           |

## Figure 4-33. Converged Network Adapter NIC Function—DCBX and ETS Values

The content pane shows the following non-configurable values for the DCBX default card (local):

- DCBX Enabled
- Willing
- Port Pause Type
- SAN Priority CoS

The content pane shows the following non-configurable values for the ETS default card (local):

- Priority TX Mode
- SAN Bandwidth Percent
- SAN Unused Bandwidth to LAN
- LAN Unused Bandwidth to SAN

## **DCBX TLV Information—NIC Function**

If the **DCBX TLV** button is selected, the content pane appears as shown in Figure 4-34 with DCBX TLV data.

| 172.27.9.114 ¥Mware E5Xi, 5.1.0, 1483097      |                                                                     |                                   |                               |           |
|-----------------------------------------------|---------------------------------------------------------------------|-----------------------------------|-------------------------------|-----------|
| Getting Started Summary Virtual Machines Reso | urce Allocation Performance Configuration Tasks & Events Alarms     | Permissions Maps Storage Views Ha | dware Status QConvergeConsole |           |
| QLOGIC The Ultimate in Perform                | mance Adapter Management                                            |                                   |                               | 🔹 Refresh |
| . 172.27.9.114                                | General                                                             |                                   |                               |           |
| QLE8242:RFE1317H72726                         | Function Type: NEC                                                  | Link Status:                      | Link Down                     |           |
| Port 1                                        | PCI Function Number: 0                                              | MAC Address:                      | 00:0E:1E:31:84:00             |           |
| Function_0                                    | Interface Name: vmnic4                                              | Link Speed:                       | Unknown                       |           |
| Function_2                                    | NPAR Parameters Statistics Diagnostics DCBX DCBX TLV VPD            |                                   |                               |           |
| Here Function_4                               | DCBX TLV Information                                                |                                   |                               | Refresh   |
| realFunction_6                                | Name V                                                              | alue                              |                               |           |
| Port 2                                        | DCBX TLV (Type-Length-Value) Data                                   |                                   |                               |           |
| QLE8362:RFE1315H65345                         | 🖉 🥬 Parameter Type: Local                                           |                                   |                               |           |
| ⊕ QLE2560:USJ1234567     ■                    | ▷ <sup>□</sup> <sub>PFC</sub>                                       |                                   |                               |           |
|                                               | 4 📁 Traffic Class                                                   |                                   |                               |           |
|                                               | Traffic class 0                                                     |                                   |                               |           |
|                                               | <ul> <li> <sup>▶</sup> <sup>↓</sup> Traffic class 1     </li> </ul> |                                   |                               |           |
|                                               | Traffic class 2                                                     |                                   |                               |           |
|                                               | Traffic class 3                                                     |                                   |                               |           |
|                                               | Traffic class 4                                                     |                                   |                               |           |
|                                               | Caraffic class 5                                                    |                                   |                               |           |
|                                               | Traffic class 6                                                     |                                   |                               |           |
|                                               | Traffic class 7                                                     |                                   |                               |           |
|                                               | Transmission Bandwidth                                              |                                   |                               |           |
|                                               | Transmission Priority                                               |                                   |                               |           |
|                                               | Parameter Type: Operational                                         |                                   |                               |           |
|                                               | Parameter Type: Remote                                              |                                   |                               |           |
|                                               |                                                                     |                                   |                               | *         |

Figure 4-34. Converged Network Adapter NIC Function—DCBX TLV Data

#### To determine the transmission bandwidth percentage:

- 1. Under **DCBX TLV Information**, expand the **Traffic Class** folder and open the **Traffic class** <x> folder, where <x> is the traffic class.
- 2. Locate and take note of the **802.1p Priority value**.
- 3. Expand the **Transmission Priority** folder and locate the **Traffic class with priority <y>** entry, where <y> is the priority value found in the Step 2. Take note of the entry's value as the transmission priority.
- 4. Expand the **Transmission Bandwidth** folder and locate the **Bandwidth** in % for traffic class <z> entry (at index <z>), where <z> is the transmission priority value found in Step 3.

The value for that entry is the bandwidth percentage for **Traffic class <x>**.

## **VPD Information—NIC Function**

If the **VPD** button is selected, the content pane appears as shown in Figure 4-35.

| 172.27.3.153 ¥Mware E5Xi, 5.0.0, 768111  |                                           |                                             |                          |                        |
|------------------------------------------|-------------------------------------------|---------------------------------------------|--------------------------|------------------------|
| Getting Started Summary Virtual Machines | Resource Allocation Performance Configura | tion Tasks & Events Alarms Permissions Maps | Storage Views Hardware S | tatus QConvergeConsole |
|                                          | Performance Adapter Managem               | ent                                         |                          |                        |
| 😑 🦣 172.27.3.153                         | General                                   |                                             |                          |                        |
| QLE8242:AFE4393A43928                    | Function Type: NIC                        |                                             | Link Status:             | Link Down              |
| 🕀 🔚 Port 1                               | PCI Function Number: 0                    |                                             | MAC Address:             | 00:0E:1E:08:4E:50      |
| 🕀 🛗 Port 2                               | Interface Name: vmnic6                    |                                             | Link Speed:              | 10 Gbps                |
| QLE8362:AAP4827A48273                    | NPAR Parameters Statistics Diagnostics VP | סי                                          |                          |                        |
| 😑 🛗 Port 1                               | Port Vital Product Data (VPD)             |                                             |                          |                        |
| NIC Function_0                           | Description                               | QLogic PCI-Express Dual Port 10Gb CNA       |                          |                        |
| <sup>r</sup> € <sup>F</sup> Function_2   | Part Number                               | QLE8362<br>AAP4827A48273                    |                          |                        |
| igen Function_4                          | Engineering Date Code                     | AA4938273-48 PP                             |                          |                        |
| N <sup>1</sup> <sup>©</sup> Function_6   | Flash Image Version                       | 020157                                      |                          |                        |
| 🕀 🛗 Port 2                               |                                           |                                             |                          |                        |
| NC375i:KD03MP4131                        |                                           |                                             |                          |                        |
| Port 1                                   | 0                                         |                                             |                          |                        |
| Port 2                                   |                                           |                                             |                          |                        |
| Port 3                                   |                                           |                                             |                          |                        |
| 💌 Port 4                                 |                                           |                                             |                          |                        |
| QLE2662:AAP3423A34238                    |                                           |                                             |                          |                        |
| FC_21-00-00-0E-1E-08-4D-D0               |                                           |                                             |                          |                        |
| FC_21-00-00-0E-1E-08-4D-D1               |                                           |                                             |                          |                        |

#### Figure 4-35. Converged Network Adapter NIC Function—VPD Information

The content pane contains the following information:

- **Description**—Description of the adapter
- Part Number—Adapter part number
- Serial Number—Adapter serial number
- Engineering Date Code—Date code that engineering uses to identify release information on an FCoE adapter port
- Flash Image Version—Multiflash image version on an FCoE adapter port

## Managing FCoE Functions on a Converged Network Adapter

To manage an FCoE function on a Converged Network Adapter port, select the FCoE function in the system tree. The Adapter Management window then appears as shown in Figure 4-36.

| 172.29.40.98 VMware ESXi, 5.0.0, 46                                                                                                    | 172.29.40.98 ¥Mware E5Xi, 5.0.0, 469512                 |                                   |                                   |              |  |  |
|----------------------------------------------------------------------------------------------------|---------------------------------------------------------|-----------------------------------|-----------------------------------|--------------|--|--|
| 3 Started Summary Virtual Machines                                                                                                    | Resource Allocation Performance Configuration Tasks & E | vents Alarms Permissions Maps Sto | orage Views Hardware Status QConv | vergeConsole |  |  |
|                                                                                                    | mate in Performance Adapter Management                  |                                   |                                   | 🔺 😰 Refresh  |  |  |
| 😑 🢐 172.29.40.98                                                                                                    | General                                                 |                                   |                                   |              |  |  |
| QLE8242:AFE1020C03081                                                                                                    | Function Type: FCOE                                     | Link Status:                      | Online                            |              |  |  |
| 😑 🔚 Port 1                                                                                                    | PCI Function Number: 6                                  | MAC Address:                      | 00:0E:1E:04:7F:43                 |              |  |  |
| NIC Function_0                                                                                                    | Device Name: vmhba5                                     | Port Name:                        | 21-00-00-0E-1E-04-7F-43           |              |  |  |
| NIC Function_2                                                                                                    | NPAR Boot Parameters Transceiver Statistics Diagnostics | FCoE VPD                          |                                   |              |  |  |
| NIC Function_4                                                                                                    | Function: Type                                          |                                   |                                   |              |  |  |
| Foot Function_6                                                                                                    | Current Sunstian Tunor                                  |                                   |                                   |              |  |  |
| 🕀 🛗 Port 2                                                                                                    |                                                         |                                   |                                   |              |  |  |
|                                                                                                    |                                                         | Fibre Channel                     |                                   |              |  |  |
| ①     ②     ③     ③     ③     ③     ③     ③     ③     ③     ③     ③     ③     ③     ③     ③     ③     ③     ③     ③     ③     ③     ③     ③     ③     ③     ③     ③     ③     ③     ③     ③     ③     ③     ③     ③     ③     ③     ③     ③     ③     ③     ③     ③     ③     ③     ③     ③     ③     ③     ③     ③     ③     ③     ③     ③     ③     ③     ③     ③     ③     ③     ③     ③     ③     ③     ③     ③     ③     ③     ③     ③     ③     ③     ③     ③     ③     ③     ③     ③     ③     ③     ③     ③     ③     ③     ③     ③     ③     ③     ③     ③     ③     ③     ③     ③     ③     ③     ③     ③     ③     ③     ③     ③     ③     ③     ③     ③     ③     ③     ③     ③     ③     ③     ③     ③     ③     ③     ③     ③     ③     ③     ③     ③     ③     ③     ③     ③     ③     ③     ③     ③     ③     ③     ③     ③     ③     ③     ③     ③     ③     ③     ③     ③     ③     ③     ③     ③     ③     ③     ③     ③     ③     ③     ③     ③     ③     ③     ③     ③     ③     ③     ③     ③     ③     ③     ③     ③     ③     ③     ③     ③     ③     ③     ③     ③     ③     ③     ③     ③     ③     ③     ③     ③     ③     ③     ③     ③     ③     ③     ③     ③     ③     ③     ③     ③     ③     ③     ③     ③     ③     ③     ③     ③     ③     ③     ③     ③     ③     ③     ③     ③     ③     ③     ③     ③     ③     ③     ③     ③     ③     ③     ③     ③     ③     ③     ③     ③     ③     ③     ③     ③     ③     ③     ③     ③     ③     ③     ③     ③     ③     ③     ③     ③     ③     ③     ③     ③     ③     ③     ③     ③     ③     ③     ③     ③     ③     ③     ③     ③     ③     ③     ③     ③     ③     ③     ③     ③     ③     ③     ③     ③     ③     ③     ③     ③     ③     ③     ③     ③     ③     ③     ③     ③     ③     ③     ③     ③     ③     ③     ③     ③     ③     ③     ③     ③     ③     ③     ③     ③     ③     ③     ③     ③     ③     ③     ③     ③     ③     ③     ③     ③     ③     ③     ③     ③     ③     ③     ③     ③     ③     ③     ③     ③     ③     ③     ③     ③     ③     ③     ③     ③     ③     ③     ③     ③     ③     ③     ③     ③ | New Function Type(*)                                    |                                   |                                   |              |  |  |
| QLE2562:LFC1008U83918                                                                                                    | New Function Type(*):                                   |                                   |                                   |              |  |  |
|                                                                                                    | Disabled                                                |                                   |                                   |              |  |  |
|                                                                                                    | (*): New type will take effect after system reboot.     |                                   |                                   |              |  |  |
|                                                                                                    |                                                         | Save Configuration                |                                   |              |  |  |

## Figure 4-36. Adapter Management Window—FCoE Function

The identifying information at the top of the content pane includes the following:

- Function Type: (FCoE)
- Link Status: (Up or Down)
- **PCI Function Number:** For Port 1: 2, 4, or 6. For Port 2: 3, 5, or 7
- MAC Address: MAC address of the PCI function
- **Device Name:** Device name
- Link Speed: The speed of the link—10Gb

Below the identifying information is a row of buttons, as shown in Figure 4-37:

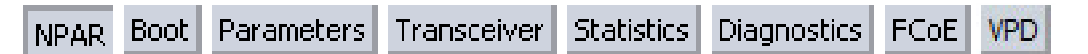

#### Figure 4-37. Converged Network Adapter FCoE Function—Information Selection

These buttons let you select the information to manage for the FCoE function:

- NPAR—NIC partitioning configuration
- **Boot**—Boot device configuration
- **Parameters**—Firmware parameters
- **Transceiver**—Transceiver information
- Statistics—Statistics information
- **Diagnostics**—Diagnostic tests

- **FCoE**—FCoE parameter configuration
- VPD—VPD information

The button that appears pressed in indicates the selected information (for example, **NPAR** in Figure 4-37). The selected information is shown in the content pane. The following sections describe the different types of information for an FCoE function:

- NPAR Configuration—FCoE Function
- Boot Configuration—FCoE Function
- Firmware Parameters—FCoE Function
- Transceiver Information—FCoE Function
- Statistics Information—FCoE Function
- Diagnostics Tests—FCoE Function
- FCoE Configuration—FCoE Function
- VPD Information—FCoE Function

#### NPAR Configuration—FCoE Function

If the **NPAR** button is selected, the content pane appears as shown in Figure 4-38.

| 172.29.40.98 VMware E5Xi, 5.0.0, 469512                                                                                                    |                                                         |                                      |                                                     |  |  |
|----------------------------------------------------------------------------------------------------|---------------------------------------------------------|--------------------------------------|-----------------------------------------------------|--|--|
| 3 Started Summary Virtual Machines                                                                                                    | Resource Allocation Performance Configuration Tasks & E | Events Alarms Permissions Maps Stora | ge Views 🛛 Hardware Status 🛛 QConvergeConsole 🔄 🖉 📐 |  |  |
|                                                                                                    | mate in Performance Adapter Management                  |                                      | 🖉 Refresh                                           |  |  |
| 😑 💐 172.29.40.98                                                                                                    | General                                                 |                                      |                                                     |  |  |
| QLE8242:AFE1020C03081                                                                                                    | Function Type: FCoE                                     | Link Status:                         | Online                                              |  |  |
| 🖃 🔚 Port 1                                                                                                    | PCI Function Number: 6                                  | MAC Address:                         | 00:0E:1E:04:7F:43                                   |  |  |
| NIC Function_0                                                                                                    | Device Name: vmhba5                                     | Port Name:                           | 21-00-00-0E-1E-04-7F-43                             |  |  |
| NIC Function_2                                                                                                    | NPAR Boot Parameters Transceiver Statistics Diagnostics | FCoE VPD                             |                                                     |  |  |
| NIC Function_4                                                                                                    | Function: (True                                         |                                      |                                                     |  |  |
| Foot Function_6                                                                                                    | - different is type                                     |                                      |                                                     |  |  |
| 🕀 📑 Port 2                                                                                                    | Current Function Type:                                  |                                      |                                                     |  |  |
| QLE8152:RFC0941P03903                                                                                                    |                                                         | Fibre Channel                        |                                                     |  |  |
| QLE2562:LFC1008U84111                                                                                                    | No                                                      |                                      |                                                     |  |  |
| ①     ②     ③     ③     ②     ③     ②     ③     ③     ③     ③     ③     ③     ③     ③     ③     ③     ③     ③     ③     ③     ③     ③     ③     ③     ③     ③     ③     ③     ③     ③     ③     ③     ③     ③     ③     ③     ③     ③     ③     ③     ③     ③     ③     ③     ③     ③     ③     ③     ③     ③     ③     ③     ③     ③     ③     ③     ③     ③     ③     ③     ③     ③     ③     ③     ③     ③     ③     ③     ③     ③     ③     ③     ③     ③     ③     ③     ③     ③     ③     ③     ③     ③     ③     ③     ③     ③     ③     ③     ③     ③     ③     ③     ③     ③     ③     ③     ③     ③     ③     ③     ③     ③     ③     ③     ③     ③     ③     ③     ③     ③     ③     ③     ③     ③     ③     ③     ③     ③     ③     ③     ③     ③     ③     ③     ③     ③     ③     ③     ③     ③     ③     ③     ③     ③     ③     ③     ③     ③     ③     ③     ③     ③     ③     ③     ③     ③     ③     ③     ③     ③     ③     ③     ③     ③     ③     ③     ③     ③     ③     ③     ③     ③     ③     ③     ③     ③     ③     ③     ③     ③     ③     ③     ③     ③     ③     ③     ③     ③     ③     ③     ③     ③     ③     ③     ③     ③     ③     ③     ③     ③     ③     ③     ③     ③     ③     ③     ③     ③     ③     ③     ③     ③     ③     ③     ③     ③     ③     ③     ③     ③     ③     ③     ③     ③     ③     ③     ③     ③     ③     ③     ③     ③     ③     ③     ③     ③     ③     ③     ③     ③     ③     ③     ③     ③     ③     ③     ③     ③     ③     ③     ③     ③     ③     ③     ③     ③     ③     ③     ③     ③     ③     ③     ③     ③     ③     ③     ③     ③     ③     ③     ③     ③     ③     ③     ③     ③     ③     ③     ③     ③     ③     ③     ③     ③     ③     ③     ③     ③     ③     ③     ③     ③     ③     ③     ③     ③     ③     ③     ③     ③     ③     ③     ③     ③     ③     ③     ③     ③     ③     ③     ③     ③     ③     ③     ③     ③     ③     ③     ③     ③     ③     ③     ③     ③     ③     ③     ③     ③     ③     ③     ③     ③     ③     ③     ③     ③     ③     ③     ③     ③     ③     ③     ③     ③     ③     ③     ③     ③     ③ |                                                         | Ethernet NIC                         |                                                     |  |  |
|                                                                                                    |                                                         | Disabled                             |                                                     |  |  |
|                                                                                                    | (*): New type will take effect after system reboot.     |                                      |                                                     |  |  |
|                                                                                                    |                                                         | Save Configuration                   |                                                     |  |  |

Figure 4-38. Converged Network Adapter FCoE Function—NPAR Configuration

The content pane contains the following:

- Current Function Type: The selected function's current type—Fibre Channel (FCoE).
- New Function Type: To change the function type from Fibre Channel to Ethernet NIC or Disabled, select the appropriate box and click Save Configuration. The new type does not take effect until the next system reboot.

## **Boot Configuration—FCoE Function**

If the **Boot** button is selected, the content pane appears as shown in Figure 4-39.

| 172.29.40.98 YMware E5Xi, 5.0.0, 469512                                                                                                    |                                                                                                    |                                   |                         |                            |                       |  |  |
|----------------------------------------------------------------------------------------------------|----------------------------------------------------------------------------------------------------|-----------------------------------|-------------------------|----------------------------|-----------------------|--|--|
| 3 Started Summary Virtual Machines                                                                                                    | Resource Allocation Performance Cor                                                                                                    | nfiguration Tasks & Events Alarms | Permissions Maps Storag | e Views Hardware Status QC | ConvergeConsole 🛛 🖉 🕨 |  |  |
|                                                                                                    | mate in Performance Adapter                                                                                                    | Management                        |                         |                            | 🔶 Refresh             |  |  |
| 😑 💐 172.29.40.98                                                                                                    | General                                                                                                    |                                   |                         |                            |                       |  |  |
| QLE8242:AFE1020C03081                                                                                                    | Function Type: FCoE                                                                                                    |                                   | Link Status:            | Online                     |                       |  |  |
| 😑 📑 Port 1                                                                                                    | PCI Function Number: 6                                                                                                    |                                   | MAC Address:            | 00:0E:1E:04:7F:43          |                       |  |  |
| NIC Function_0                                                                                                    | Device Name: vmhba5                                                                                                    | i                                 | Port Name:              | 21-00-00-0E-1E-04-7F-43    | 3                     |  |  |
| NIC Function_2                                                                                                    | NPAR Boot Parameters Transceiver                                                                                                    | Statistics Diagnostics FCoE VPD   |                         |                            |                       |  |  |
| NIC Function_4                                                                                                    | Enable boot from the port.                                                                                                    |                                   |                         |                            |                       |  |  |
| ⊕ Eunction_6                                                                                                    | $\square$ Boot from the selected device(s): (*)                                                                                           |                                   |                         |                            |                       |  |  |
| 🕀 🔚 Port 2                                                                                                    | Boot Name                                                                                                    | Target WWN                        |                         | u                          | JN Id                 |  |  |
| QLE8152:RFC0941P03903                                                                                                    | Primary Boot                                                                                                    | 00-00-00-00-00-00-00 🔽            |                         | 0                          | <b>*</b>              |  |  |
| 🕀 📴 QLE2562:LFC1008U84111                                                                                                    | Alternate Boot 1                                                                                                    | 00-00-00-00-00-00-00 💌            |                         | 0                          | -                     |  |  |
| ①     ③     ③     ③     ③     ③     ③     ③     ③     ③     ③     ③     ③     ③     ③     ③     ③     ③     ③     ③     ③     ③     ③     ③     ③     ③     ③     ③     ③     ③     ③     ③     ③     ③     ③     ③     ③     ③     ③     ③     ③     ③     ③     ③     ③     ③     ③     ③     ③     ③     ③     ③     ③     ③     ③     ③     ③     ③     ③     ③     ③     ③     ③     ③     ③     ③     ③     ③     ③     ③     ③     ③     ③     ③     ③     ③     ③     ③     ③     ③     ③     ③     ③     ③     ③     ③     ③     ③     ③     ③     ③     ③     ③     ③     ③     ③     ③     ③     ③     ③     ③     ③     ③     ③     ③     ③     ③     ③     ③     ③     ③     ③     ③     ③     ③     ③     ③     ③     ③     ③     ③     ③     ③     ③     ③     ③     ③     ③     ③     ③     ③     ③     ③     ③     ③     ③     ③     ③     ③     ③     ③     ③     ③     ③     ③     ③     ③     ③     ③     ③     ③     ③     ③     ③     ③     ③     ③     ③     ③     ③     ③     ③     ③     ③     ③     ③     ③     ③     ③     ③     ③     ③     ③     ③     ③     ③     ③     ③     ③     ③     ③     ③     ③     ③     ③     ③     ③     ③     ③     ③     ③     ③     ③     ③     ③     ③     ③     ③     ③     ③     ③     ③     ③     ③     ③     ③     ③     ③     ③     ③     ③     ③     ③     ③     ③     ③     ③     ③     ③     ③     ③     ③     ③     ③     ③     ③     ③     ③     ③     ③     ③     ③     ③     ③     ③     ③     ③     ③     ③     ③     ③     ③     ③     ③     ③     ③     ③     ③     ③     ③     ③     ③     ③     ③     ③     ③     ③     ③     ③     ③     ③     ③     ③     ③     ③     ③     ③     ③     ③     ③     ③     ③     ③     ③     ③     ③     ③     ③     ③     ③     ③     ③     ③     ③     ③     ③     ③     ③     ③     ③     ③     ③     ③     ③     ③     ③     ③     ③     ③     ③     ③     ③     ③     ③     ③     ③     ③     ③     ③     ③     ③     ③     ③     ③     ③     ③     ③     ③     ③     ③     ③     ③     ③     ③     ③     ③     ③     ③     ③     ③     ③     ③     ③     ③     ③     ③     ③     ③     ③     ③ | Alternate Boot 2                                                                                                    | 00-00-00-00-00-00-00 💌            |                         | 0                          | T                     |  |  |
|                                                                                                    | Alternate Boot 3                                                                                                    | 00-00-00-00-00-00-00 💌            |                         | 0                          | ¥                     |  |  |
|                                                                                                    | (*) If boot is enabled and boot device selection is disabled or not specified, the port will attempt to boot from the first device found. |                                   |                         |                            |                       |  |  |
|                                                                                                    |                                                                                                    | Save C                            | onfiguration            |                            |                       |  |  |

Figure 4-39. Converged Network Adapter FCoE Function—Boot Configuration

The content pane contains the following configurable parameters:

- Enable boot from the port: Select the check box to enable booting from the selected port, or clear the check box to disable booting from the port.
- Boot from the selected device(s): Select the check box to allow booting from a boot device that you specify, or clear the check box to disable this feature.

The following options are available only if **Boot from the selected device(s)** is selected:

- Primary Boot: Specify the primary boot device by selecting its worldwide name in Target WWN, and then select the device's LUN ID in LUN ID.
- Alternate Boot 1/2/3: Specify three alternate boot devices by selecting their worldwide names in Target WWN, and their LUN IDs in LUN ID.

To save your changes, click Save Configuration.

## Firmware Parameters—FCoE Function

If the **Parameters** button is selected, the content pane appears as shown in Figure 4-40.

| 172.29.40.98 YMware E5Xi, 5.0.0, 469512                                                                                                    |                           |                          |                         |                  |                                    |                    |  |  |
|----------------------------------------------------------------------------------------------------|---------------------------|--------------------------|-------------------------|------------------|------------------------------------|--------------------|--|--|
| 3 Started Summary Virtual Machines                                                                                                    | Resource Allocation Perfo | rmance Configuration     | Tasks & Events Alarms   | Permissions Maps | Storage Views Hardware Status QCon | vergeConsole 🛛 🕁 🕨 |  |  |
|                                                                                                    | mate in Performance       | Adapter Manage           | ment                    |                  |                                    | 🔹 Refresh          |  |  |
| 😑 💐 172.29.40.98                                                                                                    | General                   |                          |                         |                  |                                    |                    |  |  |
| QLE8242:AFE1020C03081                                                                                                    | Function Type:            | FCoE                     |                         | Link Status:     | Online                             |                    |  |  |
| 😑 🔚 Port 1                                                                                                    | PCI Function Number:      | 6                        |                         | MAC Address:     | 00:0E:1E:04:7F:43                  |                    |  |  |
| NIC Function_0                                                                                                    | Device Name:              | vmhba5                   |                         | Port Name:       | 21-00-00-0E-1E-04-7F-43            |                    |  |  |
| NIC Function_2                                                                                                    | NPAR Boot Parameters      | Transceiver Statistics E | Piagnostics FCoE VPD    |                  |                                    |                    |  |  |
| NIC Function_4                                                                                                    | Data Rate:                |                          | 10 Gbps 💌               |                  |                                    |                    |  |  |
| Foot Function_6                                                                                                    | Connection Options:       |                          | 1 - Point to Point Only | Ŧ                |                                    |                    |  |  |
| 🕀 📑 Port 2                                                                                                    | Frame Size:               |                          | 2048 💌                  | _                |                                    |                    |  |  |
| ①     ①     ①     ①     ①     ①     ①     ①     ①     ①     ①     ①     ①     ①     ①     ①     ①     ①     ①     ①     ①     ①     ①     ①     ①     ①     ①     ①     ①     ①     ①     ①     ①     ①     ①     ①     ①     ①     ①     ①     ①     ①     ①     ①     ①     ①     ①     ①     ①     ①     ①     ①     ①     ①     ①     ①     ①     ①     ①     ①      ①      ①      ①      ①      ①      ①      ①      ①      ①      ①      ①      ①      ①      ①      ①      ①      ①      ①      ①      ①      ①      ①      ①      ①      ①      ①      ①      ①      ①      ①      ①      ①      ①      ①      ①      ①      ①      ①      ①      ①      ①      ①      ①      ①      ①      ①      ①      ①      ①      ①      ①      ①      ①      ①      ①      ①      ①      ①      ①      ①      ①      ①      ①      ①      ①      ①      ①      ①      ①      ①      ①      ①      ①      ①      ①      ①      ①      ①      ①      ①      ①      ①      ①      ①      ①      ①      ①      ①      ①      ①      ①      ①      ①      ①      ①      ①      ①      ①      ①      ①      ①      ①      ①      ①      ①      ①      ①      ①      ①      ①      ①      ①      ①      ①      ①      ①      ①      ①      ①      ①      ①      ①      ①       ①        ①         ① | Login Retry Count:        |                          | 8                       | *                |                                    |                    |  |  |
| QLE2562:LFC1008U84111                                                                                                    |                           |                          |                         |                  |                                    |                    |  |  |
| 🕀 📴 QLE2562:LFC1008U83918                                                                                                    |                           |                          |                         |                  |                                    |                    |  |  |
|                                                                                                    |                           |                          | 🕋 Save C                | onfiguration     |                                    |                    |  |  |

Figure 4-40. Converged Network Adapter FCoE Function—Firmware Parameters

The content pane contains the following configurable parameters:

- Data Rate: This setting determines the adapter port data rate. The FCoE ports can run at 10Gbps. When this setting is Auto, QConvergeConsole determines what rate your system can accommodate and sets the rate accordingly. The default is Auto.
- Connection Options: This setting defines the type of connection (loop or point-to-point) or connection preference. The FCoE port default setting is Point to Point Only.
- **Frame Size:** This setting specifies the maximum frame length supported by the adapter. The default size is 2,048 for 10Gbps FCoE ports, which provides maximum performance for F\_Port (point-to-point) connections.
- Login Retry Count: Specifies the number of times the software tries to log in to a device. The default is eight retries for 82xx adapters and five for all other adapters.

To save your changes, click Save Configuration.

## **Transceiver Information—FCoE Function**

If the **Transceiver** button is selected, the content pane appears as shown in Figure 4-41.

| 172.29.40.98 VMware E5Xi, 5.0.0, 469512                                                                                                    |                                                                   |                                                |                                                |                      |                                                                  |                    |                  |  |
|----------------------------------------------------------------------------------------------------|-------------------------------------------------------------------|------------------------------------------------|------------------------------------------------|----------------------|------------------------------------------------------------------|--------------------|------------------|--|
| 3 Started Summary Virtual Machines                                                                                                    | Resource Allocation                                               | Performance Configuration                      | Tasks & Events Ala                             | rms Permissions Maps | Storage Views Hard                                               | ware Status QConve | rgeConsole 🛛 🖞 🕨 |  |
|                                                                                                    | imate in Performanc                                               | e Adapter Manag                                | gement                                         |                      |                                                                  |                    | 🖉 Refresh        |  |
| 😑 💐 172.29.40.98                                                                                                    | General                                                           |                                                |                                                |                      |                                                                  |                    |                  |  |
| QLE8242:AFE1020C03081                                                                                                    | Function Type:                                                    | FCoE                                           |                                                | Link Status:         | Online                                                           |                    |                  |  |
| 😑 🔚 Port 1                                                                                                    | PCI Function Number                                               | 6                                              |                                                | MAC Address:         | 00:0E:1E:0                                                       | 4:7F:43            |                  |  |
| NIC Function_0                                                                                                    | Device Name:                                                      | vmhba5                                         |                                                | Port Name:           | 21-00-00-                                                        | 0E-1E-04-7F-43     |                  |  |
| NIC Function_2                                                                                                    | NPAR Boot Para                                                    | meters Transceiver Statistics                  | Diagnostics FCoE VP                            | D                    |                                                                  |                    |                  |  |
| NIC Function_4                                                                                                    | Transceiver Info                                                  | mation                                         |                                                |                      |                                                                  |                    | Refresh          |  |
|                                                                                                    | Vendor:<br>Identifier:<br>Part Number:<br>Connector:<br>Revision: | FINISAR CORP.<br>SFP<br>FTLX8571D3BCL-QL<br>LC | FINISAR CORP.<br>SFP<br>FTLX8571D3BCL-QL<br>LC |                      | 10G Base-SR<br>GBIC/SFP defined<br>10 Gbit/Sec<br>AH208GC<br>Yes | by serial ID only  |                  |  |
| ①     ②     ②     ③     ③     ③     ③     ③     ③     ③     ③     ③     ③     ③     ③     ③     ③     ③     ③     ③     ③     ③     ③     ③     ③     ③     ③     ③     ③     ③     ③     ③     ③     ③     ③     ③     ③     ③     ③     ③     ③     ③     ③     ③     ③     ③     ③     ③     ③     ③     ③     ③     ③     ③     ③     ③     ③     ③     ③     ③     ③     ③     ③     ③     ③     ③     ③     ③     ③     ③     ③     ③     ③     ③     ③     ③     ③     ③     ③     ③     ③     ③     ③     ③     ③     ③     ③     ③     ③     ③     ③     ③     ③     ③     ③     ③     ③     ③     ③     ③     ③     ③     ③     ③     ③     ③     ③     ③     ③     ③     ③     ③     ③     ③     ③     ③     ③     ③     ③     ③     ③     ③     ③     ③     ③     ③     ③     ③     ③     ③     ③     ③     ③     ③     ③     ③     ③     ③     ③     ③     ③     ③     ③     ③     ③     ③     ③     ③     ③     ③     ③     ③     ③     ③     ③     ③     ③     ③     ③     ③     ③     ③     ③     ③     ③     ③     ③     ③     ③     ③     ③     ③     ③     ③     ③     ③     ③     ③     ③     ③     ③     ③     ③     ③     ③     ③     ③     ③     ③     ③     ③     ③     ③     ③     ③     ③     ③     ③     ③     ③     ③     ③     ③     ③     ③     ③     ③     ③     ③     ③     ③     ③     ③     ③     ③     ③     ③     ③     ③     ③     ③     ③     ③     ③     ③     ③     ③     ③     ③     ③     ③     ③     ③     ③     ③     ③     ③     ③     ③     ③     ③     ③     ③     ③     ③     ③     ③     ③     ③     ③     ③     ③     ③     ③     ③     ③     ③     ③     ③     ③     ③     ③     ③     ③     ③     ③     ③     ③     ③     ③     ③     ③     ③     ③     ③     ③     ③     ③     ③     ③     ③     ③     ③     ③     ③     ③     ③     ③     ③     ③     ③     ③     ③     ③     ③     ③     ③     ③     ③     ③     ③     ③     ③     ③     ③     ③     ③     ③     ③     ③     ③     ③     ③     ③     ③     ③     ③     ③     ③     ③     ③     ③     ③     ③     ③     ③     ③     ③     ③     ③     ③     ③     ③     ③     ③     ③     ③     ③     ③     ③ |                                                                   | Temperature (C)                                | Yoltage (¥)                                    | Tx Bias (mA)         | Tx Power (mW)                                                    | Rx Power (mW       | )                |  |
|                                                                                                    | ¥alue                                                             | 43.03                                          | 3.32                                           | 8.31                 | 0.5103                                                           | 0.4649             |                  |  |
|                                                                                                    | Status                                                            | Normal                                         | Normal                                         | Normal               | Normal                                                           | Normal             |                  |  |
|                                                                                                    | High Alarm                                                        | 78.00                                          | 3.70                                           | 11.80                | 0.8318                                                           | 1.0000             |                  |  |
|                                                                                                    | High Warning                                                      | 73.00                                          | 3.60                                           | 10.80                | 0.6607                                                           | 0.7943             |                  |  |
|                                                                                                    | Low Warning                                                       | -8.00                                          | 3.00                                           | 5.00                 | 0.3162                                                           | 0.0158             |                  |  |
|                                                                                                    | Low Alarm                                                         | -13.00                                         | 2.90                                           | 4.00                 | 0.2512                                                           | 0.0100             |                  |  |

## Figure 4-41. Converged Network Adapter FCoE Function—Transceiver Information

The content pane contains the following read-only information:

- Vendor: Transceiver manufacturer
- **Type:** Transceiver type
- Identifier: Transceiver form factor
- Ext. Identifier: Additional information about the transceiver
- Part Number: Transceiver part number
- **Speed:** Transceiver transmission speed
- **Connector:** Transceiver external optical or electrical cable type
- Serial Number: Transceiver serial number
- **Revision:** Vendor revision level
- QLogic SFP installed: Yes, if a QLogic SFP is installed; No, if an unsupported SFP is installed or if no SFP is installed.

## **Statistics Information—FCoE Function**

When the **Statistics** button is selected, the content pane appears as shown in Figure 4-42.

| 172.29.40.98 ¥Mware E5Xi, 5.0.0, 469512 |                                 |                     |                  |                  |                           |                         |                             |  |
|-----------------------------------------|---------------------------------|---------------------|------------------|------------------|---------------------------|-------------------------|-----------------------------|--|
| 3 Started Summary Virtual Machines      | Resource Allocation Performance | Configuration Tas   | iks & Events 🛛 A | larms Permission | is Maps Stora             | ge Views 🔨 Hardware Sta | atus QConvergeConsole 🛛 🖞 🕅 |  |
|                                         | mate in Performance Adapte      | er Manageme         | ent              |                  |                           |                         | 🔹 Refresh                   |  |
| 😑 💐 172.29.40.98                        | General                         |                     |                  |                  |                           |                         |                             |  |
| QLE8242:AFE1020C03081                   | Function Type: FCoE             |                     |                  | Link Statu       | s:                        | Online                  |                             |  |
| 😑 🔚 Port 1                              | PCI Function Number: 6          |                     |                  | MAC Addr         | ess:                      | 00:0E:1E:04:7F:43       | 1                           |  |
| NIC Function_0                          | Device Name: vmhl               | ba5                 |                  | Port Name        | e:                        | 21-00-00-0E-1E-0        | 04-7F-43                    |  |
| NIC Function_2                          | NPAR Boot Parameters Transceive | er Statistics Diagr | nostics FCoE V   | PD               |                           |                         |                             |  |
| NIC Function_4                          | FC Statistics                   |                     |                  |                  |                           |                         | Reset Refresh               |  |
|                                         | Number of IOs:                  | 0                   |                  | Throughpu        | ut in Megabytes:          | 27                      | 4                           |  |
| 🕀 🔚 Port 2                              | Number of Interrupts:           | 0                   |                  | Number of        | LIP Resets:               | 0                       |                             |  |
| QLE8152:RFC0941P03903                   | Link Failure:                   | 0                   |                  | Invalid CR       | Cs:                       | 77                      |                             |  |
| ⊕ BB OLE2562:LEC1008U84111              | Loss of Sync:                   | 0                   |                  | Loss of Sig      | anal:                     | 0                       |                             |  |
|                                         | Controller Errors:              | 1                   |                  | Device Err       | Ors:<br>Declared Exercise | 0                       |                             |  |
| CE2362:EFC1006063916                    | Target port Name                | Link Failure        | Syncloss         | Signal Loss      | Invalid CRC               | Sea Proto Error         | Invalid Trans Word          |  |
|                                         | 20-02-00-11-0D-79-00-00         | 1                   | 0                | 0                | 0                         | 0                       | 0                           |  |
|                                         | 20-00-00-11-0D-5F-00-00         | 0                   | 0                | 0                | 0                         | 0                       | 0                           |  |
|                                         | 20-00-00-11-0D-5F-00-01         | 0                   | 0                | 0                | 0                         | 0                       | 0                           |  |
|                                         | 20-01-00-11-0D-5F-01-00         | 1                   | 0                | 0                | 0                         | 0                       | 0                           |  |

Figure 4-42. Converged Network Adapter FCoE Function—Statistics Information

### NOTE

Selecting the **Reset** option will permanently rest the counters. Any tools that use these counters for historical trending must be readjusted.

The content pane contains the following read-only statistics information:

- Number of IOs
- Throughput in Megabytes
- Number of Interrupts
- Number of LIP Resets
- Link Failure
- Invalid CRCs
- Loss of Sync
- Loss of Signal
- Controller Errors
- Device Errors
- Invalid Transmission Words
- Sequence Protocol Errors

If a target is attached to the function, the content pane also contains a table that lists how many of each of the following errors have occurred for the target:

- Link Failure
- Sync Loss
- Signal Loss
- Invalid CRC
- Seq Proto Error
- Invalid Trans Word

## **Diagnostics Tests—FCoE Function**

If the **Diagnostics** button is selected, the content pane appears as shown in Figure 4-43.

| 172.27.9.112 VMware E5Xi, 5.5.0, 1331820                                                                                                    |                                  |                                            |                                        |                         |           |
|----------------------------------------------------------------------------------------------------|----------------------------------|--------------------------------------------|----------------------------------------|-------------------------|-----------|
| Getting Started Summary Virtual Machines Resource Allocal                                                                                                    | tion Performance Configuration T | asks & Events Alarms Permissions Maps Stor | rage Views QConvergeConsole Hardware : | Status                  |           |
| <b>QLOGIC</b> <sup>*</sup> The Ultimate in Performance                                                                                                    | Adapter Management               |                                            |                                        |                         | 🔹 Refresh |
| e 💐 172.27.9.112                                                                                                    | General                          |                                            |                                        |                         |           |
| QLE8362:RFE1250H08700                                                                                                    | Function Type:                   | FCoE                                       | Link Status:                           | Loop down               |           |
| 😑 🛗 Port 1                                                                                                    | PCI Function Number:             | 2                                          | MAC Address:                           | 00:0E:1E:14:0E:A1       |           |
| Function_0                                                                                                    | Device Name:                     | vmhba3                                     | Port Name:                             | 21-00-00-0E-1E-14-0E-A0 |           |
| Function_2                                                                                                    | Boot Parameters Transceiver Stat | istics Diagnostics FCoE VPD Temperature    |                                        |                         |           |
| iemFunction_4                                                                                                    | Selection                        | Loopback Test                              |                                        |                         |           |
| Function_6                                                                                                    | Loopback Test                    | Test Configuration:                        |                                        |                         |           |
| Port 2                                                                                                    | Read-Write Buffer Test           | Data Pattern:                              | Random 🔽                               |                         |           |
| NIC Function_1                                                                                                    | FC Ping                          |                                            | 00 00 00 00 00 00                      | -00 -00                 |           |
| rwFunction_3                                                                                                    | CT Ping                          | Number of test(s) (1-65535):               | 1                                      |                         |           |
| ***Function_5                                                                                                    | CT FC Trace Route                | Test Increment (1-65535):                  | 1                                      |                         |           |
| Function_7                                                                                                    | Firmware Debug Dump              | Data Size (Bytes):                         | 8 🗸                                    |                         |           |
| BERQLE8242:RFE1314H59588     BERQLE8242:RFE1314H59588     BERQLE8242:RFE1314     BERQLE8242:RFE1314     BERQLE824     BERQLE824     BERQLE824     BERQLE82     BERQLE82     BERQLE8     BERQLE8     B |                                  | On Error:                                  | Ignore 🗸                               |                         |           |
| B REPOLE2562:LFD1115N06966                                                                                                    | •                                | Test continuously                          |                                        |                         |           |
| FC Cached Adapter Network                                                                                                    |                                  |                                            | 🜔 Start Test                           |                         |           |
|                                                                                                    |                                  | Test Result                                |                                        |                         |           |
|                                                                                                    | L                                |                                            |                                        |                         |           |
|                                                                                                    |                                  |                                            |                                        |                         |           |
|                                                                                                    |                                  |                                            |                                        |                         |           |
|                                                                                                    |                                  |                                            |                                        |                         |           |
|                                                                                                    |                                  |                                            |                                        |                         |           |
|                                                                                                    |                                  |                                            |                                        |                         |           |
|                                                                                                    |                                  |                                            |                                        |                         |           |
|                                                                                                    |                                  |                                            |                                        |                         |           |
|                                                                                                    |                                  |                                            |                                        |                         |           |
|                                                                                                    |                                  |                                            |                                        |                         |           |
|                                                                                                    |                                  |                                            |                                        |                         |           |
|                                                                                                    |                                  |                                            |                                        |                         |           |

Figure 4-43. Converged Network Adapter FCoE Function—Diagnostic Tests

In the content pane, select the type of diagnostic test to perform: **Loopback Test**, **Read-Write Buffer Test**, **FC Ping**, **CT Ping**, **CT FC Trace Route**, or **Firmware Debug Dump**. Then specify the following information:

#### Loopback Test and Read-Write Buffer Test

- Data Pattern: Select the type of data pattern to use in the test. Or, type the pattern to use into the boxes provided.
- **Number of test(s):** Specify the quantity of tests to run (1–65,536).
- **Test Increment:** Specify the test increment (1–65,536).
- **Data Size (Bytes):** Specify the data size in bytes.

- **On Error:** Indicate the action to take if an error occurs.
- Test continuously: Select this check box to run the test continuously. Clear the check box to run the test once only.

Click **Start Test** to begin the selected test. When the test is finished, the **Test Result** section of the content pane shows the results.

### FCoE Ping Tests

When a target with LUNs is connected to the port, you can conduct a ping test to any target in the table. To conduct a ping test, select a target in the table, specify the quantity of tests, and then click **Start Test**. The status for each test appears in the **Result** column, as shown in Figure 4-44. The CT Ping and CT FC Trace Route ping tests are conducted in a similar fashion. However, to successfully run a CT Ping or a CT FC Trace Route ping test, the fabric must contain a Brocade switch.

| 172.27.9.112 VMware ESXi, 5.5.0, 1331820                  |                                    |                    |                                  |                                    |                         |   |
|-----------------------------------------------------------|------------------------------------|--------------------|----------------------------------|------------------------------------|-------------------------|---|
| Getting Started Summary Virtual Machines Resource Allocat | ion Performance Configuration T    | asks & Events 🔪 A  | alarms Permissions Maps Storag   | ge Views 🔪 Hardware Status 🎽 QConv | ergeConsole             |   |
| <b>A QLOGIC</b> <sup>*</sup> The Ultimate in Performance  | Adapter Management                 |                    |                                  |                                    |                         |   |
| e 2172.27.9.112                                           | General                            |                    |                                  |                                    |                         |   |
| QLE8362:RFE1250H08700                                     | Product Identifier:                | PCI-Express D      | ual Channel 8Gb Fibre Channel HB | A                                  |                         |   |
| Port 1                                                    | Link Status:                       | Online             |                                  | Port Type:                         | Node Port               |   |
| Port 2                                                    | Device Name:                       | vmhba5             |                                  | Port Name:                         | 21-00-00-24-FF-32-FA-26 |   |
| QLE8242:RFE1314H59588                                     | DIR Speed:<br>PCI Function Number: | 8 GDps<br>0        |                                  | PCI Bus Number:                    | 8 GDps<br>33            |   |
| 🖶 📑 Port 1                                                | Terrenceon real peri               | •                  |                                  | r et bus numberr                   |                         |   |
| 🖶 🔚 Port 2                                                | Commands                           |                    |                                  |                                    |                         |   |
| EBQLE2562:LFD1115N06966                                   | 🚧 Set Beacon On                    |                    |                                  |                                    |                         |   |
| FC_21-00-00-24-FF-32-FA-26                                |                                    |                    |                                  |                                    |                         |   |
| Target_B2-44-00-11-0D-05-00-00                            | Boot Parameters Transceiver Sta    | tistics Diagnostic | s VPD                            |                                    |                         |   |
| €LUN_0                                                    | Selection                          | CT Ping Test       |                                  |                                    |                         |   |
| FC_21-00-00-24-FF-32-FA-27                                | Loophack Test                      | Test Configu       | ration:                          |                                    |                         |   |
| 😑 👬 FC Cached Adapter Network                             | Read-Write Buffer Test             | O Select T         | arget(s) to perform CT Ping Test |                                    |                         |   |
| 😑 🌉 Server List                                           | FC Ping                            | Number of tes      | t(s) (1-65535):                  | 1                                  |                         |   |
| B \$\$52dda1fc-2df9-8524-9189-9c8e9959ac94                | ▶ CT Ping                          |                    | Target Port WWN                  |                                    | Result                  |   |
| ⊕ ₹53d93917-0a22-d889-0d7e-9c8e9959ad66                   | CT FC Trace Route                  | V                  | B2-44-00-11-0D-05-00-00          |                                    | Success (0 miliseconds) |   |
|                                                           |                                    |                    | л.                               | 🜔 Start Test                       |                         |   |
|                                                           |                                    |                    |                                  |                                    |                         |   |
|                                                           |                                    |                    |                                  |                                    |                         |   |
|                                                           |                                    |                    |                                  |                                    |                         |   |
|                                                           |                                    |                    |                                  |                                    |                         |   |
|                                                           |                                    |                    |                                  |                                    |                         |   |
|                                                           |                                    |                    |                                  |                                    |                         |   |
|                                                           |                                    |                    |                                  |                                    |                         |   |
|                                                           |                                    |                    |                                  |                                    |                         |   |
|                                                           |                                    |                    |                                  |                                    |                         | T |

Figure 4-44. FCoE Port—Ping Test Results

## **Firmware Debug Dump**

Click **Retrieve Firmware Debug** to retrieve the firmware debug dump (if it exists) and display it in the **Result** area of the content pane.

#### NOTE

After you click **Retrieve Firmware Debug**, the operation may take a while to complete.

## **FCoE Configuration**—**FCoE Function**

If the FCoE button is selected, the content pane shows the **Information**, **Configuration**, **Data Center Bridging**, **DCE Statistics**, and **DCBX TLV** options.

#### Information

Select **Information** to view the following FCoE Attributes, as shown in Figure 4-45.

- CNA FW Version
- VN Port MAC Address
- VLAN ID
- Max Frame Size
- Addressing Mode

| 172.24.56.249 VMware ESXi, 5.5.0, 1198610                      |                                           |                                                      |                   |     |
|----------------------------------------------------------------|-------------------------------------------|------------------------------------------------------|-------------------|-----|
| Getting Started Summary Virtual Machines Resource Allocation F | erformance Configuration Tasks & Events A | larms Permissions Maps Storage Views Hardware Status | QConvergeConsole  |     |
| Ad                                                             | apter Management                          |                                                      |                   |     |
| IT2.24.56.249                                                  | General                                   |                                                      |                   |     |
| QLE8362:AFE1226F05817                                          | Function Type:                            | FCoE                                                 | Link Status:      | Onl |
| Port 1                                                         | PCI Function Number:                      | 3                                                    | MAC Address:      | 00: |
| P Port 2                                                       | Device Name:                              |                                                      | Port Name:        | 21- |
| NICFUNCTION_1                                                  | NPAR Boot Parameters Transceive           | r Statistics Diagnostics FCoE VPD Temperature        |                   |     |
| FeetFunction_3                                                 | Selection                                 | FCoE Attributes:                                     |                   |     |
| Target_50-06-01-69-47-20-08-08                                 | Information                               | CNA FW Version:                                      | 255.255.255       |     |
| ***Function 5                                                  | Configuration                             | VN Port MAC Address:                                 | 0e:fc:00:01:17:01 |     |
| European 7                                                     | Configuration                             | VLAN ID:                                             | 1002              |     |
| e-r diredon_v                                                  | Data Center Bridging                      | Max Frame Size:                                      | 2500 (Baby Jumbo) |     |
| QLE2672: AFE 1226F05918                                        | DCE Statistics                            | Addressing Mode:                                     | FPMA              |     |
| FC_21-00-00-0E-1E-08-B7-50                                     | DCBX TLV                                  |                                                      |                   |     |
| FC 21-00-00-0E-1E-08-B7-51                                     |                                           |                                                      |                   |     |

## Figure 4-45. Converged Network Adapter FCoE Function—FCoE Attribute Information

## Configuration

Select Configuration to view the following options, as shown in Figure 4-46.

- Primary FCF<sup>1</sup> VLAN ID (0–4095)
- Primary FCF VLAN Selection enable

<sup>&</sup>lt;sup>1</sup> Fibre Channel Forwarder

To save the configuration values, click **Save Configurations**.

| 172.24.56.249 VMware ESXi, 5.5.0, 1198610                |                                                |                                                      |                    |
|----------------------------------------------------------|------------------------------------------------|------------------------------------------------------|--------------------|
| Getting Started Summary Virtual Machines Resource Alloca | ation Performance Configuration Tasks & Events | Alarms Permissions Maps Storage Views Hardware Statu | QConvergeConsole   |
| <b>OCC</b> The Ultimate in Performance                   | Adapter Management                             |                                                      |                    |
| E 172.24.56.249                                          | General                                        |                                                      |                    |
| QLE8362:AFE1226F05817                                    | Function Type:                                 | FCoE                                                 | Link Status:       |
| Port 1                                                   | PCI Function Number:                           | 3                                                    | MAC Address: (     |
| Port 2                                                   | Device Name:                                   |                                                      | Port Name:         |
| NICFunction_1                                            | NPAR Boot Parameters Transceiv                 | er Statistics Diagnostics FCoE VPD Temperature       |                    |
| FeetFunction_3                                           | Selection                                      | FCoE Configuration:                                  |                    |
| Target_50-06-01-69-47-20-08-08                           | Information                                    | Primary FCF VLAN ID:                                 | 0                  |
| ###Function_5                                            | Configuration                                  | Primary FCF VLAN ID Selection enable                 |                    |
| Function_7                                               | Data Center Bridging                           |                                                      | Save Configuration |
| QLE2672:AFE1226F05918                                    | DCE St fcoe                                    |                                                      | Save configuration |
| FC_21-00-00-0E-1E-08-B7-50                               | DCBX TLV                                       |                                                      |                    |
| C BEC 21-00-00-0E-1E-09-87-51                            |                                                |                                                      |                    |

Figure 4-46. Converged Network Adapter FCoE Function—FCoE Configuration

## **Data Center Bridging**

Select **Data Center Bridging** to view the default/local setting DCBX values and ETS values, as shown in Figure 4-47.

- DCBX Enable
- Willing
- Port Pause Type
- FCoE Priority CoS
- iSCSI Priority CoS
- Priority TX Mode
- Priority Groups 0–7
- SAN Unused Bandwidth to LAN

| 2.24.56.249 VMware ESXi, 5.5.0, 1198610                    |                                                        |                                                |                                                               |                             |                                  |       |
|------------------------------------------------------------|--------------------------------------------------------|------------------------------------------------|---------------------------------------------------------------|-----------------------------|----------------------------------|-------|
| tting Started Summary Virtual Machines Resource Allocation | Performance Configuration Tasks & Events               | Alarms Permissions Maps Storage Views Hardwo   | re Status QConvergeConsole                                    |                             |                                  |       |
| COLOGIC The Ultimate in Performance                        | dapter Management                                      |                                                |                                                               |                             |                                  | 🛃 Rei |
| 172.24.56.249                                              | General                                                |                                                |                                                               |                             |                                  |       |
| QUE8362:AFE1226F05817     Mort 1     Port 2                | Function Type:<br>PCI Function Number:<br>Device Name: | FCOE<br>3                                      | Link Status:<br>MAC Address:<br>Port Name:                    | Online<br>00:0E:1<br>21-00- | LE:08:B8:19<br>00-0E-1E-08-B8-11 |       |
| NICFUNCTION_1                                              | NPAR Boot Parameters Transceive                        | er Statistics Diagnostics FCoE VPD Temperature |                                                               |                             |                                  |       |
| roveFunction_3                                             | Selection                                              | Default/Local Setting DCBX Values              |                                                               |                             |                                  |       |
| Target_50-06-01-69-47-20-08-08                             | Information                                            | Name                                           |                                                               | Value                       |                                  |       |
| ###Function_S                                              | Configuration                                          | DCBX Enable                                    |                                                               | true                        |                                  |       |
| Function_7                                                 | Data Center Bridging                                   | Wiling                                         |                                                               | true                        |                                  |       |
| QLE2672:AFE1226F05918                                      | DCE Statistics                                         | Port Pause Type                                |                                                               | Standard                    |                                  |       |
| FC_21-00-00-0E-1E-08-87-50                                 | DCBX TLV                                               | FCoE Priority CoS                              | CoS 3                                                         |                             |                                  |       |
| FC_21-00-00-0E-1E-08-87-51                                 |                                                        | ISCSI Priority CoS                             |                                                               | 0                           |                                  |       |
|                                                            |                                                        | Above DCBX values are the default card/local s | ettings, to see the running/current settings view the TLV pan | nel.                        |                                  |       |
|                                                            |                                                        | Default/Local Setting ETS Values               |                                                               |                             |                                  |       |
|                                                            |                                                        | Name                                           |                                                               |                             | Value                            |       |
|                                                            | •                                                      | Priority TX Mode                               |                                                               |                             | Bandwidth                        |       |
|                                                            |                                                        | Priority Group 0                               |                                                               |                             | 50                               |       |
|                                                            |                                                        | Priority Group 1                               |                                                               |                             | 50                               |       |
|                                                            |                                                        | Priority Group 2                               |                                                               |                             | 0                                |       |
|                                                            |                                                        | Priority Group 3                               |                                                               |                             | 0                                |       |
|                                                            |                                                        | Priority Group 4                               |                                                               |                             | 0                                |       |
|                                                            |                                                        | Priority Group 5                               |                                                               |                             | 0                                |       |
|                                                            |                                                        | Priority Group 6                               |                                                               |                             | 0                                |       |
|                                                            |                                                        | Priority Group 7                               |                                                               |                             | 0                                |       |
|                                                            |                                                        | SAN Unused Bandwidth to LAN                    |                                                               |                             | false                            | -     |

Figure 4-47. Converged Network Adapter FCoE Function—Data Center Bridging

## **DCE Statistics**

Select **DCE Statistics** to view values for the following port Data Center Ethernet (DCE) parameters, as shown in Figure 4-48:

- Transmit Packets
- Transmit Octets
- Transmit Multicast Packets
- Transmit Broadcast Packets
- Transmit Unicast Packets
- Transmit Control Packets
- Transmit Pause Packets
- Transmit Packets 64 Octets
- Transmit Packets 65to127 Octets
- Transmit Packets 128to255 Octets
- Transmit Packets 256to511 Octets
- Transmit Packets 512to1023 Octets
- Transmit Packets 1024to1518 Octets
- Transmit Packets 1519toMax Octets
- Transmit Undersize Packets
- Transmit Oversize Packets
- Receive Octets
- Receive Octets Ok
- Receive Packets
- Receive Packets Ok
- Receive Broadcast Packets
- Receive Multicast Packets
- Receive Unicast Packets
- Receive Undersize Packets
- Receive Oversize Packets
- Receive Jabber Packets
- Receive Undersize FCS Error Packets
- Receive Control Packets
- Receive Pause Packets
- Receive Packets 64 Octets
- Receive Packets 65to127 Octets
- Receive Packets 128to255 Octets
- Receive Packets 256to511 Octets
- Receive Packets 512to1023 Octets
- Receive Packets 1024to1518 Octets
- Receive Packets 1519toMax Octets
- Transmit CBFC Pause Frames 0 through 7
- Transmit FCoE Packets
- Transmit Mgmt Packets
- Receive CBFC Pause Frames 0 through 7
- Receive FCoE Packets
- Receive Mgmt Packets

- Receive Packets Priority 0 through 7
- Transmit Packets Priority 0 through 7
- Receive Packets Discarded Priority 0 through 7

| 172.24.56.249 VMware E5Xi, 5.5.0, 1198610                    |                                            |                                                   |                         |                         |            |
|--------------------------------------------------------------|--------------------------------------------|---------------------------------------------------|-------------------------|-------------------------|------------|
| Getting Started Summary Virtual Machines Resource Allocation | on Performance Configuration Tasks & Event | Alarms Permissions Maps Storage Views Hardware    | Status QConvergeConsole |                         |            |
| QLOGIC <sup>®</sup> The Ultimate in Performance              | Adapter Management                         |                                                   |                         |                         | 💰 Refresh. |
| IT2.24.56.249                                                | General                                    |                                                   |                         |                         |            |
| QLE8362:AFE1226F05817                                        | Function Type:                             | FCoE                                              | Link Status:            | Online                  |            |
| Port 1                                                       | PCI Function Number:                       | 3                                                 | MAC Address:            | 00:0E:1E:08:B8:19       |            |
| Port 2                                                       | Device Name:                               |                                                   | Port Name:              | 21-00-00-0E-1E-08-B8-11 |            |
| NICFUNCTION_1                                                | NPAR Boot Parameters Trans                 | eiver Statistics Diagnostics FCoE VPD Temperature |                         |                         |            |
| Function_3                                                   | Selection                                  | Port DCE Statistics                               |                         |                         | Refresh    |
| Target_50-06-01-69-47-20-08-08                               | Information                                | Name                                              |                         | Value                   | <b>_</b>   |
| ###Function_5                                                | Configuration                              | Transmit Packets                                  |                         | 294277                  |            |
| Function_7                                                   | Data Center Bridging                       | Transmit Octets                                   |                         | 24240035                |            |
| ImpQLE2672:AFE1226F05918                                     | DCE Statistics                             | Transmit Multicast Packets                        |                         | 38111                   |            |
| FC_21-00-00-0E-1E-08-87-50                                   | DCBX TLV                                   | Transmit Broadcast Packets                        |                         | 3                       |            |
|                                                              |                                            | Transmit Unicast Packets                          |                         | 256163                  |            |
|                                                              |                                            | Transmit Control Packets                          |                         | 2                       |            |
|                                                              |                                            | Transmit Pause Packets                            |                         | 2                       |            |
|                                                              |                                            | Transmit Packets 64 Octets                        |                         | 155764                  |            |
|                                                              | e                                          | Transmit Packets 65to 127 Octets                  |                         | 138500                  |            |
|                                                              |                                            | Transmit Packets 128to255 Octets                  |                         | 12                      |            |
|                                                              |                                            | Transmit Packets 256to511 Octets                  |                         | 1                       |            |
|                                                              |                                            | Transmit Packets 512to 1023 Octets                |                         | 0                       |            |
|                                                              |                                            | Transmit Packets 1024to 1518 Octets               |                         | 0                       |            |
|                                                              |                                            | Transmit Packets 1519toMax Octets                 |                         | 0                       |            |
|                                                              |                                            | Transmit Undersize Packets                        |                         | 0                       |            |
|                                                              |                                            | Transmit Oversize Packets                         |                         | 0                       |            |
|                                                              |                                            | Receive Octets                                    |                         | 1366782377628           |            |
|                                                              |                                            | Receive Octets Ok                                 |                         | 1366782245798           |            |
|                                                              |                                            |                                                   |                         |                         | •          |

Figure 4-48. Converged Network Adapter FCoE Function—DCE Statistics

## DCBX TLV

Select **DCBX TLV** to view the type-length-value (TLV) information (Figure 4-49) for the LLDP frames meant for exchanging the parameters and their values.

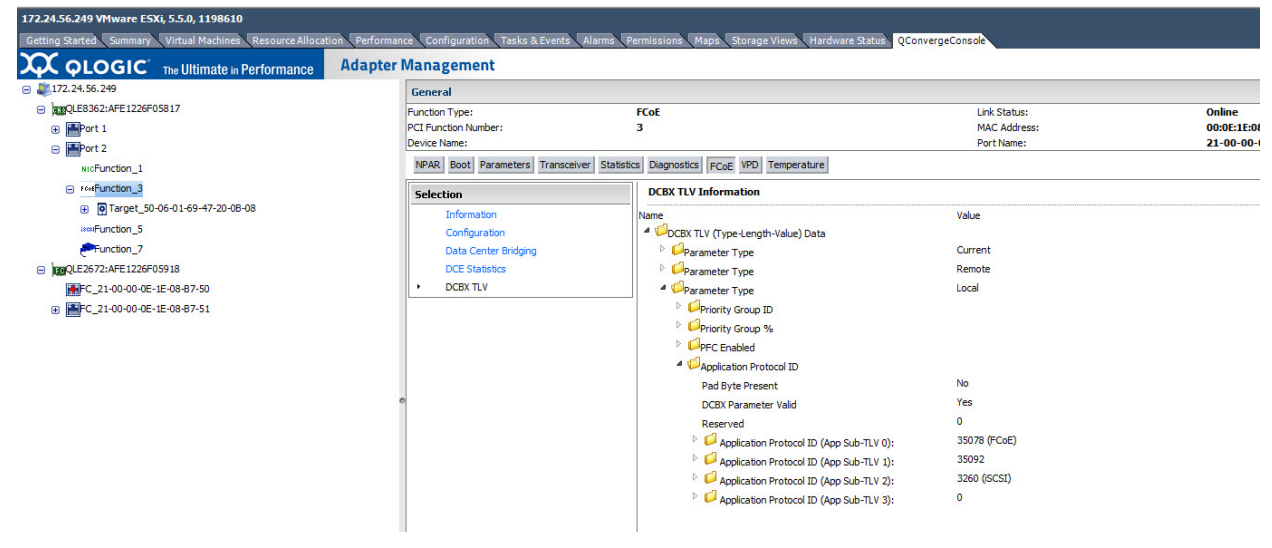

Figure 4-49. Converged Network Adapter—DCBX TLV

## **VPD Information—FCoE Function**

If the **VPD** button is selected, the content pane appears as shown in Figure 4-50.

| 172.27.3.153 ¥Mware E5Xi, 5.0.0, 768111    |                                   |                                                |                      |                                  |
|--------------------------------------------|-----------------------------------|------------------------------------------------|----------------------|----------------------------------|
| Getting Started Summary Virtual Machines A | Resource Allocation Performance C | onfiguration Tasks & Events Alarms Permissions | Maps Storage Views H | Hardware Status QConvergeConsole |
|                                            | rformance Adapter Man             | agement                                        |                      |                                  |
| 😑 💐 172.27.3.153                           | General                           |                                                |                      |                                  |
| QLE8242:AFE4393A43928                      | Function Type:                    | iSCSI                                          | Link Status:         | Link Down                        |
| 🕀 🛗 Port 1                                 | PCI Function Number:              | 4                                              | MAC Address:         | 00:0E:1E:08:4E:52                |
| 🕀 🔚 Port 2                                 | Device Name:                      | /proc/scsi/qla4xxx/9                           | IP Address:          | 0.0.0.0                          |
| QLE8362:AAP4827A48273                      | iSCSI Name:                       | iqn.2000-04.com.qlogic:isp8214.000E1E084E52.   | 4                    |                                  |
| 😑 🔚 Port 1                                 | NPAR Boot Parameters Statistic    | s Diagnostics VPD                              |                      |                                  |
| NLC Function_0                             | Port Vital Product Data (VPD)     |                                                |                      |                                  |
| For Function_2                             | Description                       | QLogic PCI-Express Dual Port 10Gb CNA          |                      |                                  |
| *# Function_4                              | Part Number                       | QLE8362                                        |                      |                                  |
| <sup>N</sup> ↓ <sup>C</sup> Function_6     | Engineering Date Code             | AA4938273-48 PP                                |                      |                                  |
| 🕀 📑 Port 2                                 | Flash Image Version               | 020157                                         |                      |                                  |
| DIE NC375i:KD03MP4131                      |                                   |                                                |                      |                                  |
| Port 1                                     | 0                                 |                                                |                      |                                  |
| Port 2                                     |                                   |                                                |                      |                                  |

## Figure 4-50. Converged Network Adapter FCoE Function—VPD Information

The content pane displays the following information:

- **Description**—Description of the adapter
- **Part Number**—Part number of the adapter
- **Serial Number**—Serial number of the adapter
- Engineering Date Code—Date code that engineering uses to identify release information on an FCoE adapter port
- Flash Image Version—Multiflash image version on an FCoE adapter port

## Managing iSCSI Functions on a Converged Network Adapter

To manage an iSCSI function on a Converged Network Adapter port, select the iSCSI function in the system tree. The Adapter Management window then appears, as shown in Figure 4-51.

| 172.29.40.98 VMware E5Xi, 5.0.0, 469512                   |                                                                                   |                                      |
|-----------------------------------------------------------|-----------------------------------------------------------------------------------|--------------------------------------|
| Getting Started Summary Virtual Machines Resource Allocat | on Performance Configuration Tasks & Events Alarms Permissions Maps Storage Views | Hardware Status QConvergeConsole 🛛 🕨 |
| <b>OCC OCC</b> The Ultimate in Performance                | Adapter Management                                                                | 🔺 Refresh                            |
| E 💐 172.29.40.98                                          | General                                                                           |                                      |
| QLE8242:AFE1020C03081                                     | Function Type: iSCSI Link Status:                                                 | Link Down                            |
| 😑 🔚 Port 1                                                | PCI Function Number: 5 MAC Address:                                               | 00:0E:1E:04:7F:46                    |
| NIC Function_0                                            | Device Name: /proc/scsi/qla4xxx/15 IP Address:                                    | 192.168.200.98                       |
| NIC Function_2                                            | iSCSI Name: iqn.2000-04.com.qlogic:isp8214.000E1E047F46.5                         |                                      |
| NIC Function_4                                            | NPAR Boot Parameters Statistics Diagnostics VPD                                   |                                      |
| Foot Function_6                                           | Function                                                                          |                                      |
| 😑 🛅 Port 2                                                | Talicion. 1988                                                                    |                                      |
| NIC Function_1                                            | Current Function Type:                                                            |                                      |
| NIC Function_3                                            | iscsi                                                                             |                                      |
| *#* Function_5                                            | New Function Type(*):                                                             |                                      |
| f <b>o</b> t Function_7                                   |                                                                                   |                                      |
| QLE8152:RFC0941P03903                                     |                                                                                   |                                      |
| QLE2562:LFC1008U84111                                     | Disabled                                                                          |                                      |
|                                                           | (*): New type will take effect after system reboot.                               |                                      |
| ₩FC_21-01-00-1B-32-BF-0F-CD                               | e Save Configuration                                                              |                                      |
| QLE2562:LFC1008U83918                                     |                                                                                   |                                      |
|                                                           |                                                                                   |                                      |
|                                                           |                                                                                   |                                      |

Figure 4-51. Adapter Management Window—iSCSI Function

The identifying information in the **General** section at the top of the content pane contains the following:

- Function Type: iSCSI
- Link Status (Up or Down)
- **PCI Function Number:** For Port 1: 2, 4, or 6. For Port 2: 3, 5, or 7
- MAC Address: The MAC address of the iSCSI port
- Device Name: The name of the iSCSI port
- IP Address: The IP address of the iSCSI port
- iSCSI Name: By default, this is the QLogic manufacturing name of the iSCSI port. This name concatenates adapter port details that uniquely identifies the selected iSCSI port.

Below the identifying information is a row of buttons, as shown in Figure 4-52:

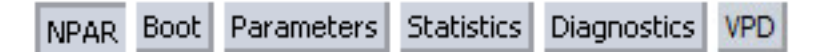

Figure 4-52. Converged Network Adapter iSCSI Function—Information Selection

These buttons let you select the information to manage for the NIC function:

- NPAR—NIC partitioning configuration
- Boot—Boot device configuration
- **Parameters**—Firmware parameters
- Statistics—Statistics information
- **Diagnostics**—Diagnostic tests

The button that appears pressed in indicates the selected information (for example, **NPAR** in Figure 4-52). The selected information is displayed in the content pane. The different types of information for a NIC function are described in the following sections:

- NPAR Configuration—iSCSI Function
- Boot Configuration—iSCSI Function
- Parameters—iSCSI Function
- Statistics Information—iSCSI Function
- Diagnostics Configuration—iSCSI Function
- VPD Information—iSCSI Function

#### NPAR Configuration—iSCSI Function

If the **NPAR** button is selected, the content pane appears as shown in Figure 4-53.

| Getting Started Summary Virtual Machines Resource Allocation Performance Configuration Tasks & Events Alarms Permissions Maps Storage Views Hardware Status QConvergeConsole d |           |                                                 |                               |                  |                   |         |
|----------------------------------------------------------------------------------------------------|-----------|-------------------------------------------------|-------------------------------|------------------|-------------------|---------|
| <b>QLOGIC</b> <sup>*</sup> The Ultimate in Performance                                                                                                    | Adapter I | Management                                      |                               |                  |                   | Aefresh |
| 😑 💐 172.29.40.98                                                                                                    |           | General                                         |                               |                  |                   |         |
| QLE8242:AFE1020C03081                                                                                                    |           | Function Type:                                  | iSCSI                         | Link Status:     | Link Down         |         |
| 😑 🛅 Port 1                                                                                                    |           | PCI Function Number:                            | 5                             | MAC Address:     | 00:0E:1E:04:7F:46 |         |
| NIC Function_0                                                                                                    |           | Device Name:                                    | /proc/scsi/qla4xxx/15         | IP Address:      | 192.168.200.98    |         |
| NIC Function_2                                                                                                    |           | iSCSI Name:                                     | iqn.2000-04.com.qlogic:isp821 | 4.000E1E047F46.5 |                   |         |
| NIC Function_4                                                                                                    |           | NPAR Boot Parameters Statistics Diagnostics VPD |                               |                  |                   |         |
| Fost Function_6                                                                                                    |           | Function                                        |                               |                  |                   |         |
| 😑 🛅 Port 2                                                                                                    |           | Talcton. V Type                                 |                               |                  |                   |         |
| NIC Function_1                                                                                                    |           | Current Function Ty                             | pe:                           |                  |                   |         |
| NIC Function_3                                                                                                    |           |                                                 | 🔽 i                           | SCSI             |                   |         |
| **** Function_5                                                                                                    |           |                                                 |                               |                  |                   |         |
| Feet Function_7                                                                                                    |           | new runction rype(                              | <i>,</i>                      | the survey by to |                   |         |
|                                                                                                    |           |                                                 |                               | thernet Nic      |                   |         |
| E QLE2562:LFC1008U84111                                                                                                    |           |                                                 | E C                           | isabled          |                   |         |
|                                                                                                    |           | (*): New type will take                         | effect after system reboot.   |                  |                   |         |
| FC_21-01-00-1B-32-BF-0F-CD                                                                                                    | e         | 6 Save Configuration                            |                               |                  |                   |         |
| QLE2562:LFC1008U83918                                                                                                    |           |                                                 |                               |                  |                   |         |
| - [787]                                                                                                    |           |                                                 |                               |                  |                   |         |

Figure 4-53. Converged Network Adapter iSCSI Function—NPAR Configuration

The content pane contains the following NPAR-related information:

- **Current Function Type:** The selected function's current type—**iSCSI**.
- New Function Type: To change the function type from iSCSI to Ethernet NIC or Disabled, select the appropriate box and click Save Configuration. The new type does not take effect until the next system reboot.

## **Boot Configuration—iSCSI Function**

When the **Boot** button is selected, the content pane appears as shown in Figure 4-54.

| 172.29.40.98 VMware E5Xi, 5.0.0, 469512                                                                                                    |                      |                                 |                  |                    |     |  |  |
|----------------------------------------------------------------------------------------------------|----------------------|---------------------------------|------------------|--------------------|-----|--|--|
| Getting Started Summary Virtual Machines Resource Allocation Performance Configuration Tasks & Events Alarms Permissions Maps Storage Views Hardware Status QConvergeConsole 4 |                      |                                 |                  |                    |     |  |  |
| <b>QLOGIC</b> <sup>*</sup> The Ultimate in Performance                                                                                                    | dapter Management    |                                 |                  | 🛃 Refr             | esh |  |  |
| 😑 💐 172.29.40.98                                                                                                    | General              |                                 |                  |                    |     |  |  |
| QLE8242:AFE1020C03081                                                                                                    | Function Type:       | iSCSI                           | Link Status:     | Link Down          |     |  |  |
| 😑 📑 Port 1                                                                                                    | PCI Function Number: | 5                               | MAC Address:     | 00:0E:1E:04:7F:46  |     |  |  |
| NIC Function_0                                                                                                    | Device Name:         | /proc/scsi/qla4xxx/15           | IP Address:      | 192.168.200.98     |     |  |  |
| NIC Function_2                                                                                                    | iSCSI Name:          | iqn.2000-04.com.qlogic:isp821   | 4.000E1E047F46.5 |                    | _   |  |  |
| NIC Function_4                                                                                                    | NPAR Boot Paramet    | ters Statistics Diagnostics VPD |                  |                    |     |  |  |
|                                                                                                    |                      |                                 |                  |                    |     |  |  |
| 😑 📑 Port 2                                                                                                    | Boot Mode Setting    | Disabled 🗾                      |                  |                    |     |  |  |
| NIC Function_1                                                                                                    | DHCP Vendor ID:      |                                 |                  |                    |     |  |  |
| NIC Function_3                                                                                                    | DHCP Client ID:      |                                 |                  |                    |     |  |  |
| "" Function_5                                                                                                    | Boot Name            | Target                          | Name             | LUN Id             |     |  |  |
| "Vet Function_7                                                                                                    | Primary Boot         | N/A 💌                           |                  | N/A 💌              |     |  |  |
| QLE8152:RFC0941P03903                                                                                                    | Secondary Boot       | N/A 💌                           |                  | N/A 💌              |     |  |  |
| QLE2562:LFC1008U84111                                                                                                    | \$                   | Refresh                         |                  | Save Configuration |     |  |  |
| ⊕ E FC_21-00-00-1B-32-9F-0F-CD                                                                                                    |                      |                                 |                  |                    |     |  |  |
| FC_21-01-00-1B-32-BF-0F-CD                                                                                                    | 0                    |                                 |                  |                    |     |  |  |
| □ QLE2562:LFC1008U83918                                                                                                    |                      |                                 |                  |                    |     |  |  |
| ⊕ Image: BFC_21-00-00-1B-32-9F-4E-CC                                                                                                    |                      |                                 |                  |                    |     |  |  |
| ■ ■ EC 21-01-00-1B-32-BE-4E-CC                                                                                                    |                      |                                 |                  |                    | •   |  |  |

## Figure 4-54. Converged Network Adapter iSCSI Function—Boot Configuration

The content pane contains the following boot configuration-related information:

- **Boot Mode Setting:** Set the boot mode as follows:
  - **Disabled:** Disables booting from an iSCSI target with this iSCSI port
  - Manual: Enables booting from either the primary or secondary iSCSI boot targets configured for this port
  - DHCP: Enables automatic configuration of iSCSI boot targets using DHCP
- DHCP Vendor ID: DHCP vendor ID appears here if you assigned it.
- DHCP Client ID: DHCP client ID

- Target Name: Select the target name for the primary or secondary boot device.
- **LUN ID:** Select the LUN ID for the primary or secondary boot device.

#### Parameters—iSCSI Function

If the **Parameters** button is selected, the content pane appears as shown in Figure 4-55.

| 172.29.40.98 YMware E5Xi, 5.0.0, 469512                                                                                                    |                                                    |                                  |                  |  |  |  |  |  |
|----------------------------------------------------------------------------------------------------|----------------------------------------------------|----------------------------------|------------------|--|--|--|--|--|
| Getting Started Summary Virbual Machines Resource Allocation Performance Configuration Tasks & Events Alarms Permissions Maps Storage Views Hardware Status QConvergeCol 1                                                                                                    |                                                    |                                  |                  |  |  |  |  |  |
| QLOGIC The Ultimate in Pe                                                                                                    | rformance Adapter Management                       |                                  | 🔹 Refresh        |  |  |  |  |  |
| 😑 🢐 172.29.40.98                                                                                                    | General                                            |                                  |                  |  |  |  |  |  |
| QLE8242:AFE1020C03081                                                                                                    | Function Type: iSCSI                               | Link Status: Li                  | nk Down          |  |  |  |  |  |
| 🕀 🔚 Port 1                                                                                                    | PCI Function Number: 5                             | MAC Address: 00                  | D:0E:1E:04:7F:46 |  |  |  |  |  |
| 😑 🔚 Port 2                                                                                                    | Device Name: /proc/scsi/qla4xxx/15                 | IP Address: 19                   | 92.168.200.98    |  |  |  |  |  |
| <sup>N</sup> ↓ <sup>C</sup> Function_1                                                                                                    | iSCSI Name: iqn.2000-04.com.qlogic:isp8214.000E1E0 | )47F46.5                         |                  |  |  |  |  |  |
| N <sup>LC</sup> Function_3                                                                                                    | NPAR Boot Parameters Statistics Diagnostics VPD    |                                  |                  |  |  |  |  |  |
| 💖 Function_5                                                                                                    | Settings: Grand Children Circaster                 |                                  |                  |  |  |  |  |  |
| F©F Function_7                                                                                                    | General Civetwork Cir Conriguration                |                                  |                  |  |  |  |  |  |
| QLE8152:RFC0941P03903                                                                                                    | iSCSI Settings Firmware Settings                   |                                  |                  |  |  |  |  |  |
| QLE2562:LFC1008U84111     QLE2562:LFC1008U84111     QLE2562     QLE2562     QLE25     QLE25      QLE25     QLE25     Q | Force Negotiate Main iSCSI Keys                    | First Burst Length               | 256              |  |  |  |  |  |
|                                                                                                    | 🗌 Header Digest                                    | Max Burst Length                 | 512              |  |  |  |  |  |
|                                                                                                    | 🗖 Data Digest                                      | Execution Throttle               | 0                |  |  |  |  |  |
|                                                                                                    | 🔽 Immediate Data                                   | Connection Keepalive Timeout     | 14               |  |  |  |  |  |
|                                                                                                    | Initial R2T                                        | Max Outstanding R2T              | 1                |  |  |  |  |  |
|                                                                                                    | Snack                                              | Enable ZIO ZIO C                 | Count: 0         |  |  |  |  |  |
|                                                                                                    | ☑ Logout On Discovery Session                      | 🗹 Serialize Task Mgmt Cmds       |                  |  |  |  |  |  |
|                                                                                                    | Strict iSCSI Login                                 | Reserved Additional Firmware Opt | ions 👩           |  |  |  |  |  |
|                                                                                                    | Error Recovery Level 0                             | 🗹 Auto Connect                   |                  |  |  |  |  |  |
|                                                                                                    | 🛃 Refresh                                          | 🕋 Save                           | Configuration    |  |  |  |  |  |
| <u> </u>                                                                                                    |                                                    |                                  | •                |  |  |  |  |  |

#### Figure 4-55. Converged Network Adapter iSCSI Function—General Parameters

The content pane contains options for **General**, **Network**, or **IP Configuration** to show the general, network, or IP configuration parameters, respectively. Refer to the appropriate following section for a list of the parameters for each type of information.

## **General Parameters**

The general parameters (see Figure 4-55) include sections for **iSCSI Settings** and **Firmware Settings**, as follows:

- iSCSI Settings
  - □ **Force Negotiate Main iSCSI Keys** forces the initiator to negotiate all the main iSCSI keys during the login phase.

- □ **Header Digest** enables header digest on the initiator to protect the integrity of the iSCSI header. The target must accept the header digest during parameter negotiation.
- □ **Data Digest** enables data digest on the initiator to protect the integrity of the iSCSI data. The target must accept the data digest during parameter negotiation.
- ImmediateData and InitialR2T. Table 4-2 describes how ImmediateData and InitialR2T combine to determine how the initiator can send immediate data.

| ImmediateData <sup>1</sup> | InitialR2T | Result                                                                                                    |
|----------------------------|------------|----------------------------------------------------------------------------------------------------|
| Yes                        | Yes        | Only immediate data are accepted in the first burst.                                                                              |
| Yes                        | No         | Initiator may send unsolicited immediate data and/or one unsolicited burst of data-out protocol data units (PDUs) <sup>2</sup> .  |
| No                         | Yes        | Initiator must not send unsolicited data,<br>and the target must reject unsolicited data<br>with the corresponding response code. |
| No                         | No         | Initiator must not send unsolicited immedi-<br>ate data, but may send one unsolicited<br>burst of data-out PDUs.                  |

## Table 4-2. ImmediateData and IntialR2T

<sup>1</sup> Immediate data stands for data that is part of the command PDU.

<sup>2</sup> Data-out PDU is a PDU that only contains data.

- **Snack** enables the initiator to request retransmission of numbered responses, data, or R2T PDUs from the target.
- Logout on Discovery Session enables issuing a logout after completing the discovery session (default).
- Strict iSCSI Login enables strict iSCSI login, in which the adapter adheres to the iSCSI login rules, and therefore cannot operate with devices that do not conform to these rules. When disabled, the iSCSI login rules are relaxed, and the adapter can operate with devices that do not conform to these rules.
- **Error Recovery Level** currently supports only error recovery level 0.

### Firmware Settings

- □ **FirstBurstLength** is the maximum amount of unsolicited data (in bytes) that an iSCSI initiator can send to the target during the execution of a single SCSI command. The initiator and target negotiate the actual value. The allowed values are 512–2<sup>23</sup>. The default is 65,536. This value must not exceed the **MaxBurstLength**.
- MaxBurstLength is the maximum iSCSI data payload (in bytes) in a data-in or a solicited data-out iSCSI sequence. The initiator and target negotiate the actual value. The allowed values are 512–2<sup>23</sup>. The default is 262,144.
- Execution Throttle is the maximum quantity of commands executing on any one port. When a port's execution throttle is reached, no new commands are executed until the current command finishes executing.Connection Keepalive Timeout is the minimum time to wait (in seconds) before attempting an explicit or implicit logout. The initiator and target negotiate the actual value.
- □ Max Outstanding R2T is the maximum quantity of outstanding R2Ts per task, excluding any implied initial R2T that might be part of that task. The initiator and target negotiate the actual value. The allowed values are 1–65,535. The default is 1.
- **Enable ZIO** enables interrupt coalescing in the firmware to reduce the quantity of interrupts generated to indicate command completions.
- **ZIO Count** indicates the quantity, if ZIO is enabled.
- **Reserved Additional Firmware Options** indicates a quantity.
- □ **Auto Connect** check box; select to enable or clear to disable automatic connection.
- Device Timeout check box; select to enable or clear to disable device timeout.

To save your changes, click Save Configuration.

## Statistics Information—iSCSI Function

If the **Statistics** button is selected, the content pane appears as shown in Figure 4-56.

| 172.29.40.98 ¥Mware E5Xi, 5.0.0, 469512  |                                           |                                        |                                        |                    | 4                     |
|------------------------------------------|-------------------------------------------|----------------------------------------|----------------------------------------|--------------------|-----------------------|
| Getting Started Summary Virtual Machines | Resource Allocation Performance           | e Configuration Tasks & Events Alarms  | Permissions Maps Storage View          | ws Hardware Status | QConvergeConsole      |
|                                          | erformance Adapter I                      | Management                             |                                        |                    | 🧔 Refresh             |
| 😑 💐 172.29.40.98                         | General                                   |                                        |                                        |                    | <u> </u>              |
| QLE8242:AFE1020C03081                    | Function Type:                            | iSCSI                                  | Link Status: Li                        | ink Down           |                       |
| 🕀 📑 Port 1                               | PCI Function Number:                      | 5                                      | MAC Address: 0                         | 0:0E:1E:04:7F:46   |                       |
| 😑 🔚 Port 2                               | Device Name:                              | /proc/scsi/qla4xxx/15                  | IP Address: 1                          | 92.168.200.98      |                       |
| NIC Function_1                           | iSCSI Name:                               | iqn.2000-04.com.qlogic:isp8214.000E1E0 | 47F46.5                                |                    |                       |
| N <sub>1</sub> <sup>C</sup> Function_3   | NPAR Boot Parameters St                   | atistics Diagnostics VPD               |                                        |                    |                       |
| *** Function_5                           | iSCSI Statistics                          |                                        | Refresh Set basel                      | ine & refresh      | Clear baseline & refr |
| <sup>F</sup> € <sup>et</sup> Function_7  | MAC Transmit Frames Count                 | 0                                      | IP Receive Fragment Overlap Coun       | t 0                |                       |
| E QLE8152:RFC0941P03903                  | MAC Transmit BytesCount                   | 0                                      | IP Receive Fragment Out Of Order       | 0                  |                       |
| QLE2562:LFC1008U84111                    | MAC Transmit Multicast                    | 0                                      | Count<br>ID Example Descendly Times it | -                  |                       |
| EB OI E2562:LEC1008U83918                | MAC Transmit Broadcast                    | 0                                      | IP Fragment Reassembly Timeout         | 0                  |                       |
|                                          | MAC Transmit Pause Frames                 | 0                                      | IPv6 Transmit Byte Count               | 0                  |                       |
|                                          | MAC Transmit Deferrals                    | 0                                      | IPv6 Transmit Fragment Count           | 0                  |                       |
|                                          | MAC Transmit Excess Deferrals             | 0                                      | IPv6 Receive Packet Count              | 0                  |                       |
|                                          | <sup>®</sup> MAC Transmit Late Collisions | 0                                      | IPv6 Receive Byte Count                | 0                  |                       |
|                                          | MAC Transmit Aborts                       | 0                                      | IPv6 Receive Fragment Count            | 0                  |                       |
|                                          | MAC Transmit Single Collisions            | 0                                      | IPv6 Datagram Reassembly               | 0                  |                       |
|                                          | MAC Transmit Multiple Collisions          | 0                                      | IPv6 Invalid Address Error             | 0                  |                       |
|                                          | MAC Transmit Collisions                   | 0                                      | IPv6 Error Packet Count                | 0                  |                       |
|                                          | MAC Transmit Frames Dropped               | 0                                      | IPv6 Fragment Receive Overlap Co       | unt O              |                       |
|                                          | MAC Transmit Jumbo Frames                 | 0                                      | IPv6 Frag Receive Out Of Order Co      | ount O<br>-        |                       |

Figure 4-56. Converged Network Adapter iSCSI Function—Statistics Information

The content pane contains the following statistical information:

- MAC Transmit Frames Count
- MAC Transmit BytesCount
- MAC Transmit Multicast
- MAC Transmit Pause Frames
- MAC Transmit ControlFrames
- MAC Transmit Deferrals
- MAC Transmit Excess Deferrals
- MAC Transmit Late Collisions
- MAC Transmit Aborts
- MAC Transmit Single Collisions
- MAC Transmit Multiple Collisions
- MAC Transmit Collisions
- MAC Transmit Frames Dropped
- MAC Transmit Jumbo Frames
- MAC Receive Frames Count
- MAC Receive Bytes Count
- MAC Receive UnKnown Control Frames
- MAC Receive Pause Frames
- MAC Receive Control Frames
- MAC Receive Dribble

- MAC Receive Frame Length Error
- MAC Receive Jabber
- MAC Receive Carrier Sense Error
- MAC Receive Frames Discarded
- MAC Receive Frames Dropped
- MAC CRC Error Count
- MAC Encoding Error Count
- MAC Receive Length Error Count Large
- MAC Receive Length Error Count Small
- MAC Receive Multicast
- MAC Receive Broadcast
- IP Transmit Packets Count
- IP Transmit Bytes Count
- IP Transmit Fragments Count
- IP Receive Packets Count
- IP Receive Bytes Count
- IP Receive Fragments Count
- IP Datagram Reassembly Count
- IP Invalid Address Error Count
- IP Receive Packet Error Count
- IP Receive Fragment Overlap Count
- IP Receive Fragment Out Of Order Count
- IP Fragment Reassembly Timeout
- IPv6 Transmit Packet Count
- IPv6 Transmit Byte Count
- IPv6 Transmit Fragment Count
- IPv6 Receive Packet Count
- IPv6 Receive Byte Count
- IPv6 Receive Fragment Count
- IPv6 Datagram Reassembly
- IPv6 Invalid Address Error
- IPv6 Error Packet Count
- IPv6 Fragment Receive Overlap Count
- IPv6 Frag Receive Out Of Order Count
- IPv6 Datagram Reassembly TO
- TCP Transmit Segments Count
- TCP Transmit Bytes Count
- TCP Receive Segments Count
- TCP Receive Bytes Count
- TCP Duplicate ACK Retrans
- TCP Retrans Timer Expired Count
- TCP Receive Duplicate ACK Count
- TCP Receive Pure ACK Count
- TCP Transmit Delayed ACK Count
- TCP Transmit Pure ACK Count

- TCP Segment Error Count
- TCP Segment Out Of Order Count
- TCP Window Probe Count
- TCP Window Update Count
- TCP Window Probe Persist Count
- **ECC Error Correction Count**
- iSCSI Transmit PDU Count
- iSCSI Transmit Bytes Count
- iSCSI Receive PDU Count
- iSCSI Receive Bytes Count
- iSCSI Complete IOs Count
- iSCSI Unexpected IO Receive Count
- iSCSI Format Error Count
- iSCSI Header Digest Count
- iSCSI Data Digest Error Count
- iSCSI Sequence Error Count

#### **Diagnostics Configuration—iSCSI Function**

If the **Diagnostics** button is selected, the content pane appears as shown in Figure 4-57.

| 172.29.40.98 VMware E5Xi, 5.0.0, 469512                                                                                                    |                         |                                                           |              |                   |  |  |  |
|----------------------------------------------------------------------------------------------------|-------------------------|-----------------------------------------------------------|--------------|-------------------|--|--|--|
| Getting Started Summary Virtual Machines Resource Allocation Performance Configuration Tasks & Events Alarms Permissions Maps Storage Views Hardware Status QConvergeConsole |                         |                                                           |              |                   |  |  |  |
| Adapter Management                                                                                                    |                         |                                                           |              |                   |  |  |  |
| 😑 💐 172.29.40.98                                                                                                    | General                 |                                                           |              |                   |  |  |  |
| QLE8242:AFE1020C03081                                                                                                    | Function Type:          | iSCSI                                                     | Link Status: | Link Down         |  |  |  |
| 🕀 🔚 Port 1                                                                                                    | PCI Function Number:    | 5                                                         | MAC Address: | 00:0E:1E:04:7F:46 |  |  |  |
| 😑 🔚 Port 2                                                                                                    | Device Name:            | /proc/scsi/qla4xxx/15                                     | IP Address:  | 192.168.200.98    |  |  |  |
| N <sup>C</sup> Function_1                                                                                                    | iSCSI Name:             | ISCSI Name: iqn.2000-04.com.qlogiciisp8214.000E1E047F46.5 |              |                   |  |  |  |
| NJC Function_3                                                                                                    | NPAR Boot Parameters St | NPAR Boot Parameters Statistics Diagnostics VPD           |              |                   |  |  |  |
| **** Function_5                                                                                                    | Selection               | Firmware Debug Dump                                       |              |                   |  |  |  |
| 154 Function_7 + Firmware Debug Dump - Click on the button below to retrieve the firmware debug dump (Fit exists)                                                            |                         |                                                           |              |                   |  |  |  |
| QLE8152:RFC0941P03903                                                                                                    | Ping Test               | This operation takes a while to complete.                 |              |                   |  |  |  |
| QLE2562:LFC1008U84111                                                                                                    | Retrieve Firmware Debug |                                                           |              |                   |  |  |  |
| QLE2562:LFC1008U83918                                                                                                    |                         | Result                                                    |              | -                 |  |  |  |

#### Figure 4-57. Converged Network Adapter iSCSI Function—Diagnostics

The content pane contains the following diagnostics information:

 Selection: Select the type of diagnostics test to run: Firmware Debug Dump or Ping Test.

## Firmware Debug Dump

Click **Retrieve Firmware Debug** to retrieve the firmware debug dump (if it exists) and display it in the **Result** area of the content pane.

#### NOTE

After you click **Retrieve Firmware Debug**, the operation may take a while to complete.

#### Ping Test

- IPv4 address to ping: Type the IPv4 address of the target.
- Number of packet(s): Type the quantity of packets to test.
- Packet Size: Minimum packet size is 32. Maximum packet size varies by path MTU size. If the path MTU size is 1,500, the maximum size that succeeds is 1,472 for IPv4. If the path MTU is set for jumbo frames and the MTU is 9,000, the maximum size that succeeds is 8,972 for IPv4.

## **VPD Information—iSCSI Function**

If the VPD button is selected, the content pane appears as shown in Figure 4-58.

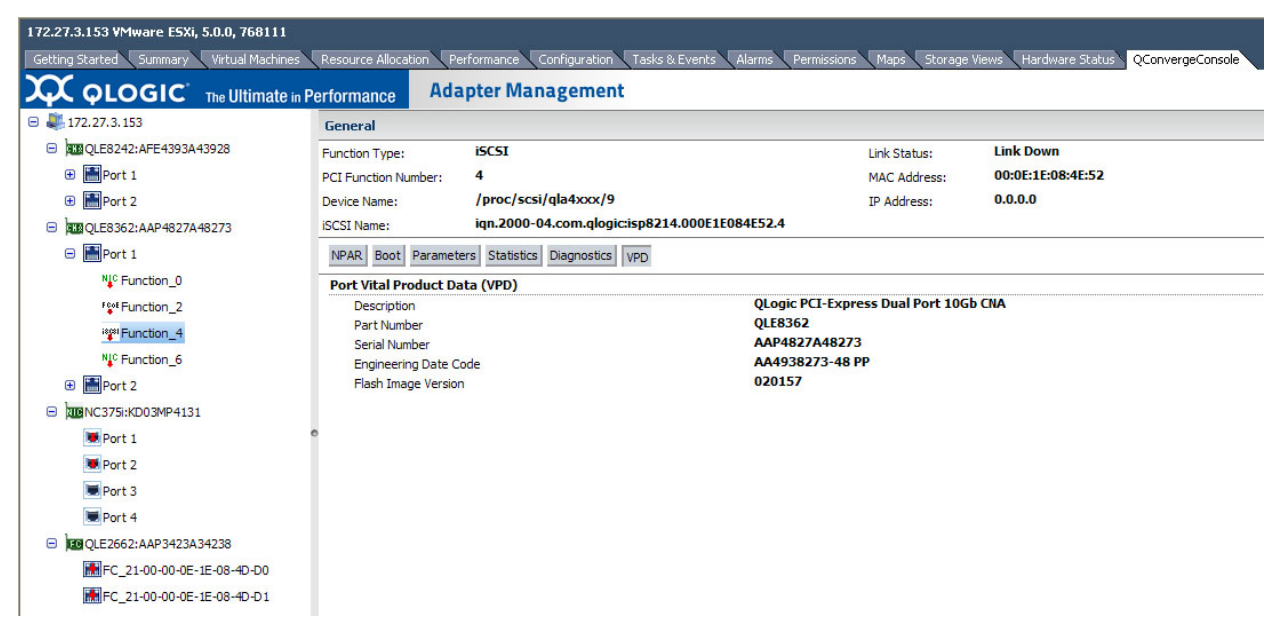

## Figure 4-58. Converged Network Adapter iSCSI Function—VPD Information

The content pane contains the following read-only information:

- Description—Description of the adapter
- Part Number—Part number of the adapter

- **Serial Number**—Serial number of the adapter
- Engineering Date Code—Date code that engineering uses to identify release information on an FCoE adapter port
- Flash Image Version—Multiflash image version on an FCoE adapter port

# **Viewing Target Device Information**

To display information on a target device connected to a port on a Fibre Channel adapter or a Converged Network Adapter, select the target device in the system tree. The Adapter Management window then appears as shown in Figure 4-59.

| 172.29.40.98 VMware E5Xi, 5.0.0, 469512 |                                      |                                                                                                    |                 |  |  |  |
|-----------------------------------------|--------------------------------------|----------------------------------------------------------------------------------------------------|-----------------|--|--|--|
| 3 Started Summary Virtual Machines      | Resource Allocation P                | Performance Configuration Tasks & Events Alarms Permissions Maps Storage Views Hardware Status QConver | geConsole 🛛 🖉 🛛 |  |  |  |
|                                         | mate in Performance                  | Adapter Management                                                                                     | 🔺 Refresh       |  |  |  |
| 😑 💐 172.29.40.98                        | General                              |                                                                                                    |                 |  |  |  |
| QLE8242:AFE1020C03081                   | Target Id                            | 0                                                                                                    |                 |  |  |  |
| QLE8152:RFC0941P03903                   | Port Id                              | 011300                                                                                                 |                 |  |  |  |
|                                         | Target Node Name<br>Target Port Name | 50-06-01-60-C1-E0-63-25<br>50-06-01-60-41-E0-63-25                                                     |                 |  |  |  |
| QLE2562:LFC1008U83918                   | Serial Number                        | DGC RAID 0 0324APM00072401408                                                                          |                 |  |  |  |
| ⊖ EC_21-00-00-1B-32-9F-<br>4E-CC        | Product Id<br>Vendor Id              | DGC RAID 0<br>DGC                                                                                      |                 |  |  |  |
|                                         | Product Revision                     | DGC RAID 0 0324                                                                                        |                 |  |  |  |
| ⊕ ₩FC_21-01-00-1B-32-BF-<br>4E-CC       |                                      |                                                                                                    |                 |  |  |  |

## Figure 4-59. Adapter Management Window for Target Device

The Adapter Management window for target devices contains the General section, which displays read-only information for the selected target device, as follows:

- Target ID
- Port ID
- Target Node Name
- Target Port Name
- Serial Number
- Product ID
- Vendor ID
- Product Revision

# **Viewing LUN Information**

To display information on a LUN for a device connected to a Fibre Channel adapter port or a Converged Network Adapter port, select the LUN in the system tree. The Adapter Management window then appears as shown in Figure 4-60.

| 172.29.40.98 ¥Mware E5Xi, 5.0.0, 46  | 9512                   |                                                   |                                  |                                     |
|--------------------------------------|------------------------|---------------------------------------------------|----------------------------------|-------------------------------------|
| 3 Started Summary Virtual Machines   | Resource Allocation Pe | erformance Configuration Tasks & Events Alarms Pe | ermissions Maps Storage Views H  | ardware Status QConvergeConsole 4 D |
|                                      | mate in Performance    | Adapter Management                                |                                  | 💰 Refresh                           |
| 😑 💐 172.29.40.98                     | General                |                                                   |                                  |                                     |
| QLE8242:AFE1020C03081                | LUN Id                 | 0                                                 |                                  |                                     |
| Des Des Des 152:RFC0941P03903        | LUN Size               | 1                                                 | GB                               |                                     |
| ■ ISB OLE2562:LEC1008U84111          | LUN WWN Unique Number  | 60                                                | D-06-01-60-E0-50-1D-00-38-D6-B3- | -72-EF-7C-E0-11                     |
|                                      | Product Id             | Ri                                                | AID 0                            |                                     |
| QLE2562:LFC1006063916                | Product Revision       | 01                                                | GL<br>324                        |                                     |
| ■ FC_21-00-00-1B-32-9F-<br>4E-CC     | Device Type            | SI                                                | BC-2 Direct access block device  | (e.g., magnetic disk)               |
| ■ Target_50-06-01-60-<br>41-E0-63-25 |                        |                                                   |                                  |                                     |
| SLUN_0                               |                        |                                                   |                                  |                                     |
|                                      |                        |                                                   |                                  |                                     |
|                                      |                        |                                                   |                                  |                                     |

## Figure 4-60. Adapter Management Window for Target Device LUN

The Adapter Management window for LUNs contains the General section, which displays read-only information for the selected LUN, as follows:

- LUN ID
- LUN Size
- LUN WWN Unique Number
- Product ID
- Vendor ID
- Product Revision
- Device Type

# **Updating Adapter Flash**

#### To update the Flash using vCenter Server Plug-in:

- 1. In the left pane of the QConvergeConsole page, select the adapter, and then click the **Update Adapter Flash Image** link.
- 2. In the Select Flash File for Update dialog box, click **Browse**.
- 3. In the Choose File To Upload dialog box, select the .bin Flash file from the extracted Flash kit package that is compatible with your adapter, and then click **Open**.
- 4. In the Select Flash File for Update dialog box, click **Send**.
- 5. Verify the current Flash version and file version, and then click **OK** to continue the update.
6. When prompted to reset the adapter to activate the firmware, click **OK** to activate the new firmware immediately, or click **Cancel** to wait until the next system reboot.

#### CAUTION

The Flash update may take several minutes to complete. Do not cancel the task or reboot the server during this time. Doing so may corrupt the firmware on the adapter.

- 7. When the Flash update is complete, click **OK** in the Flash update successful completion message box.
- 8. Click **Refresh** to verify the new firmware version.
- 9. If the adapter is a Converged Network Adapter, reboot the host ESX system.

# 5

## Managing Marvell 578xx and 41000 Series Adapters

This chapter provides detailed instructions on how to use the vCenter Server Plug-in to manage Marvell 578xx/41000 Series Adapters and connected storage devices, including:

- "Viewing Host Maps" on page 89
- "Managing 578xx/41000 Series Adapters" on page 91
- "Viewing Port Information for 578xx/41000 Series Adapters" on page 98
- Configuring Port Boot Options" on page 100
- "Running Adapter Port Diagnostics" on page 109
- "Viewing Function Information for 578xx/41000 Series Adapters" on page 110
- "Viewing iSCSI Information for 578xx/41000 Series Adapters" on page 113

## **Viewing Host Maps**

If you select an ESX or ESXi host, the content pane provides a few options. Select the option for the type of information you want to view, which are described in the following sections:

- Storage Map
- Network Map

## Storage Map

Next to **Map**, click **Storage** to view the host's storage map, with the host on one end and the VMs on the other end. Figure 5-1 shows an example of a storage map with 578xx/41000 Series Adapters.

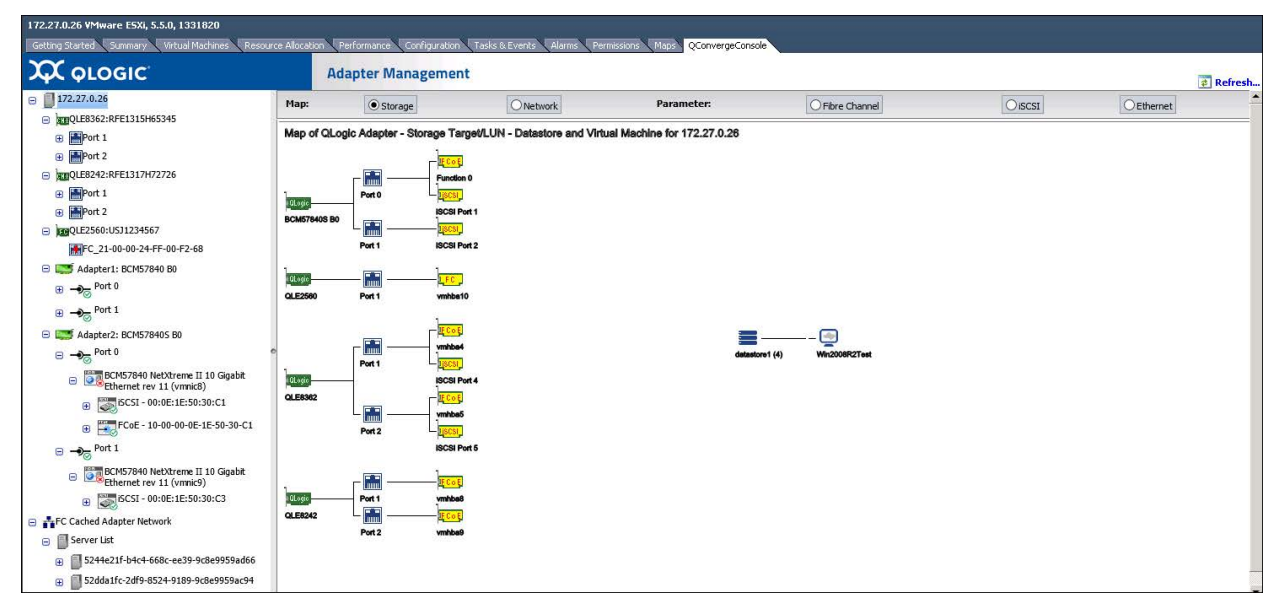

Figure 5-1. Storage Map with 578xx/41000 Series Adapters

## **Network Map**

Next to **Map**, click **Network** to view the selected host's network map, as shown in Figure 5-2.

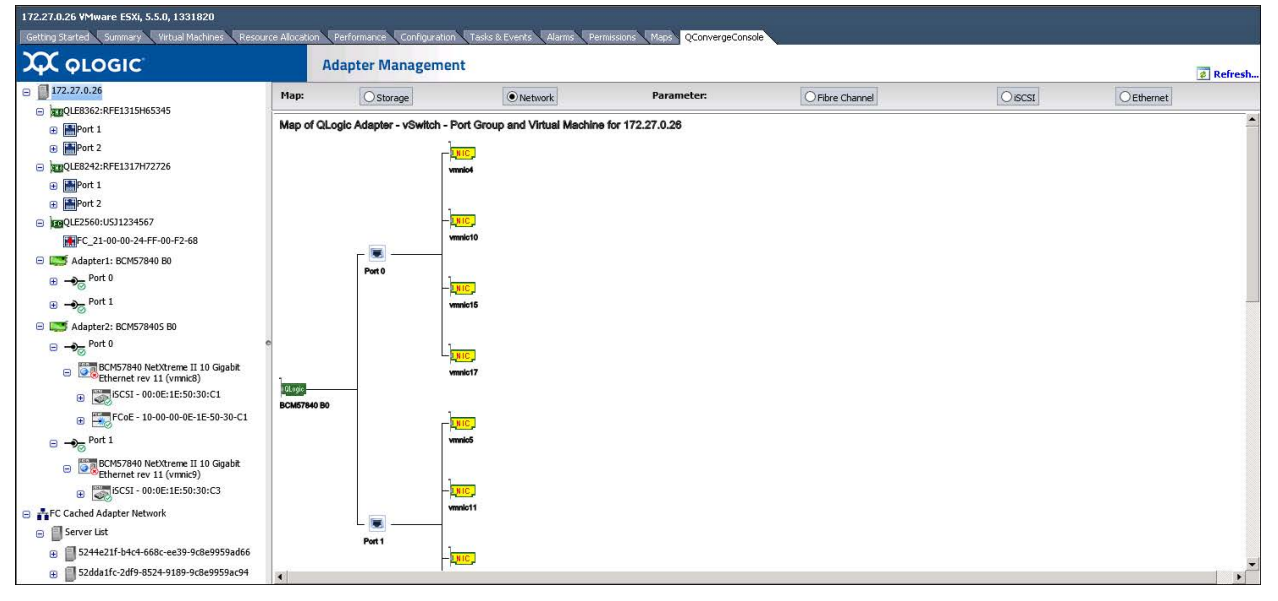

Figure 5-2. Network Map with 578xx/41000 Series Adapters

## Managing 578xx/41000 Series Adapters

To manage 578xx/41000 Series Adapters, select the adapter in the system tree. The Adapter Management window appears in the content pane as shown in Figure 5-3 for 578xx/41000 Series Adapters.

| <b>Χ</b> φιοgic                                                                                                    | Adapter M              | lanagement                                |                                            | ŧ                           |
|----------------------------------------------------------------------------------------------------|------------------------|-------------------------------------------|--------------------------------------------|-----------------------------|
| 172.27.0.26                                                                                                    | Adapter Informat       | tion                                      | Adapter Configuration                      |                             |
| American Street Street Stre |                        |                                           |                                            |                             |
| Hereit 1                                                                                                    | Property               | Value                                     | Configure Multi-Function and SRIOV         |                             |
| Port 2                                                                                                    | Description            | BCM57840 NetXtreme II 10 Gigabit Ethernet | Multi Supetion Mode                        | CDTOV                       |
| QLE8242:RFE1317H72726                                                                                                    | Bus Width              | PCI-E (4X)                                | Plater ancuon Plate                        | 38107                       |
| 🕀 🔚 Port 1                                                                                                    | Manufacturer           | QLogic Corporation                        | Single Function                            | SRIOV Global Enable         |
| Port 2                                                                                                    | Device Id              | 0×16a1                                    | Port 0 Protocol Port 1 Protocol            | Port 0 SRIOV VEs per PElo   |
| CLE2560:USJ1234567                                                                                                    | Vendor Id              | 0x14e4                                    | Fnable FCoF                                | lore shade in sparin 0 o    |
| FC_21-00-00-24-FF-00-F2-68                                                                                                    | Subsystem Id           | 0xe3f4                                    |                                            | Port 1 SRIOV VFs per PF 0 V |
| Adapter1: BCM57840 B0                                                                                                    | Subsystem Vendor Id    | 0x1077                                    | Imable ISCSI I Enable ISCSI                |                             |
| A Port 0                                                                                                    | ASIC Version           | BCM578405 B0                              | O NIC Partition                            |                             |
|                                                                                                    | Serial Number          | 0123456789                                | Configure Partition Protocol and Bandwidth |                             |
| Port 1                                                                                                    | iSCSI Bootcode Version | v7.10.4                                   | corrigane na coortino documentar           |                             |
| Adapter2: BCM578405 B0                                                                                                    | L2 Firmware Version    | L2T 7.10.31                               | P (                                        |                             |
| Port 0                                                                                                    | e FCoE Boot Version    | v7.10.1                                   | Save                                       | Reset                       |
|                                                                                                    | MFW Version            | MFW2 7.12.3                               | Adapter Commands                           |                             |
| BCM57840 NetXtreme II 10 Gigabit<br>Ethernet rev 11 (vmnic8)                                                                                                    | CCM Version            | v7.12.4                                   | Adapter Commands                           |                             |
| i5CSI - 00:0E:1E:50:30:C1                                                                                                    |                        |                                           | Update Adapter Flash Image                 |                             |
| FCoE - 10-00-00-0E-1E-50-30-C1                                                                                                    |                        |                                           |                                            |                             |
| Port 1                                                                                                    |                        |                                           |                                            |                             |
| BCM57840 NetXtreme II 10 Gigabit<br>Ethernet rev 11 (vmnic9)                                                                                                    |                        |                                           |                                            |                             |
| ISCSI - 00:0E:1E:50:30:C3                                                                                                    |                        |                                           |                                            |                             |
| FC Cached Adapter Network                                                                                                    |                        |                                           |                                            |                             |
| Server List                                                                                                    |                        |                                           |                                            |                             |
| 5244e21f-b4c4-668c-ee39-9c8e9959ad66                                                                                                    |                        |                                           |                                            |                             |
|                                                                                                    |                        |                                           |                                            |                             |

Figure 5-3. Adapter Management of Single-Function 578xx/41000 Series Adapters

The Adapter Management window displays information and provides configuration options for the selected adapter, as described in the following sections:

- Adapter Information
- Adapter Configuration
- Adapter Commands: Updating Flash Firmware
- Configuring the Flow Control, Protocol, and Bandwidth
- Starting and Stopping the Adapter Temperature Monitor

#### **Adapter Information**

The Adapter Information section provides the following information:

- Description
- Bus Width
- Manufacturer
- Device ID
- Vendor ID
- Subsystem ID
- Subsystem Vendor ID
- ASIC Version
- Serial Number
- Firmware Versions

## **Adapter Configuration**

Use the Adapter Configuration section to configure the following:

- Changing between Single Function and Multi-Function
- Configuring single root-input/output virtualization (SR-IOV)
- Configuring Protocols (578xx/41000 Series Adapters only)
- Configuring Remote Direct Memory Access (RDMA) (41000 Series Adapters only)
- For Multi-Function, configuring flow control and bandwidth

#### NOTE

- If the adapter is in Single Function mode, the protocols for each port can be configured by checking the appropriate box. SR-IOV settings may also be configured for each port as shown in Figure 5-3.
- If the adapter is in Multi-Function mode, the SR-IOV settings may be configured for each function as shown in Figure 5-4 for 578xx/41000 Series Adapters.

| 172.27.0.26 VMware ESXI, 5.5.0, 1331820                                           |                     |                                               |                                            |                                                 |
|-----------------------------------------------------------------------------------|---------------------|-----------------------------------------------|--------------------------------------------|-------------------------------------------------|
| <b>Ά</b> οιοgic                                                                   | Adapter Manage      | ement                                         | The peconous                               | ₹ Refresh                                       |
| □ 172.27.0.26 □ 172.27.0.26 □ 102QLE8362:RFE1315H65345 □ 102QLE8362:RFE1315H65345 | Adapter Inform      | nation                                        | Adapter Configuration                      |                                                 |
| Port 1                                                                            | Property            | Value                                         | Configure Multi-Function and SRIOV         |                                                 |
| import 2                                                                          | Description         | BCM57840 NetXtreme II Ethernet Multi Function |                                            |                                                 |
| Bent 1                                                                            | Bus Width           | PCI-E (4X)                                    | Multi-Function Mode                        | SRIOV                                           |
| Port 2                                                                            | Manufacturer        | QLogic Corporation                            | O Single Function                          | SRIOV Global Enable                             |
| berOLE2560-US11234567                                                             | Device Id           | 0x16a4                                        | Part 0 Protocol Part 1 Protocol            |                                                 |
|                                                                                   | Vendor Id           | 0x14e4                                        | For C Protocol                             | Port 0 SRIOV VFs per PF Port 1 SRIOV VFs per PF |
|                                                                                   | Subsystem Id        | 0xe3c1                                        |                                            | Function 0 0 V Function 1 0 V                   |
| Adapter1: BCM57840 B0                                                             | Subsystem Vendor Id | 0x1077                                        | Enable ISCSI Enable ISCSI                  | Function 2 0 V Function 3 0 V                   |
| B - Port 0                                                                        | ASIC Version        | BCM57840 B0                                   | NIC Partition                              | Function 4 0 V Function 5 0 V                   |
| BCM57840 NetXtreme II Ethernet Multi Function                                     | L2 Firmware Version | L2T 7.10.31                                   | Configure Partition Protocol and Bandwidth | Function 6 0 V Function 7 0 V                   |
| BCM57840 NetXtreme II Ethernet Multi Function                                     | MFW Version         | MFW2 7.12.32                                  |                                            |                                                 |
| Prev 11 (vmnic19)                                                                 | CCM Version         | v7.12.4                                       | Save                                       | Reset                                           |
| BCM57840 NetXtreme II Ethernet Multi Function<br>rev 11 (vmnic21)                 |                     |                                               |                                            |                                                 |
| BCM57840 NetXtreme II Ethernet Multi Function<br>rev 11 (vmnic23)                 | 0                   |                                               | Adapter Commands                           |                                                 |
| □ → Port 1                                                                        |                     |                                               | Update Adapter Flash Image                 |                                                 |
| BCM57840 NetXtreme II Ethernet Multi Function<br>rev 11 (vmnic5)                  |                     |                                               |                                            |                                                 |
| BCM57840 NetXtreme II Ethernet Multi Function<br>rev 11 (vmnic20)                 |                     |                                               |                                            |                                                 |
| BCM57840 NetXtreme II Ethernet Multi Function<br>rev 11 (vmnic22)                 |                     |                                               |                                            |                                                 |
| BCM57840 NetXtreme II Ethernet Multi Function<br>rev 11 (vmnic24)                 |                     |                                               |                                            |                                                 |
| Adapter2: BCM578405 B0                                                            |                     |                                               |                                            |                                                 |
| 😑 👬 FC Cached Adapter Network                                                     |                     |                                               |                                            |                                                 |
| Server List                                                                       |                     |                                               |                                            |                                                 |
| 5244e21f-b4c4-668c-ee39-9c8e9959ad66                                              |                     |                                               |                                            |                                                 |
| B 52dda1fc-2df9-8524-9189-9c8e9959ac94                                            |                     |                                               |                                            |                                                 |

Figure 5-4. Adapter Management of Multi-Function 578xx Series Adapters

## Adapter Commands: Updating Flash Firmware

Use the **Adapter Commands** section to update the flash firmware on the adapter. Click **Update Adapter Flash Image** to open a dialog box and select the firmware file. After selecting the file that is appropriate for the adapter, the adapter is updated.

## Configuring the Flow Control, Protocol, and Bandwidth

#### NOTE

- Each port may have up to two storage protocols assigned to it, with each function having either iSCSI or FCoE (578xx/41000 Series Adapters).
- Each port can have up to two iSCSI functions, or one iSCSI function with one FCoE function. The minimum bandwidth for all functions on the same port must all be 0 or total 100 percent.
- Use the Adapter Commands section to update the flash firmware on the adapter (if available for the adapter).
- The 41000 Series Adapters can have up to 16 functions configured. The following shows how some of the functions work (on a dual port adapter):
  - □ Functions 0 and 1 cannot have storage protocols configured.
  - □ Functions 2 and 3 can be configured for FCoE protocol.
  - □ Functions 4 and 5 can be configured for iSCSI protocol.
- If RDMA is available on a 41000 Series Adapter, you can enable RDMA over converged Ethernet (RoCE) or Internet wide area RDMA protocol (iWARP).

#### To configure the partition protocol and bandwidth settings:

- 1. In the Adapter Configuration pane, click **Configure Partition Protocol and Bandwidth**.
- 2. In the NIC Partition Configuration dialog box:
  - Select settings for flow control for each port.
  - Select the protocol and bandwidth for each function.

Figure 5-5 shows an example for an 578xx Series Adapter.

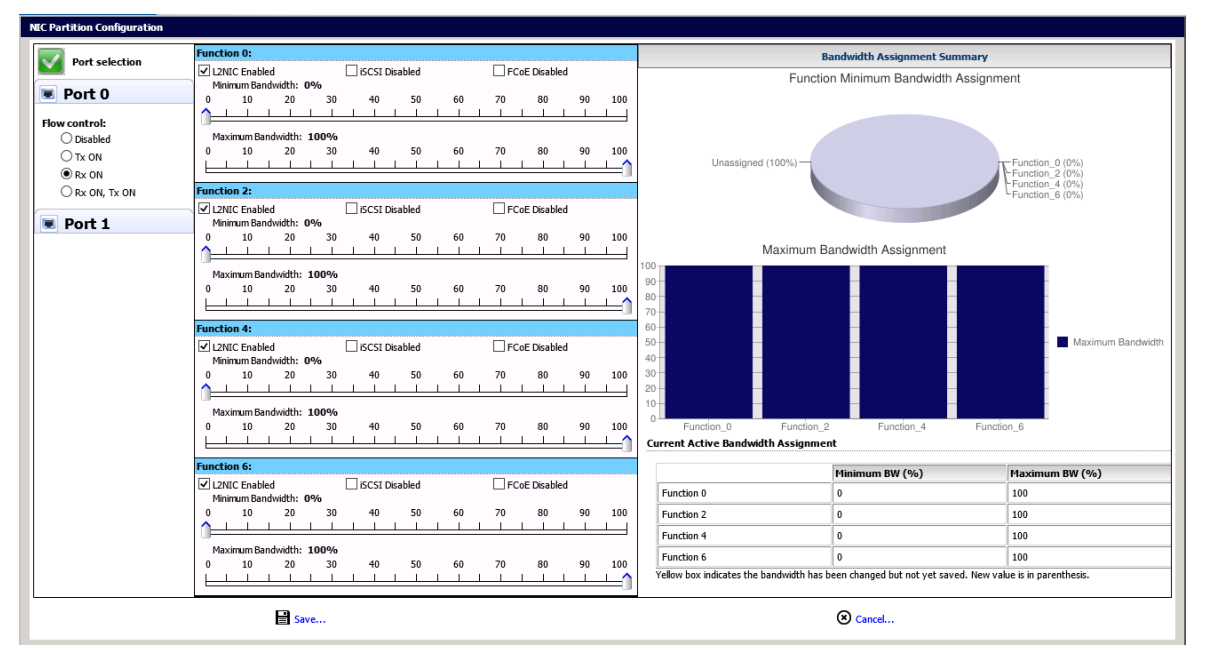

Figure 5-5. Multi-Function Edit Dialog Box for 578xx Series Adapters

## Starting and Stopping the Adapter Temperature Monitor

If available for the adapter, click the **Temperature** button in the adapter pane. The Temperature page shows a graph of the temperature over time in degrees Celsius. The graph is updated at the monitoring rate indicated in the pane.

- To start the temperature monitoring, click **Start**.
- To stop the temperature monitoring, click **Stop**.

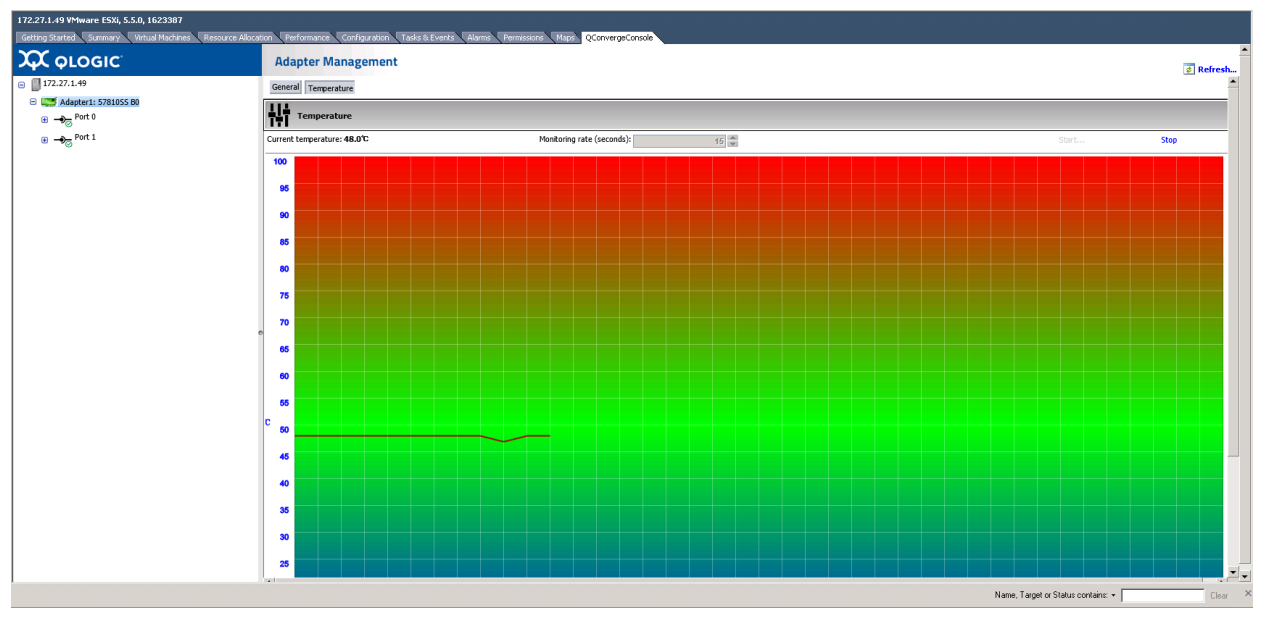

The monitoring rate can be changed when the sampling of the temperature has been stopped. Figure 5-6 shows the Temperature page.

Figure 5-6. Temperature Page

## **QinQ Configuration**

For specific 578xx Series 1/10Gbps Ethernet Adapters that have the QinQ option enabled, you can use the QinQ page at the adapter level to configure QinQ for VLAN IDs on a per physical function (PF) basis.

QinQ is an implementation of the *IEEE 802.1ad* (or Q-in-Q) specification. QinQ further segregates traffic by allowing the creation of VLANs within a VLAN by adding an additional 802.1Q tag (VLAN ID field) to the Ethernet frames.

#### To configure QinQ:

- 1. In the adapter tree, select the 578xx Series Adapter node.
- 2. In the content pane, click the **QinQ** tab to view the QinQ Configuration page (Figure 5-7).

| 172.27.1.172 ¥Mware E5Xi, 6.0.0, 3620759                                                                                                    |                           |                                                                                                    |           |
|----------------------------------------------------------------------------------------------------|---------------------------|----------------------------------------------------------------------------------------------------|-----------|
| Getting Started         Summary         Virtual Machines         Res           QLOGIC         Image: Comparison of the started started st | Adapter Ma                | Conhiguration Traks & Events Alarms Permissions Maps QConvergeConsole                                                                                                    | A Refresh |
| □ 172.27.1.172                                                                                                    | General Temperature VPD Q | inq                                                                                                    |           |
|                                                                                                    | QinQ Configurations       | <b>FastLinQ</b>                                                                                                    |           |
| <ul> <li>Adapter2: 5790055 80</li> <li>→ Port 0</li> <li>Adapter3: 5781055 80</li> <li>→ Port 1</li> </ul>                                                                                                    | Port 0                    | Select VLAN mode:       Filtering Setting VLAN ID value in the VLAN ID Pool may stop traffic.         Function 0       VLAN ID (1 - 4094)         VLAN ID Pool (e.g. +10, 24, 35, 78)       2-50, 88, 90, 100-150         VLAN Priority (0 - 7)       3 📚 |           |

If the **QinQ** tab is not visible, QinQ is not enabled for your adapter model.

#### Figure 5-7. QinQ Configuration Page

- 3. On the QinQ page, configure the **Select VLAN mode** options as follows:
  - □ **Normal** mode configures the port to operate using the standard VLAN configuration.
  - □ **Filtering** mode configures the port to use QinQ VLAN packet filtering based on the VLAN IDs specified in the VLAN ID and VLAN ID Pool options.
  - □ **QinQ** mode configures the port to use QinQ VLAN packet filtering based on the specified VLAN ID.
- 4. If you selected **Filtering** or **QinQ** mode in Step 3, select from the following values for each port function:
  - □ VLAN ID must be within the range of 0–4094, where 0 indicates no VLAN ID. In QinQ mode, the VLAN ID cannot be 0.
  - ❑ VLAN ID Pool (available in Filtering mode only) must specify a set of ID numbers in the range of 1-4094. You can specify the ID numbers as either a comma-separated list, a range indicated by a dash (-), or a combination of a comma-separated list and a dash-specified range.
  - **VLAN Priority** must be within the range of 0–7.

#### NOTE

If you set the same value for **VLAN ID** and **VLAN ID Pool**, traffic may stop. This is a known issue.

In **Filtering** mode, enter valid values for the **VLAN ID** or the **VLAN ID Pool** or both. Both fields may have valid values, which cannot both be 0 and empty at the same time for the same PF.

The maximum quantity of VLAN IDs (specified in the **VLAN ID** option and the **VLAN ID Pool** option for each port function) for the entire adapter is 256.

- 5. To save the QinQ configuration, click **Save**.
- 6. If a message indicates that the QinQ configuration update is successful, reboot the system.

## Viewing Port Information for 578xx/41000 Series Adapters

To view information for ports on 578xx/41000 Series Adapters, select the appropriate port in the system tree. The Adapter Management window shows the following port information:

- Port Number
- Link State
- Link Speed
- Duplex Setting
- Bus Number
- Device Number
- Media Type
- NIC Driver Version
- FCoE Driver Version
- iSCSI Driver Version

Figure 5-8 shows the port information for 57xxx/41000 Series Adapters.

| 172.27.0.26 VMware ESXi, 5.5.0, 1331820                                           |                         |                                                                 |         |
|-----------------------------------------------------------------------------------|-------------------------|-----------------------------------------------------------------|---------|
| Getting Started Summary Virtual Machines Resource Allocat                         | tion Performance Config | uration Tasks & Events Alarms Permissions Maps QConvergeConsole |         |
| 💢 φιοgic                                                                          | Adapter Manage          | ement                                                           | Refresh |
| I72.27.0.26                                                                       | Information             |                                                                 |         |
| QLE8362:RFE1315H65345                                                             | -                       | ~                                                               |         |
| 🕀 🛗Port 1                                                                         | Port Information        |                                                                 |         |
|                                                                                   | •                       | QLOGIC                                                          |         |
| QLE8242:RFE1317H72726                                                             | Property                | Value                                                           |         |
| + Port 1                                                                          | Port Number:            | 0                                                               |         |
| 🕀 📑 Port 2                                                                        | Link State:             | DOWN                                                            |         |
| EBQLE2560:USJ1234567                                                              | Link Speed (in Mbps):   | Unknown                                                         |         |
| FC_21-00-00-24-FF-00-F2-68                                                        | Duplex Settings:        | Half                                                            |         |
| Adapter1: BCM57840 B0                                                             | Bus Number:             | 42                                                              |         |
| Port 0                                                                            | Device Number:          | 0                                                               |         |
| S Port 1                                                                          | Media Type:             | Optical                                                         |         |
|                                                                                   | NIC Driver Version:     | 1.712.34                                                        |         |
| Adapter2: BCM578405 B0                                                            | FCoE Driver Version:    | Unknown                                                         |         |
| Port 0                                                                            | iSCSI Driver Version:   | Unknown                                                         |         |
| BCM57840 NetXtreme II 10 Gigabit Ethernet rev                                     | ,                       |                                                                 |         |
| ⊕ iSCSI - 00:0E:1E:50:30:C1                                                       |                         |                                                                 |         |
| ⊕ FCoE - 10-00-00-0E-1E-50-30-C1                                                  |                         |                                                                 |         |
| □ → <sub>☉</sub> Port 1                                                           |                         |                                                                 |         |
| <ul> <li>BCM57840 NetXtreme II 10 Gigabit Ethernet rev<br/>11 (vmnic9)</li> </ul> |                         |                                                                 |         |
| ⊕ iSCSI - 00:0E:1E:50:30:C3                                                       |                         |                                                                 |         |

#### Figure 5-8. Port Information for 578xx/41000 Series Adapters

If data center bridging exchange (DCBX) information is available, it is shown as part of the port information.

DCBX information includes:

- **DCB State** (enabled or disabled)
- DCB Protocol
- Priority
- Priority Flow Control (PFC)
- Enhanced Transmission Selection (ETS)

**DCBX Advanced** information includes:

- Local MIB:
  - **ETS** (enabled or disabled)
  - **PFC** (enabled or disabled)
  - **Configuration mismatch**
  - Networking, FCoE, and iSCSI HBA PRI (priorities)
  - PFC (priority flow control) Enabled/Disabled on Priorities
  - □ Networking, FCoE, and iSCSI HBA PGID (priority group ID)
  - PGID(x) BW(%) (bandwidth percent)

- Remote MIB:
  - **Remote application priority willing** (enabled or disabled)
  - Remote PFC willing
  - Remote ETS willing
  - Remote ETS recommendation valid
  - Remote FCoE PRI
  - Remote iSCSI PRI
  - **Remote PFC Enabled/Disabled on Priorities**
  - **Remote Networking**, **FCoE**, and **iSCSI PGID** (priority group ID)
  - Remote PGID(x) BW(%) (bandwidth percent)

Figure 5-9 shows the port information with DCBX information.

| 172.27.9.185 VMware ESXi, 5.5.0, 1623387<br>Getting Started Summary Virtual Machines Resour | ce Allocation Performan | nce Configuration    | Tasks & Events Alarms Permissions     | Maps QConvergeConsole |                            |         |                                     |         |  |  |
|---------------------------------------------------------------------------------------------|-------------------------|----------------------|---------------------------------------|-----------------------|----------------------------|---------|-------------------------------------|---------|--|--|
| 💢 φιοgic                                                                                    | Adapter                 | Adapter Management   |                                       |                       |                            |         |                                     |         |  |  |
| I172.27.9.185                                                                               | Information Boot Con    | nfiguration Diagnost | ics                                   |                       |                            |         |                                     |         |  |  |
| RESQLE8362:AAP1234A98765                                                                    |                         |                      |                                       |                       |                            |         |                                     |         |  |  |
| 😑 🏬 Adapter1: 5781055 B0                                                                    | Port Informat           | ion                  |                                       |                       |                            |         |                                     |         |  |  |
| □ → <sub>C</sub> Port 0                                                                     | General Informatio      | n                    | DCBX                                  |                       | DCBX Advanced              |         |                                     |         |  |  |
| BCM57810 10 Gigabit Ethernet Multi                                                          | Port Number             | 0                    | DCB                                   | Enabled               | Local MIB                  |         | Remote MIB                          |         |  |  |
| Function rev 10 (Vmnice)                                                                    | Link State              | UP                   | DCB Protocol                          | CEE                   | ETS                        | Enabled | Remote application priority willing | No      |  |  |
| Function rev 10 (vmnic12)                                                                   | Link Speed (in Mbps)    | 10000                | Priority Tagging                      | Operational           | PFC                        | Enabled | Remote PFC willing                  | No      |  |  |
| BCM57810 10 Gigabit Ethernet Multi                                                          | Duplex Settings         | Full                 | Networking PRI                        | 0                     | Configuration mis-match    | No      | Remote ETS willing                  | No      |  |  |
| BCM57810 10 Ginabit Ethernet Multi                                                          | Bus Number              | 10                   | FCoE PRI                              | 3                     | Networking PRI             | 0       | Remote ETS recommendation valid     | No      |  |  |
| Function rev 10 (vmnic16)                                                                   | Device Number           | 0                    | Priority Flow Control (PFC)           | Operational           | FCoE PRI                   | 3       | Remote FCoE PRI                     | 3       |  |  |
| Port 1                                                                                      | Media Type              | Optical              | PFC Enabled on Priorities             | 3                     | ISCSI HBA PRI              | NA      | Remote iSCSI PRI                    | NA      |  |  |
| Adapter2: 5781055 B0                                                                        | NIC Driver Version      | 2.713.10.v55.4       | PFC Disabled on Priorities            | 0124567               | PFC Enabled on Priorities  | 3       | Remote PFC Enabled on Priorities    | 3       |  |  |
| Port 0                                                                                      | FCoE Driver Version     | 1.713.20.v55.2       | Enhanced Transmission Selection (ETS) | Operational           | PFC Disabled on Priorities | 0124567 | Remote PFC Disabled on Priorities   | 0124567 |  |  |
|                                                                                             | e ISCSI Driver Version  | 2.713.10.v55.3       | Priority to Priority Group Mapping    |                       | Networking PGID            | 0       | Remote Networking PGID              | 0       |  |  |
|                                                                                             |                         |                      | Priorities in Priority Group 0        | 0124567               | FCoE PGID                  | 1       | Remote FCoE PGID                    | 1       |  |  |
|                                                                                             |                         |                      | Priorities in Priority Group 1        | 3                     | ISCSI HBA PGID             | NA      | Remote ISCSI PGID                   | NA.     |  |  |
|                                                                                             |                         |                      | Priority Group Bandwidth              |                       | PGID(0) BW(%)              | 50      | Remote PGID(0) BW(%)                | 50      |  |  |
|                                                                                             |                         |                      | Priority Group Bandwidth              | 01234567              | PGID(1) BW(%)              | 50      | Remote PGID(1) BW(%)                | 50      |  |  |
|                                                                                             |                         |                      | Bandwidth %                           | 505000000             | PGID(2) BW(%)              | 0       | Remote PGID(2) BW(%)                | 0       |  |  |
|                                                                                             |                         |                      |                                       |                       | PGID(3) BW(%)              | 0       | Remote PGID(3) BW(%)                | 0       |  |  |
|                                                                                             |                         |                      |                                       |                       | PGID(4) BW(%)              | 0       | Remote PGID(4) BW(%)                | 0       |  |  |
|                                                                                             |                         |                      |                                       |                       | PGID(5) BW(%)              | 0       | Remote PGID(5) BW(%)                | 0       |  |  |
|                                                                                             |                         |                      |                                       |                       | PGID(6) BW(%)              | 0       | Remote PGID(6) BW(%)                | 0       |  |  |
|                                                                                             |                         |                      |                                       |                       | PGID(7) BW(%)              | 0       | Remote PGID(7) BW(%)                | 0       |  |  |

Figure 5-9. Port Information with DCBX Information

## **Configuring Port Boot Options**

If the adapter has the ability to boot from external storage, the following boot configuration options for each boot method are available:

- MBA (see Configuring MBA Boot)
- iSCSI Boot (see Configuring iSCSI Boot)
- FCoE Boot (see Configuring FCoE Boot)

## **Configuring MBA Boot**

#### To configure the MBA boot:

- 1. In the QConvergeConsole system tree, select an adapter, and then select the appropriate port.
- 2. In the content pane on the right, click **Boot Configuration**.
- 3. Click the **MBA** button.
- 4. On the MBA Configurations page, complete the following:
  - a. Select the **Option ROM** check box to enable the ROM option, or clear the check box to disable it.
  - b. Select one of the options for **Boot Protocol**.

Options for 578xx Series Adapters:

- None
- PXE
- FCoE Boot (if available)
- iSCSI Boot (if available)

Options for 41000 Series Adapters:

- None
- PXE
- iBFT

Note that selecting **PXE** will disable the **iSCSI** (offload) **Boot**. Selecting **iBFT** will disable the **iSCSI** (offload) **Boot**, and set the **iSCSI Boot Mode** to non-offload.

- c. Select one of these options for **Boot Strap Type**:
  - Auto
  - BBS
  - Int 18h
  - Int 19h
- d. Select the **Hide Setup Prompt** check box to enable the **Hide Setup Prompt**, or clear the check box to disable the prompt for preboot comprehensive configuration management (CCM) on 578xx Adapters.
- e. Select one of the following **Setup Key Stroke** options for preboot CCM on 578xxAdapters:
  - Ctrl-S
  - Ctrl-B
- f. Select a value (from 0 to 14) in the **Banner Message Timeout** box for preboot CCM on 578*xx* Adapters.

- g. Select the appropriate Link Speed option:
  - AutoNeg (auto negotiation)
  - SmartAN (smart auto negotiation (if available))
  - 1Gbps
  - 10Gbps
  - **25Gbps** (if available)
  - **40Gbps** (if available)
  - **50Gbps** (if available)
  - **100Gbps** (if available)
- h. Select the **Pre-boot Wake on LAN** check box to enable the Pre-boot Wake on LAN option, or clear the check box to disable it.
- i. Select the **VLAN Mode** check box to enable VLAN Mode, or clear the check box to disable it.
- j. Set a value (from 1 to 4094) in the VLAN ID (1..4094) box.
- k. Set a value (from 0 to 7) for the **Boot Retry Count** option.
- 5. Click Save.

Figure 5-10 shows the boot configuration pane for MBA parameters.

| Getting Started Summary Virtual Machines Resou                                                             | rce Allocation Performance C<br>Adapter Man | configuration Tasks & Events Alarms Permissions Maps QConvergeConsole | Refresh |
|----------------------------------------------------------------------------------------------------|---------------------------------------------|-----------------------------------------------------------------------|---------|
| <ul> <li>□ 172.27.9.112</li> <li>⊕ reqULE2764:AFD1438Y00269</li> <li>⊕ reqULE2670:AFE1229F06865</li> </ul> | Information Boot Configurat                 | ion Diagnostics                                                       |         |
| carQLE2562:LFD1115N06966     carQLE8362:RFE1250H08700     Adapter1: BCM578405 B0                           |                                             | FastLinQ                                                              |         |
|                                                                                                    | Option ROM<br>Boot Protocol                 | Disabled None                                                         |         |
| <ul> <li>□ ▲ Adapter2: QLE85325 B0</li> <li>③ → Port 0</li> </ul>                                          | Boot Strap Type<br>Hide Setup Prompt        | Auto V<br>Disabled                                                    |         |
| ⊕ → <sub>☉</sub> Port 1                                                                                    | Setup Key Stroke<br>Banner Message Timeout  | Ctrl-S 🗸                                                              |         |
|                                                                                                    | Link Speed<br>Pre-boot Wake on LAN          | I Gbps       Disabled                                                 |         |
|                                                                                                    | VLAN Mode<br>VLAN ID (14094)                | Disabled                                                              |         |
|                                                                                                    | Boot Retry Count                            |                                                                       |         |
|                                                                                                    |                                             | Save                                                                  | ]       |

Figure 5-10. Boot Configuration Panel for MBA Parameters

## **Configuring iSCSI Boot**

This section describes how to set up the iSCSI boot configuration.

#### **Configuring General Parameters**

#### To configure the iSCSI general parameters:

- 1. In the QConvergeConsole system tree, select an adapter, and then select the appropriate port.
- 2. In the content pane on the right, click **Boot Configuration**.
- 3. Click the **iSCSI Boot** button.
- 4. Under **Configure General Parameters**, complete the following:
  - a. Select the **iSCSI Boot Enabled (offload)** check box to enable the iSCSI Boot offload mode, or clear the check box to disable it.

Note that this check box option is only available when **Boot Mode** is set to **Offload**. Also, enabling iSCSI offload mode will set the **MBA Boot Protocol** to **None**. This feature is only applicable to 41000 Series Adapters. The 578*xx* adapters do not support hardware iSCSI boot on VMware.

b. For the Boot Mode, select Non-offload or Offload.

Note that selecting **Non-offload** sets the MBA Boot Protocol to **iBFT**. Selecting **Offload** and enabling the iSCSI Boot (offload) sets the **MBA Boot Protocol** to **None**. This feature is only applicable for 41000 Series Adapters. The 578*xx* adapters do not support hardware iSCSI boot on VMware.

- c. Select the **TCP/IP Parameters via DHCP** check box to enable the TCP/IP parameters via DHCP, or clear the check box to disable it.
- d. Select the **iSCSI Parameters via DHCP** check box to enable the iSCSI parameters via DHCP, or clear the check box to disable it.
- e. Select the **CHAP Authentication** check box to enable the CHAP authentication, or clear the check box to disable it.
- f. Select **Enabled** or **Disabled** in the **Boot to iSCSI target**\* option. (not applicable to 41000 Series Adapter).
- g. Type the DHCP vendor ID in the **DHCP Vendor ID** box.
- h. Set a value (from 0 to 255) in the Link Up Delay Time box.
- i. Select the **Use TCP Timestamp**<sup>1</sup> check box to enable the TCP time stamp, or clear the check box to disable it.

<sup>&</sup>lt;sup>1</sup> This option does not apply to 41000 Series Adapters.

- j. Select the **Target as First HDD**<sup>1</sup> check box to enable the target as first HDD, or clear the check box to disable it.
- k. Set a value (from 0 to 60) in the LUN Busy Retry Count<sup>1</sup> box.
- I. Select **IPv4** or **IPv6** for the **IP Version** option.
- m. Select the **HBA Boot Mode**<sup>1</sup> check box to enable the HBA boot mode or clear the check box to disable it.
- 5. Click Save.

Figure 5-11 on page 106 shows the **Configure General Parameters** section in the iSCSI Boot Configuration window.

#### **Configuring Initiator Parameters**

#### To configure the iSCSI initiator parameters:

- 1. In the QConvergeConsole system tree, select an adapter, and then select the appropriate port.
- 2. In the content pane on the right, click **Boot Configuration**.
- 3. Click the **iSCSI Boot** button.
- 4. Under **Configure Initiator Parameters**, complete the following:
  - a. Type the IP address in the **IP Address** box.
  - b. Type the subnet mask in the **Subnet Mask** box.
  - c. Type the default gateway in the **Default gateway** box.
  - d. Type the primary DNS in the **Primary DNS** box.
  - e. Type the secondary DNS in the **Secondary DNS** box.
  - f. Type the iSCSI name in the **iSCSI Name** box.
  - g. Type the CHAP ID in the CHAP ID box.
  - h. Type the CHAP secret key in the CHAP Secret box.
- 5. Click **Save**.

Figure 5-11 on page 106 shows the Configure Initiator Parameters section in the iSCSI Boot Configuration window.

#### **Configuring Primary/Secondary Target Parameters**

#### To configure the iSCSI primary and secondary target parameters:

- 1. In the QConvergeConsole system tree, select an adapter, and then select the appropriate port.
- 2. In the content pane on the right, click **Boot Configuration**.
- 3. Click the **iSCSI Boot** button.

- 4. Under Configure **Primary Target Parameters**, complete the following:
  - a. Select the **Connect** check box to enable connect, or clear the check box to disable it.
  - b. Type the IP address in the **IP Address** box.
  - c. Type a value in the **TCP Port** box.
  - d. Type a value in the **Boot LUN** box.
  - e. Type the iSCSI name in the **iSCSI Name** box.
  - f. Type the CHAP ID in the **CHAP ID** box.
  - g. Type the CHAP secret key in the **CHAP Secret** box.
  - h. Complete Step 5 as needed.
- 5. Under **Configure Secondary Target Parameters**, complete the following:
  - a. Select the **Connect** check box to enable connect, or clear the check box to disable it.
  - b. Type the IP address in the **IP Address** box.
  - c. Type a value in the **TCP Port** box.
  - d. Type a value (from 0 to 255) in the **Boot LUN** box.
  - e. Type the iSCSI name in the **iSCSI Name** box.
  - f. Type the CHAP ID in the **CHAP ID** box.
  - g. Type the CHAP secret key in the **CHAP Secret** box.
- 6. Click Save.

Figure 5-11 on page 106 shows the **Configure Primary Target Parameters** and **Configure Secondary Target Parameters** section in the Configure iSCSI Boot Parameters window.

#### **Configuring MPIO Parameters**

#### NOTE

This feature is not applicable to 41000 Series Adapters.

#### To configure the MPIO parameters:

- 1. Select the appropriate port in the QConvergeConsole system tree.
- 2. Click **Boot Configuration**.
- 3. Click the **iSCSI Boot** option.

- 4. Complete the following in the **Configure MPIO Parameters** pane:
  - a. Select the **Enable MPIO** check box to enable MPIO, or clear the check box to disable it.
  - b. Select a MAC address from an adapter (or select **None**) for the **Secondary Device**.
  - c. Select the **Use Independent Target Portal** check box to enable the use of independent target portal, or clear the check box it to disable it.
  - d. Select the **Use Independent Target name** check box to enable the use of independent target name, or clear the check box to disable it.
- 5. Click Save.

Figure 5-11 shows the **Configure MPIO Parameters** section in the iSCSI Boot Configuration window for 578xx Series Adapters.

| Getting Started Summary Virtual Machines Resource Alloca | tion Performance Con          | figuration Tasks & Events Ale | erms Permissic     | ons Maps QConvergeConsole |                |                             |                                |          |        |
|----------------------------------------------------------|-------------------------------|-------------------------------|--------------------|---------------------------|----------------|-----------------------------|--------------------------------|----------|--------|
| 💢 φιοgic                                                 | Adapter Mana                  | gement                        |                    |                           |                |                             |                                | 😰 Re     | efresh |
| □ 172.27.9.112                                           | Information Boot Config       | uration Diagnostics           |                    |                           |                |                             |                                |          | -      |
| <ul> <li></li></ul>                                      | MBA ISCSI Boot FCoE B         | oot                           |                    |                           |                |                             |                                |          |        |
| QLE2562:LFD1115N06966     ImgQLE8362:RFE1250H08700       | Configure iSCSI E             | oot Parameters                |                    |                           |                |                             |                                |          |        |
| Adapter1: BCM578405 B0                                   | Configure General Pa          | ameters                       | Configure I        | Initiator Parameters      | Configure      | Primary Target Parameters   | Configure MPIO Param           | eters    |        |
| € → <sub>☉</sub> Port 0                                  | TCP/IP Parameters via<br>DHCP | Enabled                       | IP Address         |                           | Connect        | Disabled                    | Enable MPIO                    | Disabled |        |
| ⊕ → Port 1                                               | ISCSI Parameters via<br>DHCP  | Enabled                       | Subnet Mask        |                           | IP Address     |                             | Secondary Device               | None     |        |
| Adapter2: QLE85325 B0                                    | CHAP Authentication           | Disabled                      | Default            |                           | TCP Port       | 3260 🗘                      | Portal                         | Disabled |        |
| ⊕ Port 1                                                 | Boot to iSCSI target          | Enabled                       | Primary DNS        |                           | Boot LUN       | 0 ‡                         | Use Independent Target<br>name | Disabled |        |
| ~ <b>*</b> Ø                                             | DHCP Vendor ID                |                               | Secondary          |                           | ISCSI Name     |                             | -                              |          | _      |
|                                                          | Link Up Delay Time            | 0 🗘                           | LINS<br>ISCOL Name |                           | CHAP ID        |                             |                                |          |        |
| 0                                                        | Use TCP Timestamp             | Disabled                      |                    |                           | CHAP<br>Secret |                             |                                |          |        |
|                                                          | Target as First HDD           | Disabled                      | CHAP ID            |                           | Configure      | Secondary Target Parameters |                                |          |        |
|                                                          | LUN Busy Retry Count          | 0 🗘                           | CHAP Secret        | <u> </u>                  | Connect        | Disabled                    |                                |          |        |
|                                                          | IP Version                    | IPv4 V                        |                    |                           | IP Address     |                             |                                |          |        |
|                                                          | HBA Boot Mode                 | Disabled                      | ]                  |                           | TCP Port       | 3260 🗘                      |                                |          |        |
|                                                          |                               |                               |                    |                           | Boot LUN       | 0 🗘                         |                                |          |        |
|                                                          |                               |                               |                    |                           | ISCSI Name     |                             |                                |          |        |
|                                                          |                               |                               |                    |                           | CHAP ID        |                             |                                |          |        |
|                                                          |                               |                               |                    |                           | CHAP<br>Secret |                             |                                |          |        |
|                                                          | 1                             |                               |                    |                           |                |                             |                                |          |        |
|                                                          |                               |                               |                    | Save                      |                |                             |                                |          | •      |

Figure 5-11. iSCSI Boot Configuration Pane for 578xx Series Adapters

## **Configuring FCoE Boot**

This section describes how to configure general and target FCoE boot.

#### **Configuring General Parameters**

#### To configure the FCoE general parameters:

- 1. In the QConvergeConsole system tree, select an adapter, and then select the appropriate port.
- 2. In the content pane on the right, click **Boot Configuration**.
- 3. Click the **FCoE Boot** button.

- 4. Under **Configure General Parameters**, complete the following:
  - a. Select the **Boot to FCoE target**<sup>1</sup> check box to enable boot to FCoE target, or clear the check box to disable it.
  - b. Select the **Target as First HDD**<sup>1</sup> check box to enable target as first HDD, or clear the check box to disable it.
  - c. Set a value (from 0 to 255) in the Link Up Delay Time box.
  - d. Set a value (from 0 to 60) in the LUN Busy Retry Count<sup>1</sup> box.
  - e. Set a value (from 0 to 8) in the Fabric Discovery Timeout box.
  - f. Select the **FCoE HBA Boot Mode**<sup>1</sup> check box to enable the FCoE HBA Boot Mode, or clear it to disable it.
- 5. Click **Save**.

Figure 5-12 shows the **Configure General Parameters** section in the Configure FCoE Boot Parameters window.

#### **Configuring Target Parameters**

#### To configure the FCoE target parameters:

- 1. In the QConvergeConsole system tree, select an adapter, and then select the appropriate port.
- 2. In the content pane on the right, click **Boot Configuration**.
- 3. Click the **FCoE Boot** button.
- 4. Under **Configure Target Parameters**, complete the following:
  - a. Select the appropriate **Port WWN** check box(es) to enable the port WWN to be connected, or clear the check box to disable it.
  - b. Type the port worldwide name in the **Port WWN** boxes.
  - c. Set a value (from 0 to 255) in the **Boot LUN** box.
- 5. Click Save.

<sup>&</sup>lt;sup>1</sup> This option does not apply to 41000 Series Adapters.

Figure 5-12 shows the **Configure General Parameters** section in the Configure FCoE Boot Parameters window.

| Getting Started Summary Virtual Machines Resource Alloc | ation Performance Cor          | nfiguration \ Tasks & Events \ | Alarms Permi | ssions   | Maps (  | QConverç | eConsole |    |    |           |     |          |          |
|---------------------------------------------------------|--------------------------------|--------------------------------|--------------|----------|---------|----------|----------|----|----|-----------|-----|----------|----------|
| <b>Ά</b> φιοgic                                         | Adapter Mana                   | dapter Management              |              |          |         |          |          |    |    | & Refresh |     |          |          |
| □ □ 172.27.9.112                                        | Information Boot Config        | puration Diagnostics           |              |          |         |          |          |    |    |           |     |          | _        |
| ImpQLE2764:AFD1438Y00269     ImpQLE2670:AFE1229F06865   | MBA ISCSI Boot FCoE Boot       |                                |              |          |         |          |          |    |    |           |     |          |          |
| <ul> <li></li></ul>                                     | Configure FCoE Boot Parameters |                                |              |          |         |          |          |    |    |           |     |          |          |
| Adapter1: BCM57840S B0                                  | Configure General Pa           | rameters                       | Configure    | larget l | aramete | ers      |          |    |    |           |     |          |          |
|                                                         | Boot to FCoE target            | ✓ Enabled                      | Connected    | Port V   | /WN     |          |          |    |    |           |     | Boot LUN |          |
| ⊕ Port 1                                                | Target as First HDD            | Disabled                       | Disabled     | 00       | 00      | 00       | 00       | 00 | 00 | 00        | :00 | 0        | <b>*</b> |
| Adapter2: QLE85325 B0                                   | Link Up Delay Time             | 0 🗘                            | Disabled     | 00       | 00      | 00       | 00       | 00 | 00 | 00        | :00 | 0        | •        |
| ⊕ → <sub>☉</sub> Port 0                                 | LUN Busy retry Count           | 0 🗘                            | Disabled     | 00       | 00      | 00       | 00       | 00 | 00 | 00        | :00 | 0        | •        |
| ⊕ → Port 1                                              | Fabric Discovery Timeout       | 4 🗘                            | Disabled     | 00       | 00      | 00       | 00       | 00 | 00 | 00        | :00 | 0        | •        |
|                                                         | FCoE HBA Boot Mode             | ✓ Enabled                      | Disabled     | 00       | 00      | 00       | 00       | 00 | 00 | 00        | :00 | 0        | •        |
|                                                         | ,                              |                                | Disabled     | 00       | 00      | 00       | 00       | 00 | 00 | 00        | :00 | 0        | <b>*</b> |
|                                                         |                                |                                | Disabled     | 00       | 00      | 00       | 00       | 00 | 00 | 00        | :00 | 0        | ÷        |
|                                                         |                                |                                | Disabled     | 00       | 00      | 00       | 00       | 00 | 00 | 00        | :00 | 0        | •        |
|                                                         |                                |                                |              |          |         | Sav      | e        |    |    |           |     |          |          |

Figure 5-12. FCoE Boot Configuration Panel

#### **Configuring Link Settings**

If your 578xx/41000 Series Adapters support SmartAN<sup>™</sup> (smart auto negotiation), then the vCenter Server Plug-in has the Link Settings option, as shown in Figure 5-13.

| 172.27.2.13 ¥Mware E5Xi, 6.0.0, 3620759      |                                                                                                    |   |
|----------------------------------------------|----------------------------------------------------------------------------------------------------|---|
| Getting Started Summary Virtual Machines Res | source Allocation Performance Configuration Tasks & Events Alarms Permissions Maps QConvergeConsole |   |
| 💢 φιοgic                                     | Adapter Management                                                                                  | n |
| □ 172.27.2.13                                | Information Boot Configuration Diagnostics Link Settings                                            |   |
| 😑 🌉 Adapter1: QL452125 B0                    |                                                                                                    | - |
| + Dort 0                                     | Link Settings                                                                                       |   |
|                                              | Smart AutoNeg                                                                                       |   |
|                                              | Smart AutoNeg                                                                                       |   |
|                                              | O Advanced Link Settings                                                                            |   |
|                                              |                                                                                                    |   |
|                                              |                                                                                                    |   |
|                                              | NVM Speed                                                                                           |   |
|                                              | FEC An Mode                                                                                         |   |
| c                                            | Save                                                                                                |   |

Figure 5-13. Link Settings

On the Link Settings page, the adapter port can be configured for **Smart AutoNeg** or **Advanced Link Settings**. Selecting **Advanced Link Settings** allows you to configure the speed and FEC modes. The available speeds vary based on the speed capability of the adapter.

The **Smart AutoNeg** option may also appear in the **MBA Boot Configuration** list of available speeds. Changing the speed on the Link Settings page also changes the speed in the **MBA Boot Configuration** list.

## **Running Adapter Port Diagnostics**

This section describes how to run a port diagnostic test.

#### To run a port diagnostic test:

- 1. In the QConvergeConsole system tree, select an adapter, and then select the appropriate port.
- 2. In the content pane on the right, click **Diagnostics**.
- 3. Specify the test type to run by selecting the appropriate **Test** check box or boxes, as shown in Figure 5-14:
  - Control Registers
  - Internal Memory
  - EEPROM
  - □ Interrupt
  - Loopback MAC<sup>1</sup>
  - Loopback PHY
  - LED

| Getting Started Summary Virtual Machines Resour | ce Allocation | Performance Configuration 1 Adapter Management | Fasks & Events Alarm | Permissions Maps QConvergeConsole | _                 | -     |
|-------------------------------------------------|---------------|------------------------------------------------|----------------------|-----------------------------------|-------------------|-------|
| □ 172.27.9.112                                  | Informatio    | n Boot Configuration Diagnostics               |                      |                                   | 2 Rel             | fresh |
|                                                 | <b>Å</b> Iå ₽ | ort Diagnostics                                |                      |                                   |                   |       |
| mgQLE8362:RFE1250H08700                         |               | Test                                           | Pass / Failed        |                                   | Result            |       |
| Adapter1: BCM578405 B0                          |               | Control Registers                              |                      |                                   |                   |       |
| Port 0                                          |               | Internal Memory                                |                      |                                   |                   |       |
| Port 1                                          |               | EEPROM                                         |                      |                                   |                   |       |
| 😑 💭 Adapter2: QLE85325 B0                       |               | Interrupt                                      |                      |                                   |                   |       |
| ⊕ → <sub>☉</sub> Port 0                         |               | Loopback MAC                                   |                      |                                   |                   |       |
| ⊕ → <sub>☉</sub> Port 1                         |               | Loopback PHY                                   |                      |                                   |                   |       |
|                                                 |               | LED                                            |                      |                                   |                   |       |
|                                                 |               | LED Inter                                      | val                  | 5] ✿                              | Number of loops 1 | ]     |
|                                                 |               |                                                |                      |                                   |                   |       |

Figure 5-14. Diagnostics Pane

<sup>1</sup> This option does not apply to 41000 Series Adapters.

- 4. Select a value in the **LED Interval** box.
- 5. Select the number of iterations of each test in the **Number of Loops** box.
- 6. Click Start Test.

#### NOTE

After the test is complete, the Diagnostics page as shown in Figure 5-15 shows the result.

| 🗘 φιοgic'                                                                          |                | Adapter Manageme             | nt            |          |                 | 🛃 Refresh |
|------------------------------------------------------------------------------------|----------------|------------------------------|---------------|----------|-----------------|-----------|
| 172.27.9.112                                                                       | Informatio     | on Boot Configuration Diagno | ostics        |          |                 |           |
| ImpQLE2764:AFD1438Y00269     ImpQLE2670:AFE1229F06865     ImpQLE2670:AFE1229F06865 | ŧ <b>ļ</b> † ₽ | ort Diagnostics              |               |          |                 |           |
| QLE8362:RFE1250H08700                                                              |                | Test                         | Pass / Failed |          | Result          |           |
| Adapter1: BCM578405 B0                                                             |                | Control Registers            | 3/0           | 3 Passed |                 |           |
| Port 0                                                                             |                | Internal Memory              | 3/0           | 3 Passed |                 |           |
| Port 1                                                                             | V              | EEPROM                       | 3/0           | 3 Passed |                 |           |
| 🖹 🌅 Adapter2: QLE85325 B0                                                          | V              | Interrupt                    | 3/0           | 3 Passed |                 |           |
| + 🗝 Port 0                                                                         |                | Loopback MAC                 | 3/0           | 3 Passed |                 |           |
| + -> Port 1                                                                        |                | Loopback PHY                 | 3/0           | 3 Passed |                 |           |
|                                                                                    | •              | LED                          | 3/0           | 3 Passed |                 |           |
|                                                                                    |                | LED                          | Interval      | 5        | Number of loops | 3         |
|                                                                                    |                |                              |               | st St    | art Test        |           |

Figure 5-15. Diagnostics Pane Test Results

## Viewing Function Information for 578xx/41000 Series Adapters

To view information for functions on 57xxx/41000 Series Adapters, select the function in the system tree. The Adapter Management window shows the function information and function Ethernet statistics.

#### **Function Information**

Figure 5-16 shows function information on 578xx/41000 Series Adapters.

- Vital Signs:
  - MAC Address
  - Permanent MAC Address
  - **iSCSI MAC Address** (when storage is enabled)
  - **FCoE MAC Address** (when storage is enabled)
  - **FCoE Node WWN** (when storage is enabled)
  - **FCoE Port WWN** (when storage is enabled)
  - D MTU

- Flow Control
- **Driver Information:** 
  - Driver Name
  - Driver Version
  - Driver Date
  - □ Interface (UP or DOWN)
- Multi-function:
  - Physical Network MAC Address
  - Physical FCoE MAC Address
  - Physical iSCSI MAC Address
  - □ Minimum Bandwidth (%)
  - Maximum Bandwidth (%)
  - L2NIC Protocol
  - iSCSI Protocol
  - FCoE Protocol

| 172.27.0.26 VMware E5Xi, 5.5.0, 1331820                      |                                |                                                            |         |
|--------------------------------------------------------------|--------------------------------|------------------------------------------------------------|---------|
| Getting Started Summary Virtual Machines Resource Allocal    | tion Performance Configuration | on Tasks & Events Alarms Permissions Maps QConvergeConsole |         |
| <b>Χ</b> Α ΦΓΟΘΙC                                            | Adapter Manageme               | ent                                                        | nefresh |
| ⊟ 172.27.0.26                                                | Information Statistics         |                                                            |         |
| QLE8362:RFE1315H65345                                        |                                |                                                            |         |
|                                                              | Function Information           | East in Q                                                  |         |
| 🕀 📑 Port 2                                                   |                                |                                                            |         |
| QLE8242:RFE1317H72726                                        | Vital Signs                    |                                                            |         |
| 🕀 🔚 Port 1                                                   | MAC Address                    | 00:0E:1E:50:30:C0                                          |         |
| 🕀 🔚 Port 2                                                   | Permanent MAC Address          | 000E1E5030C0                                               |         |
| EQUE2560:USJ1234567                                          | iSCSI MAC Address              | 00:0E:1E:50:30:C1                                          |         |
| FC_21-00-00-24-FF-00-F2-68                                   | FCoE MAC Address               | 00:0E:1E:50:30:C1                                          |         |
| Adapter1: BCM57840 B0                                        | FCoE Node WWN                  | 10-00-0E-1E-50-30-C1                                       |         |
|                                                              | FCoE Port WWN                  | 20-00-0E-1E-50-30-C1                                       |         |
| © 2⊘<br>                                                     | MTU                            | 1500                                                       |         |
|                                                              | Flow Control                   | RX ON, TX ON                                               |         |
| Adapter2: BCM578405 B0                                       | Driver Information             |                                                            |         |
| Port 0                                                       | Driver Name                    | bnx2x                                                      |         |
| BCM57840 NetXtreme II 10 Gigabit Ethernet rev                | Driver Version                 | 1.712.34                                                   |         |
| 11 (vmnic8)                                                  | Driver Date                    | N/A                                                        |         |
| iSCSI - 00:0E:1E:50:30:C1                                    | Interface                      | DOWN                                                       |         |
| ⊕ FCoE - 10-00-00-0E-1E-50-30-C1                             |                                |                                                            |         |
| Port 1                                                       |                                |                                                            |         |
| BCM57840 NetXtreme II 10 Gigabit Ethernet rev<br>11 (vmnic9) |                                |                                                            |         |
|                                                              |                                |                                                            |         |

Figure 5-16. Function Information on 578xx/41000 Series Adapters

#### **Function Ethernet Statistics**

Figure 5-17 shows the function Ethernet statistics on 578xx/41000 Series Adapters. Statistics include:

- Packets Received
- Packets Transmitted

- Broadcast Frames Received
- Broadcast Frames Transmitted
- Directed Frames Received
- Directed Frames Transmitted
- Multicast Frames Received
- Multicast Frames Transmitted
- Carrier Sense Errors
- Deferred Transmissions
- Excessive Collisions
- Late Collisions
- Multiple Collision Frames
- Single Collision Frames
- Octets Received
- Octets Transmitted
- Receive Threshold Hits
- Transmit Threshold Hits

To update the statistics, click **Refresh**.

| 172.27.9.185 VMware ESXI, 5.5.0, 1623387<br>Getting Started Summary Virtual Machines Resource Allocation Performance Configuration Tasks & Events Alarms Permissions Maps QConvergeConsole |                              |           |  |  |
|----------------------------------------------------------------------------------------------------|------------------------------|-----------|--|--|
| 💢 φιοgic                                                                                                    | Adapter Man                  | agement   |  |  |
| I72.27.9.185                                                                                                    | Information Statistics       |           |  |  |
|                                                                                                    |                              |           |  |  |
| 😑 🌉 Adapter1: 5781055 B0                                                                                                    | Ethernet Statistics          | East in O |  |  |
| □ → <sub>☉</sub> Port 0                                                                                                    |                              |           |  |  |
| BCM57810 10 Gigabit Ethernet Multi                                                                                                    | Packets Received             | 0         |  |  |
| Function rev 10 (vmnic6)                                                                                                    | Packets Transmitted          | 0         |  |  |
| ECM5/810 10 Gigabit Ethernet Multi     Function rev 10 (vmnic12)                                                                                                    | Broadcast Frames Received    | 0         |  |  |
| BCM57810 10 Gigabit Ethernet Multi                                                                                                    | Broadcast Frames Transmitted | 0         |  |  |
| Function rev 10 (vmnic14)                                                                                                    | Directed Frames Received     | 0         |  |  |
| Function rev 10 (vmnic16)                                                                                                    | Directed Frames Transmitted  | 0         |  |  |
| Port 1                                                                                                    | Multicast Frames Received    | 0         |  |  |
|                                                                                                    | Multicast Frames Transmitted | 0         |  |  |
| <ul> <li>➡ Adapter2: 5781055 B0</li> <li>⊕ ➡ Port 0</li> </ul>                                                                                                    | Total Receive Errors         | 0         |  |  |
|                                                                                                    | Total Transmit Errors        | 0         |  |  |
| + ->_ Port 1                                                                                                    | Carrier Sense Errors         | 0         |  |  |
|                                                                                                    | Deferred Transmissions       | 0         |  |  |
|                                                                                                    | Excessive Collisions         | 0         |  |  |
|                                                                                                    | Late Collisions              | 0         |  |  |
|                                                                                                    | Multiple Collision Frames    | 0         |  |  |
|                                                                                                    | Single Collision Frames      | 0         |  |  |
|                                                                                                    | Octets Received              | 139942077 |  |  |
|                                                                                                    | Octets Transmitted           | 15226     |  |  |
|                                                                                                    | Receive Threshhold Hits      | 0         |  |  |
|                                                                                                    | Transmit Threshhold Hits     | 0         |  |  |
|                                                                                                    |                              | C Refresh |  |  |

Figure 5-17. Function Ethernet Statistics on 578xx/41000 Series Adapters

## Viewing iSCSI Information for 578xx/41000 Series Adapters

To view iSCSI information for 578xx/41000 Series Adapters, select the iSCSI in the system tree.

#### NOTE

iSCSI must be configured for a function in the adapter content pane.

The Adapter Management window shows the following iSCSI information:

- Vital Signs:
  - □ MAC Address
  - IPv4 Address
  - IPv6 Address
  - 🗆 MTU
  - Device ID
- Driver Information:
  - Driver Name
  - Driver Version
  - Driver Firmware Version

Figure 5-18 shows the iSCSI information for 578xx/41000 Series Adapters.

| 172.27.0.26 VMware E5Xi, 5.5.0, 1331820                                                                                                    |                            |                                         |               |  |  |
|----------------------------------------------------------------------------------------------------|----------------------------|-----------------------------------------|---------------|--|--|
| Getting Started Summary Virtual Machines Resource Allocation Performance Configuration Tasks & Events Alarms Permissions Maps QConvergeConsole |                            |                                         |               |  |  |
| 💢 φιοgic                                                                                                    | Adapter Management         |                                         |               |  |  |
| □ 172.27.0.26                                                                                                    | Information                |                                         |               |  |  |
| QLE8362:RFE1315H65345                                                                                                    |                            |                                         |               |  |  |
| 🕀 📑 Port 1                                                                                                    | iscsi Function Information |                                         | x             |  |  |
| 🕀 📑 Port 2                                                                                                    | U                          |                                         | <b>QLOGIC</b> |  |  |
| QLE8242:RFE1317H72726                                                                                                    | Vital Signs                |                                         |               |  |  |
| 🕀 📑 Port 1                                                                                                    | MAC Address                | 00:0E:1E:50:30:C1                       |               |  |  |
|                                                                                                    | IPv6 Address               | 00:00:00:00:00:00:00:00:00:00:00:00:00: |               |  |  |
| QLE2560:USJ1234567                                                                                                    | MTU                        | 9000                                    |               |  |  |
| FC_21-00-00-24-FF-00-F2-68                                                                                                    | Device ID                  | 5793                                    |               |  |  |
| 😑 🌉 Adapter1: BCM57840 B0                                                                                                    | Driver Information         |                                         |               |  |  |
| 🕀 🛶 Port 0                                                                                                    | Driver Name                | bnx2i                                   |               |  |  |
| Port 1                                                                                                    | Driver Vesrion             | 2.712.50.v55.4                          |               |  |  |
|                                                                                                    | Firmware Vesrion           | bc 7.12.3                               |               |  |  |
| Adapter2: BCM57840S B0                                                                                                    |                            |                                         |               |  |  |
| □ → <sub>⊘</sub> Port 0                                                                                                    |                            |                                         |               |  |  |
| <ul> <li>BCM57840 NetXtreme II 10 Gigabit Ethernet rev<br/>11 (vmnic8)</li> </ul>                                                              |                            |                                         |               |  |  |
| → iSCSI - 00:0E:1E:50:30:C1                                                                                                    |                            |                                         |               |  |  |
| € FCoE - 10-00-00-0E-1E-50-30-C1                                                                                                    |                            |                                         |               |  |  |
| Port 1                                                                                                    |                            |                                         |               |  |  |
| <ul> <li>BCM57840 NetXtreme II 10 Gigabit Ethernet rev<br/>11 (vmnic9)</li> </ul>                                                              |                            |                                         |               |  |  |
|                                                                                                    |                            |                                         |               |  |  |

Figure 5-18. iSCSI Information on 578xx/41000 Series Adapters

If there are active iSCSI sessions, selecting the portal in the system tree shows function information regarding the sessions. The iSCSI **Portal information** includes the **Portal IP** and each session's information, including:

- Target
- Session State
- Target Portal
- Initiator Portal
- Initial R2T
- Immediate Data
- Max Outstanding R2T
- Data Sequence Order
- Data PDU in Order
- Error Recovery Level
- Connection ID
- Session Unique ID

172.28.12.136 ¥Mware ESXi, 6.0.0, 2494585 | Evaluation (38 days remaining) Started 🔍 Summary 🔍 Virtual Machines 🔍 Resource Allocatio **AA OLOGIC Adapter Management** 😰 Refresh... **7**0 Information Adapter2: BCM578405 B0 ⊕ → Port 0  $\mathbf{x}$ i iSCSI Portal Information 🕀 🔶 Port 1 OLOGIC Portal Information Adapter3: BCM578405 B0 🕀 🔶 Port 0 Portal IP 192,168,100,51 Session 0 Information 😑 🛶 Port 1 Target ign.1986-03.com.hp:storage.p2000g3.13491b47fb BCM57840 NetXtreme II Ethernet Multi Function Session State Connected rev 11 (vmnic5) 192.168.100.9 Target Portal BCM57840 NetXtreme II Ethernet Multi Function Initiator Portal 192.168.100.51 rev 11 (vmnic9) Initial R2T True BCM57840 NetXtreme II Ethernet Multi Function rev 11 (vmnic11) Immediate Data False Max Outstanding R2T 1 Data Sequence in Order True ■ iSCSI -00:0E:1E:50:26:8B Data PDU in Order True □ ISCSI Portal -0192.168.100.51 Error Recovery Level 0 262176 Connection ID ⊕ 🌮 iqn. 1986-03. com. hp:storaç 73679168365608 Session Unique ID 🧼 iqn.2001-Session 1 Information 05.com.eguallogie 8a0906-3a14b7e b5e000e7ac2535 Target iqn.2001-05.com.equallogic:0-8a0906-3a14b7e04-b5e000e7ac253579-isns Session State Connected isns 🧼 iqn. 2001-Target Portal 192.168.100.5 05.com.eguallogi 192,168,100,51 Initiator Portal 8a0906-12c8987 æ c4200152096551 Initial R2T False temp

Figure 5-19 shows the iSCSI Portal Information for 578xx/41000 Series Adapters.

Figure 5-19. iSCSI Portal Information on 578xx/41000 Series Adapters

## Viewing Information for an iSCSI Target Connected to 578xx/41000 Series Adapters

To view information for an iSCSI target connected to 578xx/41000 Series Adapters, select the iSCSI target in the system tree.

The Adapter Management window shows the following iSCSI target information:

- Target Information:
  - Target IQN Name
  - SCSI Target Number
  - □ MAC Address
  - IPv4 Address
  - IPV6 Address
  - LUN Count

- Session Information:
  - □ Target
  - Session State
  - Target Portal
  - Initiator Portal
  - Initial R2T
  - Immediate Data
  - □ Max Outstanding R2T
  - **Data Sequence in Order**
  - Data PDU in Order
  - Error Recovery Level
  - Connection ID
  - Session Unique ID

Figure 5-20 shows the iSCSI target attached to 578xx/41000 Series Adapters.

| 172.28.12.136 VMware ESXi, 6.0.0, 2494585   Evaluation (38 days remaining)                                                                                                    |                          |                                                    |  |  |  |
|----------------------------------------------------------------------------------------------------|--------------------------|----------------------------------------------------|--|--|--|
| Getting Started Summary Virtual Machines Resource Allocation Performance Configuration Tasks & Events Alarms Permissions Maps QConvergeConsole                                                                                                    |                          |                                                    |  |  |  |
| Adapter Management                                                                                                    |                          |                                                    |  |  |  |
| Adapter2: BCM578405 B0                                                                                                    | Information              |                                                    |  |  |  |
| <ul> <li>→ Port 0</li> <li>→ Port 1</li> </ul>                                                                                                    | iSCSI Target Information | QLOGIC                                             |  |  |  |
| Adapter3: BCM578405 B0                                                                                                    | Target Information       |                                                    |  |  |  |
|                                                                                                    | Target IQN Name          | iqn. 1986-03. com. hp:storage. p2000g3. 13491b47fb |  |  |  |
| O Port 1                                                                                                    | SCSI Target Number       | 0                                                  |  |  |  |
|                                                                                                    | MAC Address              | 00:00:00:00:00                                     |  |  |  |
| BCM57840 NetXtreme II                                                                                                    | IPv4 Address             | 192.168.100.9                                      |  |  |  |
| rev 11 (vmnic5)                                                                                                    | IPv6 Address             | 00:00:00:00:00:00:00:00:00:00:00:00:00:            |  |  |  |
| BCM57840 NetXtreme II                                                                                                    | LUN Count                | 1                                                  |  |  |  |
| rev 11 (vmnic9)                                                                                                    | Session 0 Information    |                                                    |  |  |  |
| BCM57840 NetXtreme II                                                                                                    | Target                   | iqn. 1986-03. com. hp:storage. p2000g3. 13491b47fb |  |  |  |
| rev 11 (vmnic11)                                                                                                    | Session State            | Connected                                          |  |  |  |
| iscsi -                                                                                                    | Target Portal            | 192.168.100.9                                      |  |  |  |
| 00:0E:1E:50:26:8B                                                                                                    | Initiator Portal         | 192.168.100.51                                     |  |  |  |
| □ iscsi Portal -<br>2192,168,100,51                                                                                                    | Initial R2T              | True                                               |  |  |  |
| iqn.1986-                                                                                                    | Immediate Data           | False                                              |  |  |  |
| 🛨 🚩 03. com. hp:storag                                                                                                    | Max Outstanding R2T      | 1                                                  |  |  |  |
| iqn.2001-<br>05.com.equallogic                                                                                                    | Data Sequence in Order   | True                                               |  |  |  |
| ⊕ 8a0906-3a14b7e     Ba0906-3a14b7e     Ba | Data PDU in Order        | True                                               |  |  |  |
| bSeuture/ac2535<br>isns                                                                                                    | Error Recovery Level     | 0                                                  |  |  |  |
| iqn.2001-                                                                                                    | Connection ID            | 262176                                             |  |  |  |
| 05. com. equallogii<br>= 8a0906-12c8987i                                                                                                    | Session Unique ID        | 73679168365608                                     |  |  |  |
| c4200152096551<br>temp                                                                                                    |                          |                                                    |  |  |  |

Figure 5-20. iSCSI Target Attached to 578xx/41000 Series Adapters

## Viewing Information for an iSCSI LUN Connected to 578xx/41000 Series Adapters

To view information for an iSCSI LUN connected to 578xx/41000 Series Adapters, select the iSCSI LUN in the system tree. The Adapter Management window shows the following iSCSI LUN information:

- iSCSI Unit Number
- Capacity (MB)
- Vendor ID
- Product ID
- Device Type
- Product Rev Level

Figure 5-21 shows the iSCSI LUN Information on 578xx/41000 Series Adapters.

| 172.28.12.136 ¥Mware E5Xi, 6.0.0, 2494585   Evaluation (38 days remaining)                                                                     |                       |                   |  |  |  |
|----------------------------------------------------------------------------------------------------|-----------------------|-------------------|--|--|--|
| Getting Started Summary Virtual Machines Resource Allocation Performance Configuration Tasks & Events Alarms Permissions Maps QConvergeConsole |                       |                   |  |  |  |
| Adapter                                                                                                    |                       | r Management      |  |  |  |
| -                                                                                                    |                       |                   |  |  |  |
| Adapter2: BCM578405 B0                                                                                                    | iscsi LUN Information | <b>E</b> FastLinQ |  |  |  |
| Port 0                                                                                                    |                       |                   |  |  |  |
| Port 1                                                                                                    | SCSI Unit Number      |                   |  |  |  |
| Adapter3: BCM578405 B0                                                                                                    | Capacity (MB)         | 31249             |  |  |  |
| > Port 0                                                                                                    | Vendor ID             |                   |  |  |  |
|                                                                                                    | Product ID            | P2000G3 FC/ISCSI  |  |  |  |
| Port 1                                                                                                    | Device Type           | Disk              |  |  |  |
| BCM57840 NetXtreme II<br>Ethernet Multi Function<br>rev 11 (vmnic5)                                                                            | Product Rev Level     | 17251             |  |  |  |
| BCM57840 NetXtreme II<br>Ethernet Multi Function<br>rev 11 (vmnic9)                                                                            |                       |                   |  |  |  |
| BCM57840 NetXtreme II<br>Ethernet Multi Function<br>rev 11 (vmnic11)                                                                           | •                     |                   |  |  |  |
| ☐ iSCSI -<br>00:0E:1E:50:26:8B                                                                                                    |                       |                   |  |  |  |
| ■ ISCSI Portal -<br>192.168.100.51                                                                                                    |                       |                   |  |  |  |
| □ <sup>(iqn. 1986-</sup><br>03.com.hp:storage.p2000g3                                                                                          |                       |                   |  |  |  |
| LUN0 -<br>HP -<br>P2000G3<br>FC/ISCSI                                                                                                    |                       |                   |  |  |  |

Figure 5-21. iSCSI LUN Information on 578xx/41000 Series Adapters

## Part II

## QConvergeConsole VMware vSphere Web Client Plug-in

Part II describes how to install the QConvergeConsole VMware vSphere Web Client Plug-in and configure 578xx/41000 Series Adapters and adapters based on 578xx Controllers. This section includes the following chapters:

- Chapter 7 vSphere Web Client Plug-in Overview
- Chapter 8 Installing the vSphere Web Client Plug-in
- Chapter 9 Getting Started with vSphere Web Client Plug-in
- Chapter 10 Using the vSphere Web Client Plug-in
- Chapter 11 Managing Marvell 578xx and 41000 Series Adapters

#### NOTE

If you are using VMware ESX or ESXi, see the Chapter 2 Installing the vCenter Server Plug-in for details on installation and initial setup.

## 7 vSphere Web Client Plug-in Overview

The vSphere Web Client Plug-in configures QLogic Fibre Channel Adapters, NICs, and Converged Network Adapters using a browser within a VMware vSphere environment. This plug-in is part of the QConvergeConsole suite of management tools. These tools include the QConvergeConsole Web-based GUI and the QConvergeConsole CLI, which are used in operating system environments other than vSphere, such as Windows and Linux. The plug-in provides an interactive GUI that is similar to the QConvergeConsole Web-based tool.

The VMware vCenter Server 6.5 added a new HTML5 based vSphere Client. Marvell provides the new QConvergeConsole HTML5 based vSphere Client Plug-in (HTML5 based vSphere Client Plug-in) with the same functionality and workflow as the vSphere Web Client Plug-in for the 578xx/41000 Series Adapters. In this chapter, vSphere Web Client Plug-in refers to both plug-ins, unless otherwise noted.

## **Features**

The vSphere Web Client Plug-in enables you to configure Marvell QLogic 2600 and 2700 Series Fibre Channel Adapters, 578xx and 41000 Series Intelligent Ethernet Adapters, and 578xx and 41000 Series Converged Network Adapters in the following ways:

- Management for Fibre Channel, FCoE, iSCSI, and NIC adapters
- Storage and network maps that provide an end-to-end view of the adapter connections to the software and hardware components in the VMware ESX and ESXi environments.
- Dynamic management of NIC partitioning (NPAR) for supported Converged Network and Intelligent Ethernet adapters, including the ability to modify the partition function type.
- Querying and modifying driver parameters for all supported protocols

- Viewing and managing initiators, targets, and LUNs for Fibre Channel, FCoE, and iSCSI ports
- Querying statistics, running diagnostics, and obtaining transceiver information

## **System Requirements**

This section lists the requirements for proper operation of the vSphere Web Client Plug-in.

### **Hardware Requirements**

The vSphere Web Client Plug-in requires the following hardware:

- VMware vCenter ESXi Server with adapters installed
- Server to run the VMware vCenter Server

### **Software Requirements**

Marvell provides the following components that must be installed on the ESXi Server and the vCenter Server:

- vCenter Server 6.0 or later, or vCenter Server Appliance 6.0 or later with vSphere Web Client Plug-in installed or registered
- vSphere Web Client application installed and pointing to the vCenter Server with the vSphere Web Client Plug-in installed, or registered
- Latest firmware and drivers
- QLogic Adapter CIM Provider (see "Installing the QLogic Adapter CIM Provider" on page 14)
- vSphere Web Client 6.0 or later
- Optional) Tomcat server to host the plug-in, if not installing on the same server where the vCenter Server is installed. Tomcat 7 is recommended.
- Web browser with the Adobe Flash Player plug-in installed

### **Supported Adapters**

The vSphere Web Client Plug-in supports the following adapters:

- 2600 and 2700 Series Fibre Channel Adapters
- 578xx and 41000 Series Intelligent Ethernet Adapters
- 578xx and 41000 Series Converged Network Adapters

The HTML5 based vSphere Client Plug-in supports the following adapters:

- BMCM57xx, BCM57xxx, and 41000 Series Intelligent Ethernet Adapters
- BMCM57xx, BCM57xxx, and 41000 Series Converged Network Adapters

# 8

## Installing the vSphere Web Client Plug-in

This chapter explains how to install and uninstall the vSphere Web Client Plug-in:

- Installing the vSphere Web Client Plug-in
- "Uninstalling the vSphere Web Client Plug-in" on page 124

#### NOTE

The QLogic Adapter CIM Provider is required for the vSphere Web Client Plug-in to operate. For installation details, see "Installing the QLogic Adapter CIM Provider" on page 14 and "Uninstalling the QLogic Adapter CIM Provider" on page 16.

## Installing the vSphere Web Client Plug-in

#### NOTE

For a list of packages needed to install the vSphere Web Client Plug-in, see "Installation Package Contents" on page 6.

#### To install the vSphere Web Client Plug-in:

- 1. Gather all information necessary for the installation
  - □ IP address of the vCenter Server
  - vCenter Server credentials (user name and password)
  - Where to host the QLogic Adapter vSphere Web Client Plug-in (on vCenter Server or other server)

If you are hosting the vSphere Web Client Plug-in on a non-vCenter Server, ensure the following:

- The server has Tomcat running as a service. (Tomcat 7 recommended)
- You have the IP address of the Tomcat instance ready.

- The Tomcat CATALINA\_HOME environment variable is set to the appropriate directory.
- The Tomcat server is running the HTTPS protocol. The vSphere Web Client Plug-in must be available through an https URL. Consult the Tomcat documentation to enable the HTTPS protocol, if it is not already enabled.

#### NOTE

If the installer does not register the plug-in properly, or if you get the Please check the input strings and try again error message, and the input strings are correct, there may be an issue with the Tomcat configuration.

Try adding the **SSLv2Hello** protocol to the list of enabled protocols in the HTTPS configuration of Tomcat.

#### For example:

```
<Connector port="8443"

protocol="org.apache.coyote.http11.Http11Protocol"

maxThreads="150" SSLEnabled="true" scheme="https"

secure="true" keystoreFile="C:\Users\Administrator\.keystore"

keystorePass="changeit"

clientAuth="false" sslProtocol="TLS"

sslEnabledProtocols="SSLv2, SSLv3, TLSv1, TLSv1.1, SSLv2Hello"

/>
```

- 2. Run the installer on the server running the vCenter Server or providing the Tomcat service. Provide the information requested by the installer.
  - On Windows, double-click the installer and follow the instructions in the GUI.
  - On Linux:
    - a. Make sure the user is the root user (or has root privileges).
    - b. Create the installer executable if one does not already exist. Choose the installer for your system (32-bit or 64-bit), and issue the following command:

chmod +x <installer>

Where <installer> is the file name of the installer.

c. Run the installer by issuing the following command:

#### ./<installer>

Where  ${\scriptstyle < \texttt{installer} >}$  is the file name of the installer.

d. Follow the instructions provided by the installer.
3. Restart the vCenter Server Web services, or the Tomcat service.

If the vSphere Web Client Plug-in is being hosted on the vCenter Server, you must restart the VMware Virtual Center Management Web services. In Windows, go to the **Administrative Tools** menu, select **Services**, and restart VMware Virtual Center Management Web services. On the vCenter Server Appliance (Linux), issue the following command:

/etc/init.d/vmware-vpxd tomcat-restart

4. Restart any vSphere Web Client sessions.

If you are updating a previous version of the vSphere Web Client Plug-in, restart the vSphere Web Client services. In Windows, go to the **Administrative Tools** menu, select **Services**, and restart VMware vSphere Web Client. On the vCenter Server Appliance (Linux), issue the following command:

/etc/init.d/vsphere-client restart

# **Uninstalling the vSphere Web Client Plug-in**

The procedure for uninstalling the vSphere Web Client Plug-in varies by OS:

- Uninstalling the vSphere Web Client Plug-in on Windows is initiated through the Windows Uninstall Programs Control Panel. Follow the uninstaller user interface to remove the plug-in.
- Uninstalling the vSphere Web Client Plug-in on Linux is initiated by the following command:

/opt/qlogic/QLogic\ Adapter\ Web\ Client\ Plugin/Uninstall\_QLogic\ Adapter\
Web\ Client\ Plugin/Uninstall\ QLogic\ Adapter\ Web\ Client\ Plugin

Follow the prompts (user interface or console commands) to remove the plug-in by the root user.

# **9** Getting Started with vSphere Web Client Plug-in

This chapter describes how to start and exit the vSphere Web Client Plug-in:

- Starting the vSphere Web Client Plug-in
- Exiting the vSphere Web Client Plug-in" on page 133

# Starting the vSphere Web Client Plug-in

Before starting the vSphere Web Client Plug-in, you need the following:

- vCenter Server with vSphere Web Client Plug-in installed
- vSphere Web Client application installed and pointing to the vCenter Server with the vSphere Web Client Plug-in installed
- Web browser with the Adobe Flash Player plug-in installed (not required for the HTML5 based vSphere Client Plug-in)

### To start the vSphere Web Client Plug-in:

1. Navigate the Web browser to the vCenter Server. For example:

https://<vCenter Server IP Address>

A link to either the vSphere Web Client or the vSphere Client (HTML 5) appears.

### NOTE

vCenter Server 6.0 does not support vSphere Client (HTML 5) and does not show a link to the vSphere Client (HTML 5).

2. Click the link to the client to be used.

Figure 9-3, Figure 9-4, and Figure 9-5 show examples.

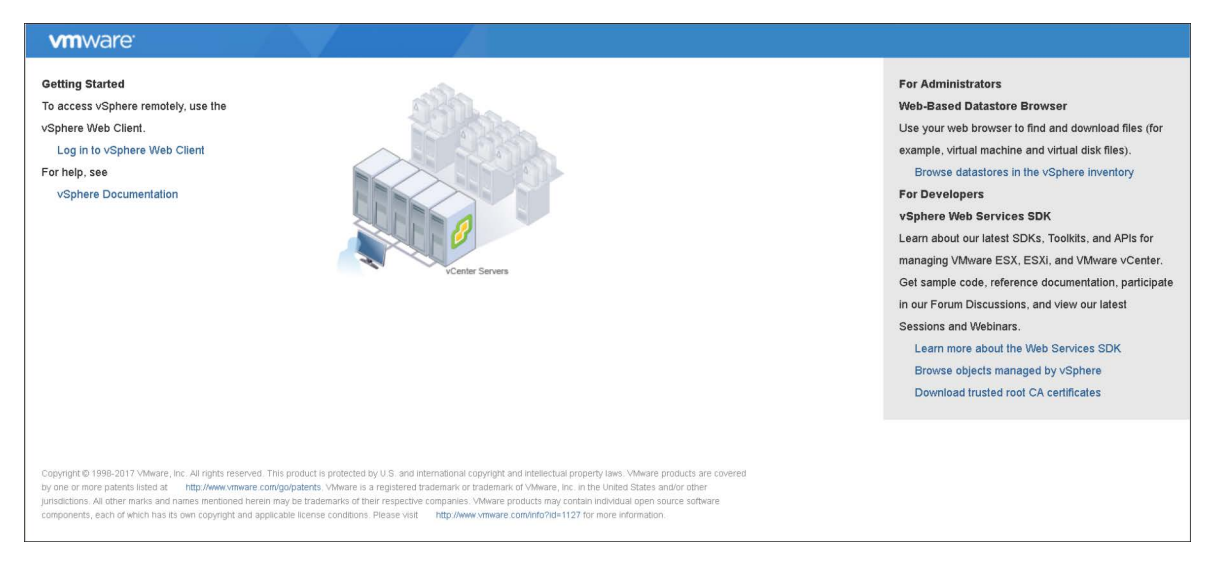

Figure 9-1. Getting Started with vSphere Web Client Version 6.0

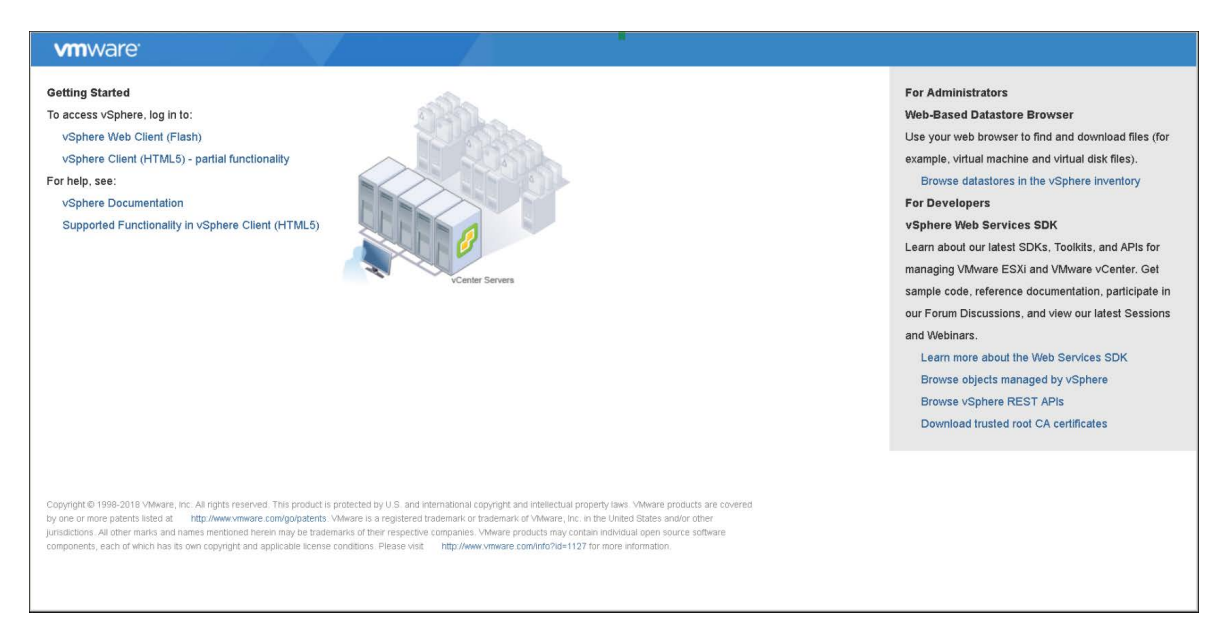

Figure 9-2. Getting Started with vSphere Web Client Version 6.5

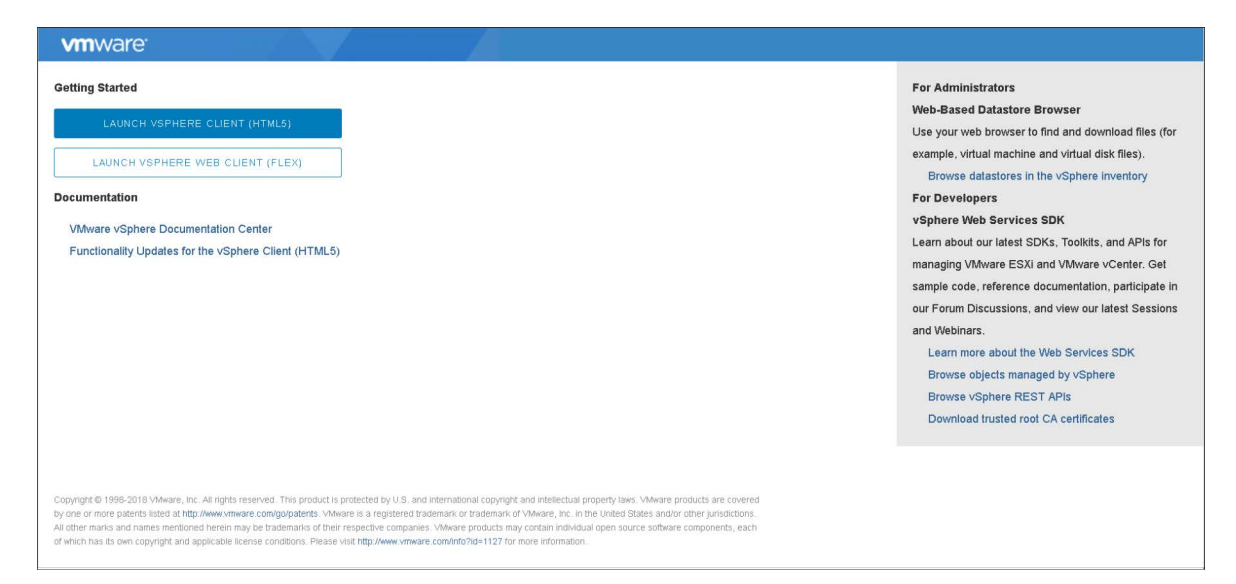

Figure 9-3. Getting Started with vSphere Web Client Version 6.7

| Subplace Web Clevel - Windows Internet Explorer | the second second second second second second second second second second second second second second second se |                              | LIDIX                    |
|-------------------------------------------------|----------------------------------------------------------------------------------------------------|------------------------------|--------------------------|
| C                                               |                                                                                                    | 🕑 👽 Carthure Strar 😽 🛪 💽 🖂   | (A)+                     |
| 👷 Favorites 👩 clariere trob Clerit              |                                                                                                    | Q • D · ⊂ = • tex            | - Sefetz - Typix - 🔂 - " |
|                                                 |                                                                                                    |                              |                          |
| vinware                                         |                                                                                                    |                              |                          |
|                                                 |                                                                                                    |                              |                          |
|                                                 |                                                                                                    |                              |                          |
|                                                 |                                                                                                    |                              |                          |
|                                                 |                                                                                                    |                              |                          |
|                                                 |                                                                                                    |                              |                          |
|                                                 |                                                                                                    |                              |                          |
|                                                 |                                                                                                    |                              |                          |
|                                                 |                                                                                                    |                              |                          |
|                                                 |                                                                                                    |                              |                          |
|                                                 |                                                                                                    |                              |                          |
| Uner name: Administrator                        | VMware vSphere We                                                                                               | eb Client                    |                          |
| Password                                        |                                                                                                    |                              |                          |
| Una Westwa session, auffresh                    | aler.                                                                                                    |                              |                          |
| Logia                                           |                                                                                                    |                              |                          |
|                                                 |                                                                                                    |                              |                          |
| 1 may                                           |                                                                                                    |                              |                          |
| Dave                                            |                                                                                                    | Diservet (Huserbac Mule: Off | 14+ 14,00% +             |

Figure 9-4. VMware vSphere Web Client Log-in Window

3. Enter the credentials for the vCenter Server to log in.

The VMware vSphere Web Client opens, as shown in Figure 9-5.

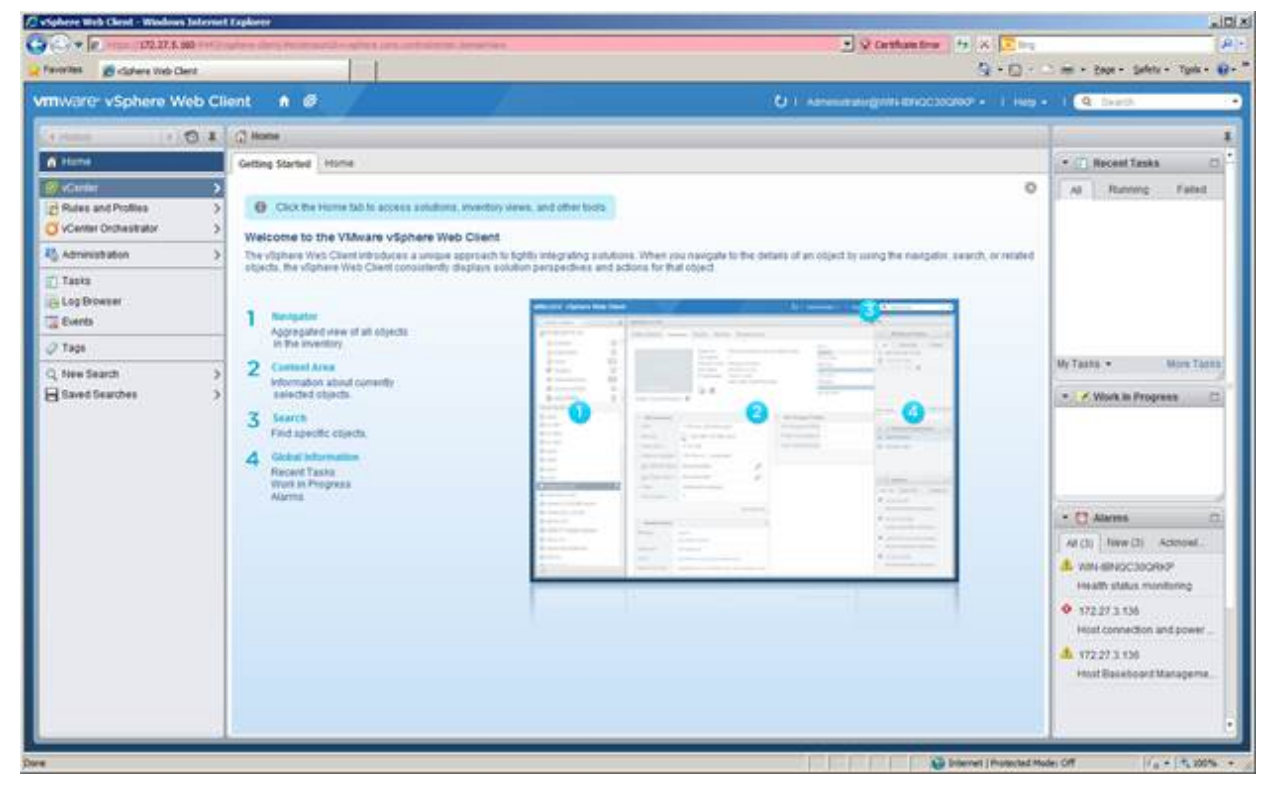

*Figure 9-5. VMware vSphere Web Client Getting Started Page* 

4. Click **vCenter** in the left navigation pane.

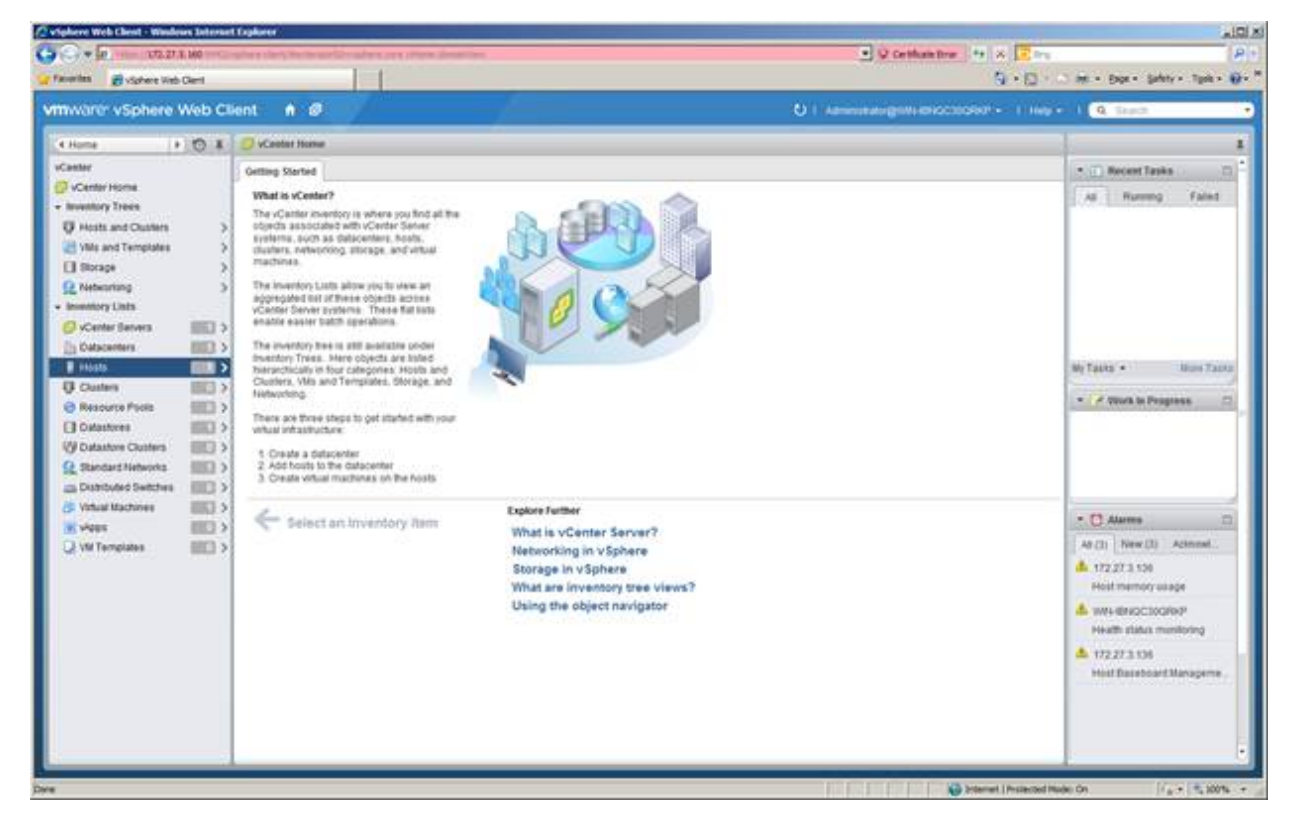

### The vCenter Home page opens, as shown in Figure 9-6.

Figure 9-6. vCenter Home

5. In the navigation pane on the left, select **Hosts** to display a list of the hosts that are connected to this vCenter Server.

If no hosts are connected to this vCenter Server, you must connect a host to the vCenter Server following the instructions provided by VMware.

6. Click one of the hosts in the hosts list.

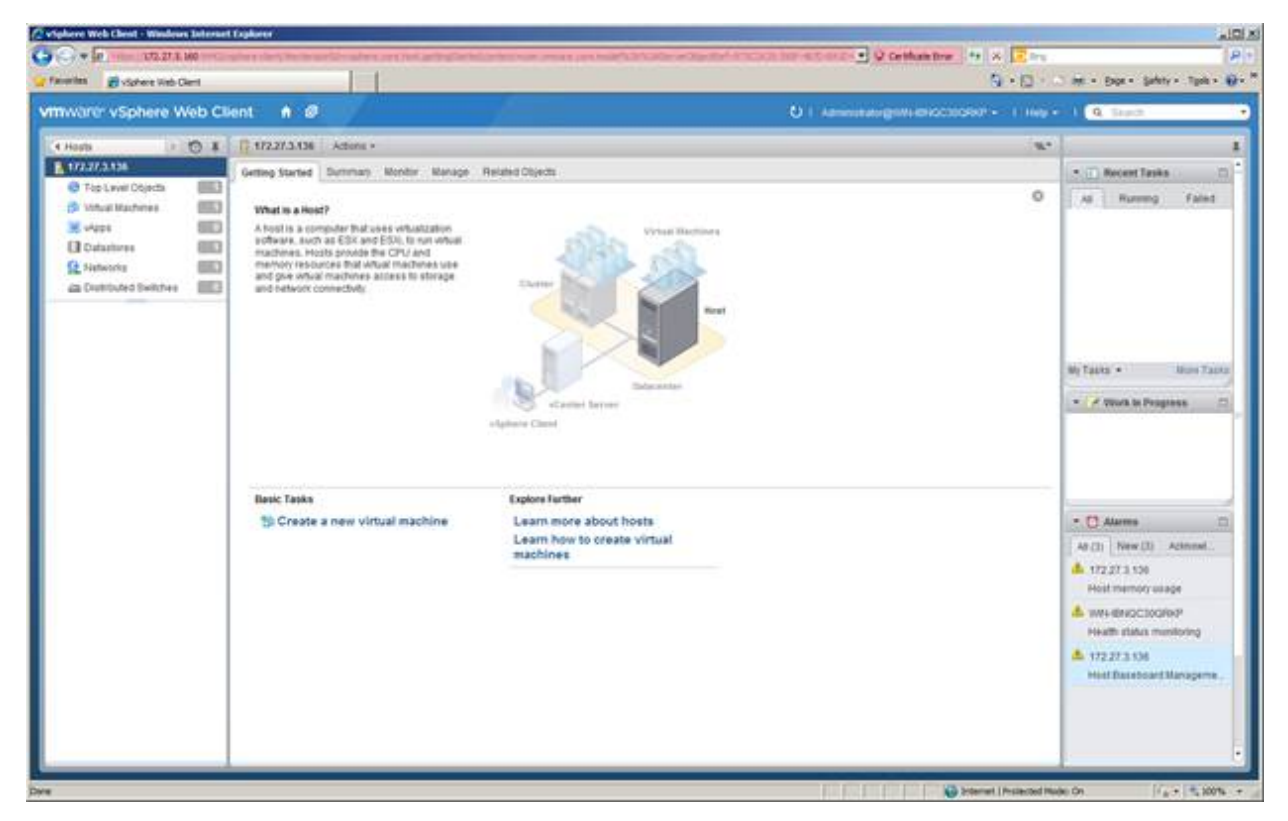

The host Getting Start page opens, as shown in Figure 9-7.

Figure 9-7. Host Getting Started Page

- 7. Follow the steps in the appropriate procedure for the vSphere Web Client version:
  - □ For vSphere Web Client 6.0:
    - a. Click the Manage tab.
    - b. Click the **QConvergeConsole** tab.
  - □ For vSphere Web Client 6.5 and 6.7:
    - a. Click the **Configure** tab.
    - b. In the navigation tree under **More**, click the **QConvergeConsole** link.

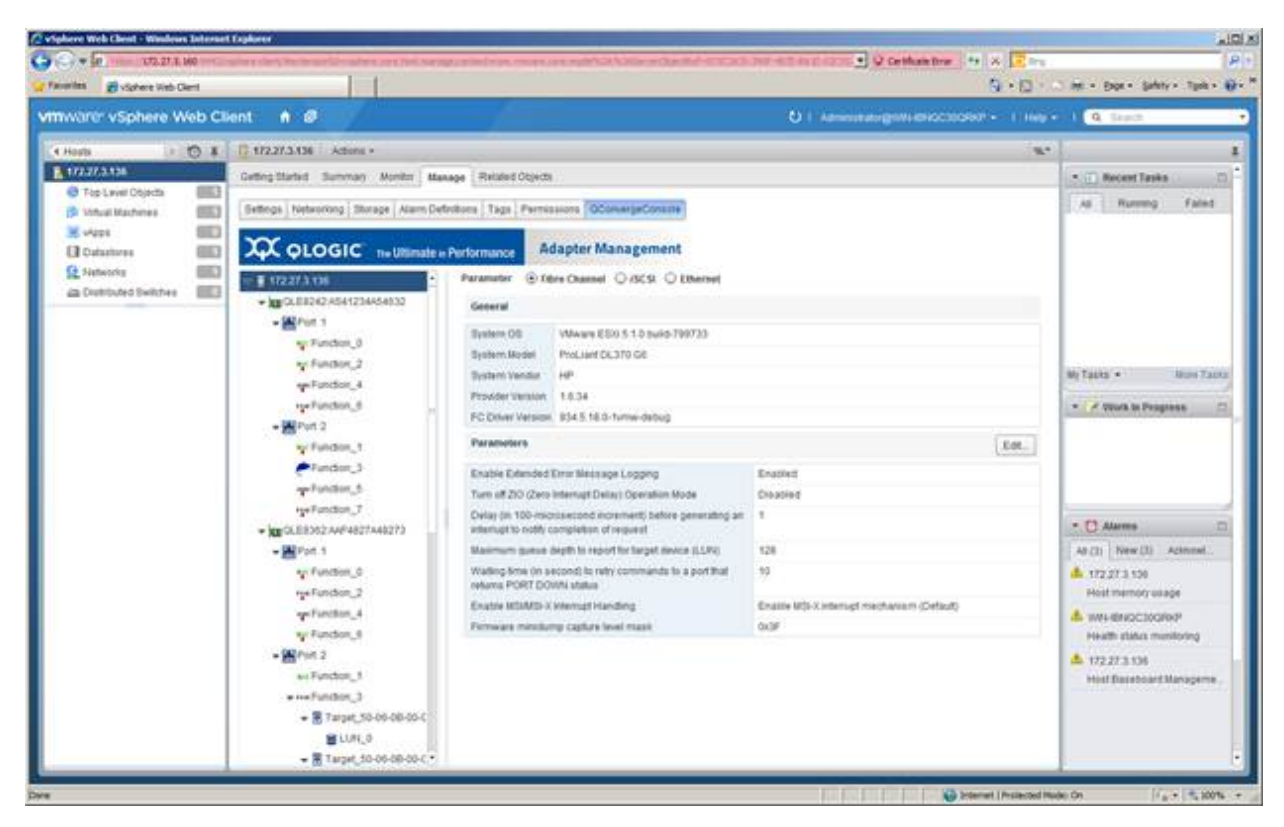

The QConvergeConsole page allows you to view and configure the adapters found on this host, as shown in Figure 9-8, Figure 9-9, and Figure 9-10.

Figure 9-8. QConvergeConsole Page, vSphere Web Client 6.0

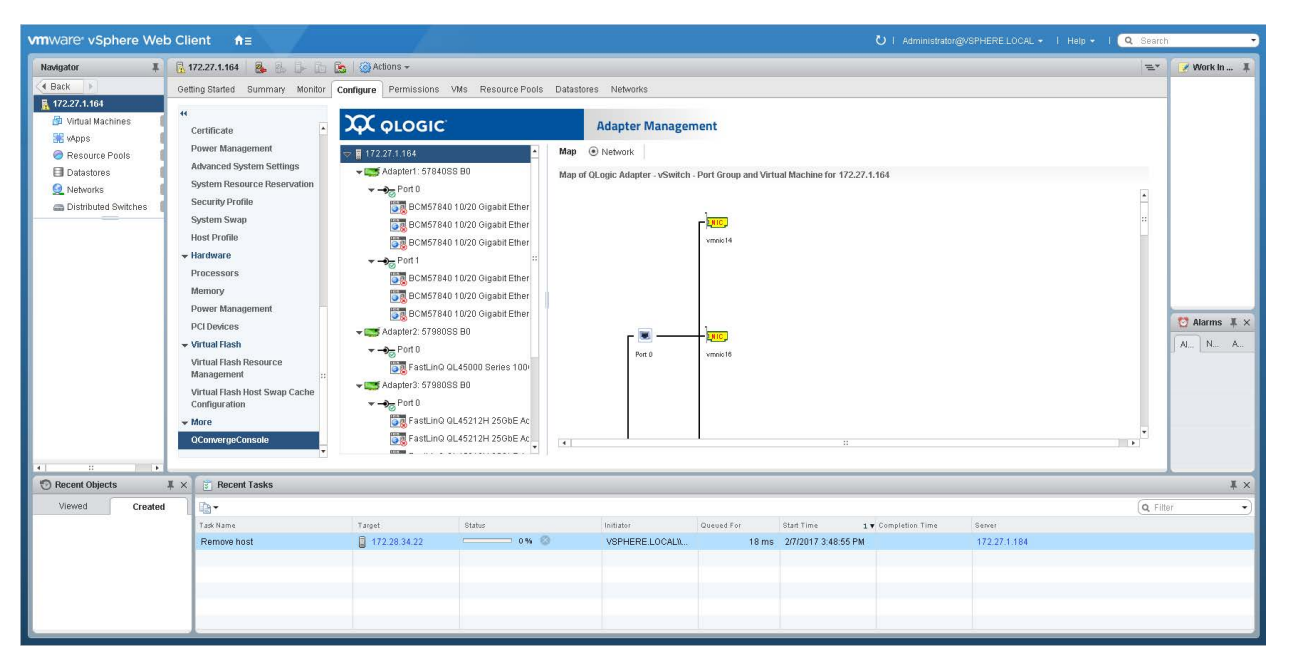

Figure 9-9. QConvergeConsole Page, vSphere Web Client 6.5/6.7

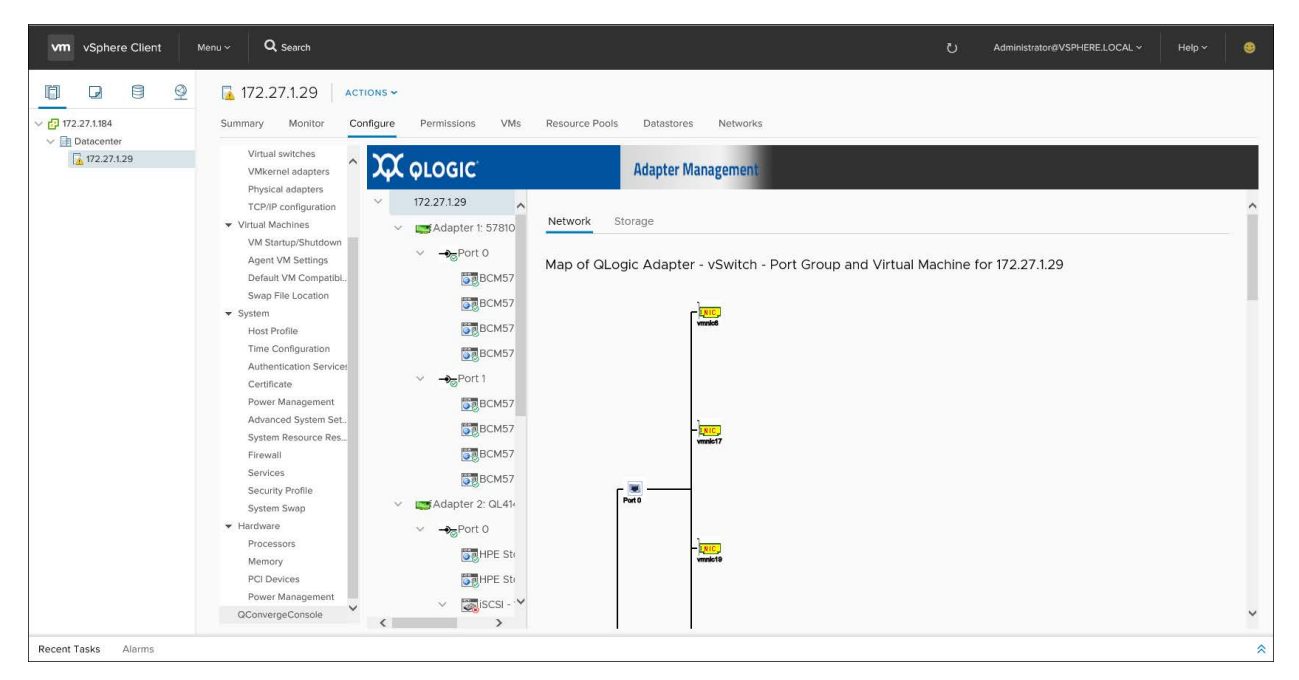

Figure 9-10. QConvergeConsole Page, HTML Based vSphere Web Client 6.5/6.7

# **Exiting the vSphere Web Client Plug-in**

### To exit the vSphere Web Client Plug-in, do either of the following:

- Close the browser.
- Right-click in the Web Client user interface, and then on the shortcut menu, click Log Out.

# **10** Using the vSphere Web Client Plug-in

This chapter provides detailed instructions on how to use the vSphere Web Client Plug-in to manage Marvell adapters and connected devices, including:

- Managing Hosts
- "Managing Adapters" on page 139
- "Managing NIC (Ethernet) Ports" on page 142
- "Managing Fibre Channel Ports" on page 145
- "Managing Converged Network Adapter Ports" on page 159
- "Managing NIC Functions" on page 160
- "Managing FCoE Functions" on page 173
- "Managing iSCSI Functions" on page 190

# **Managing Hosts**

Host management using the vSphere Web Client Plug-in includes:

- Displaying the Fabric Adapter Host View
- Viewing Driver Information
- Configuring Driver Parameters

# **Displaying the Fabric Adapter Host View**

### To display a host view of the fabric adapters:

- 1. From the vCenter Home window in the left pane, click **Hosts**.
- 2. On the Hosts page, click one of the hosts to open the Getting Started page.
- 3. From the window for the selected host, click the **Manage** tab to open the **Settings** display.

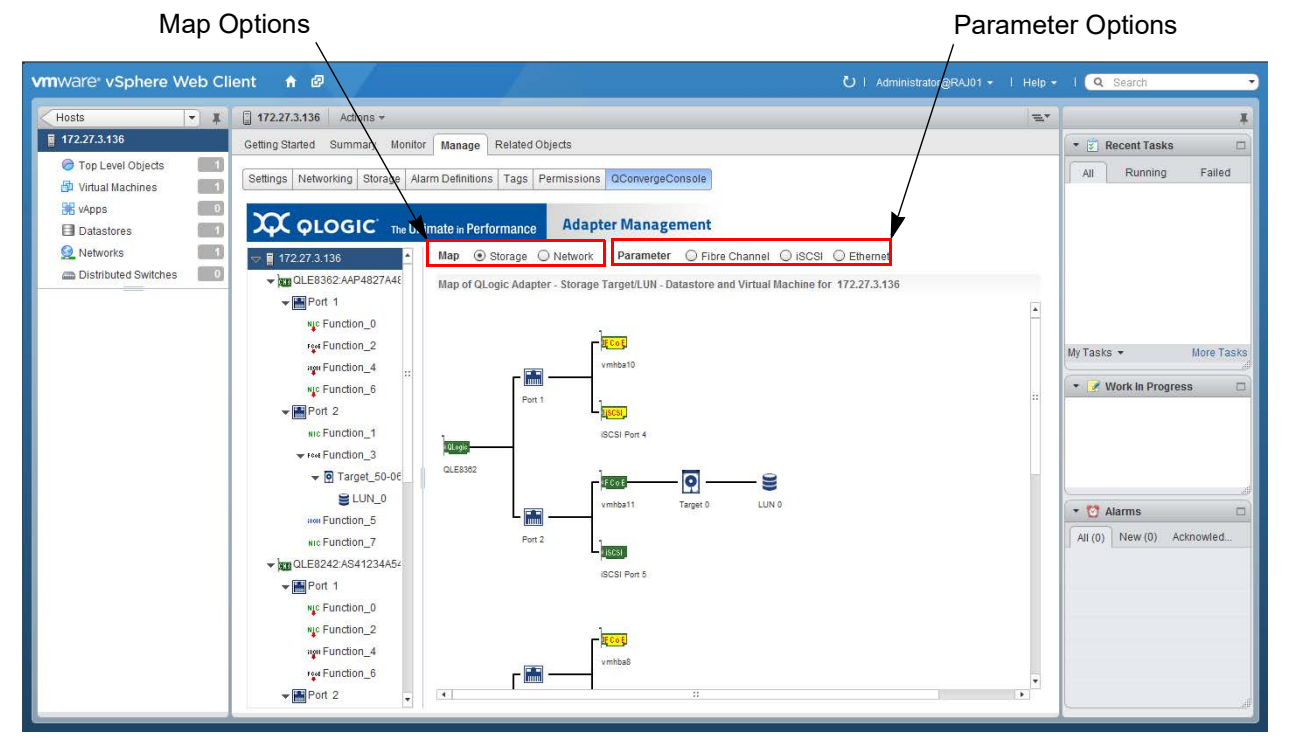

4. Click **QConvergeConsole** to open the host view of the fabric (Figure 10-1).

Figure 10-1. Host View—Storage Map

The **Map** options show storage and network maps that provide an end-to-end view of the adapter connections to the software and hardware components in the VMware ESX/ESXi environments:

- Click the Storage option to view the network components, target devices, and LUNs.
- Click the **Network** option to view the network components.

The **Parameter** options (**Fibre Channel**, **iSCSI**, and **Ethernet**) provide access to driver information and driver editing tasks. Mouse over an icon in the map to view information about that node in the network.

# **Viewing Driver Information**

### To view driver information:

- 1. From the system tree, expand a host.
- 2. Click the appropriate **Parameter** options to view information about the **Fibre Channel**, **iSCSI**, or **Ethernet** drivers.

| TUSIS                                                                                                    | E.                 | ×                  |
|----------------------------------------------------------------------------------------------------|--------------------|--------------------|
| 172.27.3.136     Getting Started Summary Monitor Manage Related Objects                                                                                                    |                    | 🔹 🛐 Recent Tasks 🛛 |
| Image: Top Level Objects       Cetting Started Summary Monitor Manage Related Objects         Image: Top Level Objects       Cetting Started Summary Monitor Manage Related Objects         Image: Top Level Objects       Cetting Started Summary Monitor Manage Related Objects         Image: Top Level Objects       Cetting Started Summary Monitor Manage Related Objects         Image: Top Level Objects       Cetting Started Summary Monitor Manage         Image: Top Level Objects       Cetting Started Summary Monitor Manage         Image: Top Level Objects       Cetting Started Summary Monitor Manage         Image: Top Level Objects       Cetting Started Summary Monitor Manage         Image: Top Level Objects       Cetting Started Summary Monitor Manage         Image: Top Level Objects       Cetting Started Summary Monitor Manage         Image: Top Level Objects       Cetting Started Summary Monitor Manage         Image: Top Level Objects       Cetting Started Summary Monitor Manage         Image: Top Level Objects       Cetting Started Summary Monitor Manage         Image: Top Level Objects       Cetting Started Summary Monitor Manage         Image: Function_1       Image: Function_1         Image: Function_1       Image: Function_1         Image: Function_1       Image: Function_1         Image: Function_1       Image: Function_1         Image: Function_1 | © Ethernet<br>Edit |                    |

For example, Figure 10-2 shows Fibre Channel driver information.

Figure 10-2. Fibre Channel Driver Information

# **Configuring Driver Parameters**

To configure driver parameters:

- 1. From the system tree, expand a host.
- 2. Click the appropriate **Parameter** option for the driver you want to configure (**Fibre Channel**, **iSCSI**, or **Ethernet**).
- 3. Click **Edit** to open the parameter dialog box in which to make changes.

Figure 10-3 shows an example of the Fibre Channel Driver Parameters dialog box.

| 172.27.3.136: Fibre Channel Driver Parameters                                                                             |                                                                                                    |
|----------------------------------------------------------------------------------------------------|----------------------------------------------------------------------------------------------------|
| Delay (in 100-microsecond increment) before generating an interrupt to notify completion of request                       | Enable Extended Error Message Logging                                                                                                    |
| Maximum queue depth to report for target device (LUN)                                                                     | Turn off ZIO (Zero Interrupt Delay) Operation Mode                                                                                                    |
| Waiting time (in second) to retry commands to a port that returns PORT DOWN status<br>Enable MSI/MSI-X Interrupt Handling | 10     Image: Construction of the second second secon |
| Firmware minidump capture level mask                                                                                      | 0x3F 💌                                                                                                    |
|                                                                                                    | OK Cancel                                                                                                    |

### Figure 10-3. Fibre Channel Driver Parameters

4. Make the necessary entries and selections, and then click **OK**.

Table 10-1 lists the configurable Fibre Channel, iSCSI, and Ethernet parameters.

### Table 10-1. Driver Parameters

| Driver Type   | Parameters                                                                          |  |  |  |  |  |  |
|---------------|-------------------------------------------------------------------------------------|--|--|--|--|--|--|
| Fibre Channel | Enable Extended Error Message Logging                                               |  |  |  |  |  |  |
|               | Turn off ZIO (Zero Interrupt Delay) Operation Status                                |  |  |  |  |  |  |
|               | Delay before generating an interrupt to notify completion of request (100ms)        |  |  |  |  |  |  |
|               | Maximum queue depth to report for target device (LUN)                               |  |  |  |  |  |  |
|               | Waiting time (in seconds) to retry commands to a port that returns PORT DOWN status |  |  |  |  |  |  |
|               | Enable MSI/MSI-X interrupt handling                                                 |  |  |  |  |  |  |
|               | Firmware minidump capture level mask                                                |  |  |  |  |  |  |
| iSCSI         | Command Timeout (s)                                                                 |  |  |  |  |  |  |
|               | Firmware minidump capture level mask                                                |  |  |  |  |  |  |

| Driver Type | Parameters                                                                 |  |  |  |  |  |  |  |
|-------------|----------------------------------------------------------------------------|--|--|--|--|--|--|--|
| Ethernet    | Enable automatic firmware recovery                                         |  |  |  |  |  |  |  |
|             | Enable TCP Segmentation Offload (TSO)                                      |  |  |  |  |  |  |  |
|             | Enable hardware VLAN support                                               |  |  |  |  |  |  |  |
|             | Enable hardware Large Receive Offload (LRO)                                |  |  |  |  |  |  |  |
|             | Enable firmware minidump support                                           |  |  |  |  |  |  |  |
|             | Enable Receive Netqueue support                                            |  |  |  |  |  |  |  |
|             | Enable checking of MAC address/MAC learning in the receive path            |  |  |  |  |  |  |  |
|             | Enable MSI interrupt handling                                              |  |  |  |  |  |  |  |
|             | Enable MSI-X interrupt handling                                            |  |  |  |  |  |  |  |
|             | Transmit Ring                                                              |  |  |  |  |  |  |  |
|             | Receive Ring size for 1500 MTU                                             |  |  |  |  |  |  |  |
|             | Receive Ring size for jumbo (9000) MTU                                     |  |  |  |  |  |  |  |
|             | Firmware minidump capture level mask                                       |  |  |  |  |  |  |  |
|             | Number of receive netqueues per function (excluding default receive queue) |  |  |  |  |  |  |  |

## Table 10-1. Driver Parameters (Continued)

# **Managing Adapters**

Click an adapter in the host view system tree to display information about the adapter, as shown in Figure 10-4.

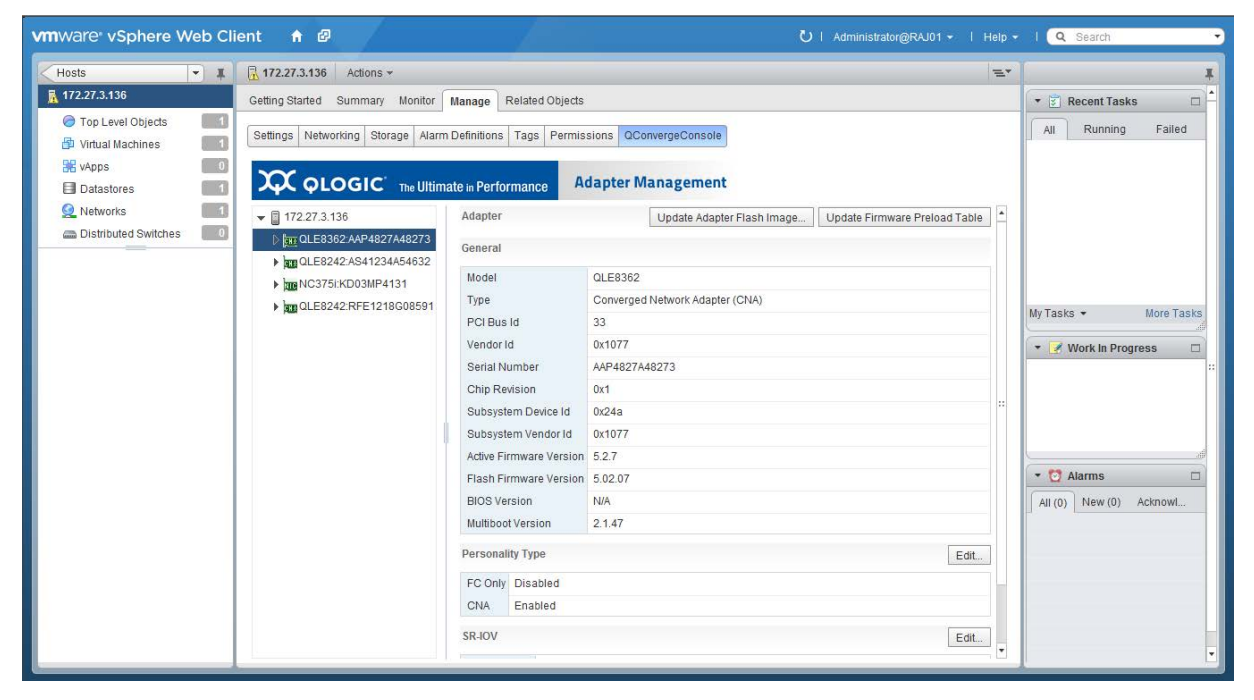

Figure 10-4. Host View—Adapters

Depending on the adapter you select, one or more of the following options are available:

- Updating the Adapter Flash Image
- Updating the Firmware Preload Table
- Updating the Firmware SerDes Table
- Configuring the Personality Type
- Configuring SR-IOV Parameters

# Updating the Adapter Flash Image

### To update the adapter Flash image:

- 1. From the host system tree, expand a host node.
- 2. Select an adapter.
- 3. In the content pane, click **Update Adapter Flash Image**.

- 4. In the file selection dialog box, select the firmware file (.bin) with which to perform the update, and then click **OK**.
- 5. In the Update Adapter Flash Image dialog box, verify the current Flash version, and then click **OK** to continue with the update.

The dialog box shows the progress of the update.

# **Updating the Firmware Preload Table**

Depending on the adapter you select, the **Update Firmware Preload Table** option may be available.

### To update the firmware preload table:

- 1. From the host system tree, expand a host.
- 2. Select an adapter.
- 3. In the content pane, click **Update Firmware Preload Table**.
- 4. In the file selection dialog box, select the firmware file (.dat) with which to perform the update, and then click **OK**.
- 5. In the Update Firmware Preload Table dialog box, verify the current preload table version, and then click **OK** to continue with the update.

The dialog box reports the progress of the update.

# Updating the Firmware SerDes Table

Depending on the adapter you select, the **Update Firmware SerDes Table** option may be available.

### To update the firmware SerDes table:

- 1. From the host system tree, expand a host.
- 2. Select an adapter.
- 3. In the content pane, click **Update Firmware SerDes Table**.
- 4. In the file selection dialog box, select the firmware file (.dat) with which to perform the update, and then click **OK**.
- 5. In the Update Firmware SerDes Table dialog box, verify the current SerDes table version, and then click **OK** to continue with the update.

The dialog box reports the progress of the update.

# **Configuring the Personality Type**

Depending on the adapter you select, the personality type **Edit** option may be available.

### To configure the personality type:

- 1. From the host system tree, expand a host.
- 2. Select an adapter.
- 3. In the content pane, click the personality type **Edit** option.
- 4. In the Personality Type dialog box, click the option for the personality you want (**FC only** or **CNA**), and then click **OK**.

# **Configuring SR-IOV Parameters**

Depending on the adapter you select, the single root input/output verification (SR-IOV) **Edit** option may be available.

### NOTE

SR-IVO Parameters are applicable to Ethernet Adapters only.

### To configure the SR-IOV parameters:

- 1. From the host system tree, expand a host.
- 2. Select an adapter.
- 3. In the content pane, click the SR-IOV Edit option.
- 4. In the SR-IOV dialog box, specify the following parameters:
  - □ Enable SR-IOV—Select the check box to enable SR-IOV, or clear the check box to disable SR-IOV.
  - **VFs on Port 1**—Enter the quantity of virtual functions (VFs) on port 1.
  - **VFs on Port 2**—Enter the quantity of VFs on port 2.
- 5. To save your changes, click **OK**.

# **Managing NIC (Ethernet) Ports**

In the host system tree, expand a NIC adapter node to view the ports. Select a port to view information about the port in the content pane, as shown in Figure 10-5.

| vmware vSphere Web C                                                                                                    | lient 🔒 🖉                                                                                                    |                                                                                                    |                                                                        | 🖰   Administrator@RAJ01 +   Help + | I Q Search -                          |
|----------------------------------------------------------------------------------------------------|----------------------------------------------------------------------------------------------------|----------------------------------------------------------------------------------------------------|------------------------------------------------------------------------|------------------------------------|---------------------------------------|
| Hosts 💌 🖡                                                                                                    | 172.27.3.136 Actions -                                                                                                    |                                                                                                    |                                                                        | 12×                                | Ŧ                                     |
| 🚡 172.27.3.136                                                                                                    | Getting Started Summary Monitor Mana                                                                                           | ge Related Objects                                                                                                   |                                                                        |                                    | 🔻 🗊 Recent Tasks 🛛 📥                  |
| <ul> <li>Virtual Machines</li> <li>Datastores</li> </ul>                                                                                                    | Settings Networking Storage Alarm Defin                                                                                        | itions Tags Permissions QConverged                                                                                   | Console                                                                |                                    | All Running Failed                    |
| Networks     Interview      Networks     Interview      Networks     Interview      Networks     Interview      Interview |                                                                                                    | Performance Adapter Manag                                                                                            | ement                                                                  |                                    |                                       |
|                                                                                                    | ♥ ■ 172.27.3.136 ▶ ■ QLE8362:AAP4827A48273                                                                                     | General Parameters Statistics                                                                                        |                                                                        |                                    |                                       |
|                                                                                                    | mm OLE8242-X841234A54632     mm NC375/KC00MP4131     m Port 1     m Port 2     m Port 3     Port 4     m OLE8242.RFE1218008591 | MAC Address<br>Interface Name<br>Link Status<br>Link Speed<br>Wake-on-LAN(WoL)<br>Preboot eXecution Environment(PXE) | DE D3:85 D87C:CF<br>vmnc3<br>Link Up<br>1 Gkps<br>Disabled<br>Disabled |                                    | My Tasks  More Tasks Work in Progress |
|                                                                                                    |                                                                                                    |                                                                                                    |                                                                        |                                    | All (0) New (0) Acknowl               |

Figure 10-5. Managing NIC Ports

After selecting a port, you have the following options:

- Configuring NIC Port Ethernet Parameters
- Viewing NIC Port Statistics
- Retrieving NIC Port Debug Dump

# **Configuring NIC Port Ethernet Parameters**

### To configure Ethernet parameters:

- 1. In the host system tree, expand a NIC adapter node to view the ports.
- 2. Select a port to view information about the port in the content pane.
- 3. In the content pane, click the **Parameters** tab.
- 4. In the Ethernet Parameters dialog box, enter values for the following parameters, and then click **OK**.
  - □ Rx Coalesce (µs)
  - Rx Max Coalesced Frames
  - □ Tx Coalesce (µs)
  - □ Tx Max Coalesced Frames

# **Viewing NIC Port Statistics**

### To view port statistics:

- 1. In the host system tree, expand a NIC adapter node to view the ports.
- 2. Select a port to display information about the port.
- 3. In the content pane, click the **Statistics** tab to open the Statistics page (Figure 10-6).

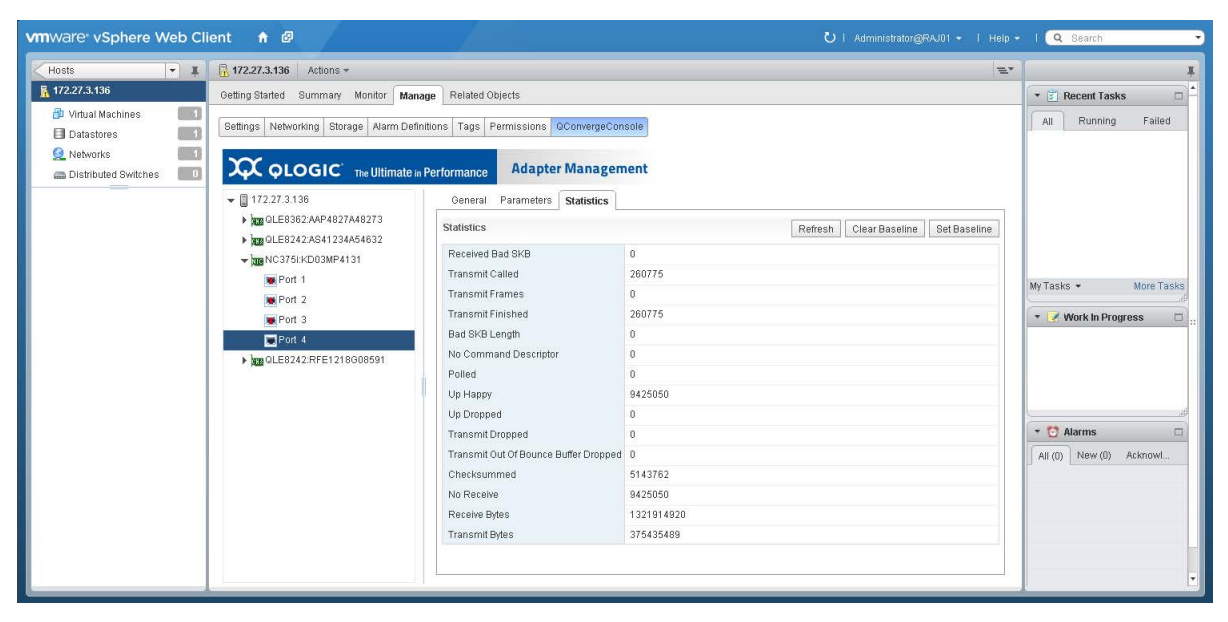

Figure 10-6. NIC Port Statistics

- 4. As needed, click the following buttons to manipulate the statistics:
  - □ Set Baseline—Records the current statistics values as a reference point.
  - □ **Refresh**—Updates the statistics to their current values. If there is a baseline, the **Refresh** option shows the change since the baseline.
  - **Clear Baseline**—Clears an existing baseline.

# **Retrieving NIC Port Debug Dump**

Depending on the port you select, the **Diagnostics** tab may be available.

### To retrieve the firmware debug dump:

- 1. In the host system tree, expand a NIC adapter node to view the ports.
- 2. Select a port to display information about the port.

3. In the content pane, click the **Diagnostics** tab.

The Diagnostics page shows the **Firmware Debug Dump** information (Figure 10-7).

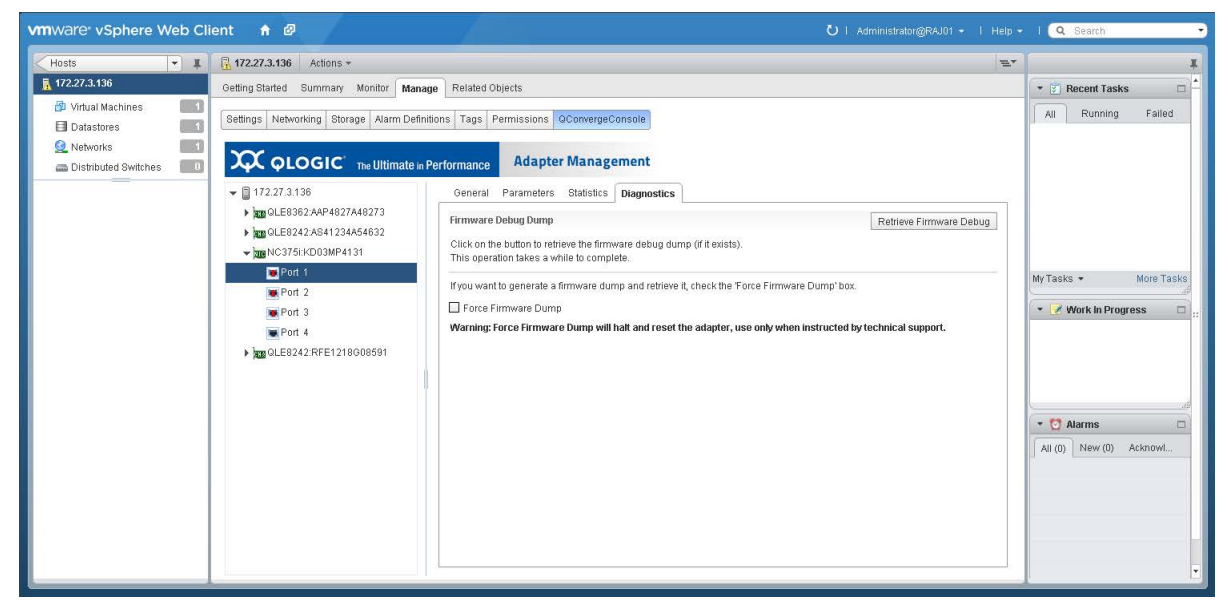

Figure 10-7. NIC Port Firmware Debug Dump

4. To retrieve the debug.bin file, click Retrieve Firmware Debug.

# **Managing Fibre Channel Ports**

In the host system tree, expand a Fibre Channel adapter node to view the ports, and then select a port. In the content pane, click the **General** tab to display information about the port, as shown in Figure 10-8. The figure shows port 50-00-53-37-E5-FB-F0-04 is assigned by the fabric through the Brocade switch.

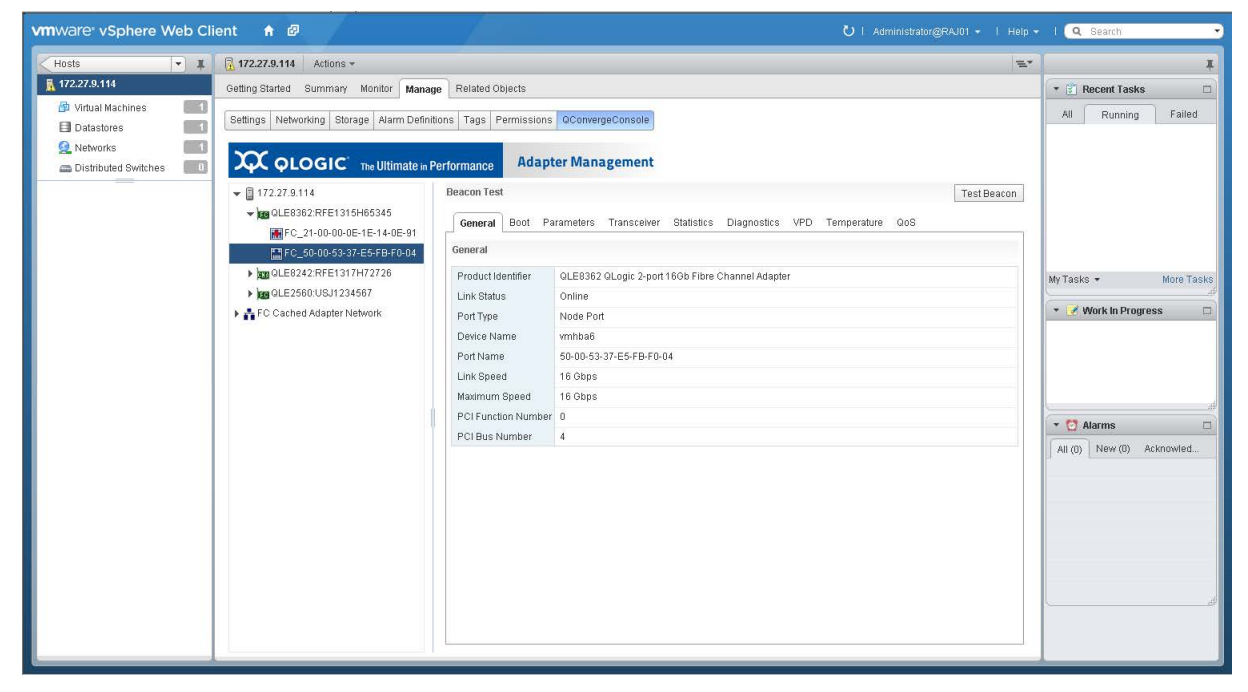

### Figure 10-8. Fibre Channel Ports

After selecting a port, you have the options described in the following sections:

- Using the Fibre Channel Port Test Beacon
- Configuring Fibre Channel Port Boot Parameters
- Configuring Fibre Channel Port Parameters
- Viewing Fibre Channel Port Transceiver Information
- Viewing Fibre Channel Port Statistics
- Running Fibre Channel Port Diagnostics
- Viewing Fibre Channel Port VPD
- Viewing Fibre Channel Port Temperature Information
- Viewing Fibre Channel QoS Information

The fabric can assign the world wide port name (WWPN) through a Brocade switch if both the adapter and Brocade switch are enabled to allow fabric-assigned WWPNs. For information about enabling fabric-assigned WWPNs, see the adapter user's guide and Brocade switch documentation.

The D\_Port indication from the Brocade switch appears as a label attached to the port, as shown in Figure 10-9.

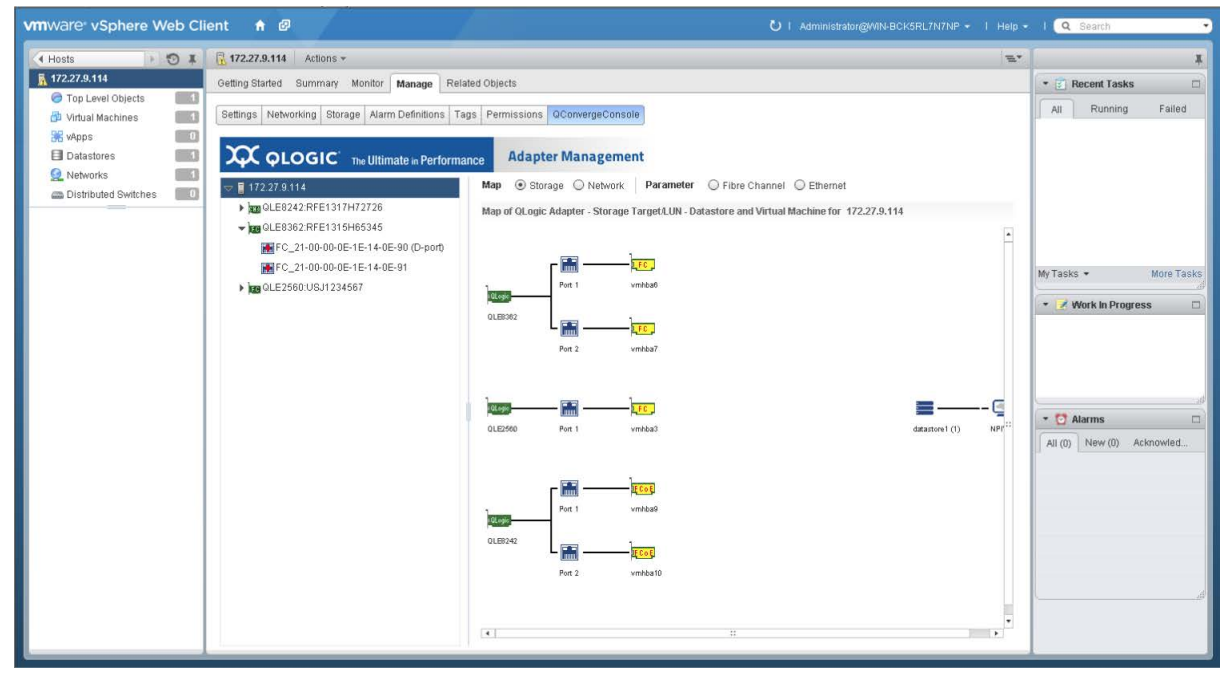

Figure 10-9. Fibre Channel D\_Port Indication

For forward error correction (FEC) to be enabled for a connection, the port on the Brocade switch and the connected adapter port must have FEC enabled. In Figure 10-10, FEC is enabled on port FC\_21-00-00-0E-1E-08-C2-00. FEC is an optional feature that can be enabled (or disabled) on links operating at 16Gbps. Its use is mandatory, and thus it is enabled automatically on links operating at 32Gbps.

| vmware <sup>,</sup> vSphere Web Clie                                      | ent 者 🗧                                                                                        |                                | Ů   Administrator@VSPHERE.LOCAL +   Help +                 | l 🔍 Search 🚽 |
|---------------------------------------------------------------------------|------------------------------------------------------------------------------------------------|--------------------------------|------------------------------------------------------------|--------------|
| Navigator I                                                               | 172.28.3.145 Actions ★                                                                         |                                |                                                            | =* 🖉         |
| < Home 🕨 🕲                                                                | Getting Started Summary Monitor Manage Re                                                      | lated Objects                  |                                                            | 0 W          |
| <ul> <li></li></ul>                                                       | Settings Networking Storage Alarm Definitions T                                                | ags Permissions QConver        | geConsole                                                  | ork in Pro   |
| <ul> <li>Datacenter</li> <li>172.27.0.26</li> <li>172.27.2.156</li> </ul> | <b>Ά</b> οιοgic                                                                                | Adapter Mana                   | gement                                                     | jress        |
| 172.27.9.112                                                              |                                                                                                | Beacon Test                    |                                                            | Test Beacon  |
| ▶                                                                         | ✓ Im QLE8382:AFE1226F05846 ▷ Im FC_21-00-00-0E-1E-08-C2-00 (FEC) Im FC_21-00-00-0E-1E+08-C2-01 | General Boot Par<br>Parameters | ameters Transceiver Statistics Diagnostics VPD Temperature | Edit         |
|                                                                           | ✓ Im QLE2692:AFD1483Y00264                                                                     | Data Rate                      | Auto                                                       |              |
|                                                                           | FC_20-00-00-24-FF-78-31-60                                                                     | Connection Options             | 1 - Point to Point Only                                    |              |
|                                                                           | BCM5709.C0                                                                                     | Frame Size                     | 2048                                                       |              |
|                                                                           | ► → Port0                                                                                      | Enable LR<br>Enable EEC        | 8<br>Disabled                                              |              |
|                                                                           | ▶ -→ Port 1                                                                                    |                                | Enabled                                                    |              |
|                                                                           | Fabric Assigned WWN                                                                            | Disabled                       |                                                            |              |
|                                                                           | ▶                                                                                              |                                |                                                            |              |
|                                                                           |                                                                                                |                                |                                                            |              |

Figure 10-10. FEC Enabled on Port FC\_21-00-00-0E-1E-08-C2-00

# **Using the Fibre Channel Port Test Beacon**

Depending on the port you select, the **Test Beacon** option may be available.

### To activate or deactivate the port beacon:

- 1. In the host system tree, expand a Fibre Channel adapter node to view the ports.
- 2. Select a port to display information about the port.
- 3. In the content pane, click **Test Beacon**.
- 4. In the Beacon Test dialog box, click **Beacon On** (or **Beacon Off**), and then click **OK**.

# **Configuring Fibre Channel Port Boot Parameters**

### To configure port boot parameters:

- 1. In the host system tree, expand a Fibre Channel adapter node to view the ports.
- 2. Select a port to display information about the port.

3. In the content pane, click the **Boot** tab to view the Boot page (Figure 10-11).

| vmware <sup>,</sup> vSphere Web C                                                                  | lient 🔒 🖉                                                                                                    | U   Administrator@WIN-BCK5RL7N7NP •   Help •                                                                                                    | l 🔍 Search 🔸                                               |
|----------------------------------------------------------------------------------------------------|----------------------------------------------------------------------------------------------------|----------------------------------------------------------------------------------------------------|------------------------------------------------------------|
| Hosts + 🕤 🖡                                                                                        | 172.27.9.114 Actions *                                                                                                    | <i>E.</i>                                                                                                    | 1                                                          |
| 🚡 172.27.9.114                                                                                     | Getting Started Summary Monitor Mana                                                                                                    | ge Related Objects                                                                                                    | * 🛐 Recent Tasks 🛛                                         |
| Top Level Objects     Top Level Objects     Virtual Machines     Vapps     Datastores     Notworke | Settings Networking Storage Alarm Defin                                                                                                    | Illors Tags Permissions OconvergeConsole<br>Performance Adapter Management                                                                                                    | All Running Failed                                         |
| Distributed Switches                                                                               | <ul> <li>□ 172.27.9.114</li> <li>▶ ₩ 0LE9242:RFE1317H72726</li> <li>&gt; ₩ 0LE9362:RFE1315H65345</li> <li>₩ FC_21-00-00-0E-1E-14+0E-91</li> </ul> | Beacon Test Test Beacon Oeneral Boot Parameters Transceiver Statistics Diagnostics VPD Temperature Qos Boot Edut.                                                                                                    |                                                            |
| FC_50-00-53-                                                                                       | EFC_50-00-53-37-E5-FB-F0-04                                                                                                    | Enable boot from the port Disabled Fabric Assigned Boot LUN Disabled                                                                                                    | My Tasks  More Tasks Work in Progress                      |
|                                                                                                    |                                                                                                    | If boot is enabled and the boot device is not specified, the port will alternpt to boot from the first device found.           Best Name         Tagest WMW         LUN is           Primary Boot         000000-00-00-00-00-00         0           Atternate Boot 1         00-00-00-00-00-00-00         0           Atternate Boot 3         00-00-00-00-00-00-00         0 | Vork in Progress      Alarms     Ala(0) New (0) Acknowled. |

Figure 10-11. Fibre Channel Boot Parameters

- 4. On the Boot page, click **Edit**.
- 5. In the FC/FCoE Boot dialog box, enter values for the following parameters, and then click **OK**:
  - **Enable boot from the port**
  - Fabric Assigned Boot LUN
  - □ Boot from the selected device(s)
  - Primary Boot: Target WWN, LUN ID
  - □ Alternate Boot 1: Target WWN, LUN ID
  - Alternate Boot 2: Target WWN, LUN ID
  - Alternate Boot 3: Target WWN, LUN ID

# **Configuring Fibre Channel Port Parameters**

### To configure Fibre Channel port parameters:

- 1. In the host system tree, expand a Fibre Channel adapter node to view the ports.
- 2. Select a port to display information about the port.

3. In the content pane, click the **Parameters** tab to open the Parameters page (Figure 10-12).

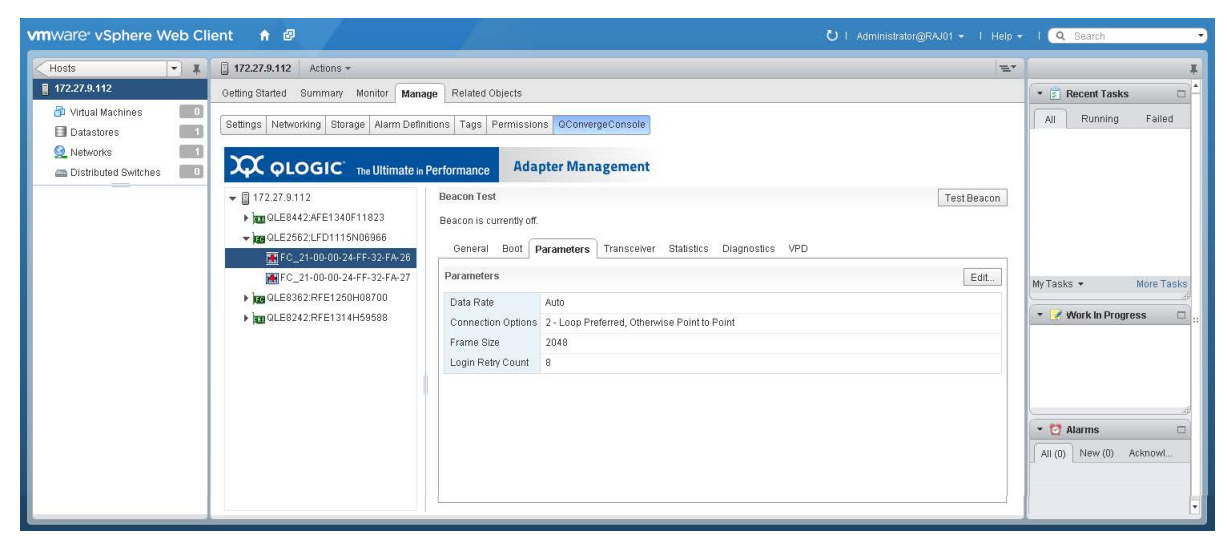

Figure 10-12. Fibre Channel Port Parameters

- 4. On the Parameters page, click **Edit**.
- 5. In the Fibre Channel Port Parameters dialog box, enter values for the following parameters, and then click **OK**.
  - Data Rate
  - **Connection Options**
  - Frame Size
  - Login Retry Count

# **Viewing Fibre Channel Port Transceiver Information**

### To view transceiver information:

- 1. In the host system tree, expand a Fibre Channel adapter node to view the ports.
- 2. Select a port to display information about the port.
- 3. In the content pane, click the **Transceiver** tab to open the Transceiver Information page (Figure 10-13).

4. Click **Refresh** to update the display with current information.

| vmware vSphere Web Cli                                       | ent 🔒 🖉                                                                                                    |                                                           |                       |                     |                   | Öl Adr         | ninistrator@RAJ01 👻   Help | 👻 l 🔍 Search       | •          |
|--------------------------------------------------------------|----------------------------------------------------------------------------------------------------|-----------------------------------------------------------|-----------------------|---------------------|-------------------|----------------|----------------------------|--------------------|------------|
| Hosts - I                                                    | ☐ 172.27.9.112 Actions ▼                                                                                                    |                                                           |                       |                     |                   |                | E                          | Ŧ                  | I          |
| 172.27.9.112                                                 | Getting Started Summary Monitor Manag                                                                                                    | Related Objects                                           |                       |                     |                   |                |                            | • 🛐 Recent Tasks   |            |
| Virtual Machines  Datastores  Networks  Distributed Switches | Opening states         Opening         Methods         Methods |                                                           |                       |                     |                   |                |                            | All Running        | Failed     |
|                                                              | <ul> <li>♥ 172.27.9.112</li> <li>▶ 102.01E8442.AFE1340F11823</li> <li>♥ 100.01E3562.LFD1115N06966</li> <li>₩ FC_21-00-00-24-FF-32-FA-26</li> </ul>                                                                                                    | Beacon Test<br>Beacon is currently off.<br>General Boot F | arameters <b>Tran</b> | sceiver Statistics  | s Diagnostics VPC | )              | Test Beacon                |                    |            |
|                                                              | FC_21-00-00-24-FF-32-FA-27                                                                                                    | Transceiver Informat                                      | ion                   |                     |                   |                | Refresh                    | MyTacks +          | More Tasks |
|                                                              | ▶ 📷 QLE8362:RFE1250H08700                                                                                                    | Vendor                                                    | FINISAR CORP.         |                     |                   |                |                            | my raoko *         | More Tasks |
|                                                              | QLE8242:RFE1314H59588                                                                                                    | Туре                                                      | 400-M6-SN-S           |                     |                   |                |                            | 🔹 📝 Work in Progre | ss 🗆       |
|                                                              |                                                                                                    | Identifier                                                | SFP                   |                     |                   |                |                            |                    |            |
|                                                              |                                                                                                    | Ext. Identifier                                           | GBIC/SFP define       | d by serial ID only |                   |                |                            |                    |            |
|                                                              |                                                                                                    | Part Number                                               | FTLF8528P2BC          | /-QL                |                   |                |                            |                    |            |
|                                                              |                                                                                                    | Speed                                                     |                       |                     |                   |                |                            |                    |            |
|                                                              |                                                                                                    | Connector                                                 | LC                    |                     |                   |                | **                         | • 🕅 Alarms         |            |
|                                                              |                                                                                                    | Serial Number                                             | PK96UHR               |                     |                   |                |                            |                    |            |
|                                                              |                                                                                                    | Revision                                                  | A                     |                     |                   |                |                            | All (0) New (0) Al | CKIOWIED   |
|                                                              |                                                                                                    | QLogic SFP installed                                      | l No                  |                     |                   |                |                            |                    |            |
|                                                              |                                                                                                    |                                                           | Temperature (°C)      | Voltage (V)         | T× Bias (mA)      | Tx: Power (mW) | Rx Power (mW)              |                    |            |
|                                                              |                                                                                                    | Value                                                     | 34.78                 | 3.30                | 7.14              | 0.4753         | 0.0005                     |                    |            |
|                                                              |                                                                                                    | Status                                                    | Normal                | Normal              | Normal            | Normal         | Fault                      |                    |            |
|                                                              |                                                                                                    | High Alarm                                                | 75.00                 | 3.69                | 17.00             | 0.6310         | 1.2589                     |                    |            |
|                                                              |                                                                                                    | High Warning                                              | 70.00                 | 3.59                | 14.00             | 0.5623         | 1.0000                     |                    |            |
|                                                              |                                                                                                    | Low Warning                                               | -5.00                 | 3.00                | 2.00              | 0.1585         | 0.0158                     |                    | đ          |
|                                                              |                                                                                                    | Low Alarm                                                 | -10.00                | 2.90                | 1.00              | 0.1259         | 0.0100                     |                    |            |
|                                                              |                                                                                                    |                                                           |                       |                     |                   |                |                            |                    |            |

Figure 10-13. Fibre Channel Port Transceiver Information

# **Viewing Fibre Channel Port Statistics**

### To display port statistics:

- 1. In the host system tree, expand a Fibre Channel adapter node to view the ports.
- 2. Select a port to display information about the port.
- 3. In the content pane, click the **Statistics** tab to open the Statistics page (Figure 10-14).

4. (Optional) Click **Refresh** to update the display with current information.

| vmware vSphere Web Cl                                                                                                    | ient 🔒 🖗                                                                                                    |                                                                                                    |                                                                                                    | Ŭ I Administrator@RAJ01 → I Help → | I <b>Q</b> Search                                           |                 |
|----------------------------------------------------------------------------------------------------|----------------------------------------------------------------------------------------------------|----------------------------------------------------------------------------------------------------|----------------------------------------------------------------------------------------------------|------------------------------------|-------------------------------------------------------------|-----------------|
| Hosts - I                                                                                                    | 172.27.9.112 Actions -                                                                                                    |                                                                                                    |                                                                                                    | E.                                 |                                                             | Ŧ               |
| 172.27.9.112                                                                                                    | Getting Started Summary Monitor Manag                                                                                                    | e Related Objects                                                                                                    |                                                                                                    |                                    | 🔹 🛐 Recent Tasks                                            |                 |
| Image: Constraint of the second second se | Settings Networking Storage Alarm Definition                                                                                                    | ons Tags Permissions OCon<br>erformance Adapter Ma                                                                                                    | anagement                                                                                                    |                                    | All Running F                                               | ailed           |
|                                                                                                    | <ul> <li>         ↓ 172.27.9.112      </li> <li>         ↓ QLE8442.AFE1340F11823      </li> <li>         ↓ QLE2562:LFD1115N06966      </li> <li>         ↓ QLE2562:LFD1115N06966      </li> </ul> | Beacon Test<br>Beacon is currently off.<br>General Boot Parame                                                                                                    | ters Transceiver <b>Statistics</b> Diagnostics VPD                                                                                                | TestBeacon                         |                                                             |                 |
|                                                                                                    | FC_21-00-00-24-FF-32-FA-27                                                                                                    | Statistics                                                                                                    |                                                                                                    | Refresh                            | My Tasks + Mor                                              | re Tasks        |
|                                                                                                    | ► kg 0LE8392.RFE1250H08700 ► kg 0LE8392.RFE1314H59588                                                                                                    | Number of IOS<br>Throughput in Megabytes<br>Number of LIP Resets<br>Link Failune<br>Invalid CRCs<br>Loss of Sync<br>Loss of Sync<br>Controller Errors<br>Device Errors<br>Invalid Transmission Word<br>Sequence Protocol Errors | 0       0       0       0       0       0       0       0       0       0       0       0       0       0       0       0       0       0       0 |                                    | ✓ Work In Progress      ✓ Alarms     All (0) New (0) Acknow | di<br>I<br>Vied |

Figure 10-14. Fibre Channel Port Statistics

# **Running Fibre Channel Port Diagnostics**

To perform port diagnostic tests or to retrieve the firmware debug dump, click the **Diagnostics** tab to open the Diagnostics page (Figure 10-15).

| vmware vSphere Web Cli | ent 🔒 🖉                                                                |                                                                                                    | Ŭ i Administrator@RAJ01 + i Help                               | - I 🔍 Search -       |
|------------------------|------------------------------------------------------------------------|----------------------------------------------------------------------------------------------------|----------------------------------------------------------------|----------------------|
| Hosts 💌 🖡              | 172.27.9.114 Actions -                                                 |                                                                                                    | 2                                                              | *                    |
| 172.27.9.114           | Getting Started Summary Monitor Manag                                  | e Related Objects                                                                                                    |                                                                | 🔹 🛃 Recent Tasks 🛛   |
| Virtual Machines       | Settings Networking Storage Alarm Definit                              | ons Tags Permissions QConvergeConsole erformance Adapter Management                                                                    |                                                                | All Running Failed   |
|                        | <ul> <li></li></ul>                                                    | Beacon Test General Boot Parameters Transceiver Statistics  Loopback Test                                                              | Test Beacon<br>lagnostics VPD Temperature QoS<br>Loopback Test |                      |
|                        | <ul> <li>guessasses</li> <li>guessasses</li> <li>guessasses</li> </ul> | Read-Write Buffer Test                                                                                                    | Read-Write Buffer Test                                         | MyTasks • More Tasks |
|                        | FC Cached Adapter Network                                              | Firmware Debug Dump<br>Click on the button to retrieve the firmware debug dump (if it exi<br>This operation takes a while to complete. | Retrieve Firmware Debug                                        | • VYUIK III PIOgless |
|                        |                                                                        | Ping Tests                                                                                                    | Start FC Ping Start CT Ping Start CT FC Trace Route            |                      |
|                        |                                                                        | Target WWW                                                                                                    | Result                                                         | di v C Alams         |

Figure 10-15. Fibre Channel Port Diagnostics

The port Diagnostics page provides the following test options:

- Loopback Test
- Read-Write Buffer Test
- Retrieve Firmware Debug
- Fibre Channel Ping Tests

### **Loopback Test**

### To perform a port loopback test:

- 1. Install a loopback plug in the selected port.
- 2. In the host system tree, expand a Fibre Channel adapter node to view the ports.
- 3. Select a port.
- 4. In the content pane, click the **Diagnostics** tab to open the Diagnostics page.
- 5. Click Loopback Test.
- 6. In the Loopback Test dialog box, enter values for the following test parameters, and then click **OK**:
  - Data Pattern
  - Number of tests
  - Test Increment
  - □ Data Size (Bytes)
  - On Error
  - Test continuously
- 7. Observe the test results.

### **Read-Write Buffer Test**

### To perform a read-write buffer test:

- 1. In the host system tree, expand a Fibre Channel adapter node to view the ports.
- 2. Select a port.
- 3. In the content pane, click the **Diagnostics** tab to open the Diagnostics page.
- 4. Click Read-Write Buffer Test.
- 5. In the Read-Write Buffer Test dialog box, enter values for the following test parameters, and then click **OK**:
  - Data Pattern
  - Number of tests
  - Test Increment

- Data Size (Bytes)
- On Error
- Test continuously
- 6. Observe the test results.

### **Retrieve Firmware Debug**

### To retrieve the firmware debug dump:

- 1. In the host system tree, expand a Fibre Channel adapter node to view the ports.
- 2. Select a port.
- 3. In the content pane, click the **Diagnostics** tab to open the Diagnostics page.
- 4. Click Retrieve Firmware Debug to retrieve the debug.bin file.

### **Fibre Channel Ping Tests**

### To perform a ping test:

- 1. In the host system tree, expand a Fibre Channel adapter node to view the ports, and then select a port.
- 2. In the content pane, click the **Diagnostics** tab to open the Diagnostics page.
- 3. In the **Ping Tests** table, select a target. To choose multiple targets, hold down the CTRL key while you click additional targets.
- 4. Click either **Start FC Ping**, **Start CT Ping**, or **Start CT FC Trace Route** to start the appropriate test. To successfully run a CT Ping or a CT FC Trace Route ping test, the fabric must contain a Brocade switch.
- 5. In the Ping Test dialog box, specify the quantity of tests, and then click **OK**.

6. Observe the test results. The result for each test appears in the table (Figure 10-16).

| Hosts 👂 🔊 🖡                                                                        | Actions -                                                                       |                                                            |                             | E                       | -               |           |
|------------------------------------------------------------------------------------|---------------------------------------------------------------------------------|------------------------------------------------------------|-----------------------------|-------------------------|-----------------|-----------|
| 172.27.9.112                                                                       | Getting Started Summary Monitor Manag                                           | e Related Objects                                          |                             |                         | • 👩 Recent Task | ks        |
| Top Level Objects     O     Virtual Machines                                       | Settings Networking Storage Alarm Definitions Tags Permissions OConvergeConsole |                                                            |                             |                         |                 | , Failed  |
| Datastores  Networks                                                               |                                                                                 | erformance Adapter Management                              |                             |                         |                 |           |
| Distributed Switches                                                               | 172.27.9.112      DLE8242:RFE1314H59588      DOLE9262:RFE1314H59588             | Beacon Test<br>General Boot Parameters Transceiver Statist | ICS Diagnostics VPD         | Test Beacon             |                 |           |
|                                                                                    | <ul> <li>QLE2562:LFD1115N06966</li> </ul>                                       | Loopback Test                                              |                             | Loopback Test           |                 |           |
| Image: Sec. 21-00-00-24-FF-32-FA-26 Image: Sec. Sec. 32-FA-26 Image: Sec. 32-FA-26 |                                                                                 | Read-Write Buffer Test                                     |                             | Read-Write Buffer Test  | My Tasks +      | More Tas  |
|                                                                                    | ELUN_0                                                                          | Ping Tests                                                 | Start FC Ping Start CT Ping | Start CT FC Trace Route | * 📝 Work In Pro | gress     |
|                                                                                    | FC_21-00-00-24-FF-32-FA-27                                                      | Target WWN                                                 | Result                      |                         |                 |           |
|                                                                                    |                                                                                 | B2-44-00-11-0D-05-00-00                                    | Success(0 milliseconds)     |                         |                 |           |
|                                                                                    |                                                                                 |                                                            |                             |                         | * 🔯 Alarms      |           |
|                                                                                    |                                                                                 |                                                            |                             |                         | All (0) New (0) | Acknowled |

Figure 10-16. Fibre Channel Ping Test Results

# **Viewing Fibre Channel Port VPD**

### To view port vital product data (VPD):

- 1. In the host system tree, expand a Fibre Channel adapter node to view the ports.
- 2. Select a port.
- 3. In the content pane, click the **VPD** tab.

The Port Vital Product Data (VPD) page (Figure 10-17) identifies the product, part number, and serial number.

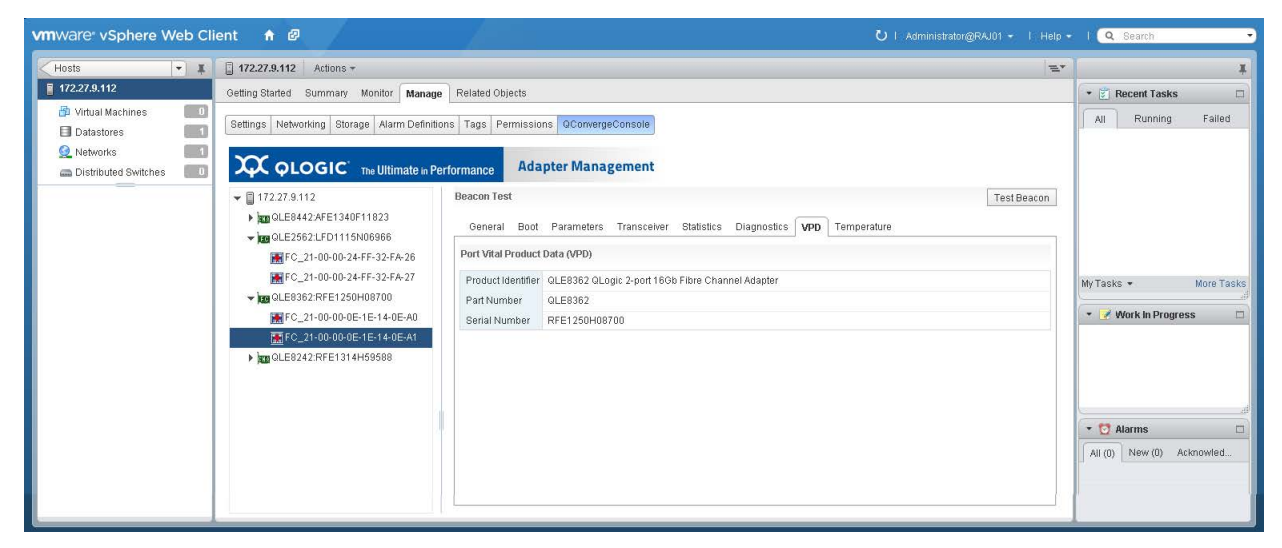

Figure 10-17. Fibre Channel Port Vital Product Data

# Viewing Fibre Channel Port Temperature Information

### To view port temperature information:

- 1. In the host system tree, expand a Fibre Channel adapter node to view the ports.
- 2. Select a port.
- 3. In the content pane, click the **Temperature** tab.
- 4. On the Temperature page (Figure 10-18):
  - Click **Start** to set the monitoring rate (seconds), and then click **OK**.
  - Click **Stop** to stop reporting temperature data.

| vmware vSphere Web Cl                                                                                                    | ient 🔒 🖉                                                                                                    | Ŭ   Administrator@RAJ01 +   Help +                                                                                                    | l (Q. Search 🔹                              |
|----------------------------------------------------------------------------------------------------|----------------------------------------------------------------------------------------------------|----------------------------------------------------------------------------------------------------|---------------------------------------------|
| Hosts 💌 🖡                                                                                                    | 172.27.9.112 Actions *                                                                                                    | E.                                                                                                    | ¥                                           |
| 172.27.9.112                                                                                                    | Getting Started Summary Monitor Manag                                                                                                    | e Related Objects                                                                                                    | 🔹 🕄 Recent Tasks 🛛                          |
| Virtual Machines  Datastores  Notworks  1                                                                                                    | Settings Networking Storage Alarm Definit                                                                                                    | In Tags Permissions OConvergeConsole                                                                                                    | All Running Failed                          |
| Networks     Image: Constraint of the second second s | COLOGIC       The Ultimate in P         ■ 172.27.8.112       •         •       Im QLE842.AFE1340F11823         •       Im QLE842.AFE1340F11823         •       Im QLE262.LFD1115N06966         ■ FC_21:00.00.24.FF:32FA26         ■ FC_21:00.00.24.FF:32FA27         •       Im QLE8632.RFE1250H08700         ■ FC_21:00.00.06.1E:14.0E:A0         ■ FC_21:00.00.06:1E:14.0E:A1         •       Im QLE8342.RFE1314H69588 | Adapter Management       Beacon Test     Test Beacon       General Boot Parameters Transcelver Statistics Diagnostics VPD Temperature     Stat       Temperature     Stat       Current temperature     Stat       Monitoring rate (seconds)     15       100     -       20     -       20     -       0     - | My Tasks • More Tasks<br>• Work in Progress |

Figure 10-18. Fibre Channel Port Temperature Information

# **Viewing Fibre Channel QoS Information**

### To view quality of service (QoS) information:

- 1. In the host system tree, expand a Fibre Channel adapter node to view the ports.
- 2. Select a port.
- 3. In the content pane, click the **QoS** tab to open the QoS page.

The QoS data is retrieved and listed in the table (Figure 10-19).

| vmware <sup>,</sup> vSphere Web Cli                                                                                          | ient 🔒 🖉                             |                                                                                    | Ŭ   Administrator@WIN-BCK6RL7N7NP →   Help →                              | I Q Search               |
|----------------------------------------------------------------------------------------------------|--------------------------------------|------------------------------------------------------------------------------------|---------------------------------------------------------------------------|--------------------------|
| ( Hosts ) 🕥 I                                                                                                    | 3 172.27.9.114 Actions +             |                                                                                    | <i>E</i> *                                                                | *                        |
| a 172.27.9.114                                                                                                    | Getting Started Summary Monitor M.   | anage Related Objects                                                              |                                                                           | 🔹 🗊 Recent Tasks 🗆 🗖     |
| <ul> <li>Top Level Objects</li> <li>Virtual Machines</li> <li>Virtual Machines</li> <li>Vapps</li> <li>Datastores</li> </ul> | Settings Networking Storage Alarm Do | effinitions Tags Permissions OConvergeConsole<br>an Performance Adapter Management | ]<br>t                                                                    | All Running Failed       |
| Networks                                                                                                    |                                      | Beacon Test<br>General Boot Parameters Transcelver<br>QoS                          | Test Beacon<br>Statistics Diagnostics VPD Temperature OoS<br>Edit Refresh |                          |
|                                                                                                    | FC_21-00-00-0E-1E-14-0E-             | Value                                                                              | vPort WAN                                                                 | My Tasks • More Tasks    |
|                                                                                                    | QLE8242:RFE1317H72726                | Medium                                                                             | 28-2E-00-0C-29-00-00-02                                                   | 4                        |
|                                                                                                    |                                      | Low                                                                                | 28-3A-00-0C-29-00-00-07                                                   | 🔹 📝 Work in Progress 🛛 🗆 |
|                                                                                                    |                                      | High                                                                               | 28-3A-00-0C-29-00-00-08                                                   |                          |
|                                                                                                    |                                      | Medium                                                                             | 28-3A-00-0C-29-00-00-09                                                   |                          |
|                                                                                                    |                                      | High                                                                               | 28-3A-00-0C-29-00-00-0A                                                   |                          |
|                                                                                                    |                                      |                                                                                    |                                                                           | -                        |

Figure 10-19. Fibre Channel Port QoS Service Information

- 4. (Optional) To update the QoS values, click **Refresh**.
- 5. (Optional) To edit the QoS priority values, click **Edit** to open the QoS dialog box. Figure 10-20 shows an example.

| QoS     |             |           |                         |           |
|---------|-------------|-----------|-------------------------|-----------|
| +       |             |           |                         |           |
| Value   |             | vF        | ort WWN                 | Delete    |
| Low<br> | Medium      | High<br>' | 28-2E-00-0C-29-00-00-02 |           |
| Low     | Medium<br>' | High<br>' | 28-3A-00-0C-29-00-00-07 |           |
| Low<br> | Medium<br>' | High      | 28-3A-00-0C-29-00-00-08 |           |
| Low<br> | Medium      | High<br>' | 28-3A-00-0C-29-00-00-09 |           |
| Low     | Medium<br>' | High      | 28-3A-00-0C-29-00-00-0A |           |
|         |             |           |                         |           |
|         |             |           |                         | OK Cancel |

Figure 10-20. QoS—Edit Priority

- 6. In the QoS dialog box, perform the appropriate action:
  - □ To edit entries, move the slider for the selected vPort to Low, Medium, or High.
  - **D** To remove an entry, select the **Delete** check box for the entry.
- 7. To save your changes and close the dialog box, click **OK**.
- 8. (Optional) To add an entry to the table:
  - a. In the QoS dialog box, click the plus (+) icon.
  - b. Specify the vPort world wide port name (WWPN) in the new table entry (see Figure 10-21).
  - c. To save the entry, click **OK**.

| QoS      |             |      |                         |        |  |  |
|----------|-------------|------|-------------------------|--------|--|--|
| +        |             |      |                         |        |  |  |
| Value    |             |      | vPort WWN               | Delete |  |  |
| Low      | Medium<br>' | High |                         |        |  |  |
| Low<br>' | Medium      | High | 28-2E-00-0C-29-00-00-02 |        |  |  |
| Low      | Medium<br>' | High | 28-3A-00-0C-29-00-00-07 |        |  |  |
| Low<br>  | Medium<br>' | High | 28-3A-00-0C-29-00-00-08 |        |  |  |
| Low<br>  | Medium      | High | 28-3A-00-0C-29-00-00-09 |        |  |  |
| Low<br>  | Medium<br>' | High | 28-3A-00-0C-29-00-00-0A |        |  |  |
|          |             |      |                         |        |  |  |
|          | OK          |      |                         |        |  |  |

Figure 10-21. QoS Service—Add an Entry

# **Managing Converged Network Adapter Ports**

In the host system tree, expand a Converted Network Adapter to view the ports. Select a port to view information about the port in the content pane, as shown in Figure 10-22.

| vmware <sup>®</sup> vSphere Web Cli | ent 🔒 🖉                                                                         |                                                                                                    | Ŭ∣ Administrator@RAJ01 + |      | I 🔍 Search          | -          |
|-------------------------------------|---------------------------------------------------------------------------------|----------------------------------------------------------------------------------------------------|--------------------------|------|---------------------|------------|
| Hosts                               | 172.27.3.136 Actions -                                                          |                                                                                                    |                          | =*   |                     | X          |
| 🚡 172.27.3.136                      | Getting Started Summary Monitor Manage Related Objects                          |                                                                                                    |                          |      | 🔹 🛐 Recent Tasks    |            |
| Virtual Machines     Datastores     | Settings Networking Storage Alarm Definitions Tags Permissions @ConvergeConsole |                                                                                                    | QConvergeConsole         |      | All Running         | Failed     |
| Networks     Distributed Switches   |                                                                                 | rformance Adapt                                                                                    | er Management            |      |                     |            |
|                                     | ▼ 📓 172.27.3.136                                                                | General                                                                                            |                          | *    |                     |            |
|                                     | ▼ QLE8362:AAP4827A48273                                                         | Port Number                                                                                        | 1                        |      |                     |            |
|                                     | Port 1                                                                          | Management Function                                                                                | n vmnic11                |      |                     |            |
|                                     | FOIL 2 FOIL 2 FOIL 2 FOIL 2                                                     | Senal Number AAP 4827A48273 Device Number 0 https://doi.org/10.1011/001100000000000000000000000000 | AAP4827A48273            |      |                     |            |
|                                     | NC375i:KD03MP4131                                                               |                                                                                                    |                          |      | My Tasks +          | More Tasks |
|                                     | DUE8242:RFE1218G08591                                                           | Number of eSwitch                                                                                  | 1                        |      | 👻 📝 Work in Progres | ss 🗆       |
|                                     |                                                                                 |                                                                                                    |                          |      |                     |            |
|                                     |                                                                                 | Beacon Test                                                                                        | Test Be                  | acon |                     |            |
|                                     |                                                                                 | Function Bandwidth Weight Assignment                                                               |                          |      |                     |            |
|                                     |                                                                                 |                                                                                                    | Fune_0                   |      |                     | đ          |
|                                     |                                                                                 |                                                                                                    |                          |      | 🝷 🔯 Alarms          |            |
|                                     |                                                                                 |                                                                                                    |                          |      | All (0) New (0) Ac  | knowled    |
|                                     |                                                                                 |                                                                                                    |                          |      | 1                   |            |
|                                     |                                                                                 |                                                                                                    |                          |      |                     |            |
|                                     |                                                                                 |                                                                                                    |                          |      |                     |            |
|                                     |                                                                                 |                                                                                                    |                          |      |                     |            |
|                                     |                                                                                 |                                                                                                    |                          |      |                     |            |
|                                     |                                                                                 |                                                                                                    |                          |      |                     |            |
|                                     |                                                                                 |                                                                                                    |                          |      |                     | .d         |
|                                     |                                                                                 | N                                                                                                  |                          |      |                     |            |
|                                     |                                                                                 |                                                                                                    |                          | *    |                     |            |

Figure 10-22. Converged Network Adapter Ports

Depending on the port you selected, the **Test Beacon** button may be available.

### To activate or deactivate the port beacon:

- 1. Click **Test Beacon**.
- 2. In the Beacon Test dialog box, click **Beacon On** (or **Beacon Off**).
- 3. To save your changes, click **OK**.
# **Managing NIC Functions**

In the host system tree, expand a NIC port node to view the functions, and then select a function. In the content pane, click the **General** tab to view information about the function, as shown in Figure 10-23.

| vmware vSphere Web Client 🔒 🖉                                                             |                         | Ŭ∣ Administrator@RAJ01 +   Help                   | - I 🔍 Search -            |
|-------------------------------------------------------------------------------------------|-------------------------|---------------------------------------------------|---------------------------|
| Hosts • I R 172.27.3.136 Actions •                                                        |                         |                                                   | T T                       |
| 🔒 172.27.3.136 Getting Started Summary Monitor Mana                                       | ge Related Objects      |                                                   | 🔹 🗊 Recent Tasks 🛛 🗆      |
| B Virtual Machines     I     Datastores     I     Settings Networking Storage Alarm Defin | itions Tags Permissions | QConvergeConsole                                  | All Running Failed        |
| Retworks     Distributed Switches                                                         | Performance Adapte      | er Management                                     |                           |
|                                                                                           | General NPAR F          | arameters Statistics Diagnostics DCBX DCBXTLV VPD |                           |
| ▼ ■ QLE8362:AAP4827A48273                                                                 | General                 |                                                   |                           |
| ► Port 1                                                                                  | Function Type           | NIC                                               |                           |
| Function_1                                                                                | Link Status             | Link Up                                           | Margaria Margaria         |
| ✓ reat Function_3                                                                         | PCI Function Number     | r 1                                               | My Tasks • Hore Tasks     |
| ▼                                                                                         | MAC Address             | 00:0E:1E:08:4E:58                                 | 🔹 📝 Work in Progress 🛛 🗆  |
| S LUN_0                                                                                   | Link Sneed              | 10 Gbns                                           |                           |
| ### Function_5                                                                            | Linkopoed               | 10 0000                                           |                           |
| NIC Function_7                                                                            |                         |                                                   |                           |
| ▶ ma NC3751KD03MP4131                                                                     |                         |                                                   |                           |
| ▶ agg GLE8242:RFE1218G08591                                                               |                         |                                                   | 🝷 🔯 Alarms 🛛              |
|                                                                                           |                         |                                                   | All (0) New (0) Acknowled |
|                                                                                           |                         |                                                   |                           |
|                                                                                           | 11.5                    |                                                   |                           |

### Figure 10-23. NIC Function

After selecting a function, you have the following options:

- Configuring NIC Function NPAR
- Configuring NIC Function Parameters
- Viewing NIC Function Statistics
- Running NIC Function Diagnostics
- Viewing NIC Function DCBX Information
- Viewing NIC Function DCBX TLV Information
- Viewing NIC Function VPD

## **Configuring NIC Function NPAR**

#### To configure NPAR:

- 1. In the host system tree, expand a NIC port node to view the functions.
- 2. Select a function.

3. In the content pane, click the **NPAR** tab to open the NPAR page (Figure 10-24).

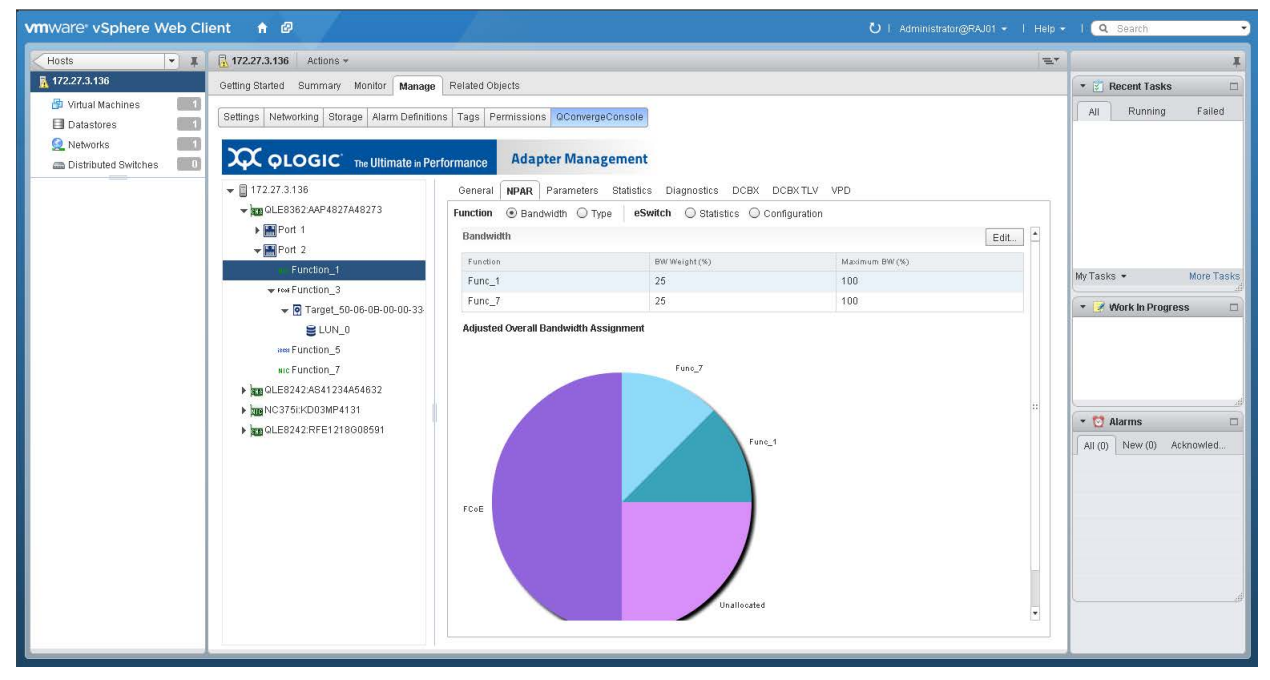

Figure 10-24. NPAR Configuration

The NPAR page includes the options described in the following sections:

- Configuring NIC Function NPAR Bandwidth
- Configuring NIC Function NPAR Function Type
- Displaying NIC Function eSwitch Statistics
- Configuring NIC Function eSwitch Parameters

### **Configuring NIC Function NPAR Bandwidth**

#### To configure the NPAR bandwidth:

- 1. In the host system tree, expand a NIC port node to view the functions.
- 2. Select a function.
- 3. In the content pane, NPAR page, click **Bandwidth**.

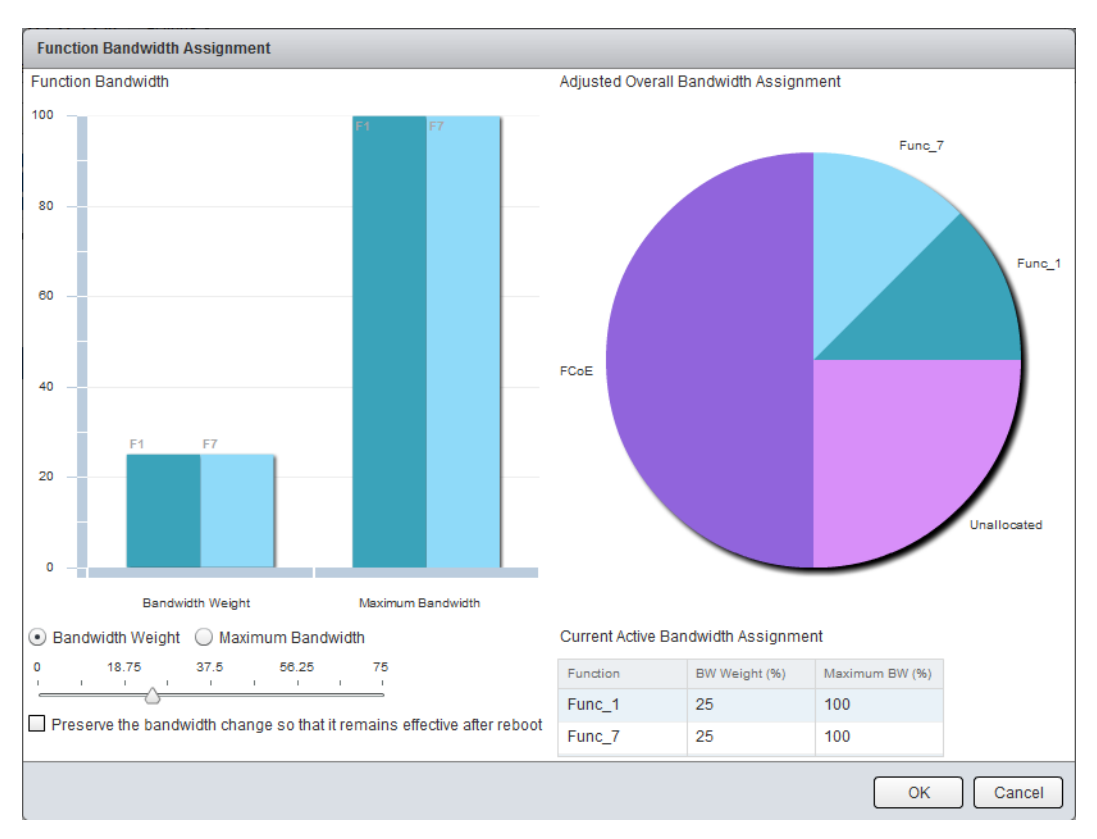

4. To open the Function Bandwidth Assignment dialog box (Figure 10-25), click **Edit**.

Figure 10-25. NPAR Bandwidth Parameters

- 5. Click **Bandwidth Weight** and move the slider to set the bandwidth weight value.
- 6. Click **Maximum Bandwidth** and move the slider to set the maximum bandwidth value.
- 7. If you want the bandwidth values to persist between reboots, select the **Preserve the bandwidth change so that it remains effective after reboot** check box.

8. To save your changes, click **OK**.

#### NOTE

Bandwidth changes are dynamically assigned when already in the NPAR mode. If NPAR dynamic bandwidth assignment fails to set, you are prompted to reboot.

### **Configuring NIC Function NPAR Function Type**

#### To configure the NPAR function type:

- 1. In the host system tree, expand a NIC port node to view the functions.
- 2. Select a function.
- 3. In the content pane, NPAR page, click **Type**.
- 4. To open the NPAR Function Type dialog box (Figure 10-26), click Edit.

| vmware <sup>,</sup> vSphere Web Cli   | ent 🔒 🖉                                                                                                    |                                                                                                    | Ŭ I Administrator@RAJ01 → I Help → | I Q Search                                                 |
|---------------------------------------|----------------------------------------------------------------------------------------------------|----------------------------------------------------------------------------------------------------|------------------------------------|------------------------------------------------------------|
| Hosts 💌 🖡                             | 172.27.3.136 Actions *                                                                                       |                                                                                                    | <i>E</i> *                         | Ŧ                                                          |
| 172.27.3.136                          | Getting Started Summary Monitor Manage                                                                       | Related Objects                                                                                                    |                                    | 🔹 🛐 Recent Tasks 🛛                                         |
| Virtual Machines     Intra Datastores | Settings Networking Storage Alarm Definition                                                                 | Tags Permissions QConvergeConsole                                                                                                    |                                    | All Running Failed                                         |
| Networks     Distributed Switches     | COLOGIC The Ultimate in Perf                                                                                 | Adapter Management                                                                                                    |                                    |                                                            |
|                                       | <ul> <li>▼ ■ 0227.3130</li> <li>▼ ■ 0LE8362:AAP4827A48273</li> <li>▶ ■ Port 1</li> <li>▼ ■ Port 2</li> </ul> | Venetial         NPAR         rataliteters         Statistics         Diagnostics         VPD           Function         Bandwidth         Type         eSwitch         Statistics         Configuration           Function         Type         eSwitch         Statistics         Configuration | Edit                               |                                                            |
|                                       | NIC Function_1                                                                                               | Ethermet NIC Configured Disabled Not Configured                                                                                                    |                                    | My Tasks + More Tasks                                      |
|                                       |                                                                                                    |                                                                                                    |                                    | Alarms     Alarms     Alarms     All (0) New (0) Acknowled |

Figure 10-26. NIC Function NPAR Function Type

5. Choose **Ethernet NIC** or **Disabled**, and then click **OK**. Functions 0 and 1 on a port must be NIC and cannot be disabled.

#### **Displaying NIC Function eSwitch Statistics**

#### To display eSwitch statistics:

- 1. In the host system tree, expand a NIC port node to view the functions.
- 2. Select a function.
- 3. In the content pane on the NPAR page, click the eSwitch **Statistics** button.

4. To update the statistics current values on the eSwitch Statistics page (Figure 10-27), click **Refresh**.

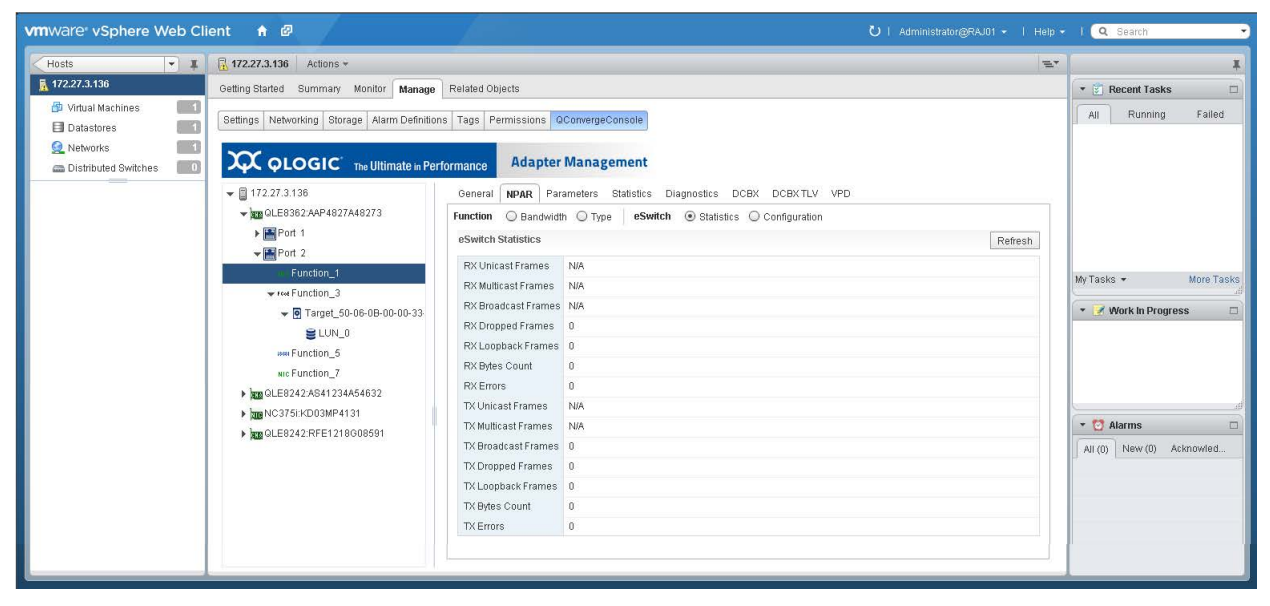

Figure 10-27. eSwitch Statistics

### **Configuring NIC Function eSwitch Parameters**

#### To configure eSwitch parameters:

- 1. In the host system tree, expand a NIC port node to view the functions.
- 2. Select a function.

3. To view the eSwitch Configuration page (Figure 10-28) in the content pane, click the **eSwitch Configuration** button.

| vmware vSphere Web Cli                                                                                                    | ent 🕇 🖉                                                                                                    | Ŭ   Administrator@RAJ01 →   Help                                                                                                    | - I Q Search -                                                                                                    |
|----------------------------------------------------------------------------------------------------|----------------------------------------------------------------------------------------------------|----------------------------------------------------------------------------------------------------|----------------------------------------------------------------------------------------------------|
| Hosts - I                                                                                                    | 172.27.3.136 Actions *                                                                                                    | E.                                                                                                    |                                                                                                    |
| 🚡 172.27.3.136                                                                                                    | Getting Started Summary Monitor Manage Related Objects                                                                                                    |                                                                                                    | 🔹 🛐 Recent Tasks 🛛                                                                                                    |
| Image: Transmission of the second second | Getting Stated       Summary Monitor       Manage       Reliated Objects         Settings       Networking       Storage       Alarm Definitions       Tags       Permissions       @ConvergeConsole         Image: ConvergeConsole       Adapter       Manage       Adapter       Management         Image: ConvergeConsole       Adapter       Management         Image: ConvergeConsole       Adapter       Management         Image: ConvergeConsole       Adapter       Management         Image: ConvergeConsole       Adapter       Management         Image: ConvergeConsole       Adapter       Management         Image: ConvergeConsole       Adapter       Management         Image: ConvergeConsole       Adapter       Management         Image: ConvergeConsole       Adapter       Management         Image: ConvergeConsole       Adapter       Management         Image: ConvergeConsole       Management       Image: ConvergeConsole         Image: ConvergeConsole       Management       Image: ConvergeConsole         Image: ConvergeConsole       Image: ConvergeConsole       Image: ConvergeConsole         Image: Converge: Converge: Converge: Converge: ConvergeConverge: Converge: Converge: Converge: Converge: Converge: Converge: Converge: Converge: Converge: Converge: Converge: Converge: Converge: Co | Satistics DCBX DCBXTLV VPD<br>Statistics O Configuration<br>Edit. Reload eSwitch Configuration.<br>0<br>Enabled<br>Enabled<br>Enabled<br>Enabled<br>Enabled<br>Disabled<br>Disabled<br>Disabled<br>Disabled<br>Disabled<br>Disabled<br>Enabled | Recent Tasks      All Running Failed      My Tasks      More Tasks      Work in Progress      More Tasks      More Task      More Task      More Tasks      More Task      More Tasks |
|                                                                                                    | Modify IPv4 TCP Segment Official(*)                                                                                                    | Enabled                                                                                                    |                                                                                                    |
|                                                                                                    | Modify IPv8 TCP Segment Official(*)                                                                                                    | Enabled                                                                                                    |                                                                                                    |
|                                                                                                    | (*): Changes to these eSwitch parameters are applied<br>NOTES<br>1. eSwitch configuration is only applicable for function<br>2. Selecting "Modify IPv4/IPv6 TCP Segment Offload" w                                                                                                    | to all functions under this port.<br>operated in VMDIrectPath or Flxed Passthrough (FPT) mode.<br>ill automatically select "Modify Layer4 Checksum Offload"                                                                                    |                                                                                                    |

Figure 10-28. eSwitch Configuration

- 4. To open the eSwitch Configuration dialog box, click **Edit**.
- 5. Specify values for the following eSwitch parameters, and then click **OK**.
  - U VLAN ID
  - Ability to Change Operating MAC Address
  - Replication of Transmitted Multicast Packets to NPAR
  - Replication of Received Multicast Packets to NPAR
  - VLAN Filtering
  - Capability to Enable Promiscuous Mode
  - □ VLAN ID Stripping
  - □ VLAN Tagged Packets from Host
  - Discard Tagged Packets
  - MAC Learning
  - MAC Anti-spoof Checking
  - □ Modify Layer 4 Checksum Offload<sup>1</sup>
  - Modify IPv4 TCP Segment Offload<sup>1</sup>
  - □ Modify IPv6 TCP Segment Offload<sup>1</sup>
- 6. To refresh the display, click **Reload eSwitch Configuration**.

<sup>&</sup>lt;sup>1</sup> Changes to this eSwitch parameter are applied to all functions under the port.

## **Configuring NIC Function Parameters**

#### To configure NIC function parameters:

- 1. In the host system tree, expand a NIC port node to view the functions.
- 2. Select a function.
- 3. To open the Parameters page (Figure 10-29), click the **Parameters** tab.

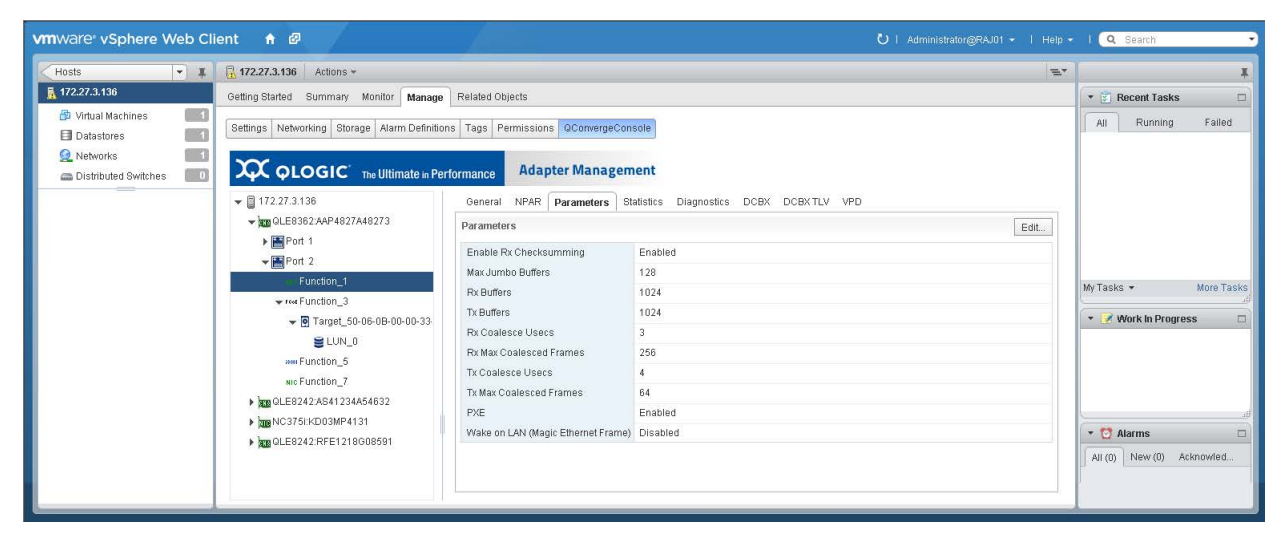

Figure 10-29. NIC Function Parameters

- 4. On the Parameters page, click **Edit**.
- 5. In the Ethernet Parameters dialog box, specify values for the following parameters, and then click **OK**.
  - Enable Rx Checksumming
  - Max Jumbo Buffers
  - □ Rx Buffers
  - Tx Buffers
  - Rx Coalesce (µs)
  - Rx Max Coalesced Frames
  - □ Tx Coalesce (µs)
  - □ Tx Max Coalesced Frames
  - D PXE
  - □ Wake on LAN (Magic Ethernet Frame)

## **Viewing NIC Function Statistics**

### To display function statistics:

- 1. In the host system tree, expand a NIC port node to view the functions.
- 2. Select a function.
- 3. To open the Statistics page (Figure 10-30), click the **Statistics** tab.

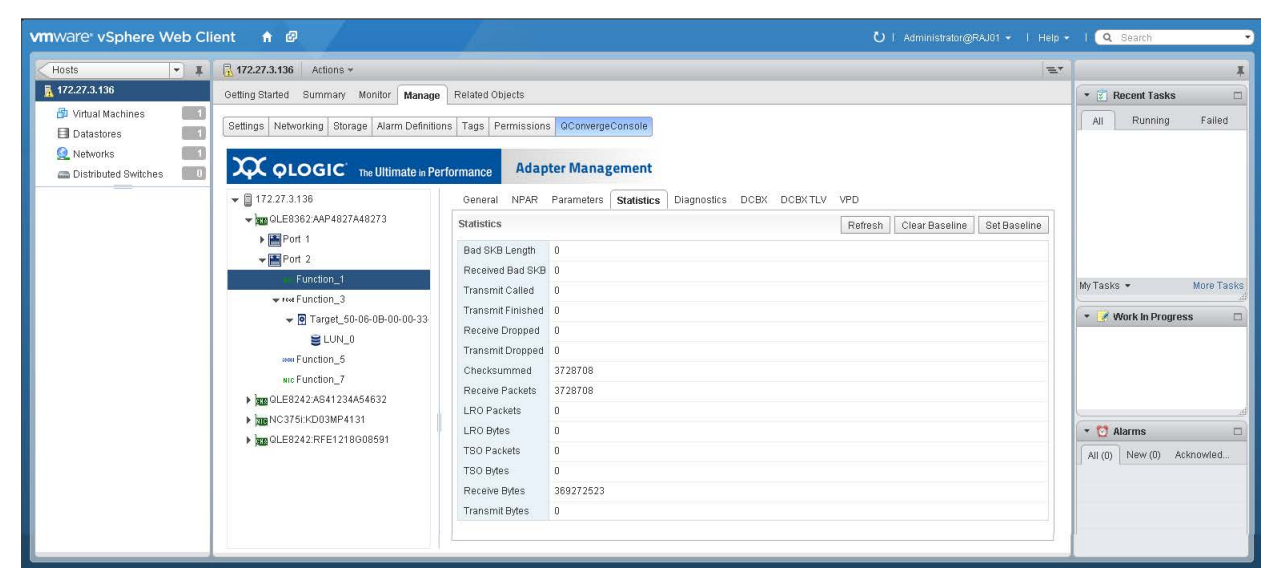

Figure 10-30. NIC Function Statistics

- 4. As appropriate, click the following options to manipulate the statistics:
  - □ Set Baseline—Records the current statistics values as a reference point.
  - □ **Refresh**—Updates the statistics to their current values. If there is a baseline, the **Refresh** option shows the change since the baseline.
  - **Clear Baseline**—Clears an existing baseline.

## **Running NIC Function Diagnostics**

To run NIC function diagnostic tests or to retrieve the firmware debug dump, click the **Diagnostics** tab to open the Diagnostics page (Figure 10-31).

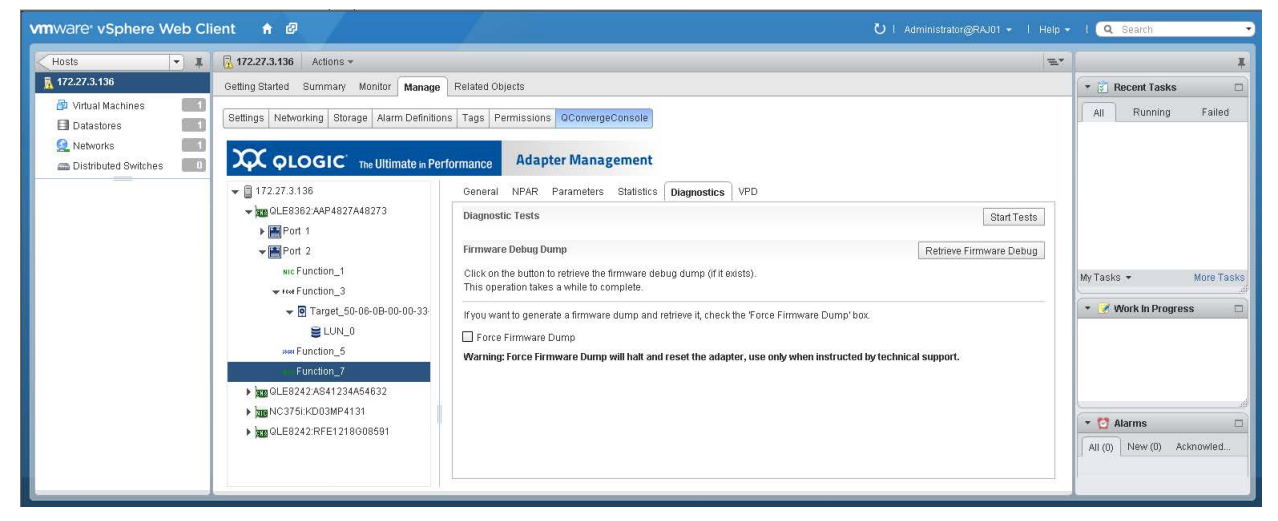

## Figure 10-31. NIC Function Diagnostics

The Diagnostics page provides the following options:

- Running NIC Function Diagnostic Tests
- Retrieving NIC Function Firmware Debug Dump

### **Running NIC Function Diagnostic Tests**

#### To run a diagnostic test for a NIC function:

- 1. In the host system tree, expand a NIC port node to view the functions.
- 2. Select a function.
- 3. To open the Diagnostic Tests page, click the **Diagnostics** tab.
- 4. Click **Start Tests**.

5. In the Diagnostic Tests dialog box (Figure 10-32), specify the quantity of test iterations and the types of test to perform, and then click **OK**.

| Diagnostic Tests            |                             |                                |  |  |  |  |
|-----------------------------|-----------------------------|--------------------------------|--|--|--|--|
| Warning: While running dia  | agnostic tests, your networ | k traffic will be interrupted. |  |  |  |  |
| Ensure that external loopb  | ack cable is plugged for ex | ternal loopback test.          |  |  |  |  |
| Number of Test Iteration(s) |                             |                                |  |  |  |  |
|                             | Test                        | Status                         |  |  |  |  |
|                             | Hardware Test               | N/A                            |  |  |  |  |
|                             | Register Test               | N/A                            |  |  |  |  |
|                             | Interrupt Test              | N/A                            |  |  |  |  |
|                             | Link Test                   | N/A                            |  |  |  |  |
|                             | LED Test                    | N/A                            |  |  |  |  |
|                             | Flash Test                  | N/A                            |  |  |  |  |
|                             | Internal Loopback Test      | N/A                            |  |  |  |  |
|                             | External Loopback Test      | N/A                            |  |  |  |  |
|                             |                             | OK Cancel                      |  |  |  |  |

Figure 10-32. NIC Function Diagnostic Tests

6. Observe the test results.

## **Retrieving NIC Function Firmware Debug Dump**

#### To retrieve the firmware debug dump:

- 1. In the host system tree, expand a NIC port node to view the functions.
- 2. Select a function.
- 3. To open the Diagnostic Tests page, click the **Diagnostics** tab.
- 4. Click Retrieve Firmware Debug to get the debug.bin file.

## **Viewing NIC Function DCBX Information**

Data center bridging exchange (DCBX) information is available for NIC functions 0 and 1.

### To view DCBX information:

- 1. In the host system tree, expand a NIC port node to view the functions.
- 2. Select a function.

3. To open the Default Local Setting DCBX Values page (Figure 10-33), click the **DCBX** tab.

| vmware vSphere Web Cl                                                                                                    | ient 🔒 🖉                                                                                                    |                                                                                                    | Ŭ∣ Administrator@RAJ01 +   Help                                                                                                    | - I 🔍 Search - |
|----------------------------------------------------------------------------------------------------|----------------------------------------------------------------------------------------------------|----------------------------------------------------------------------------------------------------|----------------------------------------------------------------------------------------------------|----------------|
| Hosts • I                                                                                                    | 172.27.3.136 Actions *                                                                                                    |                                                                                                    | 21                                                                                                    |                |
| Image: Started Started Storage Alarm Definition       Image: Started Storage Alarm Definition       Image: Started Storage Alarm Definition       Image: Started Storage Alarm Definition       Image: Started Storage Alarm Definition       Image: Started Storage Alarm Definition       Image: Started Storage Alarm Definition       Image: Started Storage Alarm Definition       Image: Storage Alarm Definition       Image: Storage Alarm Definition | Related Objects Tags Permissions Ocomer Ormance General NPAR Parameter DefaultLocal Setting DCBX Va DCBX Enable True Willing True Port Pause Type Standard FC6 Epriority C68 3 ISC8I Priority C68 3 Above DCBX values are the def | agement s Statistics Diagnostics DCBX DCBXTLV VPD hues ault cardiocal settings, to see the running/current settings view the TLV panel.                                                                                                    | Image: Work in Progress                                                                                                    |                |
|                                                                                                    | wu:Function_7<br>> kmg:0LE9242A941234A54032<br>> kmg:NC3751kC038PP4131<br>> kmg:0LE9242.RFE1218008591                                                                                                    | Default Local Setting ETS Value<br>Priority Group 0<br>Priority Group 0<br>Priority Group 1<br>Priority Group 2<br>Priority Group 3<br>Priority Group 5<br>Priority Group 5<br>Priority Group 5<br>Priority Group 5<br>Priority Group 7<br>SAN Unused Bandwith to LAN<br>LAN Unused Bandwith to EAN | es between the set of the set of | Alams          |

Figure 10-33. NIC Function DCBX Information

## **Viewing NIC Function DCBX TLV Information**

DCBX type-length-value (TLV) information is available for NIC functions 0 and 1.

### To view DCBX TLV information:

- 1. In the host system tree, expand a NIC port node to view the functions.
- 2. Select a function.

3. To open the DCBX TLV page (Figure 10-34), click the **DCBX TLV** tab.

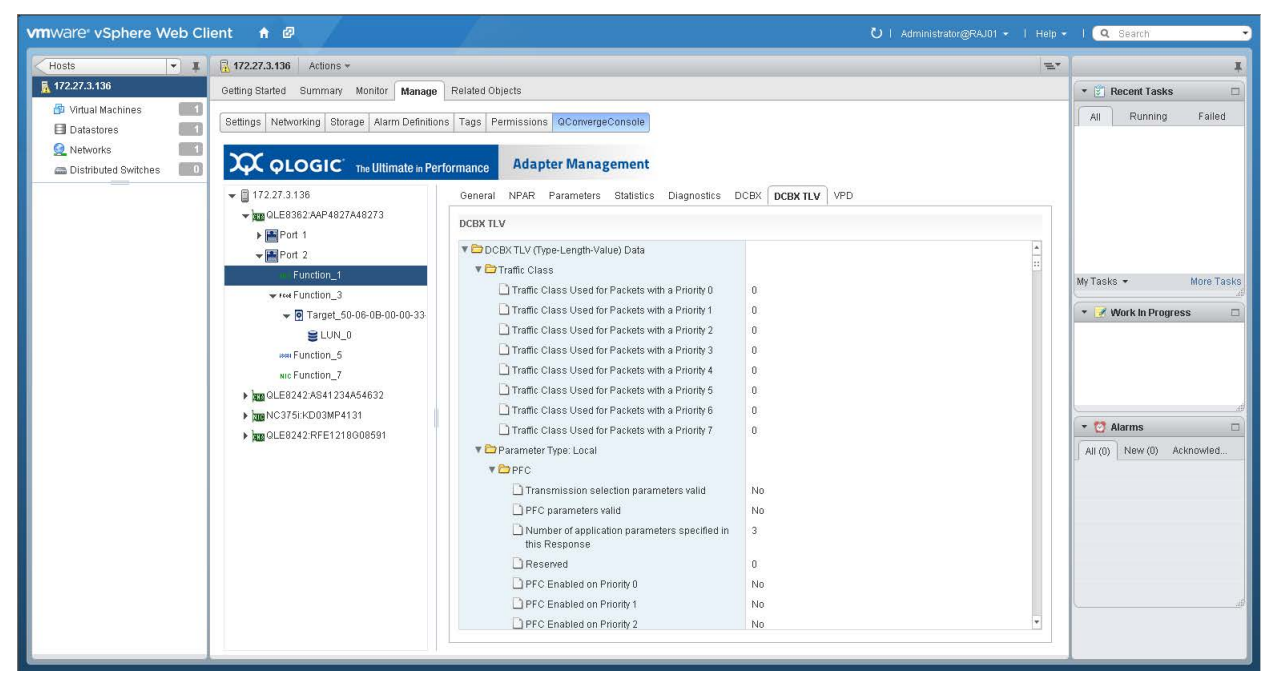

Figure 10-34. NIC Function DCBX TLV Information

To determine the transmission bandwidth percentage:

- Under DCBX TLV, expand the Traffic Class folder and the Traffic class
   <x> folder, where <x> is the traffic class.
- 2. Locate the **802.1p Priority value** and take note of the priority value.
- 3. Expand the **Transmission Priority** folder and locate **Traffic class with priority <y>** entry, where <y> is the priority value found in Step 2. Take note of the entry's value as the transmission priority.
- 4. Expand the **Transmission Bandwidth** folder and locate the **Bandwidth** in % for traffic class <z> (at index <z>), where <z> is the transmission priority value found in Step 3.

The value for that entry is the bandwidth percentage for the **Traffic class <x>**. Figure 10-35 shows an example.

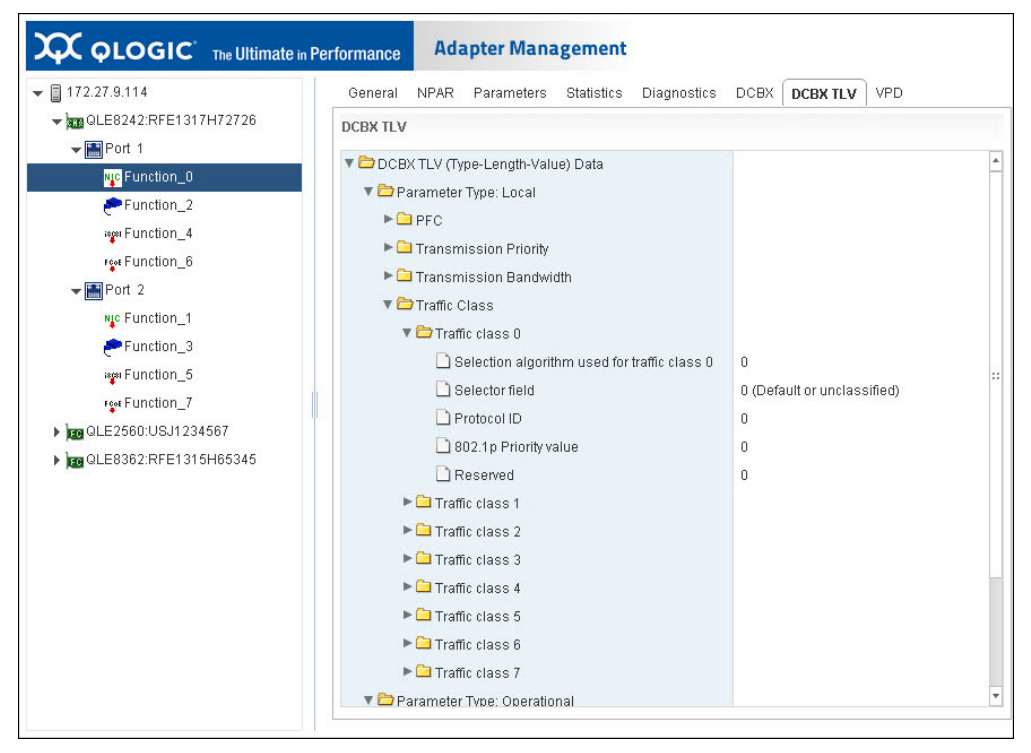

Figure 10-35. NIC Function DCBX TLV—Transmission Bandwidth Percentage

## **Viewing NIC Function VPD**

To view NIC function vital product data (VPD) information:

- 1. In the host system tree, expand a NIC port node to view the functions.
- 2. Select a function.

3. To open the Port Vital Product Data (VPD) page (Figure 10-36), click the **VPD** tab.

| vmware <sup>,</sup> vSphere Web Cli | ent 🕈 🖉                                                                        |                           |                                       | 🖰 i Administrator@RAJ01 • i Help • | I 🔍 Search                           | •        |
|-------------------------------------|--------------------------------------------------------------------------------|---------------------------|---------------------------------------|------------------------------------|--------------------------------------|----------|
| Hosts 💌 🖡                           | 172.27.3.136 Actions -                                                         |                           |                                       | <i>E</i> *                         |                                      | ¥        |
| 172.27.3.136                        | Getting Started Summary Monitor Manage Related Objects                         |                           |                                       |                                    | 🔹 🛐 Recent Tasks                     |          |
| Virtual Machines     Datastores     | Settings Networking Storage Alarm Definitions Tags Permissions QComergeConsole |                           |                                       |                                    | All Running Faile                    | łd       |
| Networks     Distributed Switches   | COLOGIC The Ultimate in Per                                                    | formance Adapter          | Management                            |                                    |                                      |          |
|                                     | QLE8362:AAP4827A48273      Dep Port 1                                          | Port Vital Product Data ( | VPD)                                  |                                    |                                      |          |
|                                     | ▼ Im Port 2                                                                    | Description               | QLogic PCI-Express Dual Port 10Gb CNA |                                    |                                      |          |
|                                     | NIC Function_1                                                                 | Part Number               | QLE8362                               |                                    | MuTaeke - More T                     | Faele    |
|                                     | ₩ free Function_3                                                              | Serial Number             | AAP4827A48273                         |                                    | my radius - more r                   | di       |
|                                     | ▼ P Target_50-06-0B-00-00-33                                                   | Engineering Date Code     | AA4938273-48 PP                       |                                    | * 📝 Work in Progress                 |          |
|                                     |                                                                                | Flash Image Version       | 020157                                |                                    | Alarms     All (0) New (0) Acknowled | الله<br> |

Figure 10-36. NIC Function VPD

# **Managing FCoE Functions**

In the host system tree, expand an FCoE port node to view the functions, and then select a function. In the content pane, click the **General** tab to view information about the function, as shown in Figure 10-37.

| vmware vSphere Web Client 🔒 🖉                                                                                 |                          | Ŭ   Administrator@RAJ01 •   Help •                                     | l 🔍 Search 👻              |
|----------------------------------------------------------------------------------------------------|--------------------------|------------------------------------------------------------------------|---------------------------|
| Hosts 💌 I 🔒 172.27.3.136 Actions *                                                                            |                          | <i>E</i> .                                                             | T T                       |
| 172.27.3.136 Getting Started Summary Monitor Man                                                              | age Related Objects      |                                                                        | 🔹 🛐 Recent Tasks 🛛        |
| B Virtual Machines     If Settings Networking Storage Alarm Defin     Settings Networking Storage Alarm Defin | nitions Tags Permissions | QConvergeConsole                                                       | All Running Failed        |
| Retworks     Distributed Switches                                                                             | Performance Adapte       | er Management                                                          |                           |
| ▼ 172.27.3.136                                                                                                | General NPAR B           | oot Parameters Transceiver Statistics Diagnostics FCoE Temperature VPD |                           |
| ▼ 200 QLE8362:AAP4827A48273                                                                                   | General                  |                                                                        |                           |
| ► Port 1                                                                                                    | Function Type            | FCoE                                                                   |                           |
| Nic Function 1                                                                                                | Link Status              | Online                                                                 |                           |
|                                                                                                    | PCI Function Number      | 3                                                                      | My Tasks • More Tasks     |
| Target_50-08-0B-00-00-3                                                                                       | MAC Address              | 00:0E:1E:08:4E:59                                                      | 💌 📝 Work in Progress 🛛 🗆  |
| SINT 0                                                                                                    | Device Name              | vmhba11                                                                |                           |
| **** Function_6                                                                                               | Port Name                | 21-00-00-0E-1E-08-4E-51                                                |                           |
| we Function_7<br>▶ 2000 QLE8242:AS41234A54632                                                                 |                          |                                                                        |                           |
| ► 100 NC3751KD03MP4131<br>► 100 OLE8242:RFE1218008591                                                         |                          |                                                                        | * 🔯 Alarms 🗆              |
| P AN HEARING THE PERSONNEL                                                                                    |                          |                                                                        | All (0) New (0) Acknowled |
|                                                                                                    |                          |                                                                        |                           |
|                                                                                                    |                          |                                                                        |                           |

Figure 10-37. FCoE Functions

Additional tabs provide access to the available options for the selected function as described in the following sections:

- Configuring FCoE Function NPAR Function Type
- Configuring FCoE Function Boot Parameters
- Configuring FCoE Function Parameters
- Viewing FCoE Function Transceiver Information
- Viewing FCoE Function Statistics
- Running FCoE Function Diagnostics
- Configuring the FCoE Function
- Viewing FCoE Function Temperature Information
- Viewing FCoE Function VPD
- Viewing FCoE Function Target Information
- Viewing FCoE Function LUN Information

## **Configuring FCoE Function NPAR Function Type**

#### To configure the NPAR function type:

- 1. In the host system tree, expand an FCoE port node to view the functions.
- 2. Select a function.
- 3. To view the Function Type page (Figure 10-38), click the **NPAR** tab.

| vmware vSphere Web Cli            | ent 🕇 🖉 💛   Administrator@RAJ01 🗸                                                                                                    |    | I Q Search                                      |
|-----------------------------------|----------------------------------------------------------------------------------------------------|----|-------------------------------------------------|
| Hosts 💌 🖡                         | 172.27.3.136 Actions -                                                                                                    | E. | I                                               |
| <u>ត</u> 172.27.3.136             | Getting Started Summary Monitor Manage Related Objects                                                                                                    |    | 🔹 🛐 Recent Tasks 🛛 🗆                            |
| Virtual Machines     Datastores   | Settings Networking Storage Alarm Definitions Tags Permissions QConvergeConsole                                                                                                    |    | All Running Failed                              |
| Networks     Distributed Switches | Adapter Management                                                                                                    |    |                                                 |
|                                   | ♥ [] 172.27.3.136     General     NPAR     Boot     Parameters     Transceiver     Statistics     Diagnostics     FOoE     Temperature     VPD       ♥ [] MORT     1     FOoE     Configured |    |                                                 |
|                                   | we Function_1         Ethernet NIC         Not Configured           www.frunction_3         Disabled         Not Configured                                                                  |    | My Tasks 👻 More Tasks                           |
|                                   |                                                                                                    |    | 👻 📝 Work In Progress 🛛                          |
|                                   | ▶ man Nc3751kH003MP4131<br>▶ man OLE6242:RFE1218008591                                                                                                    |    | Alarms     Alarms     All (0) New (0) Acknowled |

## Figure 10-38. FCoE NPAR Function Type

4. Click **Edit** to open the NPAR Function Type dialog box.

5. Select either FCoE, Ethernet NIC or Disabled, and then click OK.

## **Configuring FCoE Function Boot Parameters**

#### To configure the boot parameters:

- 1. In the host system tree, expand an FCoE port node to view the functions.
- 2. Select a function.
- 3. To open the Boot page (Figure 10-39), click the **Boot** tab.

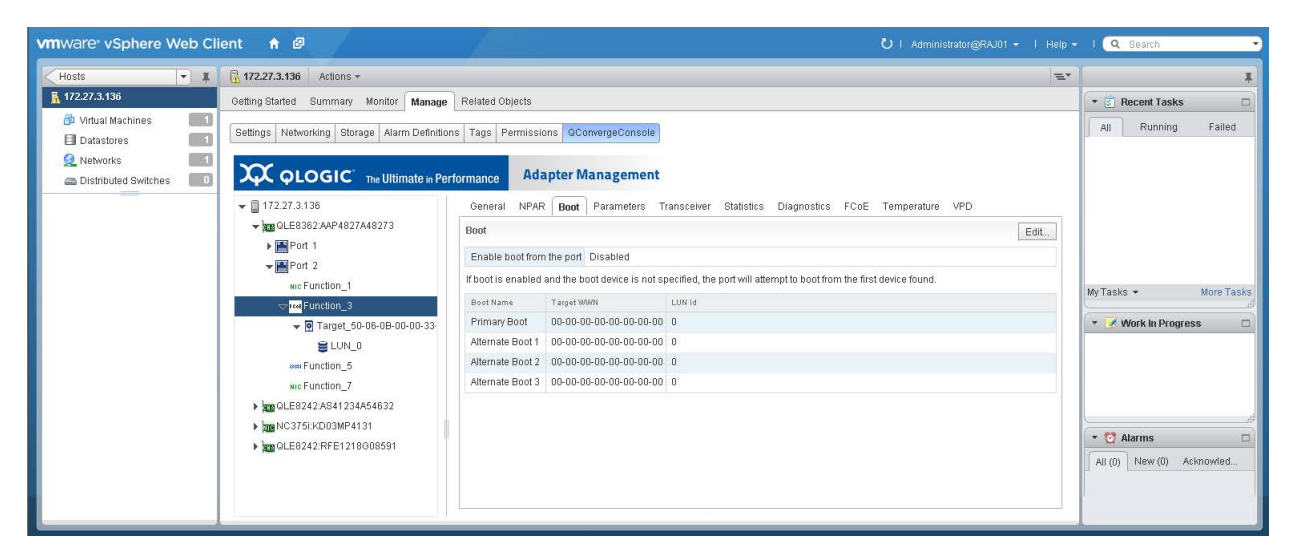

Figure 10-39. FCoE Function Boot Parameters

- 4. On the Boot page, click **Edit**.
- 5. On the FC/FCoE Boot dialog box, specify values for the following parameters, and then click **OK**.
  - **Enable boot from the port**
  - Boot from the selected device(s)
  - Primary Boot: Target WWN, LUN ID
  - Alternate Boot 1: Target WWN, LUN ID
  - Alternate Boot 2: Target WWN, LUN ID
  - Alternate Boot 3: Target WWN, LUN ID

## **Configuring FCoE Function Parameters**

#### To configure FCoE function parameters:

- 1. In the host system tree, expand an FCoE port node to view the functions.
- 2. Select a function.

3. To open the Parameters page (Figure 10-40), click the **Parameters** tab.

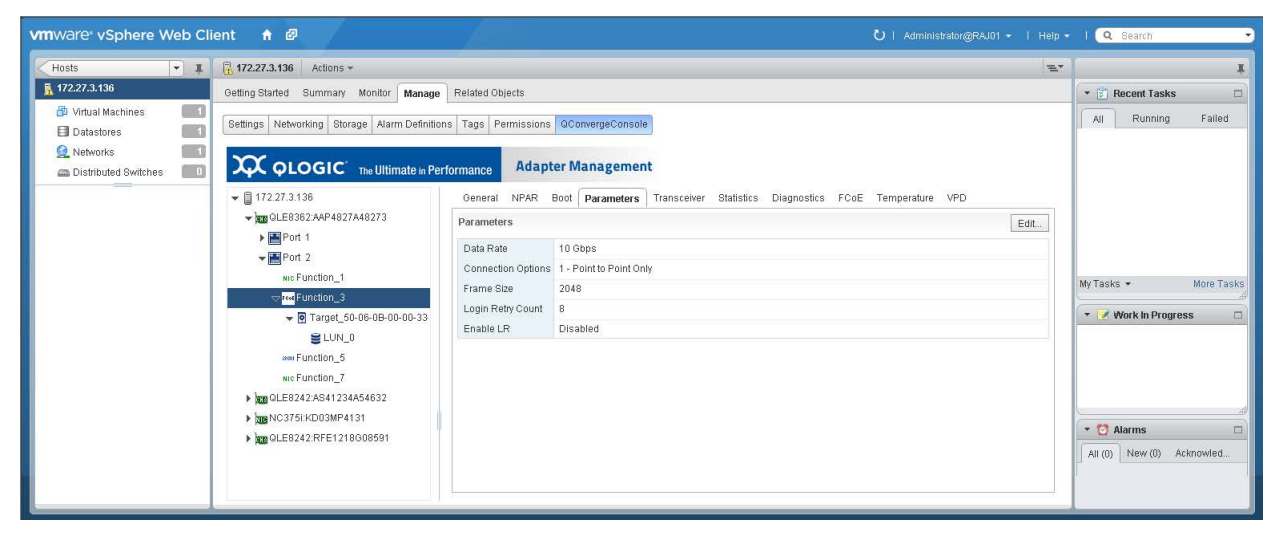

## Figure 10-40. FCoE Function Parameters

- 4. On the Parameters page, click **Edit**.
- 5. In the Fibre Channel Port Parameters dialog box, enter values for the following parameters, and then click **OK**.
  - Data Rate
  - **Connection Options**
  - Frame Size
  - Login Retry Count
  - Enable LR (LIP reset)

## **Viewing FCoE Function Transceiver Information**

#### To view transceiver information

- 1. In the host system tree, expand an FCoE port node to view the functions.
- 2. Select a function.

3. To open the Transceiver Information page (Figure 10-41), click the **Transceiver** tab.

| vmware vSphere Web Cli                                                | ent 🔒 🖉                                       |                       |                               |                     |                        | U I Admi        | nistrator@RAJ01 + 丨 Help + | Q Search         |            |
|-----------------------------------------------------------------------|-----------------------------------------------|-----------------------|-------------------------------|---------------------|------------------------|-----------------|----------------------------|------------------|------------|
| Hosts - I                                                             | 172.27.3.136 Actions *                        |                       |                               |                     |                        |                 | <i>E</i> .                 |                  | Ŧ          |
| 👗 172.27.3.136                                                        | Getting Started Summary Monitor Manage        | Related Objects       |                               |                     |                        |                 |                            | 🔹 🗊 Recent Tasks |            |
| Virtual Machines     Datastores     Avtworks     Distributed Switches | Settings Networking Storage Alarm Definitions | Tags Permissions      | QConvergeConso<br>er Manageme | nt                  |                        |                 |                            | All Running      | Failed     |
|                                                                       | ▼ 🖺 172.27.3.136                              | General NPAR E        | loot Parameters               | Transceiver S       | itatistics Diagnostics | FCoE Temperatur | e VPD                      |                  |            |
|                                                                       | ▼ QLE8362:AAP4827A48273                       | Transceiver Informati | on                            |                     |                        |                 | Refresh                    |                  |            |
|                                                                       | Port 1                                        | Vendor                | FINISAR CORP.                 |                     |                        |                 |                            |                  |            |
|                                                                       | ✓ Port 2                                      | Туре                  | 100 Base-SR                   |                     |                        |                 |                            |                  |            |
|                                                                       | English Function 3                            | Identifier            | SFP                           |                     |                        |                 |                            | My Tasks 👻       | More Tasks |
|                                                                       | Target 50-06-08-00-00-33                      | Ext. Identifier       | <b>GBIC/SFP</b> define        | d by serial ID only |                        |                 |                            | 👻 📝 Work in Prog | ess 🗆      |
|                                                                       | ELUN D                                        | Part Number           | FTLX8571D3BCL                 | -QL                 |                        |                 |                            |                  |            |
|                                                                       | www.Function 5                                | Speed                 | 10 Gbit/Sec                   |                     |                        |                 |                            |                  |            |
|                                                                       | NIC Function_7                                | Connector             | LC                            |                     |                        |                 |                            |                  |            |
|                                                                       | QLE8242:AS41234A54632                         | Serial Number         | ANS0Y2Y                       |                     |                        |                 |                            |                  |            |
|                                                                       | ▶ 🔤 NC375i:KD03MP4131                         | Revision              | A                             |                     |                        |                 |                            |                  | <i>d</i>   |
|                                                                       | ▶ ■ QLE8242:RFE1218008591                     | QLogic SFP installed  | Yes                           |                     |                        |                 |                            | * 🔯 Alarms       |            |
|                                                                       |                                               |                       | Temperature (°C)              | Voltage (V)         | T× Bias (mA)           | Tx Power (mW)   | Rx Power (mW)              | All (0) New (0)  | Acknowled  |
|                                                                       |                                               | Value                 | 37.32                         | 3.40                | 7.94                   | 0.6575          | 0.6328                     |                  |            |
|                                                                       |                                               | Status                | Normal                        | Nomai               | Normal                 | Normal          | Normal                     |                  |            |
|                                                                       |                                               | High Alarm            | 78.00                         | 3.69                | 10.00                  | 0.8318          | 0.7042                     |                  |            |
|                                                                       |                                               | High Warning          | 2.00                          | 2.00                | 5.00                   | 0.2162          | 0.7943                     |                  |            |
|                                                                       |                                               | Low Alarm             | -13.00                        | 2.90                | 4.00                   | 0.2512          | 0.0100                     |                  |            |
|                                                                       |                                               |                       | 1471578                       | 12102               | 100551                 | 100000          | 100000                     |                  |            |
|                                                                       |                                               |                       |                               |                     |                        |                 |                            | L                | ,af        |
|                                                                       |                                               |                       |                               |                     |                        |                 |                            |                  |            |
|                                                                       |                                               |                       |                               |                     |                        |                 |                            |                  |            |

## Figure 10-41. FCoE Function Transceiver Information

4. To update the display with current information, click **Refresh**.

## **Viewing FCoE Function Statistics**

### To view function statistics:

- 1. In the host system tree, expand an FCoE port node to view the functions.
- 2. Select a function.

| vmware <sup>®</sup> vSphere Web Cli                          | ent 🔒 🖉                                                                             |                                          |                            |                |                  | 🖸 l Administra  | ator@RAJ01 👻   Help 🗣 | Q Search           | •          |
|--------------------------------------------------------------|-------------------------------------------------------------------------------------|------------------------------------------|----------------------------|----------------|------------------|-----------------|-----------------------|--------------------|------------|
| Hosts                                                        | T 172.27.3.136 Actions -                                                            |                                          |                            |                |                  |                 | =*                    |                    | Ŧ          |
| 🚡 172.27.3.136                                               | Getting Started Summary Monitor Manage                                              | Related Objects                          |                            |                |                  |                 |                       | 🝷 🛐 Recent Tasks   |            |
| Virtual Machines  Datastores  Metworks  Distributed Switches | Settings Networking Storage Alarm Definition                                        | formance Adapter M                       | nvergeConsole<br>anagement |                |                  |                 |                       | All Running        | Failed     |
|                                                              | ▼ 172.27.3.136                                                                      | General NPAR Boot                        | Parameters Transce         | ver Statistics | Diagnostics FCol | E Temperature   | VPD                   |                    |            |
|                                                              | CLE8362:AAP4827A48273                                                               | Statistics                               |                            |                |                  |                 | Refresh               |                    |            |
|                                                              | ▶ m Port 1<br>▼ M Port 2                                                            | Number of IOs<br>Throughout in Megabytes | 1760                       |                |                  |                 |                       |                    |            |
|                                                              | NIC Function_1                                                                      | Number of Interrupts                     | 0                          |                |                  |                 |                       | My Tasks 👻         | More Tasks |
|                                                              | <ul> <li>▼ Interest</li> <li>▼ Target_50-06-08-00-00-33</li> <li>■ LUN_0</li> </ul> | Number of LIP Resets<br>Link Failure     | 0                          |                |                  |                 |                       | 🔹 📝 Work in Progre | ss 🗆       |
|                                                              | HIM Function_5                                                                      | Invalid CRCs                             | 0                          |                |                  |                 |                       |                    |            |
|                                                              | NIC Function_7                                                                      | Loss of Signal                           | 0                          |                |                  |                 |                       |                    |            |
|                                                              | QLE8242:AS41234A54632                                                               | Controller Errors                        | 0                          |                |                  |                 |                       |                    | d          |
|                                                              | Dis NC375:KDU3MP4131                                                                | Device Errors                            | 0                          |                |                  |                 |                       | * 🔯 Alarms         |            |
|                                                              | CLE0242.NFE1210000331                                                               | Invalid Transmission Word                | s 0                        |                |                  |                 |                       | All (0) New (0) A  | knowled    |
|                                                              |                                                                                     | Sequence Protocol Errors                 | 0                          |                |                  |                 |                       | 7.                 |            |
|                                                              |                                                                                     | Target Statistics                        |                            |                |                  |                 | Refresh               |                    |            |
|                                                              |                                                                                     | Target port Name Link Failu              | ire Sync Loss              | Signal Loss    | Invalid CRC      | Seq Proto Error | Invalid Trans Word    |                    |            |
|                                                              |                                                                                     | 50-06-0B-00-00-0 2                       | 2                          | 1              | 0                | 0               | 8                     |                    |            |
|                                                              |                                                                                     |                                          |                            |                |                  |                 |                       |                    | d          |

3. To open the Statistics page (Figure 10-42), click the **Statistics** tab.

## Figure 10-42. FCoE Function Statistics

4. To update the display with current information, click **Refresh**.

## **Running FCoE Function Diagnostics**

To run FCoE function diagnostic tests or to retrieve the firmware debug dump, click the **Diagnostics** tab to open the Diagnostic Test page (Figure 10-43).

| vmware vSphere Web Cli                                                                             | ent 🕈 🖉                                                                    |                                                                                                    | Ŭ   Administrator@WIN-BCK5RL7N7NP →   H                             | elp + I 🔍 Search 🔹                                |
|----------------------------------------------------------------------------------------------------|----------------------------------------------------------------------------|----------------------------------------------------------------------------------------------------|---------------------------------------------------------------------|---------------------------------------------------|
| 📢 Hosts 🕴 🔁 🖡                                                                                      | 172.27.9.112 Actions *                                                     |                                                                                                    |                                                                     | π. I                                              |
| 172.27.9.112                                                                                       | Getting Started Summary Monitor Mana                                       | ge Related Objects                                                                                                    |                                                                     | 💌 🖄 Recent Tasks 🛛                                |
| <ul> <li>Top Level Objects</li> <li>Virtual Machines</li> <li>Wapps</li> <li>Datastores</li> </ul> | Settings Networking Storage Alarm Defin                                    | itions Tags Permissions ConvergeConsole Performance Adapter Management                                                                 |                                                                     | All Running Failed                                |
| Networks                                                                                           |                                                                            | General Boot Parameters Transceiver Statistics D<br>Loopback Test<br>Read-Write Buffer Test                                            | iagnostics FCoE Temperature VPD LoopbackTest Read-Write Buffer Test |                                                   |
|                                                                                                    | we Function_0<br>2000 Function_2<br>aver Function_4<br>2000 Function_6     | Firmware Debug Dump<br>Click on the button to retrieve the firmware debug dump (if it exi<br>This operation takes a while to complete. | Retrieve Firmware Debug                                             | My Tasks + More Tasks<br>di<br>• Vork In Progress |
|                                                                                                    | ▶ ■ Port 2      ▶ ■ QLE2562:LFD1115N06966      ♣ FC Cached Adapter Network | Ping Tests<br>Target WMM                                                                                                    | Start FC Ping Start CT Ping Start CT FC Trace Route Result          | d                                                 |
|                                                                                                    |                                                                            |                                                                                                    |                                                                     | All (0) New (0) Acknowled                         |

## Figure 10-43. FCoE Function Diagnostics

After selecting a function, the following test options are available:

- Loopback Test
- Read-Write Buffer Test
- Retrieve Firmware Debug
- Ping Tests

#### **Loopback Test**

#### To perform a loopback test:

- 1. Install a loopback plug in the selected port.
- 2. In the host system tree, expand an FCoE port node to view the functions.
- 3. Select a function.
- 4. In the content pane, click the **Diagnostics** tab to open the Diagnostic Tests page.
- 5. Click Loopback Test.

- 6. In the Loopback Test dialog box, specify values for the following test parameters, and then click **OK**:
  - Data Pattern
  - Number of tests
  - Test Increment
  - Data Size (Bytes)
  - On Error
  - Test continuously
- 7. Observe the test results.

#### **Read-Write Buffer Test**

#### To perform a read-write buffer test:

- 1. Install a loopback plug in the selected port.
- 2. In the host system tree, expand an FCoE port node to view the functions.
- 3. Select a function.
- 4. In the content pane, click the **Diagnostics** tab to open the Diagnostic Tests page.
- 5. Click Read-Write Buffer Test.
- 6. In the Read-Write Buffer Test dialog box, enter values for the following test parameters, and then click **OK**:
  - Data Pattern
  - Number of tests
  - Test Increment
  - □ Data Size (Bytes)
  - On Error
  - Test continuously
- 7. Observe the test results.

#### **Retrieve Firmware Debug**

#### To retrieve the FCoE function firmware debug dump:

- 1. Install a loopback plug in the selected port.
- 2. In the host system tree, expand an FCoE port node to view the functions.
- 3. Select a function.
- 4. In the content pane, click the **Diagnostics** tab to open the Diagnostic Tests page.
- 5. To retrieve the debug.bin file, click Retrieve Firmware Debug.

### **Ping Tests**

#### To perform an FCoE function ping test:

- 1. In the host system tree, expand an FCoE adapter node to view the ports, and then select a port.
- 2. In the content pane, click the **Diagnostics** tab to open the Diagnostic Tests page.
- 3. In the **Ping Tests** table, select a target. To choose multiple targets, hold down the CTRL key while you click additional targets.
- 4. To start a test, click either **Start FC Ping**, **Start CT Ping**, or **Start CT FC Trace Route**.

#### NOTE

To successfully run a CT Ping or a CT FC Trace Route ping test, the fabric must contain a Brocade switch.

- 5. In the test dialog box, specify the quantity of tests to run, and then click **OK**.
- 6. Observe the test results. The result for each test appears in the **Ping Tests** table (Figure 10-44).

| Hosts 👌 🕤 🖡                                         | 172.27.9.112 Actions -                                                                                                    |                                                                               |                                                            | <b>近</b> *                |
|-----------------------------------------------------|----------------------------------------------------------------------------------------------------|-------------------------------------------------------------------------------|------------------------------------------------------------|---------------------------|
| 172.27.9.112                                        | Getting Started Summary Monitor Manag                                                                                                    | e Related Objects                                                             |                                                            | * 🛐 Recent Tasks          |
| Top Level Objects Virtual Machines Vapps Datastores | Settings Networking Storage Alarm Definitin                                                                                                    | ions Tags Permissions QConvergeConsole                                        |                                                            | All Running Failed        |
| Networks     I     Distributed Switches             | CLEOSTE TRADUCTION     CLEOSTE TRADUCTION     CLEOSTE TI 4H59598     TO CLEOSTE TE 14H59598     TO CLEOSTE TE 150H08700     Star CLEOSTE TE 115N08986 | Beacon Test<br>General Boot Parameters Transceiver Statistic<br>Loophack Test | Test Beac                                                  | on<br>t                   |
|                                                     | FC_21-00-00-24-FF-32-FA-26                                                                                                    | Read-Write Buffer Test                                                        | Read-Write Buffer Test                                     | My Tasks • More Ta        |
|                                                     | € LUN_0<br>₩FC_21-00-00-24-FF-32-FA-27                                                                                                    | Ping Tests<br>Target WWN                                                      | Start FC Ping Start CT Ping Start CT FC Trace Route Result | * 📝 Work In Progress      |
|                                                     |                                                                                                    | B2-44-00-11-0D-05-00-00                                                       | Success(0 milliseconds)                                    |                           |
|                                                     | 1                                                                                                    |                                                                               |                                                            | * 🙋 Alarms                |
|                                                     | 4                                                                                                    |                                                                               |                                                            | All (0) New (0) Acknowled |

Figure 10-44. FCoE Ping Test Results

## **Configuring the FCoE Function**

To display and configure FCoE-specific parameters of the FCoE function, click the **FCoE** tab to view the FCoE Attributes page (Figure 10-45).

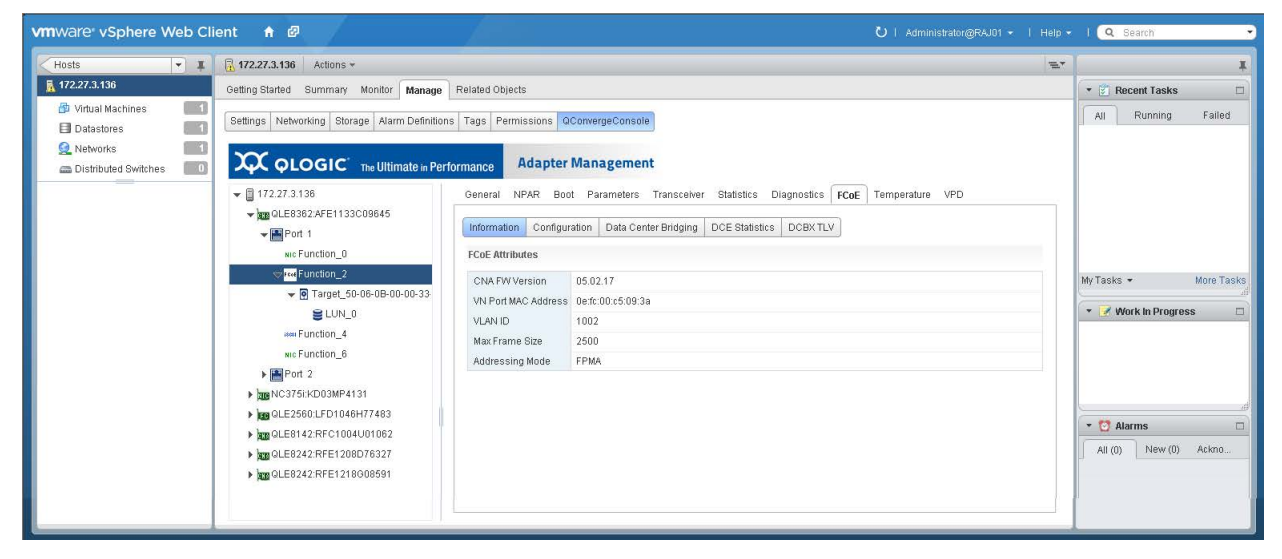

### Figure 10-45. FCoE Function Attribute Information

The FCoE Attributes page provides the following options:

- Configuring the FCoE Function Primary FCF VLAN ID
- Viewing FCoE Function DCB Information
- Viewing FCoE Function DCE Statistics
- Viewing FCoE Function DCBX TLV Information

### **Configuring the FCoE Function Primary FCF VLAN ID**

#### To configure the primary FCF VLAN ID:

- 1. In the host system tree, expand an FCoE port node to view the functions.
- 2. Select a function.

3. To open the FCoE Configuration page (Figure 10-46), in the content pane click the **Configuration** tab.

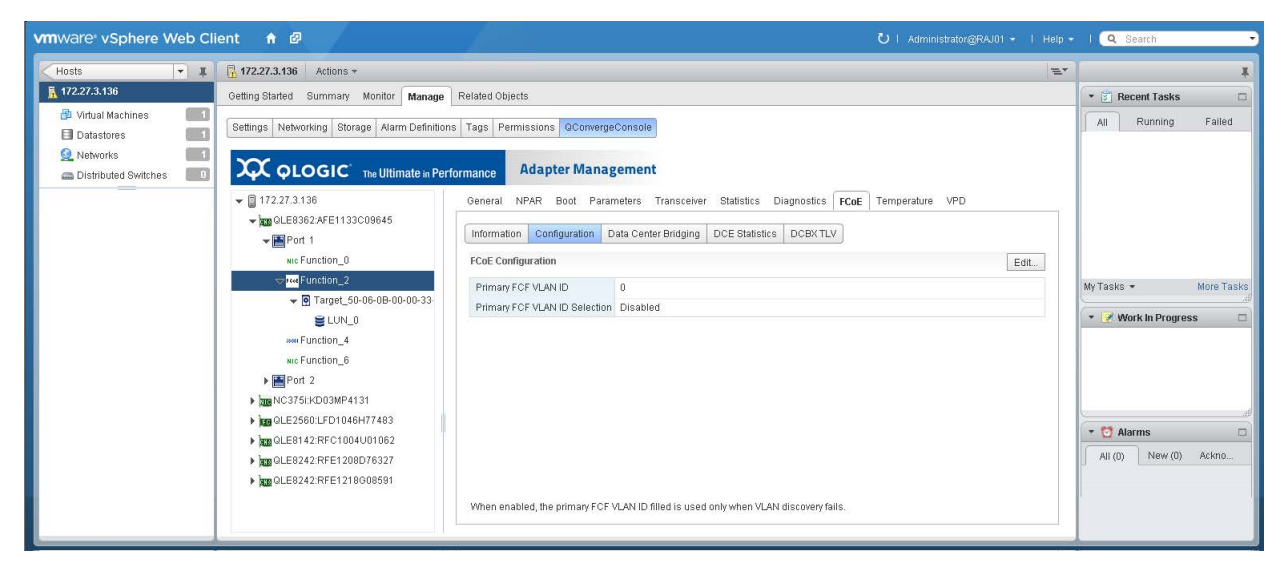

## Figure 10-46. FCoE Function Primary FCF VLAN ID

- 4. To open the FCoE Configuration dialog box, click Edit.
- 5. In the FCoE Configuration dialog box, specify the **Primary FCF<sup>1</sup> VLAN ID** and the **Primary FCF VLAN ID selection** option, and then click **OK**.

### Viewing FCoE Function DCB Information

#### To view data center bridging (DCB) information:

- 1. In the host system tree, expand an FCoE port node to view the functions.
- 2. Select a function.

<sup>&</sup>lt;sup>1</sup> Fibre Channel Forwarder

3. In the content pane, click the **Data Center Bridging** tab to open the DCBX Values page (Figure 10-47).

| vmware vSphere Web Cli                                                                                                    | ent 🔒 🖉                                                           |                                                                                                    | Ŭ   Administrator@RAJ01 →   Help                                                                      | I (Q Search -        |
|----------------------------------------------------------------------------------------------------|-------------------------------------------------------------------|----------------------------------------------------------------------------------------------------|----------------------------------------------------------------------------------------------------|----------------------|
| Hosts 💌 🔳                                                                                                    | 172.27.3.136 Actions *                                            |                                                                                                    | E.                                                                                                    | 1                    |
| 172.27.3.136                                                                                                    | Getting Started Summary Monitor Manage                            | Related Objects                                                                                                    |                                                                                                    | 🔹 🛐 Recent Tasks 🛛   |
| Image: Section of the section of the section of t | Settings Networking Storage Alarm Definition                      | s Tags Permissions QConvergen                                                                                                    | ement                                                                                                 | All Running Failed   |
|                                                                                                    |                                                                   | General NPAR Boot Parameters Transceiver Statistics Diagnostics   FCoE   Temperature VPD Information   Configuration   Data Center Bridging   DCE Statistics   DCBX TLV                                                                                                    |                                                                                                    |                      |
|                                                                                                    |                                                                   | Work of the original of the original of |                                                                                                    | MyTasks • More Tasks |
|                                                                                                    | <ul> <li>         • • • • • • • • • • • • • • • • • • •</li></ul> | Above DCBX values are the defau                                                                                                    | uit card/local settings, to see the running/current settings view the TLV panel.                      |                      |
|                                                                                                    |                                                                   | Priority TX Mode<br>Priority Group 0<br>Priority Group 1<br>Priority Group 2<br>Priority Group 3<br>Priority Group 4<br>Priority Group 5<br>Priority Group 5<br>Priority Group 7<br>SAN Unused Bandwith to LAN                                                                                                    | Bandwidth<br>50<br>50<br>0<br>0<br>0<br>0<br>0<br>0<br>5<br>5<br>5<br>5<br>5<br>5<br>5<br>5<br>5<br>5 | Alarms               |

## Figure 10-47. FCoE Function Data Center Bridging Information

## Viewing FCoE Function DCE Statistics

#### To view DCE statistics:

- 1. In the host system tree, expand an FCoE port node to view the functions.
- 2. Select a function.

3. In the content pane, click the **DCE Statistics** tab to open the DCE Statistics page (Figure 10-48). To update the page with current values, click **Refresh**.

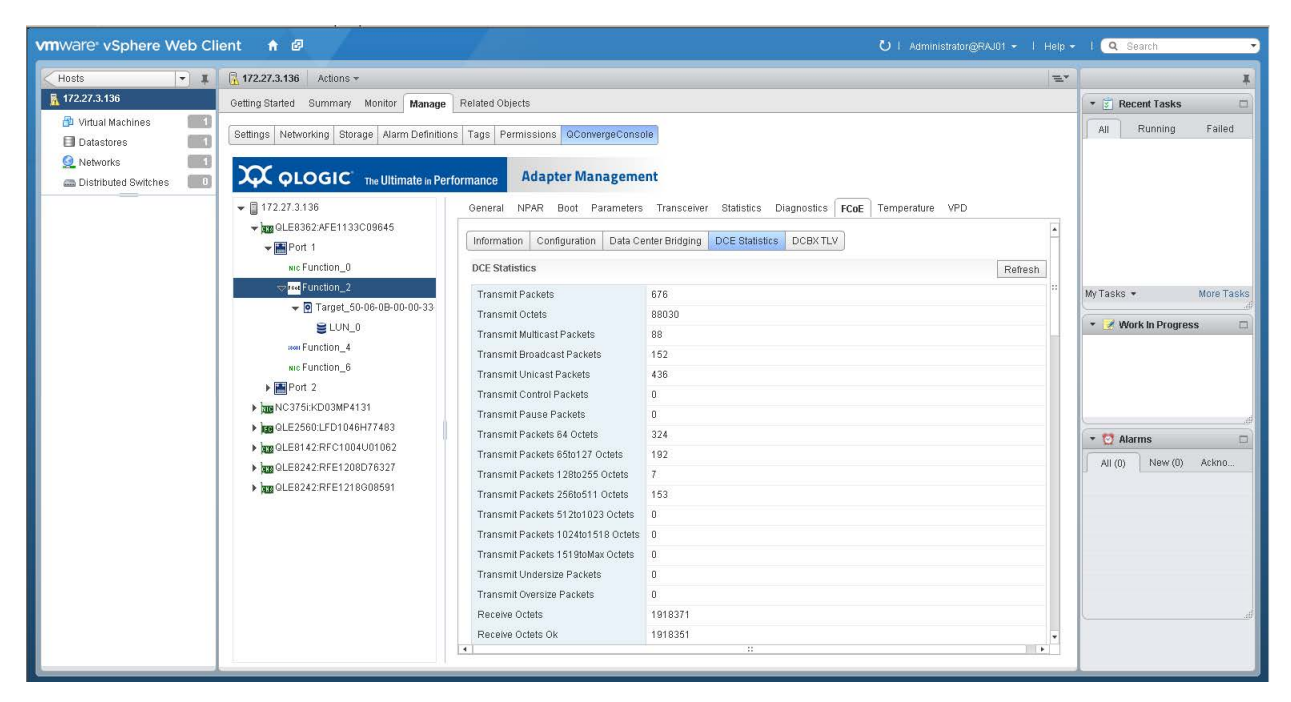

Figure 10-48. FCoE Function DCE Statistics

## Viewing FCoE Function DCBX TLV Information

#### To view DCBX TLV information:

- 1. In the host system tree, expand an FCoE port node to view the functions.
- 2. Select a function.

3. To open the DCBX TLV page (Figure 10-49), click DCBX TLV.

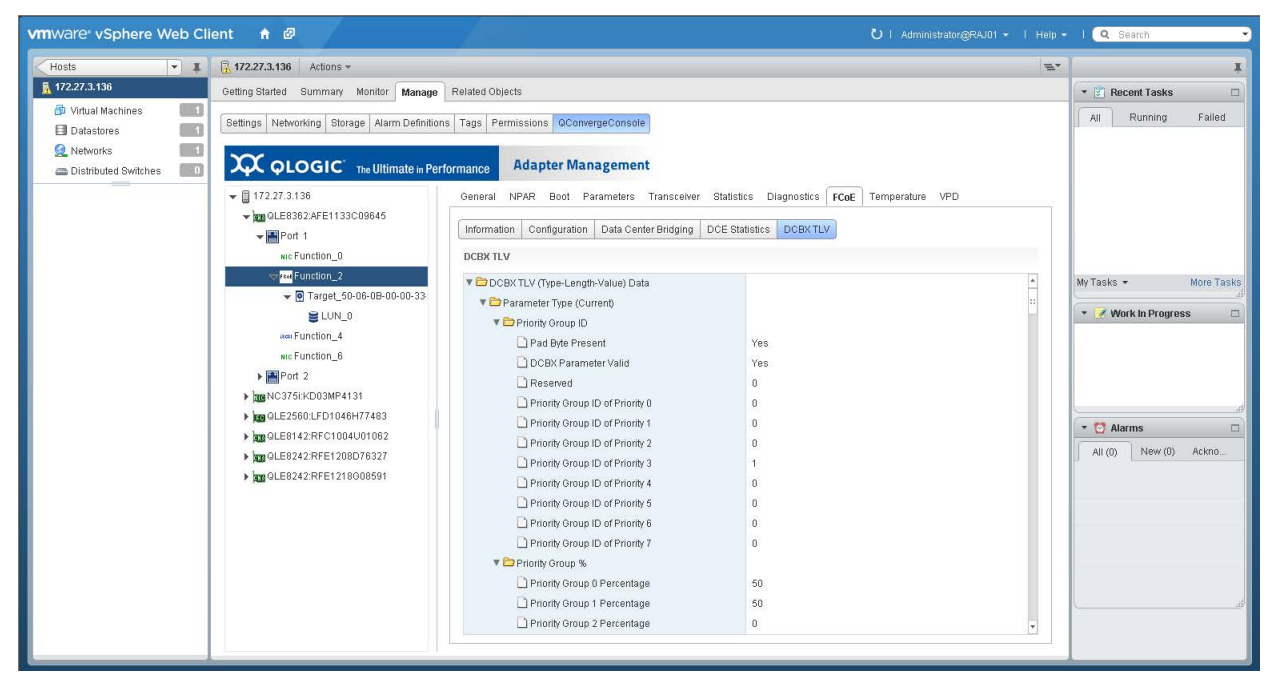

Figure 10-49. FCoE Function DCBX TLV Information

## **Viewing FCoE Function Temperature Information**

### To view function temperature information:

- 1. In the host system tree, expand an FCoE port node to view the functions.
- 2. Select a function.

3. To open the Temperature page (Figure 10-50), click the **Temperature** tab.

| VmtWare' vSphere Web Client 🔺 🖉 🛛 🕹 V   Administrator@RAJ01 +   Help +   🔍 Search |                                                                                                    |                                                                                      |  |  |  |
|-----------------------------------------------------------------------------------|----------------------------------------------------------------------------------------------------|--------------------------------------------------------------------------------------|--|--|--|
| Hosts 👻 I                                                                         | 172.27.3.136 Actions *                                                                                                    | ۲ <b>ا</b>                                                                           |  |  |  |
| 172.27.3.136                                                                      | Getting Started Summary Monitor Manage Related Objects                                                                                                    | 🔹 🗊 Recent Tasks 🛛                                                                   |  |  |  |
| Datastores                                                                        | Settings Networking Storage Alarm Definitions Tags Permissions OconvergeConsole                                                                                                    | All Running Failed                                                                   |  |  |  |
| Distributed Switches                                                              | Adapter Management         Image: Construction of the statistic statistic stati | My Tasks - More Tasks<br>• Vork In Progress<br>• Alarms<br>All (0) New (0) Acknowled |  |  |  |

## Figure 10-50. FCoE Function Temperature

4. Click **Start** to set the monitoring rate (seconds), and then click **OK**. Click **Stop** to stop reporting temperature data.

## **Viewing FCoE Function VPD**

#### To view function vital product data (VPD):

- 1. In the host system tree, expand an FCoE port node to view the functions.
- 2. Select a function.

3. To open the Port Vital Product Data (VPD) page (Figure 10-51), click the **VPD** tab.

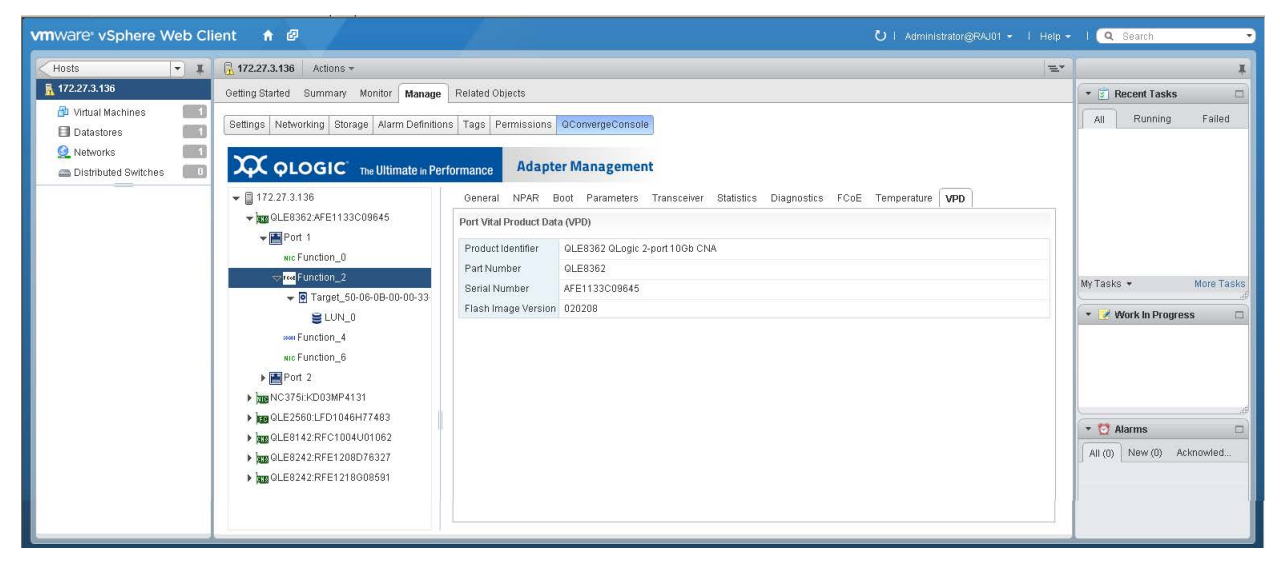

Figure 10-51. FCoE Function Vital Product Data

## **Viewing FCoE Function Target Information**

Target information is available under the FCoE function, if there is a target connected to the port.

#### To view function target information:

- 1. In the host system tree, expand an FCoE port node to view the functions.
- 2. Expand the FCoE function node, and then select the target (Figure 10-52).

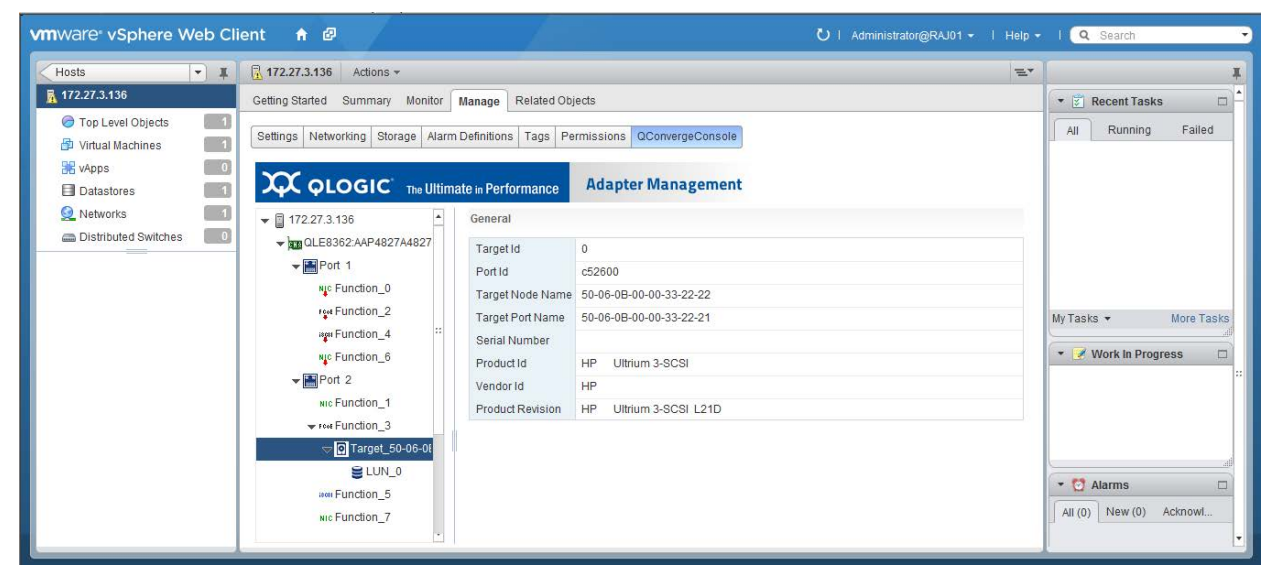

Figure 10-52. FCoE Function Target Information

## **Viewing FCoE Function LUN Information**

To view LUN information for an FCoE function target: In the host tree pane, expand a target node, and then select a LUN (Figure 10-53).

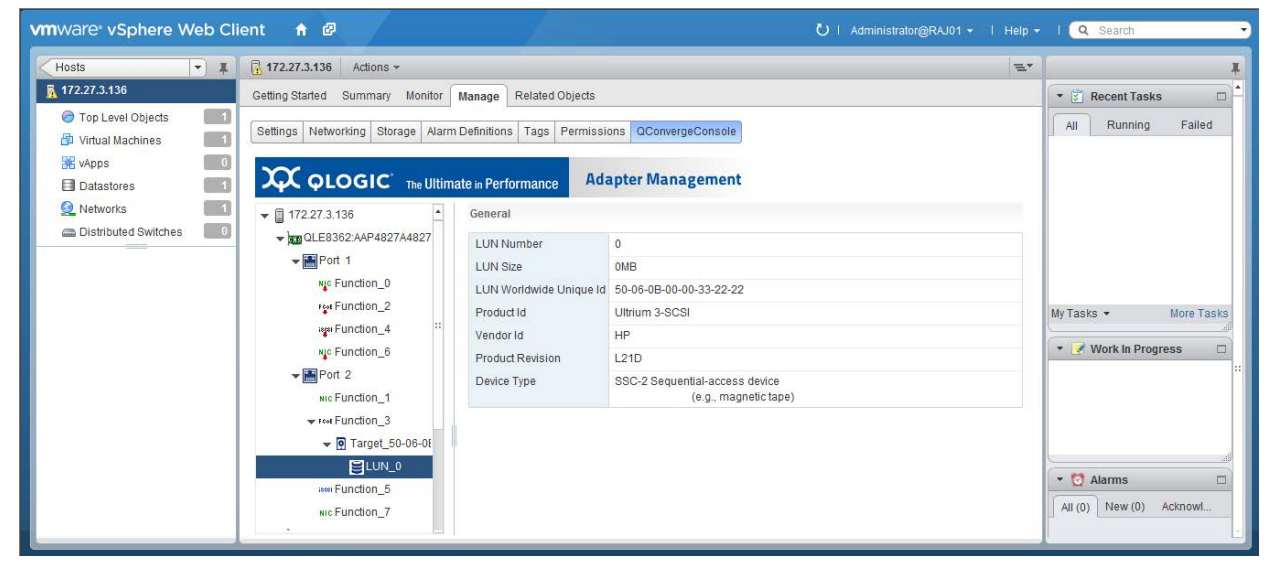

Figure 10-53. FCoE Function LUN Information

# **Managing iSCSI Functions**

In the host system tree, expand an iSCSI port node to view the functions, and then select a function. In the content pane, click the **General** tab to view information about the selected function (Figure 10-54).

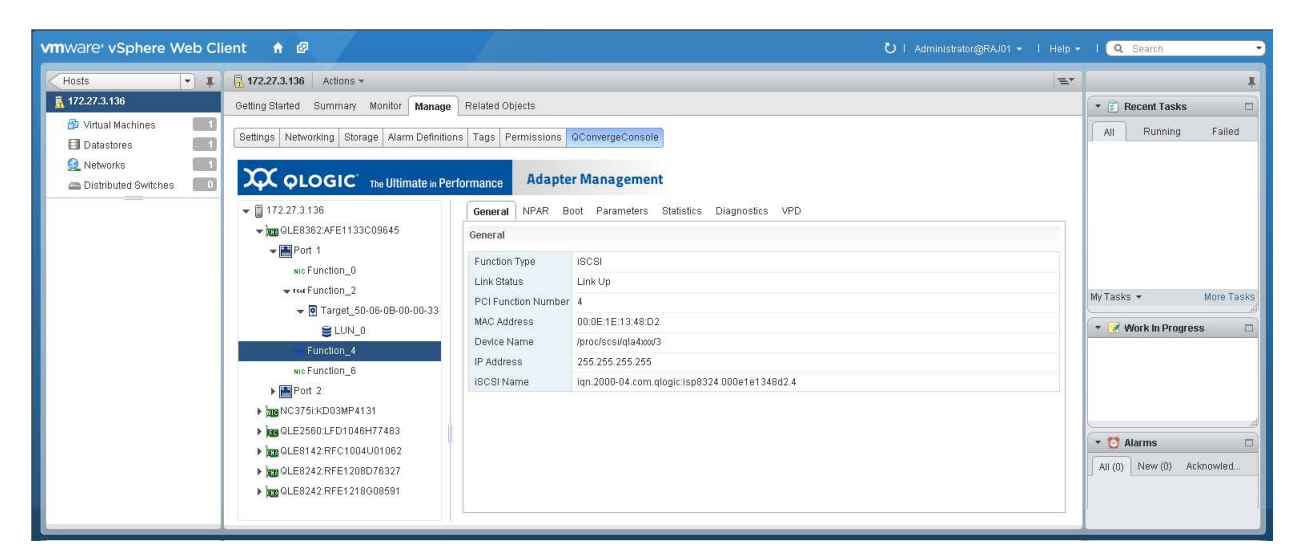

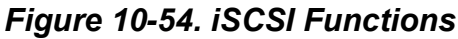

The content pane for the selected iSCSI function provides tabs to access the following options:

- Configuring iSCSI Function NPAR Function Type
- Configuring iSCSI Function Boot Parameters
- Configuring iSCSI Function Parameters
- Viewing iSCSI Function Statistics
- Running iSCSI Function Diagnostics
- Viewing iSCSI Function VPD

## **Configuring iSCSI Function NPAR Function Type**

#### To configure the NPAR function type:

- 1. In the host system tree, expand an iSCSI port node to view the functions.
- 2. Select a function.
- 3. In the content pane, click the **NPAR** tab to open the Function Type page (Figure 10-55).

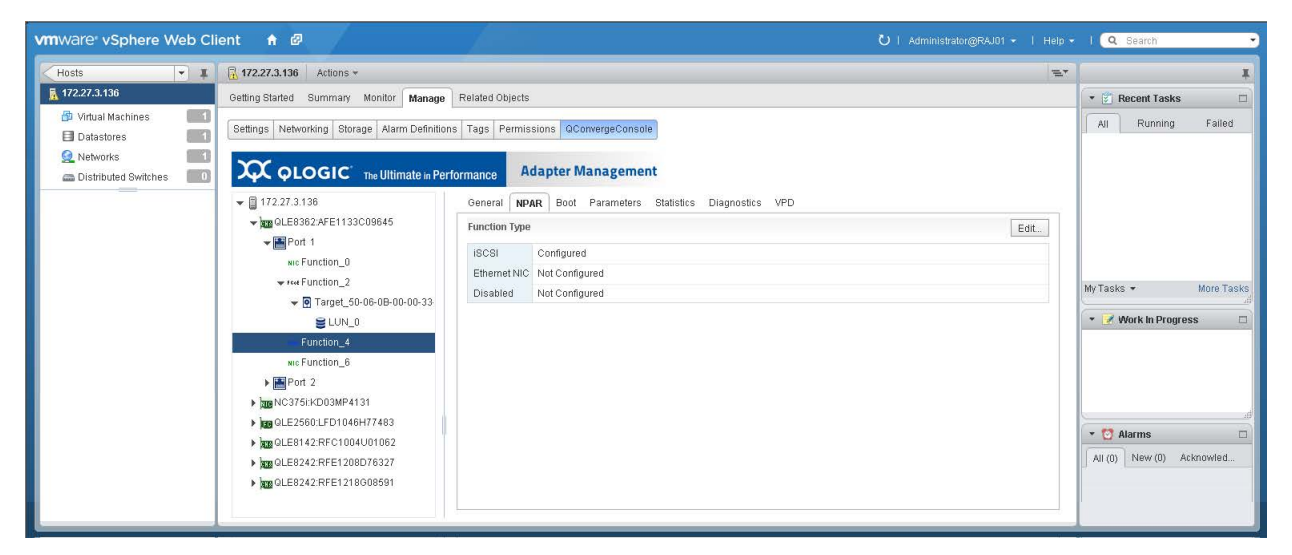

Figure 10-55. iSCSI Function NPAR Function Type

- 4. To open the NPAR Function Type dialog box, click Edit.
- 5. Select a function type of either **iSCSI**, **Ethernet NIC**, or **Disabled**, and then click **OK**.

## **Configuring iSCSI Function Boot Parameters**

#### To configure the boot parameters:

- 1. In the host system tree, expand an iSCSI port node to view the functions.
- 2. Select a function.
- 3. In the content pane, click the **Boot** tab to open the Boot page (Figure 10-56).

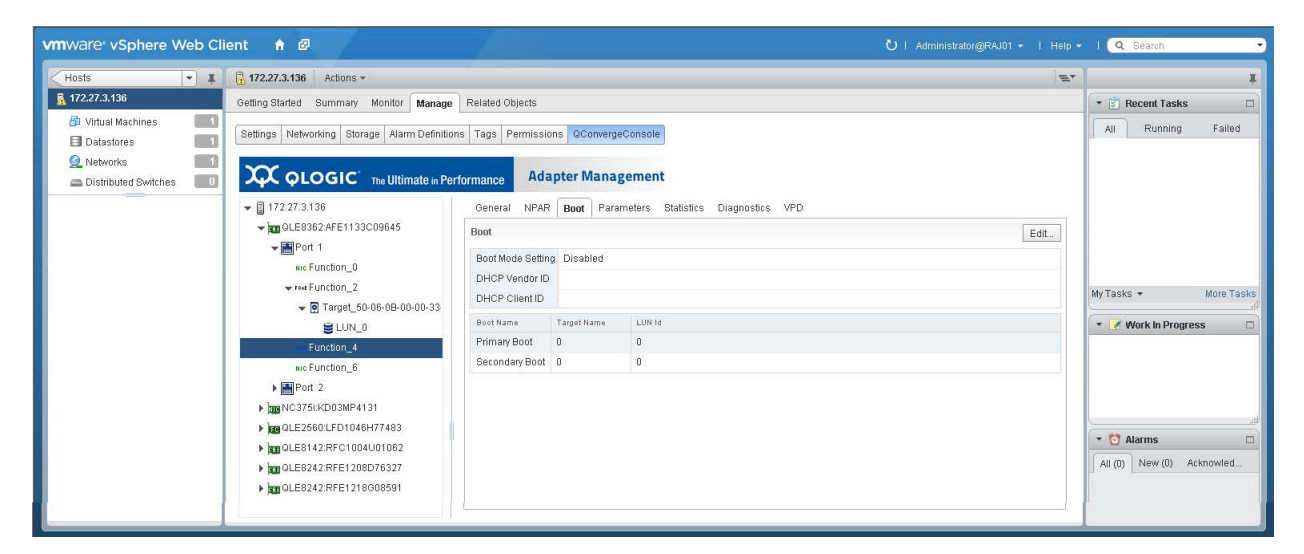

Figure 10-56. iSCSI Function Boot Parameters

- 4. In the content pane, click Edit.
- 5. In the iSCSI Boot dialog box, specify values for the following parameters, and then click **OK**.
  - Boot Mode Setting
  - DHCP Vendor ID
  - DHCP Client ID
  - Primary Boot: Target name, LUN ID
  - Secondary Boot: Target name, LUN ID

## **Configuring iSCSI Function Parameters**

To configure iSCSI function parameters, click the **Parameters** tab to open the Parameters page (Figure 10-57).

| vmware vSphere Web Cli                                     | ient 🔒 🖉                                     |                                                                          |            | Ŭ   Administrator@RAJ01 →   Help | - I Q Search -            |
|------------------------------------------------------------|----------------------------------------------|--------------------------------------------------------------------------|------------|----------------------------------|---------------------------|
| Hosts - I                                                  | 172.27.3.136 Actions -                       |                                                                          |            | £*                               | I I                       |
| 🚡 172.27.3.136                                             | Getting Started Summary Monitor Manage       | Related Objects                                                          |            |                                  | 🔹 🕄 Recent Tasks 🗆        |
| <ul> <li>Ø Virtual Machines</li> <li>Datastores</li> </ul> | Settings Networking Storage Alarm Definition | s Tags Permissions QConverge                                             | Console    |                                  | All Running Failed        |
| Networks     Distributed Switches                          |                                              | formance Adapter Manag                                                   | gement     |                                  |                           |
|                                                            | ▼ 🖺 172.27.3.136                             | ▼ 🛙 172.27.3.136 General NPAR Boot Parameters Statistics Diagnostics VPD |            |                                  |                           |
|                                                            | → QLE8362:AFE1133C09645                      | General Network IP Configu                                               | ration     |                                  |                           |
|                                                            | wic Function_0                               | iSCSI Settings                                                           |            | Edit                             |                           |
|                                                            | ₩ Feet Function_2                            | Force Negotiate Main iSCSI Key                                           | s Disabled |                                  | My Tasks + More Tasks     |
|                                                            | ▼                                            | Header Digest                                                            | Disabled   |                                  |                           |
|                                                            | BLUN_0                                       | Data Digest                                                              | Disabled   |                                  | * 📝 Work in Progress 🛛 🗆  |
|                                                            | Function_4                                   | Immediate Data                                                           | Enabled    |                                  |                           |
|                                                            | NIC Function_6                               | Initial R2T                                                              | Disabled   |                                  |                           |
|                                                            | ▶ Mer Port 2                                 | Snack                                                                    | Disabled   |                                  |                           |
|                                                            | DE NC375i:KD03MP4131                         | Logout On Discovery Session                                              | Enabled    |                                  |                           |
|                                                            | ▶ QLE2560:LFD1046H77483                      | Strict ISCSI Login                                                       | Disabled   |                                  | • 🕅 Alarms                |
|                                                            | QLE8142:RFC1004U01062                        | Error Recovery Level                                                     | 0          |                                  |                           |
|                                                            | QLE8242:RFE1208D76327                        | Firmware Settings                                                        |            | Edit                             | All (U) New (U) Acknowled |
|                                                            | ▶ pgg GLE8242:RFE1218G08591                  | First Burst Length                                                       | 256        |                                  |                           |
|                                                            |                                              | Max Burst Length                                                         | 512        |                                  |                           |
|                                                            |                                              | Execution Throttle                                                       | 0          |                                  |                           |
|                                                            |                                              | Connection Keepalive Timeout                                             | 10         |                                  |                           |
|                                                            |                                              | Max Outstanding R2T                                                      | 1          |                                  |                           |
|                                                            |                                              | Enable ZIO                                                               | Disabled   |                                  |                           |
|                                                            |                                              | ZIO Count                                                                | 0          |                                  | L                         |
|                                                            |                                              | Serialize Task Mgmt Cmds                                                 | Enabled    |                                  |                           |
|                                                            |                                              | Auto Connect                                                             | Fnabled    |                                  |                           |

Figure 10-57. iSCSI Function Parameters

The Parameters page includes the **General**, **Network**, and **IP Configuration** buttons that provide access to the following groups of parameters:

- iSCSI Function iSCSI and Firmware Settings
- iSCSI Function Network Settings
- iSCSI Function IPv4 Parameters
- iSCSI Function IPv6 Parameters

#### **iSCSI Function iSCSI and Firmware Settings**

#### To configure iSCSI and firmware settings:

- 1. In the host system tree, expand an iSCSI port node to view the functions.
- 2. Select a function.
- 3. In the content pane on the Parameters page, click the **General** button to open the General page with sections for **iSCSI Settings** and **Firmware Settings**.
- 4. Click Edit.

5. In the iSCSI Parameters dialog box (Figure 10-58), click the **General** tab in the left pane.

| iSCSI Parameters                   |                      |                                                                                                    |                                                                                                    |                   |
|------------------------------------|----------------------|----------------------------------------------------------------------------------------------------|----------------------------------------------------------------------------------------------------|-------------------|
| General<br>Network<br>IPv4<br>IPv6 | Error Recovery Level | iSCSI Settings<br>☐ Force Negotiate Main iSCSI Keys<br>☐ Header Digest<br>☐ Data Digest<br>☑ Immediate Data<br>☐ Initial R2T<br>☐ Snack<br>☑ Logout On Discovery Session<br>☐ Strict iSCSI Login<br>0 | First Burst Length<br>Max Burst Length<br>Execution Throttle<br>Connection Keepalive Timeout<br>Max Outstanding R2T<br>ZIO Count | Firmware Settings |
|                                    |                      |                                                                                                    |                                                                                                    | OK Cancel         |

### Figure 10-58. iSCSI Function iSCSI and Firmware Settings

6. Specify values under **iSCSI Settings** and **Firmware Settings**, and then click **OK**.

Alternatively, click **Network**, **IPv4**, or **IPv6** to configure other iSCSI function parameters.

### **iSCSI** Function Network Settings

#### To configure network settings:

- 1. In the host system tree, expand an iSCSI port node to view the functions.
- 2. Select a function.
- 3. In the content pane on the Parameters page, click the **Network** button to open the Network page.
- 4. Click **Edit**.

5. In the iSCSI Parameters dialog box (Figure 10-59), click the **Network** tab in the left pane.

| iSCSI Paramet | ers                         |                                      |   |
|---------------|-----------------------------|--------------------------------------|---|
| General       |                             |                                      | - |
| Network       |                             | Jumbo Packets Enable (IPv4 and IPv6) |   |
| IPv4          |                             | ✓ Delayed ACK                        |   |
| IPv6          |                             | Nagle Algorithm                      |   |
|               |                             | ARP Redirect                         |   |
|               |                             | ✓ TCP Timestamp                      |   |
|               |                             | Enable Type Of Service               |   |
|               |                             | Inable TCP Window Scale              |   |
|               | Default (Task Mgmt) Timeout | 10 *                                 |   |
|               | Rx TCP Window Scale         | 2 *                                  |   |
|               | Type Of Service             |                                      | Н |
|               | Max Window Size             |                                      | • |
|               | 4                           |                                      | • |
|               |                             | OK Cancel                            | כ |

### Figure 10-59. iSCSI Function Network Parameters

6. Specify values for the network settings, and then click **OK**.

Alternatively, click **General**, **IPv4**, or **IPv6** to configure other iSCSI function parameters.

### **iSCSI Function IPv4 Parameters**

#### To configure IP parameters:

- 1. In the host system tree, expand an iSCSI port node to view the functions.
- 2. Select a function.
- 3. In the content pane on the Parameters page, click the **IP Configuration** button to open the IPv4 and IPv6 Parameters page.
- 4. Click Edit.
5. In the iSCSI Parameters dialog box (Figure 10-60), click the **IPv4** tab to specify values for the IPv4 parameters, and then click **OK**.

| General<br>Network<br>IPv4 ○ Obta<br>IPv6 ④ Use<br>IPv4.<br>Subr<br>Gate |                                                                      | ers                                                              |   |
|--------------------------------------------------------------------------|----------------------------------------------------------------------|------------------------------------------------------------------|---|
| IPv4 Obta<br>IPv6 Obta<br>IPv4 Subr<br>Gate                              | Pv4 Address                                                          | Enable IPv4 Address                                              | * |
| IPv4.<br>Subr<br>Gate                                                    | tain IP address automatically (DHCP)<br>te the following IP address  | <ul> <li>Obtain IP address</li> <li>Use the following</li> </ul> |   |
|                                                                          | 4 Address 192.168.10.204<br>bnet Mask 255.255.240.0<br>teway 0.0.0.0 | IPv4 Address<br>Subnet Mask<br>Gateway<br>□ Enable VI AN         |   |
| VLAN<br>VLAN                                                             | AN User Priority 0 +<br>AN ID 0 +                                    | VLAN User Pric<br>VLAN ID                                        |   |

#### Figure 10-60. iSCSI Function IPv4 Parameters

Alternatively, click **General**, **Network**, or **IPv6** to configure other iSCSI parameters.

#### **iSCSI Function IPv6 Parameters**

#### To configure IP parameters:

- 1. In the host system tree, expand an iSCSI port node to view the functions.
- 2. Select a function.
- 3. In the content pane on the Parameters page, click the **IP Configuration** button to open the IPv4 and IPv6 Parameters page.
- 4. Click Edit.
- 5. In the iSCSI Parameters dialog box, click the **IPv6** tab to specify values for the IPv6 parameters, and then click **OK**.

Alternatively, click **General**, **Network**, or **IPv4** to configure the other iSCSI parameters.

## **Viewing iSCSI Function Statistics**

#### To view function statistics

- 1. In the host system tree, expand an iSCSI port node to view the functions.
- 2. Select a function.

3. In the content pane, click the **Statistics** tab to open the Statistics page (Figure 10-61).

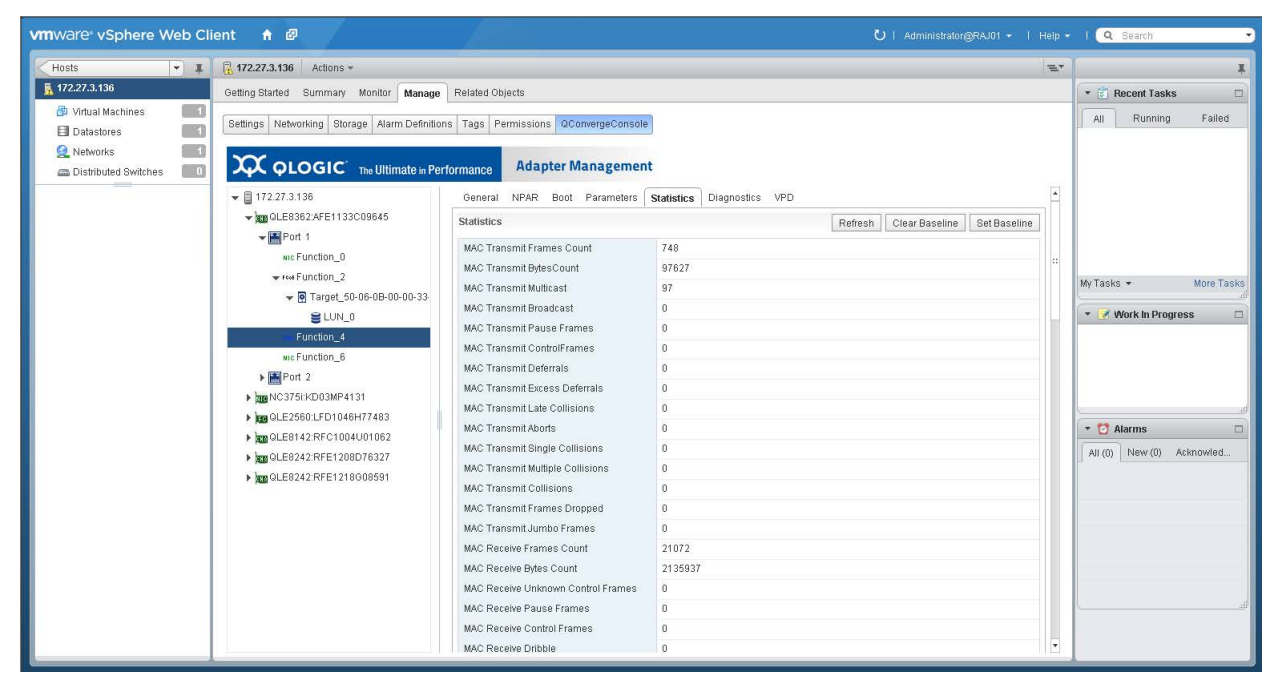

Figure 10-61. iSCSI Function Statistics

- 4. As needed, click the following options to manipulate the statistics:
  - □ **Refresh**—Updates the statistics to their current values. If there is a baseline, the **Refresh** option shows the change since the baseline.
  - **Clear Baseline**—Clears an existing baseline.
  - □ Set Baseline—Records the current statistics values as a reference point.

## **Running iSCSI Function Diagnostics**

To run function diagnostic tests or to retrieve the firmware debug dump, click the **Diagnostics** tab to open the Diagnostic page (Figure 10-62).

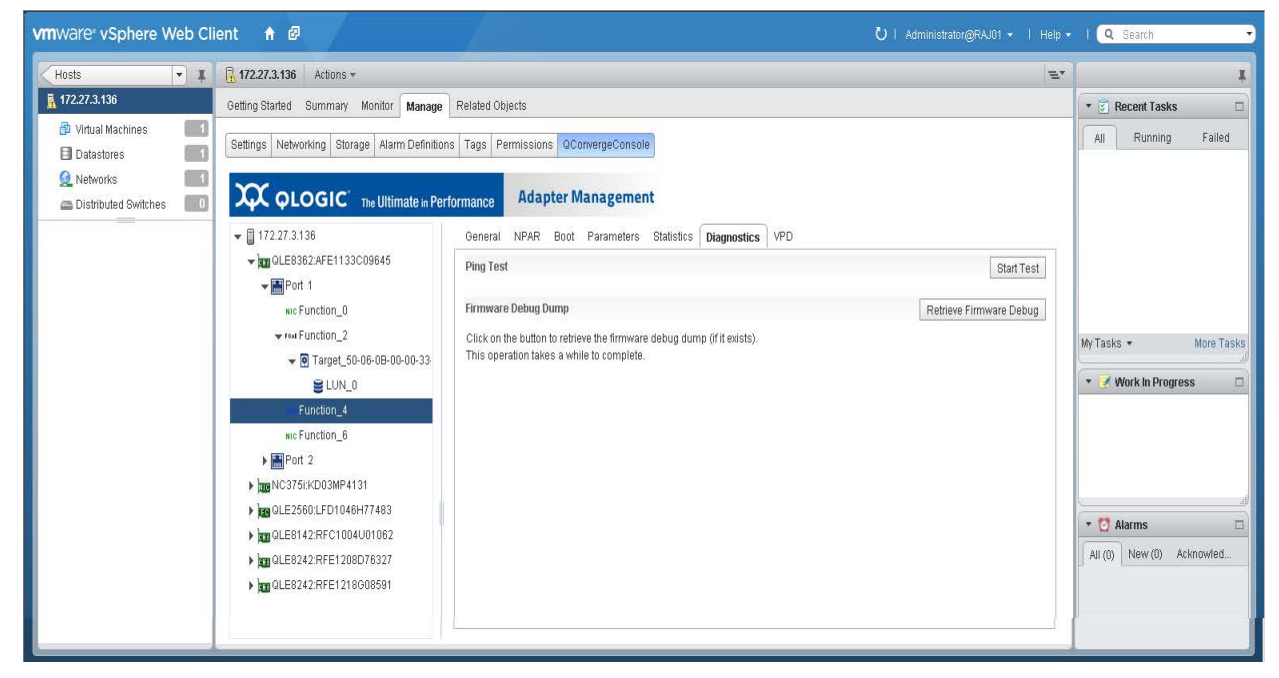

Figure 10-62. iSCSI Function Diagnostics

After selecting a function, you have the following diagnostic options:

- iSCSI Function Ping Test
- Retrieve iSCSI Function Firmware Debug Dump

#### **iSCSI Function Ping Test**

#### To perform an iSCSI function ping test:

- 1. In the host system tree, expand an iSCSI port node to view the functions.
- 2. Select a function.
- 3. In the content pane, click the **Diagnostics** tab to open the Diagnostics page.
- 4. Next to **Ping Test**, click **Start Test**.

5. In the Ping dialog box (Figure 10-63), specify the IPv4 address to ping, the quantity of packets, and the packet size, and then click **OK**.

| Ping                                                                |                             |
|---------------------------------------------------------------------|-----------------------------|
| IPv4 address to ping<br>Number of packet(s)(1-10000)<br>Packet size | 0.0.0.0<br>1 +<br>32 +<br>v |
|                                                                     | OK Cancel                   |

Figure 10-63. iSCSI Function Ping Test

6. Observe the test results.

#### **Retrieve iSCSI Function Firmware Debug Dump**

#### To retrieve the firmware debug dump:

- 1. In the host system tree, expand an iSCSI port node to view the functions.
- 2. Select a function.
- 3. In the content pane, click the **Diagnostics** tab to open the Diagnostics page.
- 4. Next to Firmware Debug Dump, click Retrieve Firmware Debug to retrieve the debug.bin file.

## **Viewing iSCSI Function VPD**

#### To view iSCSI function vital product data (VPD) information:

- 1. In the host system tree, expand an iSCSI port node to view the functions.
- 2. Select a function.

3. In the content pane, click the **VPD** tab to open the Port Vital Product Data (VPD) page (Figure 10-64).

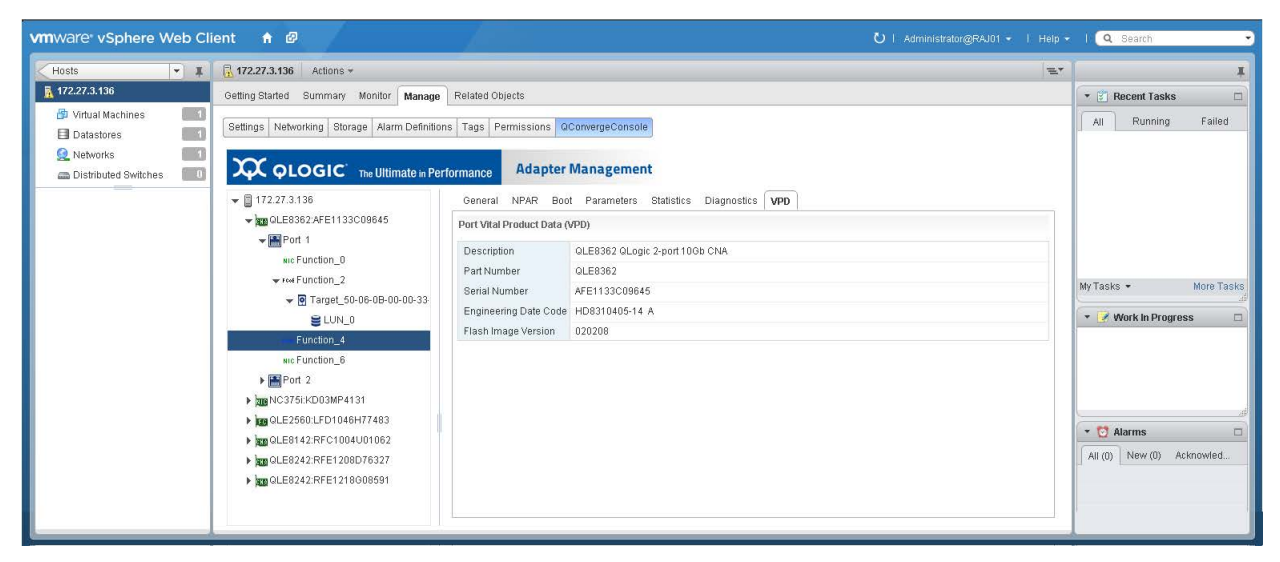

Figure 10-64. iSCSI Function Vital Product Data

# **11** Managing Marvell 578xx and 41000 Series Adapters

This chapter provides detailed instructions on how to use the vCenter Server Web Client Plug-in to manage Marvell 578xx/41000 Series Adapters and connected storage devices. The following topics are covered in this chapter:

- "Managing Hosts" on page 201
- "Managing 578xx/41000 Series Adapters" on page 208
- "Viewing Port Information for 578xx/41000 Series Adapters" on page 220
- Configuring Port Boot Options" on page 224
- "Running Adapter Port Diagnostics" on page 244
- "Viewing Function Information for 578xx/41000 Series Adapters" on page 247
- "Viewing iSCSI Information for 578xx/41000 Series Adapters" on page 251
- "Viewing Information for an iSCSI Target Connected to 578xx/41000 Series Adapters" on page 253
- "Viewing Information for an iSCSI LUN Connected to 578xx/41000 Series Adapters" on page 254

## **Managing Hosts**

If you select an ESX or ESXi host, the content pane provides a few options. Select the option for the type of information you want to view, which are described in the following sections:

- Storage Map
- Network Map

## **Storage Map**

Next to **Map**, click **Storage** to view the host's storage map, with the host on one end, and the VMs on the other end. Figure 11-1 shows an example of the vSphere Web Client Plug-in storage map with 578xx/41000 Series Adapters and Figure 11-2 shows an example of the HTML5 based vSphere Client Plug-in storage map with 578xx/41000 Series Adapters.

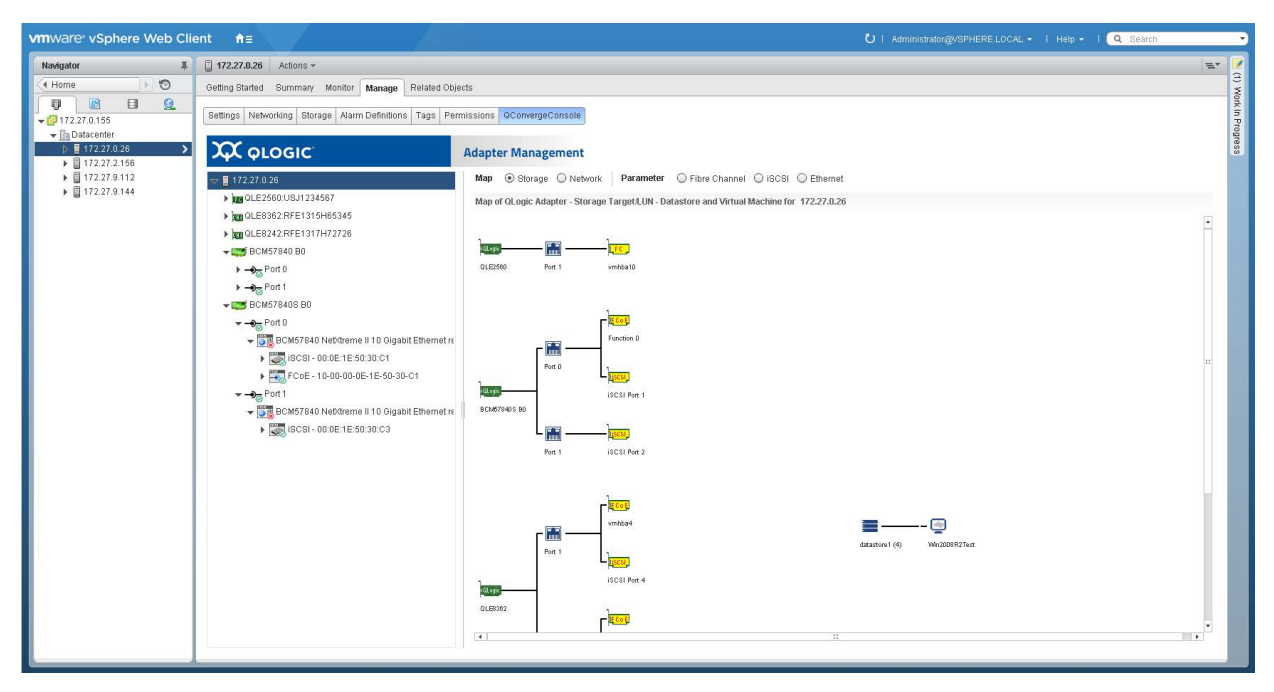

Figure 11-1. Storage Map with 578xx/41000 Series Adapters (vSphere Web Client Plug-in)

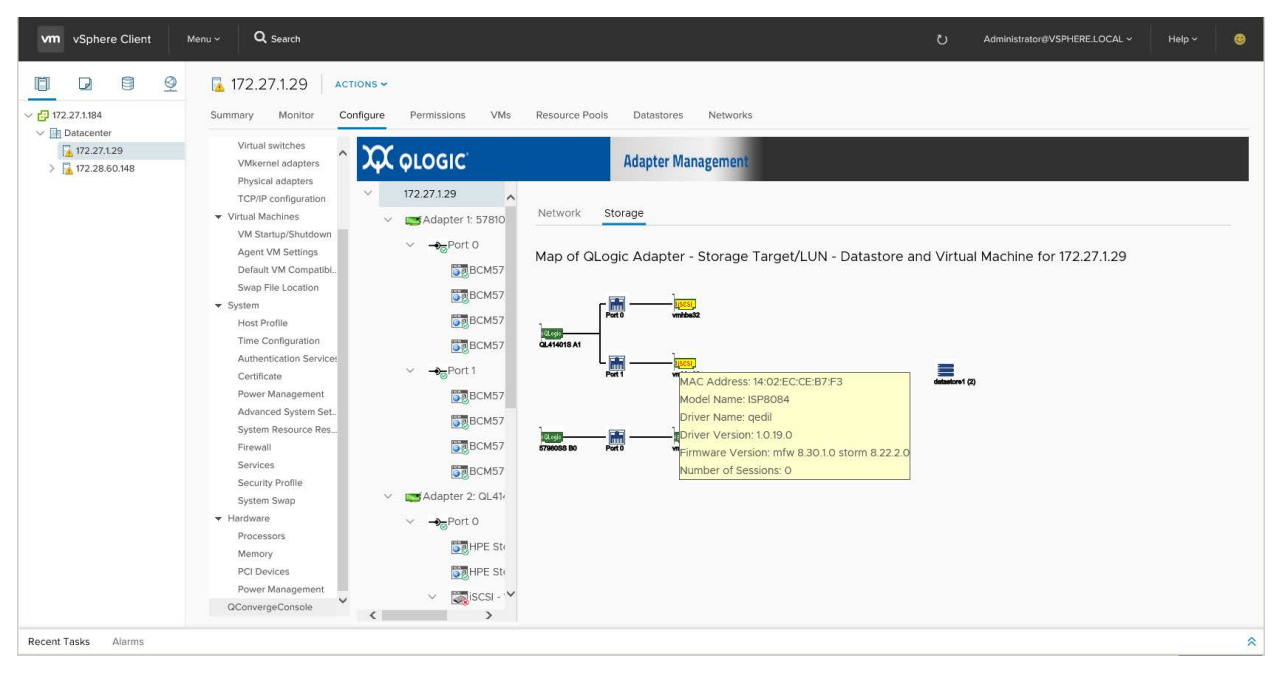

Figure 11-2. Storage Map with 578xx/41000 Series Adapters (HTML5 based vSphere Client Plug-in)

Figure 11-3 and Figure 11-4 show examples of the vSphere Web Client Plug-in and HTML5 based vSphere Client Plug-in storage maps. On these storage maps, the lines indicate LUNs that are attached to the VMs as raw device mapping (RDM) disks.

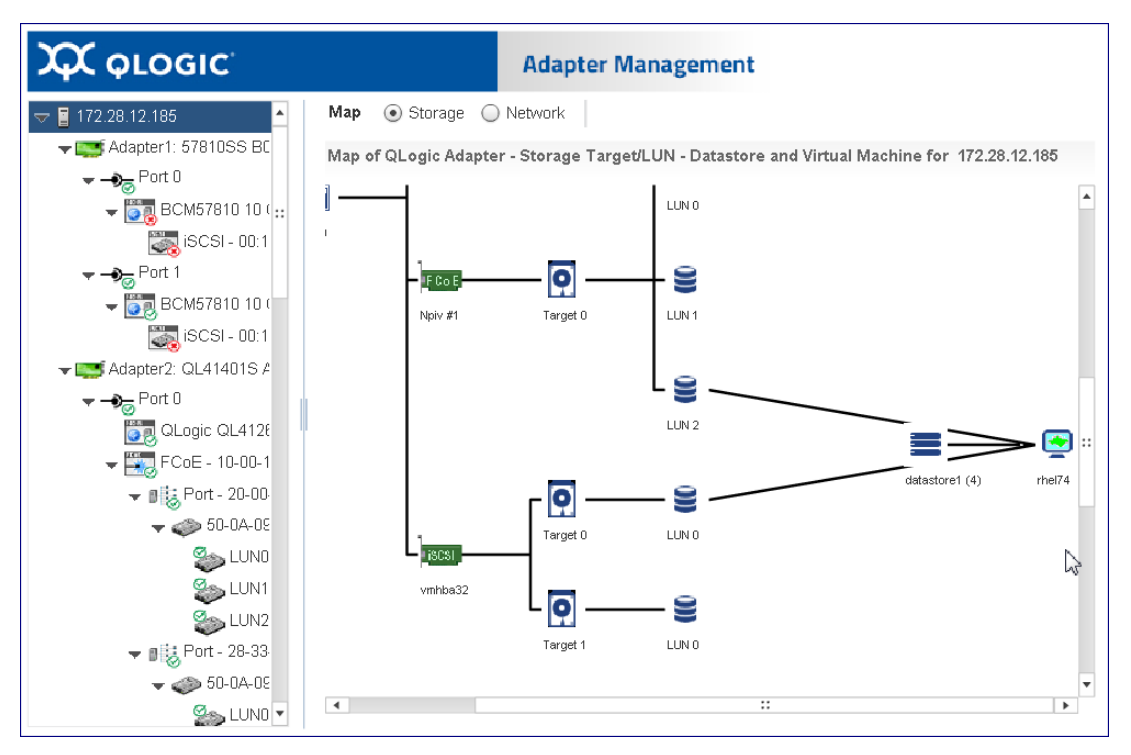

Figure 11-3. Storage Map Showing LUNs Attached to VMs (vSphere Web Client Plug-in)

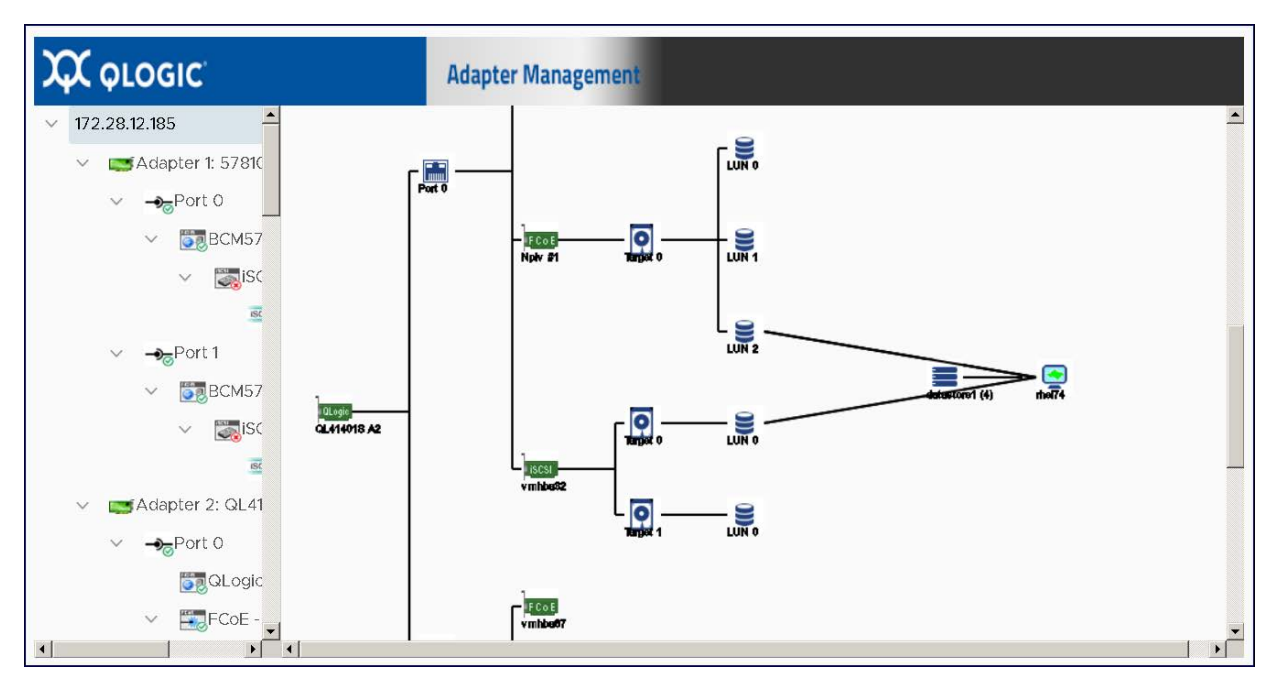

Figure 11-4. Storage Map Showing LUNs Attached to VMs (HTML5 based vSphere Client Plug-in)

## **Network Map**

Next to **Map**, click **Network** to view the selected host's network map, as shown in Figure 11-5 and Figure 11-6.

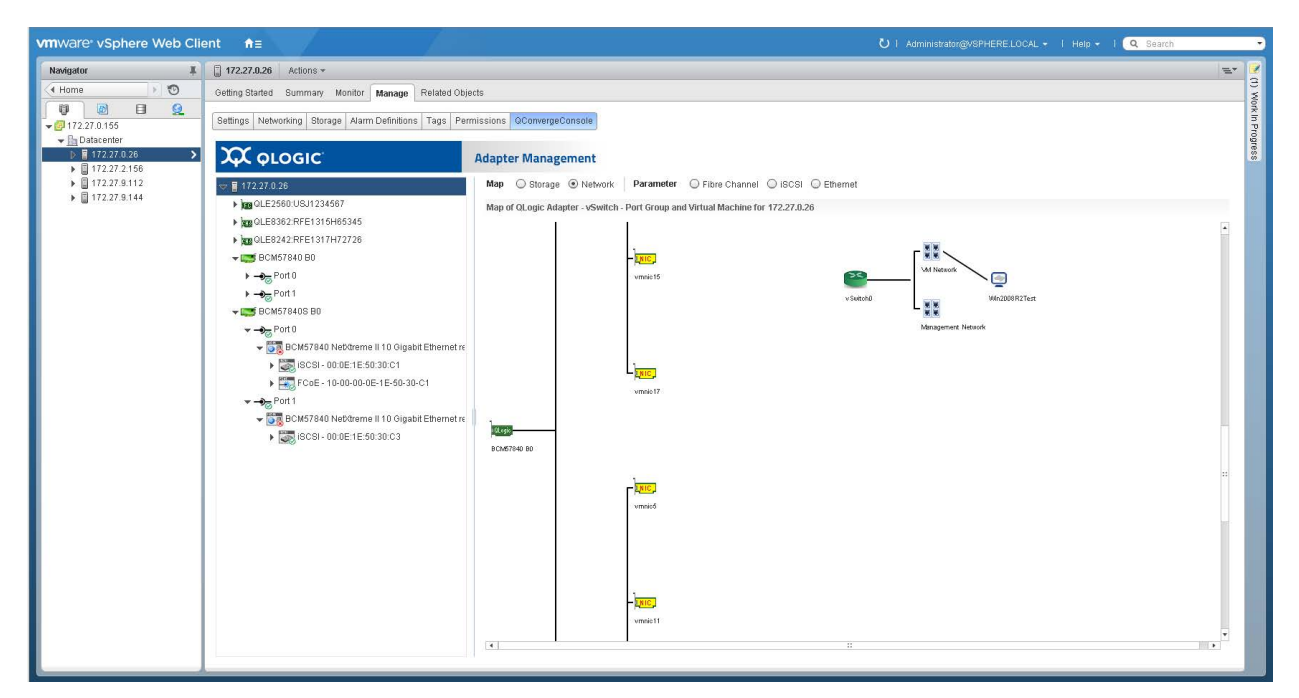

Figure 11-5. Network Map with 578xx/41000 Series Adapters (vSphere Web Client Plug-in)

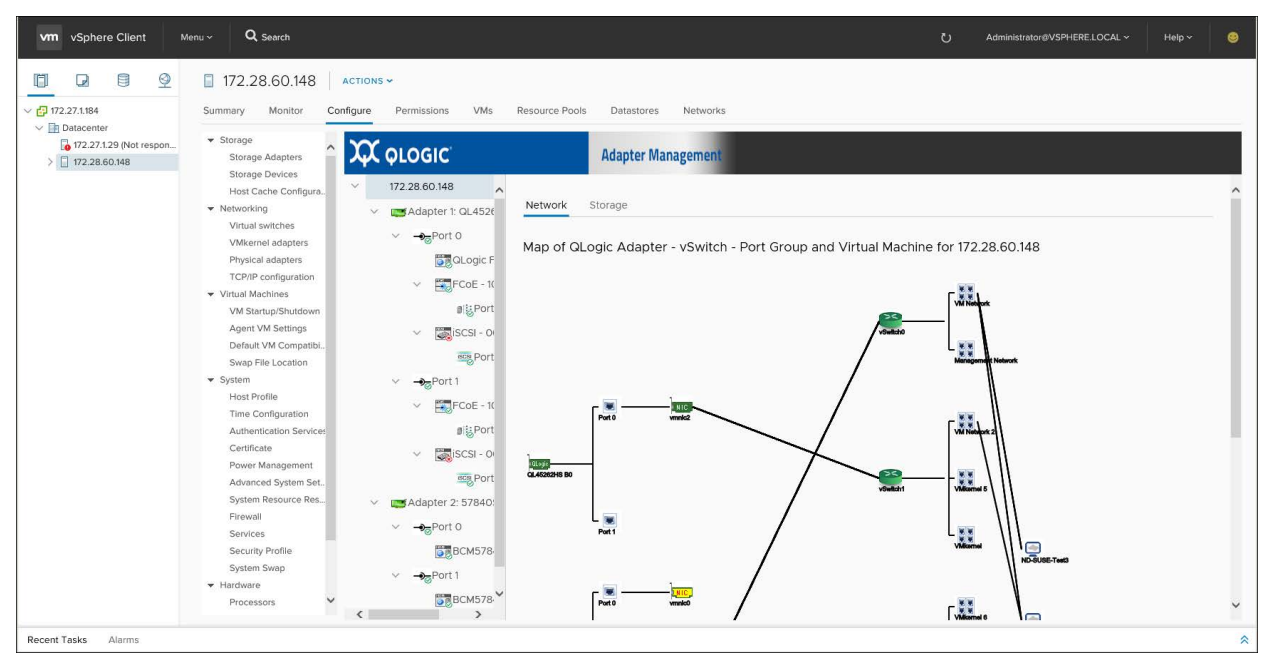

Figure 11-6. Network Map with 578xx/41000 Series Adapters (HTML5 based vSphere Client Plug-in)

# Managing 578xx/41000 Series Adapters

To manage 578xx/41000 Series Adapters, select the adapter in the system tree. The Adapter Management window appears in the content pane as shown in Figure 11-7 for 578xx/41000 Series Adapters.

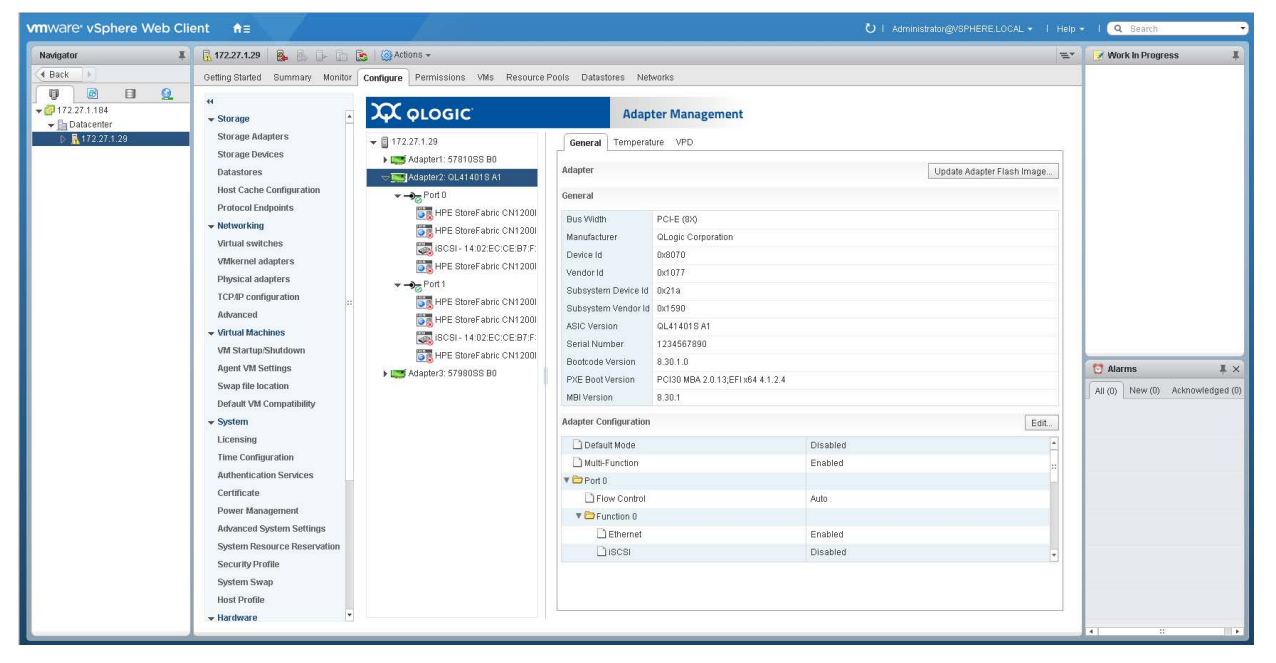

Figure 11-7. Adapter Management on 578xx/41000 Series Adapters (vSphere Web Client Plug-in)

In the HTML5 based vSphere Client Plug-in, the Adapter Management window appears in the content pane as shown in Figure 11-8 for 578xx/41000 Series Adapters.

| vm vSphere Client Me                                  | nu v Q Search                                                                                                    |                                                                                                    |                                                                                                    |                                                                                                    | ڻ Administr | ator@VSPHERE.LOCAL ~ | Help 🗸 😂 |
|-------------------------------------------------------|----------------------------------------------------------------------------------------------------|----------------------------------------------------------------------------------------------------|----------------------------------------------------------------------------------------------------|----------------------------------------------------------------------------------------------------|-------------|----------------------|----------|
| Vm vSphere Client Me<br>V 2271.1384<br>V ☐ Datacenter | Autorolistion Services<br>System<br>Parket Services<br>System<br>System<br>System<br>Services<br>System<br>Services<br>Services<br>Servi | Permissions VMs Resource /<br>LOGIC<br>22.27.1.29<br>Adapter 1: 578105<br>Perror 0<br>BCM578<br>BCM578<br>Bus<br>BCM578<br>Bus<br>BCM578<br>Bus<br>BCM578<br>Sub<br>BCM578<br>Sub<br>BCM578<br>Sub<br>BCM578<br>Sub<br>BCM578<br>Sub<br>BCM578<br>Sub<br>BCM578<br>Sub<br>BCM578<br>Sub<br>BCM578<br>Sub<br>BCM578<br>Sub<br>BCM578<br>Sub<br>BCM578<br>Sub<br>BCM578<br>Sub | Adapter Managem<br>Adapter Managem<br>Configuration Tempe<br>di<br>Configuration Tempe<br>di<br>Configuration Tempe<br>di<br>di<br>cription<br>Configuration Tempe<br>di<br>di<br>cription<br>Configuration Tempe<br>di<br>di<br>di<br>di<br>di<br>di<br>di<br>di<br>di<br>di<br>di<br>di<br>di | orks ant vPD BCM57810100 BCM57810100 CL09IC COrpor CL6(4X) CL09IC COrpor CL04I CL09IC COrpor CL04I CL04I CL0 | Administre  | UPDATE ADAPTER       | Help>    |
| System Swap                                           | System Swap<br>Hardware<br>Processors<br>Memory                                                                                                    | Port 0 PXE                                                                                                    | Boot Version<br>rmware Version                                                                                                    | v7.6.53<br>L2T 7.0.0                                                                                                    |             |                      |          |
|                                                       | Memory<br>PCI Devices<br>Power Management<br>QConvergeConsole                                                                                                    | Sicre Sicre EFI      EFI      EFI      Port     FV                                                                                                    | 64 Version<br>/ Version                                                                                                    | v7.6.58<br>MFW2 7.6.55                                                                                                    |             |                      |          |
| Recent Tasks Alarms                                   |                                                                                                    |                                                                                                    |                                                                                                    |                                                                                                    |             |                      | *        |

#### Figure 11-8. Adapter Management on 578xx/41000 (HTML5 based vSphere Client Plug-in)

The Adapter Management window shows information for the selected adapter. The window contains the following sections:

- Adapter Information
- Adapter Configuration
- Adapter Commands: Updating the Flash Firmware
- Starting and Stopping the Adapter Temperature Monitor
- QinQ Configuration

#### **Adapter Information**

The adapter information area provides the following information:

- Description
- Bus Width
- Manufacturer
- Device ID
- Vendor ID
- Subsystem ID
- Subsystem Vendor ID
- ASCI Version
- Serial Number
- Firmware Versions

## **Adapter Configuration**

Use the Adapter Configuration section to configure the following:

- Changing between Single Function and Multi-Function
- Configuring SR-IOV
- Configuring protocols (578xx/41000 Series Adapters)
- For Multi-Function, configuring flow control and bandwidth
- Configuring Remote Direct Memory Access (RDMA) (41000 Series Adapters only)

#### Configuring the Adapter Using the vSphere Web Client Plug-in

The Adapter Configuration section also has the following options:

Edit opens the Adapter Configuration dialog box where you can change the adapter to Single Function or Multi-Function, as shown in Figure 11-9.

#### NOTE

- You can configure the protocols (iSCSI and FCoE for 578xx/41000 Series Adapters) and SR-IOV (and in the case of the Multi-Function mode, flow control and bandwidth).
- In Multi-Function mode, each port may have up to two storage protocols assigned to it with each function having either iSCSI or FCoE as shown in Figure 11-9 (578xx Series Adapters).
- There can only be up to two iSCSI functions or one iSCSI function with one FCoE function on each port (578xx Series Adapters).
- Minimum bandwidth for all functions on the same port must all be 0 or total 100%.
- The 41000 Series Adapters can have up to 16 functions configured. The following shows how some of the functions work:
  - □ Functions 0 and 1 cannot have storage protocols configured.
  - □ Functions 2 and 3 can be configured for FCoE protocol.
  - □ Functions 4 and 5 can be configured for iSCSI protocol.
- If RDMA is available on a 41000 Series Adapter, you can enable RoCE or iWARP.
- **Save** saves the configuration.
- Cancel closes the Adapter Configuration dialog box without submitting the changes.

| Adapter Confi                                  | guration                                                                                                    |                                                                                                    |
|------------------------------------------------|----------------------------------------------------------------------------------------------------|----------------------------------------------------------------------------------------------------|
| <ul> <li>Single Funct</li> </ul>               | tion 🔘 Multi-Function                                                                                                    |                                                                                                    |
| Port<br>⊻ E<br>⊻ E                             | t <b>0 Protocol</b><br>Port <b>1 Protocol</b><br>Enable FCoE ☐ Enable FCoE<br>Enable ISCSI ☑ Enable ISCSI                                                                                                    | SRIOV<br>SRIOV<br>Port 0 SRIOV VFs per PF<br>Port 1 SRIOV VFs per PF<br>0<br>*                                                                                                    |
|                                                |                                                                                                    | OK Cancel                                                                                                    |
| Adapter Configuration                          |                                                                                                    |                                                                                                    |
| Single Function Port Port 1 Flow Control TX ON | Function 0         Image: Enable L2NIC       Enable FCoE       Enable FCoE       Enable Relative Bandwidth Weight         Image: Enable L2NIC       Enable FCoE       Image: Enable Relative Bandwidth       Image: Enable Relative Bandwidth         Image: Enable L2NIC       Enable FCOE       Image: Enable Relative Bandwidth       Image: Enable Relative Bandwidth         Image: Enable L2NIC       Enable FCOE       Image: Enable Relative Bandwidth       Image: Enable Relative Bandwidth         Image: Enable L2NIC       Enable FCOE       Enable Relative Bandwidth       Image: Enable Relative Bandwidth         Image: Enable L2NIC       Enable FCOE       Enable Relative Bandwidth       Image: Enable Relative Bandwidth         Image: Enable L2NIC       Enable FCOE       Enable Relative Bandwidth       Image: Enable Relative Bandwidth       Image: Enable Relative Bandwidth         Image: Enable L2NIC       Enable FCOE       Enable Relative Bandwidth       Image: Enable Relative Bandwidth       Image: Enable Relative Bandwidth         Image: Enable L2NIC       Enable FCOE       Enable Relative Bandwidth       Image: Enable Relative Bandwidth       Image: Enable Relative Bandwidth       Image: Enable Relative Bandwidth       Image: Enable Relative Bandwidth       Image: Enable Relative Bandwidth       Image: Enable Relative Bandwidth       Image: Enable Relative Bandwidth       Image: Enable Relative Bandwidth       Image: E | SRIOV VFs per PF         75       100         75       100         75       100         75       100         1       1         1       1         1       1         1       1         1       1         1       1         1       1         1       1         1       1         1       1         1       1         1       1         1       1         1       1         1       1         1       1         1       1         1       1         1       1         1       1         1       1         1       1         1       1         1       1         1       1         1       1         1       1         1       1         1       1         1       1         1       1         1       1         1       1 |
|                                                |                                                                                                    | OK Cancel                                                                                                    |

Figure 11-9. Single/Multi-Function Configuration for 578xx Series Adapters

#### Configuring the Adapter Using the HTML5 based vSphere Client Plug-in

Figure 11-10 and Figure 11-11 show the Adapter Configuration pages in the HTML5 based vSphere Client Plug-in.

| vm vSphere Client Me                                                                                                    | anu v Q, Search                                                                                                    | Administrator@VSPHERE.LOCAL ~ | Help ~ | ۲      |
|----------------------------------------------------------------------------------------------------|----------------------------------------------------------------------------------------------------|-------------------------------|--------|--------|
| □         □         □         ○           172.271.1184              Datacenter                                                                                                    < | IT2.27.1.29     Actions ~       Summary     Monitor     Configure       Permissions     VMs     Resource Pools     Datastores       Networking     Actions ~     Adapter Management                                                                                                    |                               |        |        |
|                                                                                                    | VMkemel adapters     > 172.27.129       Physical adapters     > Configuration       TCP/IP configuration     > Configuration       Vitual Machines     > Configuration       VM Startup/Shutdown     > Configuration                                                                                                    | BANDWIDTH                     | EDIT   | ^<br>_ |
|                                                                                                    | Agent VM Settings > CAppeter 3: 5/9800SS B<br>Default VM Compatible<br>Swap File Location Disabled<br>System Space Set Set Set Set Set Set Set Set Set Se                                                                                                    |                               |        |        |
|                                                                                                    | Time Configuration  Time Configuration Authentication Service: Certificate Prove Management Prove Management Figure Control Figure Control Fi                                                                                                    |                               |        |        |
|                                                                                                    | Advanced System Set.<br>System Resource Res.<br>Firewall<br>Services<br>Services                                                                                                    |                               |        |        |
|                                                                                                    | Security Profile         Maximum Bandwidth         100           System Swap         SRIOV VFs per PF         0           + Hardware         Processors         VEnction 2                                                                                                    |                               |        |        |
|                                                                                                    | Memory<br>PCI Devices<br>Power Management<br>CConvergeConsole<br>CConvergeConsole<br>CConvergeConsole<br>CConvergeConsole<br>CCOnvergeConsole<br>CCOnvergeConsole<br>CCOnvergeConsole<br>CCOnvergeConsole<br>CCOnvergeConsole<br>CCOnvergeConsole<br>CCOnvergeConsole<br>CCOnvergeConsole<br>CCOnvergeConsole<br>CCOnvergeConsole<br>CCOnvergeConsole<br>CCONVERSITE<br>CCONVERSITE<br>CCONVERS |                               |        |        |
| ecent Tasks Alarms                                                                                                    |                                                                                                    |                               |        |        |

Figure 11-10. Adapter Configuration for a 578xx Series Adapter

| m vsphere Client | Menu ~ 🔍 Search                                                |                                                                         |                                       |          | O Administrator | ØVSPHERE.LOCAL ~ | Help ~ | • |
|------------------|----------------------------------------------------------------|-------------------------------------------------------------------------|---------------------------------------|----------|-----------------|------------------|--------|---|
|                  | 🚡 172.27.1.29 🕴 🗚                                              | TIONS -                                                                 |                                       |          |                 |                  |        |   |
| 172.27.1.184     | Summary Monitor Co                                             | onfigure Permissions VMs                                                | Resource Pools Datastores Networks    |          |                 |                  |        |   |
| 172.27.1.29      | ✓ Networking<br>Virtual switches                               | <b>Ά</b> οιοgic                                                         | Adapter Management                    |          |                 |                  |        |   |
|                  | VMkernel adapters<br>Physical adapters<br>TCP/IP configuration | <ul> <li>772.27.1.29</li> <li>Adapter 1: 57810SS B0</li> </ul>          | General Configuration Temperature VPE | )        |                 |                  |        |   |
|                  | ✓ Virtual Machines<br>VM Startup/Shutdown                      | <ul> <li>Adapter 2: QL41401S A</li> <li>Adapter 3: 57980SS B</li> </ul> | Adapter Configuration                 |          |                 | BANDWIDTH        | EDIT   | J |
|                  | Agent VM Settings<br>Default VM Compatibi.                     |                                                                         | Default Mode                          | Disabled |                 |                  |        |   |
|                  | Swap File Location                                             |                                                                         | Multi-Function                        | Enabled  |                 |                  |        |   |
|                  | ▼ System                                                       |                                                                         | SRIOV                                 | Enabled  |                 |                  |        |   |
|                  | Time Configuration                                             |                                                                         | v Port 0                              |          |                 |                  |        |   |
|                  | Authentication Service:                                        |                                                                         |                                       | 2.2      |                 |                  |        |   |
|                  | Certificate                                                    |                                                                         | Flow Control                          | Auto     |                 |                  |        |   |
|                  | Power Management                                               |                                                                         | Function 0                            |          |                 |                  |        |   |
|                  | System Resource Res                                            |                                                                         | Ethernet                              | Enabled  |                 |                  |        |   |
|                  | Firewall                                                       |                                                                         | RoCE                                  | Disabled |                 |                  |        |   |
|                  | Services<br>Security Profile                                   |                                                                         | IWARP                                 | Enabled  |                 |                  |        |   |
|                  | System Swap                                                    |                                                                         | Polativa Pandwidth Waight             | 0        |                 |                  |        |   |
|                  |                                                                |                                                                         | Relative Baltawidth Weight            |          |                 |                  |        |   |
|                  | Processors                                                     |                                                                         | Maximum Bandwidth                     | 100      |                 |                  |        |   |
|                  | PCI Devices                                                    |                                                                         | SRIOV VFs per PF                      | 16       |                 |                  |        |   |
|                  | Power Management                                               |                                                                         | Function 2                            |          |                 |                  |        |   |
|                  | QConvergeConsole                                               |                                                                         | Ethernet                              | Enabled  |                 |                  |        |   |

Figure 11-11. Adapter Configuration for a 41000 Series Adapter

The QConvergeConsole HTML5 based vSphere Client Plug-in provides a wizard to help you configure adapters.

#### To configure adapters with the wizard:

- 1. To access the wizard, on the Adapter Configuration page, click **Edit**.
- 2. Complete each of the first three configuration steps in the wizard as shown in Figure 11-12, Figure 11-13, and Figure 11-14, and then click **Next** on each.

| Adapter Configuration        | Select Multi-function Mode       | × |
|------------------------------|----------------------------------|---|
| 1 Select Multi-Function Mode | Single Function S Multi-Function |   |
| 2 Enable Protocols           |                                  |   |
| 3 Adjust Bandwidth           |                                  |   |
| 4 Set SRIOV                  |                                  |   |
|                              |                                  |   |
|                              |                                  |   |
|                              |                                  |   |
|                              |                                  |   |
|                              | CANCEL BACK NEX                  | т |

Figure 11-12. Adapter Configuration Wizard: Select Multi-Function Mode

| Adapter Configuration                           | Enable Protocols X         | ^ |
|-------------------------------------------------|----------------------------|---|
| Select Multi-Function Mode     Enable Protocols | Port 0 Port 1 Flow Control |   |
| 3 Adjust Bandwidth                              | RX ON, TX ON ~             |   |
| 4 Set SRIOV                                     |                            |   |
|                                                 |                            |   |
|                                                 | Enable L2NIC               |   |
|                                                 |                            | Ť |
|                                                 | CANCEL BACK NEXT           |   |

Figure 11-13. Adapter Configuration Wizard: Enable Protocols

| Adapter Configuration        | Port 0 Port 1                           | ×^               |
|------------------------------|-----------------------------------------|------------------|
| 1 Select Multi-Function Mode | Relative Bandwidth Weight               |                  |
| 2 Enable Protocols           | Maximum Bandwidth                       |                  |
| 3 Adjust Bandwidth           |                                         |                  |
| 4 Set SRIOV                  |                                         |                  |
|                              | Function 2<br>Relative Bandwidth Weight |                  |
|                              | 20                                      |                  |
|                              | Maximum Bandwidth                       | ~                |
|                              |                                         | CANCEL BACK NEXT |

Figure 11-14. Adapter Configuration Wizard: Adjust Bandwidth

3. On the final wizard window shown in Figure 11-15, click **Finish**.

| Adapter Configuration                                                | Set SRIOV                        |                             |        | ×      | ^ |
|----------------------------------------------------------------------|----------------------------------|-----------------------------|--------|--------|---|
| Select Multi-Function Mode     Enable Protocols     Adjust Bandwidth | SRIOV<br>SRIOV VFs per PF Port 0 | Enable SRIOV     Function 0 |        |        |   |
| 4 Set SRIOV                                                          |                                  |                             |        | ~      |   |
|                                                                      |                                  | Function 2                  |        |        |   |
|                                                                      |                                  |                             |        | ~      |   |
|                                                                      |                                  | Function 4                  |        |        |   |
|                                                                      |                                  |                             |        | ~      | ~ |
|                                                                      |                                  |                             | CANCEL | FINISH |   |

Figure 11-15. Adapter Configuration Wizard: Set SR-IOV

## Adapter Commands: Updating the Flash Firmware

Use the **Adapter Commands** section to update the flash firmware on the adapter. Click **Update Adapter Flash Image** to open a dialog box and select the firmware file. After selecting the file that is appropriate for the adapter, the adapter is updated.

## Starting and Stopping the Adapter Temperature Monitor

If available for the adapter, a **Temperature** tab may appear in the adapter panel. Click the tab to view the Temperature page, which shows a graph of the temperature over time in degrees Celsius. The graph is updated at the monitoring rate indicated in the panel.

- To start the temperature monitoring, click **Start**.
- To stop the temperature monitoring, click **Stop**.

The monitoring rate can be changed when the sampling of the temperature has been stopped. Figure 11-16 and Figure 11-17 show the Temperature page.

|                                                                                                    | Adapter Management                                                                                                    |
|----------------------------------------------------------------------------------------------------|----------------------------------------------------------------------------------------------------|
| ▼ 172.27.1.187                                                                                                    | General Temperature                                                                                                    |
| ▷ ➡ Adapter1: 57800sS B0                                                                                                    | Temperature Start Stop                                                                                                    |
| <ul> <li>Adapter2: 57840S B0</li> <li>Adapter3: QL41401S A1</li> <li>Port 0</li> <li>Port 0</li> <li>Port 1</li> <li>Port 1</li> <li>HPE StoreFabric CN12C</li> </ul> | Current temperature         40 °C           Monitoring rate (seconds)         15           100         -           90         -           80         -           70         -           60         -           90         -           90         -           90         -           90         -           90         -           90         -           90         -           90         -           90         -           90         -           90         -           90         -           90         -           90         -           90         -           90         -           90         -           90         -           90         -           90         -           90         -           90         -           90         -           90         -           90         -           90         -           90         -           90 |

Figure 11-16. Temperature Page (vSphere Web Client Plug-in)

| vm vSphere Client Me | nu v Q Search                                                                                                    |                                                                                                    | U Administrator@VSPHERE.LOCAL v Help v 🥹                              |
|----------------------|----------------------------------------------------------------------------------------------------|----------------------------------------------------------------------------------------------------|-----------------------------------------------------------------------|
| Vm vSphere Client Me | Nummary     Actions       Summary     Monitor       Storage Devices     Configure       Host Cache Configura     Vital       Vitrual switches     Vitrual switches       Vitrual switches     Vitrual switches       System     Host Profile       The configuration     Advanced System Set.       System Resource Res     Services       Services     Services | Resource Pools Datastores Networks  Adapter Management General Configuration Temperature VPD  Monitoring Rate 15  Temperature (2)  Page Page Page Page Page Page Page Pag | Administrator/2VSPHERELDCAL      Help      Help      FTANT STOP CLEAR |
|                      | Security Profile<br>System Swap<br>Processors<br>Memory<br>PCI Devices                                                                                                    | 60                                                                                                    |                                                                       |
| Recent Tasks Alarms  |                                                                                                    |                                                                                                    | *                                                                     |

Figure 11-17. Temperature Page (HTML5 based vSphere Client Plug-in)

## **QinQ Configuration**

For specific Marvell 578xx Series 1/10Gbps Ethernet Adapters that have the QinQ option enabled, you can use the QinQ tab at the adapter level to configure QinQ for VLAN IDs on a per physical function (PF) basis.

QinQ is an implementation of the *IEEE 802.1ad* (or Q-in-Q) specification. QinQ further segregates traffic by allowing the creation of VLANs within a VLAN by adding an additional 802.1Q tag (VLAN ID field) to the Ethernet frames.

#### To configure QinQ:

- 1. In the adapter tree, select the 578xx Series Adapter node.
- 2. In the content pane, click the **QinQ** tab to view the QinQ Configuration page. If the QinQ tab is not visible, QinQ is not enabled for your adapter model.

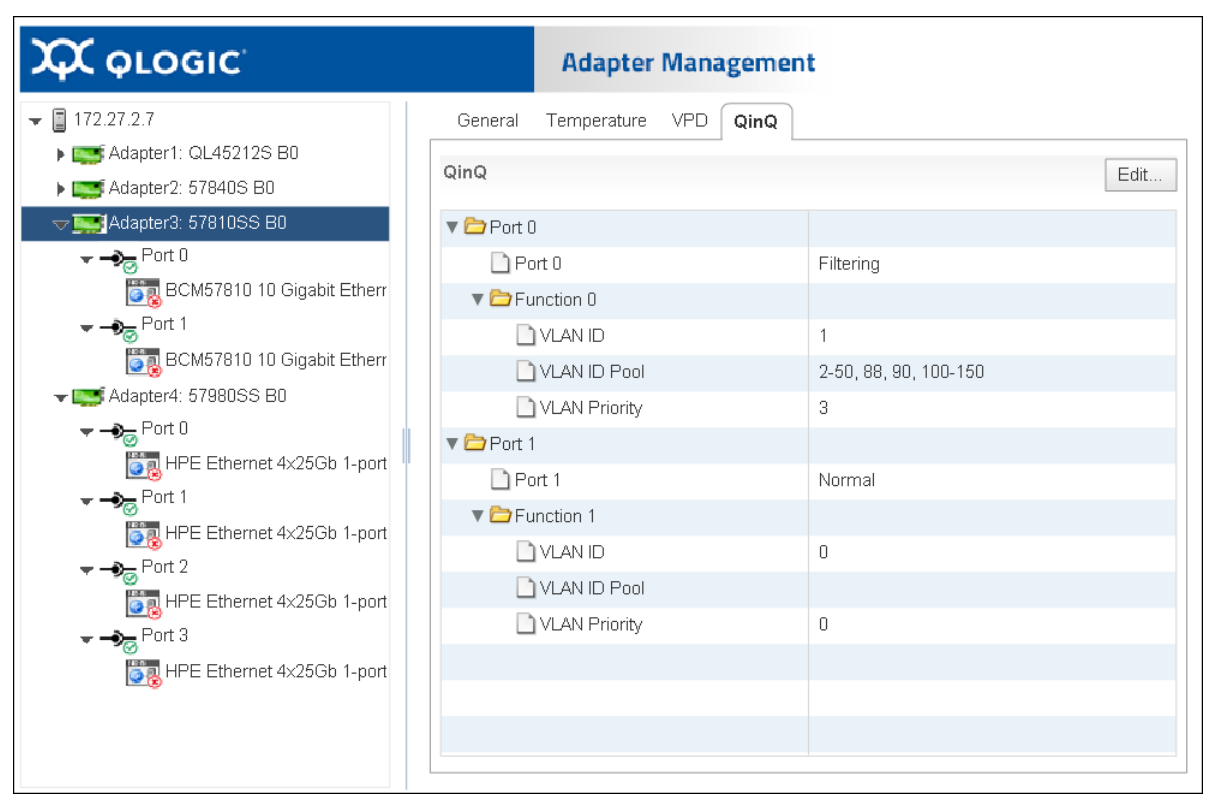

Figure 11-18 and Figure 11-19 show examples.

Figure 11-18. QinQ Configuration Page (vSphere Web Client Plug-in)

| х          | QLOGIC                                                                                                    | Adapter Management                 |              |
|------------|----------------------------------------------------------------------------------------------------|------------------------------------|--------------|
| ✓ 17:      | 2.27.2.7                                                                                                    |                                    | -            |
| >          | CACAPTER 1: QL45                                                                                                    |                                    |              |
| >          | Adapter 2: 5784                                                                                                    |                                    | <del>,</del> |
| ~          | 😅 Adapter 3: 5781                                                                                                    |                                    |              |
|            | ∨ → Port 0                                                                                                    | v Port 0                           |              |
|            | BCM57                                                                                                    | Port 0 Filtering                   |              |
|            | ∨ → <sub>o</sub> Port 1                                                                                                    | $\sim$ Function 0                  |              |
|            | BCM57                                                                                                    | VLAN ID 1                          |              |
| ~          | 📑 Adapter 4: 5798                                                                                                    | VLAN ID Pool 2-50, 88, 90, 100-150 |              |
|            | ∨ → <sub>o</sub> Port 0                                                                                                    | VLAN Priority 3                    |              |
|            | The state of the state of the s | v Port 1                           |              |
|            | ∨ → <sub>o</sub> Port 1                                                                                                    | Port 1 Normal                      |              |
|            | 🛅 HPE Et                                                                                                    | ∽ Function 1                       |              |
|            | ∨ → <sub>o</sub> Port 2                                                                                                    | VLAN ID 0                          |              |
| <u>ر ا</u> | HPE Et                                                                                                    | VLAN ID Pool                       | •            |

#### Figure 11-19. QinQ Configuration Page (HTML5 based vSphere Client Plug-in)

3. In the QinQ page, click **Edit** to view the QinQ Configuration dialog box (Figure 11-20 and Figure 11-21).

| QinQ Configuration                                          |                                      |                       |  |  |  |  |  |
|-------------------------------------------------------------|--------------------------------------|-----------------------|--|--|--|--|--|
| Port Port 1                                                 | Port Port 1                          |                       |  |  |  |  |  |
| Setting VLAN ID value in the VLAN ID Pool may stop traffic. |                                      |                       |  |  |  |  |  |
| VLAN mode Filtering 🖵                                       |                                      |                       |  |  |  |  |  |
|                                                             |                                      | Function 0            |  |  |  |  |  |
|                                                             | VLAN ID (1 - 4094)                   | 1                     |  |  |  |  |  |
|                                                             | VLAN ID Pool (e.g. 4-10, 24, 35, 78) | 2-50, 88, 90, 100-150 |  |  |  |  |  |
|                                                             | VLAN Priority (0 - 7)                | 3 🔺                   |  |  |  |  |  |
|                                                             |                                      | OK Cancel             |  |  |  |  |  |

Figure 11-20. QinQ Dialog Box (vSphere Web Client Plug-in)

| QinQ Settings           |                                       |        |
|-------------------------|---------------------------------------|--------|
| Port 0 Port 1           |                                       |        |
| A Setting VLAN ID value | in the VLAN ID Pool may stop traffic. |        |
| VLAN mode               | Filtering V                           |        |
| Function 0              |                                       |        |
| /LAN ID (0 - 4094)      | 1 💼                                   |        |
|                         | VLAN ID Pool (e.g. 4-10, 24, 35, 78)  |        |
|                         | 2-50, 88, 90, 100-150                 |        |
|                         |                                       | CANCEL |

Figure 11-21. QinQ Dialog Box (HTML5 based vSphere Client Plug-in)

- 4. On the QinQ dialog box, in **VLAN mode** drop-down menu, select one of the following:
  - □ **Normal** mode configures the port to operate using the standard VLAN configuration.
  - Filtering mode configures the port to use QinQ VLAN packet filtering based on the VLAN IDs specified in the VLAN ID and VLAN ID Pool options.
  - QinQ mode configures the port to use QinQ VLAN packet filtering based on the specified VLAN ID.
- 5. If you selected **Filtering** or **QinQ** mode in Step 4, select from the following values for each port function:
  - □ VLAN ID must be within the range of 0–4094, where 0 indicates no VLAN ID. In QinQ mode, the VLAN ID cannot be 0.
  - ❑ VLAN ID Pool (available in Filtering mode only) must specify a set of ID numbers in the range of 1-4094. You can specify the ID numbers as either a comma-separated list, a range indicated by a dash (-), or a combination of a comma-separated list and a dash-specified range.
  - □ VLAN Priority must be within the range of 0–7.

#### NOTE

If you set the same value for VLAN ID and VLAN ID Pool, traffic may stop. This is a known issue.

In Filtering mode, enter valid values for the VLAN ID and/or the VLAN ID Pool. Both fields may have valid values, which cannot both be 0 and empty at the same time for the same PF.

The maximum quantity of VLAN IDs (specified in the VLAN ID options and the VLAN ID Pool options for each port function) for the entire adapter is 256.

- 6. To save the QinQ configuration, click **OK**.
- 7. If a message indicates that the QinQ configuration update is successful, reboot the system.

# Viewing Port Information for 578xx/41000 Series Adapters

To view information about ports on 578xx/41000 Series Adapters, select the port in the system tree. The Adapter Management window shows the following port information:

- Port Number
- Link State
- Link Speed
- Duplex Setting
- Bus Number
- Device Number
- Media Type
- NIC Driver Version
- FCoE Driver Version
- iSCSI Driver Version

Figure 11-22 shows the **Port Information** on 578xx/41000 Series Adapters in the vSphere Web Client Plug-in.

| vmware <sup>,</sup> vSphere Web Clie                                                                                         | ent <b>n</b> ≘                                                                                                    |                                                                                                    |                                                                                                    |                                                                                                    |            | Öl Adn          | ninistrator@VSPHERE.LOCAL + I Help + | I Q Search                               |                    |
|----------------------------------------------------------------------------------------------------|----------------------------------------------------------------------------------------------------|----------------------------------------------------------------------------------------------------|----------------------------------------------------------------------------------------------------|----------------------------------------------------------------------------------------------------|------------|-----------------|--------------------------------------|------------------------------------------|--------------------|
| Navigator #                                                                                                    | 172.27.0.26 Actio                                                                                                    | ins *                                                                                                    |                                                                                                    |                                                                                                    |            |                 | 12×                                  | 👩 Alarms                                 | Ŧ×                 |
| Navagator<br>← Home ● ●<br>← Home ● ●<br>← Datacenter<br>● 17227.0.128<br>→ ● Datacenter<br>● 17227.0.112<br>→ ■ 17227.0.114 | ■ 172.27.026         Actic           Gettings Started         Summit           Settings         Networking           ● 172.27.0.26         > 100.0125002.07           > 100.0125002.07         > 100.0125002.07           > 100.0125002.07         > 100.0125002.07           > 100.0125002.07         > 100.0125002.07           > 100.0125002.07         > 100.0125002.07           > 100.0125002.07         > 100.0125002.07           > 100.0125002.07         > 100.0125002.07           > 100.0125002.07         > 100.0125002.07           > 100.0125002.07         > 100.0125002.07           > 100.0125002.07         > 100.0125002.07           > 100.0125002.07         > 100.0125002.07           > 100.0125002.07         > 100.0125002.07           > 100.0125002.07         > 100.0125002.07           > 100.0125002.07         > 100.0125002.07           > 100.0125002.07         > 100.0125002.07           > 100.0125002.07         > 100.0125002.07           > 100.0125002.07         > 100.0125002.07           > 100.0125002.07         > 100.0125002.07           > 100.0125002.07         > 100.0125002.07           > 100.0125002.07         > 100.0125002.07           > 100.0125002.07         > 100.0125002.07 <th>Monitor Manage Reli Storage Alarm Definitions Ta C E1315(H65345 E1315(H65345 E1317(H72726 E1317(H72726 E1317(H72726 E1317(H72726 E1317(H72726 E1317(H72726 E1317(H72726 E1317(H72726 E1317(H72726 E1317(H7276) E1317(H7276) E1317(</th> <th>eled Objects<br/>gs Permissions<br/>Adapte<br/>t triormation<br/>ant Number<br/>nk Steed (Mpps)<br/>uplex<br/>as Number<br/>elei Type<br/>tic Driver Version<br/>CSI Driver Version</th> <th>0ConvergeConsols<br/>er Management<br/>0<br/>Link Down<br/>Unknown<br/>Haif<br/>36<br/>0<br/>Unknown<br/>1/12.34<br/>1.712.50.v55.6<br/>2.712.50.v55.4</th> <th></th> <th></th> <th></th> <th>Alarms All (0) New (0)  Work in Progress</th> <th>#×<br/>Acknowl<br/>#</th> | Monitor Manage Reli Storage Alarm Definitions Ta C E1315(H65345 E1315(H65345 E1317(H72726 E1317(H72726 E1317(H72726 E1317(H72726 E1317(H72726 E1317(H72726 E1317(H72726 E1317(H72726 E1317(H72726 E1317(H7276) E1317(H7276) E1317( | eled Objects<br>gs Permissions<br>Adapte<br>t triormation<br>ant Number<br>nk Steed (Mpps)<br>uplex<br>as Number<br>elei Type<br>tic Driver Version<br>CSI Driver Version | 0ConvergeConsols<br>er Management<br>0<br>Link Down<br>Unknown<br>Haif<br>36<br>0<br>Unknown<br>1/12.34<br>1.712.50.v55.6<br>2.712.50.v55.4 |            |                 |                                      | Alarms All (0) New (0)  Work in Progress | #×<br>Acknowl<br># |
| 😨 Recent Tasks                                                                                                    |                                                                                                    |                                                                                                    |                                                                                                    |                                                                                                    |            |                 |                                      |                                          | <b>±</b> ×         |
| Task Name                                                                                                    | Target                                                                                                    | Status                                                                                                    | Initiator                                                                                                    | Queued For                                                                                                    | Start Time | Completion Time | Server                               |                                          |                    |
| -                                                                                                    |                                                                                                    |                                                                                                    |                                                                                                    |                                                                                                    |            |                 |                                      |                                          |                    |
|                                                                                                    |                                                                                                    |                                                                                                    |                                                                                                    |                                                                                                    |            |                 |                                      |                                          |                    |
| -                                                                                                    |                                                                                                    |                                                                                                    |                                                                                                    |                                                                                                    |            |                 |                                      |                                          | _                  |
| My Tasks 🔹 Tasks Filter 🔹                                                                                                    |                                                                                                    | 1                                                                                                    |                                                                                                    |                                                                                                    |            |                 |                                      |                                          | More Tasks         |

Figure 11-22. Port Information on 578xx/41000 Series Adapters (vSphere Web Client Plug-in)

Figure 11-23 shows the **Port Information** on 578xx/41000 Series Adapters in the vSphere Web Client Plug-in.

| vmware vSphere Web Cli                                                                                                    | ient <b>≜</b> ≘                                                                                                    |                                                                                                    |                                                                                                    |            |            | Öl Adn          | ninistrator@VSPHERE.LOCAL + I Help · | I Q Search      | •                   |
|----------------------------------------------------------------------------------------------------|----------------------------------------------------------------------------------------------------|----------------------------------------------------------------------------------------------------|----------------------------------------------------------------------------------------------------|------------|------------|-----------------|--------------------------------------|-----------------|---------------------|
| Navigator #                                                                                                    | 172.27.0.26 Actions                                                                                                    | *                                                                                                    |                                                                                                    |            |            |                 | E.                                   | 👩 Alarms        | ∓×                  |
| Non-National State         Image: State         Image: | Gettings Started Summa<br>Gettings Started Summa<br>Settings Networking S<br>COLOGIC<br>COLOSIZERE:<br>COLOSIZERE:<br>COLOSIZER:<br>COLOSIZER:<br>COLOSI | Monitor Monage Relate<br>torage Alarm Definitions Tage<br>215465345<br>234567<br>0<br>111/H2728<br>0<br>120 Nebtheme II 10 01<br>Nebtheme II 10 01 | d Objects Permissions OC Adapter N Information Number 0 State Link Speed (Mbps) Unk Rex Haif Number 42 Ce Number 0 Driver Version 1.71 | Innagement |            |                 |                                      | All (0) New (0) | # X<br>Acknowt<br>X |
| 😨 Recent Tasks                                                                                                    |                                                                                                    |                                                                                                    |                                                                                                    |            |            |                 |                                      |                 | <b>#</b> ×          |
| Task Name                                                                                                    | Target S                                                                                                    | tatus                                                                                                    | Initiator                                                                                                    | Queued For | Start Time | Completion Time | Server                               |                 |                     |
| My Tasks 🔹 Tasks Filter 🔹                                                                                                    |                                                                                                    |                                                                                                    |                                                                                                    |            |            |                 |                                      |                 | More Tasks          |

Figure 11-23. Port Information on 578xx/41000 Series Adapters (vSphere Web Client Plug-in)

Figure 11-24 shows the Port Information on a 41000 Series Adapter in the HTML5 based vSphere Client Plug-in.

|                              | 1                                                        |                                         |                                        |                 | V V      |   |
|------------------------------|----------------------------------------------------------|-----------------------------------------|----------------------------------------|-----------------|----------|---|
|                              | 🔲 172.27.1.29 🛛 🗛 стіс                                   | ons 🛩                                   |                                        |                 |          |   |
| V 🗗 172.27.1.184             | Summary Monitor Conf                                     | figure Permissions VMs                  | Resource Pools Datastores Networks     |                 |          |   |
| ✓ ☐ Datacenter ☐ 172.27.1.29 | ▼ Storage                                                | ~                                       |                                        |                 |          |   |
| > 172.28.60.148              | Storage Adapters                                         | AL QLOGIC                               | Adapter Management                     |                 | <u>.</u> |   |
|                              | Host Cache Configura                                     | × 172.27.1.29                           |                                        |                 |          | ^ |
|                              | <ul> <li>Networking</li> <li>Virtual switches</li> </ul> | > 📑 Adapter 1: 57810SS E                | General Boot Configuration Diagnostics |                 |          |   |
|                              | VMkernel adapters                                        | <ul> <li>Adapter 2: QL41401S</li> </ul> | General                                |                 |          |   |
|                              | Physical adapters                                        | ✓ → Port 0                              | Port Number                            | 0               |          |   |
|                              | ✓ Virtual Machines                                       | HPE StoreF                              | Link State                             | Link Down       |          |   |
|                              | VM Startup/Shutdown<br>Agent VM Settings                 | HPE StoreF                              | Link Speed (Mbps)                      | 0               |          |   |
|                              | Default VM Compatibi                                     | V SCSI - 14:0                           | Duplex                                 | Full            |          |   |
|                              | Swap File Location                                       |                                         | Bus Number                             | 33              |          |   |
|                              | Host Profile                                             | → Port 1                                | Device Number                          | 0               |          |   |
|                              | Time Configuration                                       | HPE StoreF                              | Media Type                             | Linknown        |          |   |
|                              | Certificate                                              | HPE Store                               |                                        |                 |          |   |
|                              | Power Management<br>Advanced System Set.                 | iscsi - 14:0                            | DCBX                                   |                 |          |   |
|                              | System Resource Res                                      | aca Portal                              | DCB                                    | Disabled        |          |   |
|                              | Firewall<br>Services                                     | HPE StoreF                              | Priority Tagging                       | Not Operational |          |   |
|                              | Security Profile                                         | > 📑 Adapter 3: 5798055                  | Priority Flow Control (PFC)            | Not Operational |          |   |
|                              | System Swap<br>Hardware                                  |                                         | Enhanced Transmission Selection (ETS)  | Not Operational |          |   |
|                              | Processors                                               |                                         |                                        |                 |          | ~ |

Figure 11-24. Port Information on 41000 Series Adapters (HTML5 based vSphere Client Plug-in)

If data center bridging exchange (DCBX) information is available, it is shown as part of the port information.

**DCBX** information includes:

- **DCB State** (enabled or disabled)
- DCB Protocol
- Priority
- Priority Flow Control (PFC)
- Enhanced Transmission Selection (ETS)

DCBX Advanced information includes:

Local MIB:

- **ETS** (enabled or disabled)
- **PFC** (enabled or disabled)
- Priorities for Networking, FCoE, iSCS
- Priority Flow Control Enabled on Priorities
- Priority Group ID for Networking, FCoE, iSCSI
- **Priority Group ID Bandwidth (%)**

#### Remote MIB:

- **Remote Application Priority Willing** (enabled or disabled)
- Remote PFC Willing
- Remote ETS Willing
- Remote ETS Recommendation valid
- Remote FCoE Priority
- Remote iSCSI Priority
- Remote PFC Enabled on Priorities
- Remote Priority Group ID for Networking, FCoE, iSCSI
- Remote Priority Group ID Bandwidth (%)

Figure 11-25 shows the port information with DCBX information.

| Navigator                                  | I 172.27.9.185 Actions -                  |                             |                           |             |    |  |  |
|--------------------------------------------|-------------------------------------------|-----------------------------|---------------------------|-------------|----|--|--|
| Home 10                                    | Cotting Started Summary Mapitar Manual    | Related Objects             |                           |             |    |  |  |
|                                            | Ceaning clarice Commany women indiana     | Je ricialoù objecta         |                           |             |    |  |  |
| 172.27.0.129     Datacenter     172.27.149 | Settings Networking Storage Alarm Definit | lions Tags Permissions QCom | vergeConsole              |             |    |  |  |
|                                            | ~~                                        |                             |                           |             |    |  |  |
| 172.27.1.49 172.27.2.156                   | AL OLOGIC                                 | Adapter Management          |                           |             |    |  |  |
| 172.27.9.144                               | - 172.27.9.185                            | Information Boot            | Configuration Diagnostics |             |    |  |  |
| 172.27.9.185                               | QLE8362:AAP1234A98765                     | Port Information            |                           |             |    |  |  |
|                                            |                                           | Outbluebou                  | 0                         |             |    |  |  |
|                                            | Port 0                                    | Port Number                 | u<br>Link IIn             |             |    |  |  |
|                                            | Port 1                                    | Link Sneed (Mhns)           | 10000                     |             |    |  |  |
|                                            | Adapter2: 5781USS BU                      | Duplex                      | Full                      |             |    |  |  |
|                                            |                                           | Bus Number                  | 10                        |             |    |  |  |
|                                            |                                           | Device Number               | 0                         |             |    |  |  |
|                                            |                                           | Media Type                  | Optical                   |             |    |  |  |
|                                            |                                           | NIC Driver Version          | 2.713.10.v55.4            |             |    |  |  |
|                                            |                                           | FC Driver Version           | 1.713.20.v55.2            |             |    |  |  |
|                                            |                                           | ISCSI Driver Version        | 2.713.10.v55.3            |             |    |  |  |
|                                            |                                           | DCBX                        |                           |             |    |  |  |
|                                            |                                           | DCB                         |                           | Enabled     |    |  |  |
|                                            |                                           | DCB Protocol                |                           | CEE         | :: |  |  |
|                                            |                                           | 🔻 🗁 Priority Tagging        |                           | Operational | 1  |  |  |
|                                            |                                           | Networking F                | RI                        | 0           |    |  |  |
|                                            |                                           | Coe PRI                     |                           | 3           | -  |  |  |
|                                            |                                           | DCBX Advanced               |                           |             |    |  |  |
|                                            |                                           | 🔻 😂 Local MIB               |                           |             | -  |  |  |
|                                            |                                           | D ETS                       |                           | Enabled     |    |  |  |
|                                            |                                           | D PFC                       |                           | Enabled     |    |  |  |
|                                            |                                           | Configuration               | n Mis-match               | No          |    |  |  |
|                                            |                                           | Networking F                | RI                        | 0           |    |  |  |

Figure 11-25. Port Information with DCBX Information

# **Configuring Port Boot Options**

If the adapter has the ability to boot from external storage, the following boot configuration options for each boot method are available:

- MBA (see Configuring MBA Boot)
- iSCSI Boot (see Configuring iSCSI Boot)
- FCoE Boot (see Configuring FCoE Boot)

## **Configuring MBA Boot**

#### To configure the MBA boot:

- 1. Select the appropriate port in the QConvergeConsole system tree.
- 2. Select the Manage tab.
- 3. On the Manage page, click the **QConvergeConsole** tab.
- 4. On the QConvergeConsole page, click the **Boot Configuration** tab.
- 5. On the Boot Configuration page, click **MBA** as shown in Figure 11-26 and Figure 11-27.

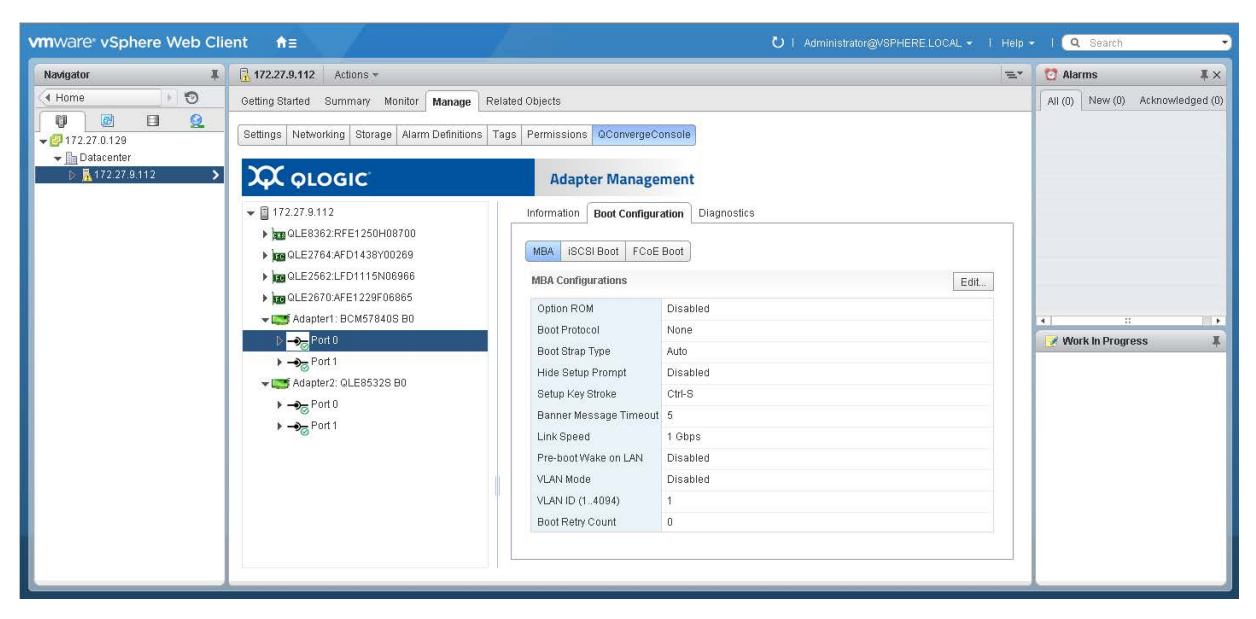

Figure 11-26. MBA Boot Configurations (vSphere Web Client Plug-in)

| vm vSphere Client Menu v                                                                                                    | Q Search                                                                                                    | ы | Administrator@VSPHERE.LOCAL ~ | Help ~ | ۲ |
|----------------------------------------------------------------------------------------------------|----------------------------------------------------------------------------------------------------|---|-------------------------------|--------|---|
| Vm         Vsphere Client         Menu            Im         Im | Call       Actions →         72.28.60.148       Actions →         any Monitor       Configure       Permissions       VMs       Resource Pools       Datastores       Networks         any Monitor       Configure       Permissions       VMs       Resource Pools       Datastores       Networks         any Monitor       Configure       Permissions       VMs       Resource Pools       Datastores       Networks         any Adapter Storage Adapters       T22.28.60.148       Ceneral Boot Configuration       Diagnostics       MinA       Pools Boot       MinA       Pools Boot       Pools Boot       Pools Boot       Pools Boot       Pools Boot       Pools Boot       Pools Boot       Pools Boot       Pools Boot       Pools Boot |   | Administrator #VSPHERELOCAL > | Help ~ |   |
| ⇒<br>▼ Har                                                                                                    | Processors                                                                                                    |   |                               |        |   |
| Recent Tasks Alarms                                                                                                    |                                                                                                    |   |                               |        | * |

Figure 11-27. MBA Boot Configurations (HTML5 based vSphere Client Plug-in)

- 6. On the MBA Configurations page, click **Edit**.
- 7. Complete the following in the Update MBA Configuration panel:
  - a. Select the **Option ROM** check box to enable this feature, or clear the check box to disable it.
  - b. Select a value for the **Boot Protocol**.

Options for 578xx Series Adapters include:

- None
- PXE
- FCoE Boot (if available)
- iSCSI Boot (if available)

Options for 41000 Series Adapters include:

- None
- PXE
- iBFT

Note that selecting **PXE** will disable the iSCSI (offload) Boot. Selecting **iBFT** will disable the iSCSI (offload) Boot, and set the iSCSI Boot Mode to non-offload.

- c. Select a value for **Boot Strap Type**:
  - Auto
  - BBS
  - Int 18h
  - **Int 19**h
- d. Select the **Hide Setup Prompt** check box to enable the hide setup prompt, or clear the check box to disable it.
- e. Select a value for Setup Key Stroke:
  - Ctrl-S
  - Ctrl-B
- f. Set a value (from 0 to 14) in the **Banner Message Timeout** box.
- g. Select a value for Link Speed:
  - AutoNeg (auto negotiation)
  - **SmartAN** (smart auto negotiation (if available))
  - 1Gbps
  - 10Gbps
  - **25Gbps** (if available)
  - 40Gbps (if available)
  - **50Gbps** (if available)
  - 100Gbps (if available)
- h. Select the following check box options to enable them as needed:
  - Pre-boot Wake on LAN
  - VLAN Mode
- 8. Select a value (from 1 to 4094) in the VLAN ID (1..4094) box.
- 9. Select a value (from 0 to 7) in the **Boot Retry Count** box.
- 10. Click **OK**.

Figure 11-28 and Figure 11-29 show the Update MBA Configuration dialog box if you click the **Edit** button.

| Update MBA Configuration |                      |
|--------------------------|----------------------|
|                          | Option ROM           |
| Boot Protocol            | None 🚽               |
| Boot Strap Type          | Auto 🚽               |
|                          | Hide Setup Prompt    |
| Setup Key Stroke         | Ctrl-S 🗸             |
| Banner Message Timeout   | 5 *                  |
| Link Speed               | 1 Gbps 🛛 🔻           |
|                          | Pre-boot Wake on LAN |
|                          | VLAN Mode            |
| VLAN ID (14094)          | 1                    |
| Boot Retry Count         |                      |
|                          | OK Cancel            |

Figure 11-28. Update MBA Configuration Dialog Box (vSphere Web Client Plug-in)

| Update MBA Confi       | guration              | ×   |
|------------------------|-----------------------|-----|
|                        | ✓ Option ROM          | ^   |
| Boot Protocol          | ISCSI Boot            |     |
| Boot Strap Type        | Auto v                |     |
|                        | Ilide Setup Prompt    |     |
| Setup Key Stroke       | Ctrl-S v              | - 1 |
| Banner Message Timeout | 2                     |     |
| Link Speed             | 10 Gbps ~             | J   |
|                        | Dre boek Males on LAN | ·   |
|                        | CANCEL                | ОК  |

Figure 11-29. Update MBA Configuration Dialog Box (HTML5 based vSphere Client Plug-in)

## **Configuring iSCSI Boot**

This section describes how to set up the iSCSI boot configuration in the following four sections:

- Configuring General Parameters
- Configuring Initiator Parameters
- Configuring Primary and Secondary Target Parameters
- Configuring MPIO Parameters

#### **Configuring General Parameters**

#### To configure the general parameters:

- 1. Select the appropriate port in the QConvergeConsole system tree.
- 2. Select the **Manage** tab.
- 3. On the Manage page, click the **QConvergeConsole** tab.
- 4. On the QConvergeConsole page, click the **Boot Configuration** tab.
- 5. On the Boot Configuration page, click **iSCSI Boot** as shown in Figure 11-30 and Figure 11-31.

| vmware vSphere Web Cli                       | ent nt≘                                                                                                    |                                                                                                    | U I Administrator@vSPHERE.LOCA                                                                                                    | . • I Help | • I Q Search •                   |
|----------------------------------------------|----------------------------------------------------------------------------------------------------|----------------------------------------------------------------------------------------------------|----------------------------------------------------------------------------------------------------|------------|----------------------------------|
| Navigator #                                  | 172.27.9.112 Actions *                                                                                                    |                                                                                                    |                                                                                                    | =          | 🔯 Alarms 🛛 🕱 🕹                   |
| Home ► ② ₩ Home ► ② ₩ @ ■ ② ₩ 20172.27.0.129 | Getting Started         Summary         Monitor         Manage         Rel           Settings         Networking         Storage         Alarm Definitions         Ta                                                                                                    | ated Objects<br>Igs Permissions QConvergeConst                                                                                                    | Die                                                                                                    |            | All (0) New (0) Acknowledged (0) |
| ← <u>In</u> Datacenter      D                | <b>Χ</b> Α ΦΓΟΘΙΟ                                                                                                    | Adapter Manageme                                                                                                    | ent                                                                                                    |            |                                  |
|                                              | <ul> <li> <b>1</b> 172.27.9.112      </li> <li> <b>1</b> CollE3802.RFE12500408700      </li> <li> <b>1</b> CollE3802.RFE12500408700         </li> <li> <b>1</b> CollE3802.RFE128070868      </li> <li> <b>1</b> CollE3802.RFE128070868         </li> <li> <b>1</b> CollE3802.RFE1280708408.B0         </li> <li> <b>1</b> CollE3802.RFE1280686         </li> </ul> <li> <b>1</b> CollE3802.RFE1280686         <ul> <li> <b>CollE3802.RFE12806868</b> </li> <li> <b>CollE3802.RFE1280688</b> </li> <li> <b>CollE3802.RFE12808</b> </li> <li> <b>CollE3802.RFE12808</b> </li> <li> <b>CollE3802.RFE12808</b> </li> <li> <b>CollE3802.RFE12808</b> </li> <li> <b>CollE3802.RFE1280</b> </li> </ul> </li> <li> <b>CollE3802.RFE1280</b> <ul> <b>CollE3802.RFE1280</b> </ul></li> <li> <b>CollE3802.RFE1280</b> </li> <li> <b>CollE3802.RFE1280</b> </li> <li> <b>CollE3802.RFE1280</b> <ul> <b>CollE3802.RFE1280</b> </ul></li> <b>CollE3802.RFE1280 CollE3802.RFE1280</b> <li> <b>CollE3802.RFE1280</b> <ul> <b>CollE3802.RFE1280 CollE3802.RFE1280</b> </ul></li> <b>CollE3802.RFE1280</b> <li> <b>CollE3802.RFE1280</b> <ul> <b>CollE3802.RFE1280 CollE3802.RFE1280</b> </ul></li> <b>CollE3802.RFE1280 CollE3802.RFE1280 CollE3802.RFE1280 CollE3802.RFE1280</b> | Information Boot Configuration MBA ISCBI Boot. FCoE Boot General Parameters via DHCP ISCBI Parameters via DHCP ISCBI Parameters via DHCP ISCBI Parameters via DHCP CH4P Authonetation Boot to ISCSI target DHCP Vendor ID Unit Sup Olayi Time Use TCP Timestamp Target as First HDD UNIT Bayes Parameters IIP Address Subnet Mask Default Oakeway Primary DNS Bocondary DNS ISCSI Name CHAP ID CHAP Secret Primary Target Parameters | biggroutes biggroutes | ± 11       |                                  |

Figure 11-30. iSCSI Boot Configuration in the vSphere Web Client Plug-in

| vm vSphere Client M                                                                                                    | Aenu ∽ Q Search                                                                                                    | U Administrator@VSPHERE_LOCAL ~ Help ~ 🥹                                                                                        |
|----------------------------------------------------------------------------------------------------|----------------------------------------------------------------------------------------------------|----------------------------------------------------------------------------------------------------|
| Image: Control of the state of the state of the sta | Instructions       Accounts         Summary       Monitor       Configure       Permissions       VMs       Resource Pools       Datastores       Networks         Storage       Storage Adapters       Storage Adapters       Storage Adapters       Metaodiff       Adapter Management         Storage Adapters       Virtual switches       Virtual switches       Virtual switches       Metaodiff       Diagnostics         Virtual switches       Virtual switches       Virtual switches       Virtual switches       Metaodiff       Diagnostics         Virtual switches       Virtual switches       Virtual switches       Virtual switches       Virtual switches       Metaodiff         Virtual switches       Virtual switches       Virtual switches       Virtual switches       Metaodiff         Virtual switches       Virtual switches       Virtual switches       Virtual switches       Metaodiff         Switcher       Virtual switches       Virtual switches       Virtual switches       Metaodiff       Metaodiff         Switcher       Virtual switches       Virtual switches       Virtual switches       Metaodiff       Metaodiff         Switcher       Defeat VM Compatible       Bio Configuration       Bio Col Social adopters       CHAP Authentication         Switche <t< td=""><td>EDT<br/>Enabled<br/>Disabled<br/>Enabled<br/>BRCM ISAN<br/>0<br/>Disabled<br/>Disabled<br/>Disabled<br/>Disabled<br/>Disabled<br/>Disabled</td></t<> | EDT<br>Enabled<br>Disabled<br>Enabled<br>BRCM ISAN<br>0<br>Disabled<br>Disabled<br>Disabled<br>Disabled<br>Disabled<br>Disabled |
|                                                                                                    | ▼ Hardware                                                                                                    | ¥                                                                                                    |

Figure 11-31. iSCSI Boot Configuration in the HTML5 based vSphere Client Plug-in

- 6. Click Edit.
- 7. Complete the following in the Update iSCSI Boot Configuration dialog box:
  - a. In the left pane, click General Parameters.
  - b. Select the **iSCSI Boot Enabled (offload)** check box to enable the iSCSI Boot offload mode, or clear the check box to disable it.

Note that this check box is only available when **Boot Mode** is **Offload**. Also, enabling iSCSI offload mode will set the **MBA Boot Protocol** to **None**. This feature is only applicable to 41000 Series Adapters. The 578xx adapters do not support hardware iSCSI boot on VMware.

c. Select Non-offload or Offload for Boot Mode.

Note that selecting **Non-offload** will set the **MBA Boot Protocol** to **iBFT**. Selecting **Offload** and enabling the **iSCSI Boot** (offload) will set the **MBA Boot Protocol** to **None**. This feature is only applicable to 41000 Series Adapters. The 578*xx* adapters do not support hardware iSCSI boot on VMware.

- d. Select the **TCP/IP Parameters via DHCP** check box to enable TCP/IP parameters by DHCP, or clear the check box to disable it.
- e. Select the **iSCSI Parameters via DHCP** check box to enable iSCSI parameters by DHCP, or clear the check box to disable it.

- f. Select the **CHAP Authentication** check box to enable CHAP authentication, or clear the check box to disable it.
- g. Select **Enabled** or **Disabled** for the **Boot to iSCSI target**<sup>1</sup> option.
- h. Type the DHCP vendor ID in the **DHCP Vendor ID** box.
- i. Set a value (from 0 to 255) in the Link Up Delay Time box.
- j. Select the **Use TCP Timestamp**<sup>1</sup> check box to enable TCP time stamp, or clear the check box to disable it.
- k. Select the **Target as First HDD**<sup>1</sup> check box to enable target as first HDD, or clear the check box to disable it.
- I. Set a value (from 0 to 60) in the LUN Busy Retry Count<sup>1</sup> box.
- m. Select **IPv4** or **IPv6** as the **IP Version**.
- n. Select the **HBA Boot Mode**<sup>1</sup> check box to enable HBA boot mode, or clear the check box to disable it.
- 8. Click OK.

Figure 11-32 shows the Update iSCSI Boot Configuration, **General Parameters** for 578xx Series Adapters. Figure 11-33 shows the Update iSCSI Boot Configuration, **General Parameters** for 41000 Series Adapters. Figure 11-34 shows the Update iSCSI Boot Configuration, **General Parameters** in the HTML5 based vSphere Client Plug-in.

| Update iSCSI Boot Configuration |                      |                                               |
|---------------------------------|----------------------|-----------------------------------------------|
| General Parameters              |                      | Gonoral Daramotore                            |
| Initiator Parameters            |                      |                                               |
| Primary Target Parameters       |                      | <ul> <li>ICPЛР Parameters via DHCP</li> </ul> |
| Secondary Target Parameters     |                      | 🗹 iSCSI Parameters via DHCP                   |
| MPIO Parameters                 |                      | CHAP Authentication                           |
|                                 | Boot to iSCSI target | Enabled 🗸                                     |
|                                 | DHCP Vendor ID       |                                               |
|                                 | Link Up Delay Time   |                                               |
|                                 |                      | Use TCP Timestamp                             |
|                                 |                      | Target as First HDD                           |
|                                 | LUN Busy Retry Count | 0 •                                           |
|                                 | IP Version           | IPv4 💌                                        |
|                                 |                      | HBA Boot Mode                                 |
|                                 |                      | OK Cancel                                     |

Figure 11-32. Update iSCSI Boot Configuration, General Parameters for 578xx Series Adapters

<sup>&</sup>lt;sup>1</sup> This feature is not applicable to 41000 Series Adapters.
| Update iSCSI Boot Configuration |                      |                               |
|---------------------------------|----------------------|-------------------------------|
| General Parameters              |                      | General Parameters            |
| Initiator Parameters            |                      | Viecel Boot Enchlad (offload) |
| Primary Target Parameters       |                      |                               |
| Secondary Target Parameters     | Boot Mode            | Offload                       |
|                                 |                      | TCP/IP Parameters via DHCP    |
|                                 |                      | 🗹 iSCSI Parameters via DHCP   |
|                                 |                      | CHAP Authentication           |
|                                 | DHCP Vendor ID       | QLGC ISAN                     |
|                                 | DHCP Request Tim     | 60 •                          |
|                                 | Target Login Timeout | 60                            |
|                                 | IP Version           | IPv6 -                        |
|                                 |                      | 🗌 IPv4 Fallback               |
|                                 | VLAN ID              | 0                             |
|                                 |                      | OK Cancel                     |

Figure 11-33. Update iSCSI Boot Configuration, General Parameters for 41000 Series Adapters

| Update iSCSI Boot Configuration | General Parameters   |                           |        |      | ×    |    |
|---------------------------------|----------------------|---------------------------|--------|------|------|----|
| 1 General Parameters            |                      | CP/IP Parameters via DHCF | )      |      |      |    |
| 2 Initiator Parameters          |                      | iSCSI Parameters via DHCP |        |      |      | L  |
| 3 Primary Target Parameters     |                      | CHAP Authentication       |        |      |      | I. |
| 4 Secondary Target Parameters   | Boot to iSCSI target | Enabled v                 |        |      |      |    |
| 5 MPIO Parameters               | DHCP Vendor ID       | BRCM ISAN                 |        |      |      |    |
|                                 | Link Up Delay Time   | 0                         |        |      |      |    |
|                                 |                      | Use TCP Timestamp         |        |      |      | ~  |
|                                 |                      |                           | CANCEL | BACK | NEXT |    |

Figure 11-34. Update iSCSI Boot Configuration, General Parameters (HTML5 based vSphere Client Plug-in)

#### **Configuring Initiator Parameters**

#### To configure the initiator parameters:

- 1. Select the appropriate port in the QConvergeConsole system tree.
- 2. Select the **Manage** tab.
- 3. On the Manage page, click the **QConvergeConsole** tab.

- 4. On the QConvergeConsole page, click **Boot Configuration**, and then click **iSCSI Boot** (see Figure 11-31 on page 230).
- 5. Click Edit.
- 6. Complete the following in the Update iSCSI Boot Configuration dialog box as shown in Figure 11-35 and Figure 11-36:
  - a. Click Initiator Parameters.
  - b. Type the IP address in the **IP Address** box.
  - c. Type the subnet mask in the **Subnet Mask** box.
  - d. Type the default gateway in the **Default Gateway** box.
  - e. Type the primary DNS in the **Primary DNS** box.
  - f. Type the secondary DNS in the **Secondary DNS** box.
  - g. Type the iSCSI name in the **iSCSI Name** box.
  - h. Type the CHAP ID in the **CHAP ID** box.
  - i. Type the CHAP secret key in the **CHAP Secret** box.
- 7. Click OK.

| Update iSCSI Boot Configuration |                 |                      |
|---------------------------------|-----------------|----------------------|
| General Parameters              |                 | Initiator Doromotoro |
| Initiator Parameters            |                 |                      |
| Primary Target Parameters       | IP Address      |                      |
| Secondary Target Parameters     | Subnet Mask     |                      |
| MPIO Parameters                 | Default Gateway |                      |
|                                 | Primary DNS     |                      |
|                                 | Secondary DNS   |                      |
|                                 | iSCSI Name      |                      |
|                                 | CHAP ID         |                      |
|                                 | CHAP Secret     |                      |
|                                 |                 |                      |
|                                 |                 | OK Cancel            |

Figure 11-35. Update iSCSI Boot Configuration, Initiator Parameters (vSphere Web Client Plug-in)

| Update iSCSI Boot Configuration | Initiator Parameters |                         |        |      | × ^  |
|---------------------------------|----------------------|-------------------------|--------|------|------|
| 1 General Parameters            | IP Address           |                         |        |      |      |
| 2 Initiator Parameters          | Subnet Mask          |                         |        |      |      |
| 3 Primary Target Parameters     | Default Gateway      |                         |        |      | - 1  |
| 4 Secondary Target Parameters   | Primary DNS          |                         |        |      |      |
| 5 MPIO Parameters               | Secondary DNS        |                         |        |      | - 1  |
|                                 | iSCSI Name           | iqn.1995-05.com.broadco |        |      |      |
|                                 | CHAP ID              |                         |        |      | ~    |
|                                 |                      |                         | CANCEL | ВАСК | NEXT |

Figure 11-36. Update iSCSI Boot Configuration, Initiator Parameters (HTML5 based vSphere Client Plug-in)

#### **Configuring Primary and Secondary Target Parameters**

#### To configure the primary and secondary target parameters:

- 1. Select the appropriate port in the QConvergeConsole system tree.
- 2. Select the Manage tab.
- 3. On the Manage page, click the **QConvergeConsole** tab.
- 4. On the QConvergeConsole page, click the **Boot Configuration** tab, and then click **iSCSI Boot** (see Figure 11-31 on page 230).
- 5. Click Edit.
- 6. Complete the following in the Update iSCSI Boot Configuration dialog box, as shown in Figure 11-37 and Figure 11-38:
  - a. Click Primary Target Parameters.
  - b. Select the **Connect** check box to connect the primary target parameters, or clear the check box to disable the primary target parameter connection.
  - c. Type the IP address in the IP Address box.
  - d. Set a value in the **TCP Port** box.
  - e. Set a value (from 0 to 255) in the **Boot LUN** box.
  - f. Type the iSCSI name in the **iSCSI Name** box.
  - g. Type the CHAP ID in the CHAP ID box.
  - h. Type the CHAP secret key in the **CHAP Secret** box.

- 7. Repeat Step 6 for the secondary target parameters.
- 8. Click **OK** or **Next**.

| Update iSCSI Boot Configuration |             |                           |
|---------------------------------|-------------|---------------------------|
| General Parameters              |             | Drimany Target Darameters |
| Initiator Parameters            |             |                           |
| Primary Target Parameters       |             | Connect                   |
| Secondary Target Parameters     | IP Address  |                           |
| MPIO Parameters                 | TCP Port    | 3260                      |
|                                 | Boot LUN    |                           |
|                                 | iSCSI Name  |                           |
|                                 | CHAP ID     |                           |
|                                 | CHAP Secret |                           |
|                                 |             |                           |
|                                 |             | OK Cancel                 |

Figure 11-37. Update iSCSI Boot Configuration, Primary Target Parameters (vSphere Web Client Plug-in)

| Update iSCSI Boot Configuration | Primary Target Parameter | rs      |        |      | ×    | ^ |
|---------------------------------|--------------------------|---------|--------|------|------|---|
| 1 General Parameters            |                          | Connect |        |      |      |   |
| 2 Initiator Parameters          | IP Address               | 0.0.0.0 |        |      |      |   |
| 3 Primary Target Parameters     | TCP Port                 | 3260    | _      |      |      |   |
| 4 Secondary Target Parameters   | Boot LUN                 | 0       | _      |      |      |   |
| 5 MPIO Parameters               | iSCSI Name               |         |        |      |      | l |
|                                 | CHAP ID                  |         |        |      |      |   |
|                                 | CHAP Secret              |         |        |      |      | ~ |
|                                 |                          |         | CANCEL | ВАСК | NEXT |   |

Figure 11-38. Update iSCSI Boot Configuration, Primary Target Parameters (HTML5 based vSphere Client Plug-in)

#### **Configuring MPIO Parameters**

NOTE

This feature is not applicable to 41000 Series Adapters.

#### To configure the MPIO parameters:

- 1. Select the appropriate port in the QConvergeConsole system tree.
- 2. Select the **Manage** tab.
- 3. On the Manage page, click the **QConvergeConsole** tab.
- 4. On the QConvergeConsole page, click the **Boot Configuration** tab, and then click **iSCSI Boot** (see Figure 11-31 on page 230).
- 5. Click Edit.
- 6. Complete the following in the Update iSCSI Boot Configuration dialog box, as shown in Figure 11-39 and Figure 11-40:
  - a. Click MPIO Parameters.
  - b. Select the **Enable MPIO** check box to enable the MPIO, or clear the check box to disable the MPIO.
  - c. Select a MAC Address from the adapter (or select **None**) for the **Secondary Device**.
  - d. Select the **Use Independent Target Portal** check box to enable the independent target portal, or clear the check box to disable the independent target portal.
  - e. Select the **Use Independent Target Name** check box to enable the independent target name, or clear the check box to disable the independent target name.
- 7. Click **OK** or **Finish**.

| Update iSCSI Boot Configuration                          |                  |                               |
|----------------------------------------------------------|------------------|-------------------------------|
| General Parameters<br>Initiator Parameters               |                  | MPIO Parameters               |
| Primary Target Parameters<br>Secondary Target Parameters | Secondary Device | None                          |
| MPIO Parameters                                          |                  | Use Independent Target Portal |
|                                                          |                  | OK Cancel                     |

Figure 11-39. Update iSCSI Boot Configuration, MPIO Parameters (vSphere Web Client Plug-in)

| Update iSCSI Boot Configuration                | MPIO Parameters  |                               | ×    |
|------------------------------------------------|------------------|-------------------------------|------|
| 1 General Parameters<br>2 Initiator Parameters | Secondary Device | ☐ MPIO Parameters None ∽      |      |
| 3 Primary Target Parameters                    |                  | Use Independent Target Portal |      |
| 4 Secondary Target Parameters                  |                  | Use Independent Target Name   |      |
|                                                |                  |                               |      |
|                                                |                  |                               |      |
|                                                |                  | CANCEL BACK FI                | NISH |

Figure 11-40. Update iSCSI Boot Configuration, MPIO Parameters (HTML5 based vSphere Client Plug-in)

### **Configuring FCoE Boot**

This section describes how to configure the following for FCoE boot:

- Configuring General Parameters
- Configuring Target Parameters

Figure 11-41 and Figure 11-42 show the Boot Configuration – FCoE Boot page.

| vmware <sup>,</sup> vSphere Web Clie      | ent nt≘                                                                              |                          |                         |         | - I Q Search -                   |
|-------------------------------------------|--------------------------------------------------------------------------------------|--------------------------|-------------------------|---------|----------------------------------|
| Navigator ¥                               | R 172.27.9.112 Actions -                                                             |                          |                         | Ξ×      | 🔯 Alarms 🛛 🕱 🕹                   |
| ( Home D                                  | Getting Started Summary Monitor Manage Rel                                           | lated Objects            |                         |         | All (0) New (0) Acknowledged (0) |
| ♥ @ <b>●</b> <u>@</u><br>▼ Ø 172.27.0.129 | Settings Networking Storage Alarm Definitions Ta                                     | ags Permissions QConverg | eConsole                |         |                                  |
| ➡ Datacenter                              | <b>Χ</b> Α ΦΓΟΘΙΟ                                                                    | Adapter Mana             | gement                  |         |                                  |
|                                           | ▼ 🛙 172.27.9.112                                                                     | Information Boot Confi   | guration Diagnostics    |         |                                  |
|                                           | <ul> <li>Image OLE8362:RFE1250H08700</li> <li>Image OLE2764:AFD1438Y00269</li> </ul> | MBA ISCSI Boot FC        | oE Boot                 |         |                                  |
|                                           | QLE2562:LFD1115N06966                                                                | General Parameters       |                         | Edit    |                                  |
|                                           | QLE2670 AFE1229F06865                                                                | Boot to FCoE target      | Enabled                 |         |                                  |
|                                           | <ul> <li>Adapter1: BCM57840S B0</li> </ul>                                           | Target as First HDD      | Disabled                |         |                                  |
|                                           | Port 0                                                                               | Link Up Delay Time       | 0                       |         | Work In Progress                 |
|                                           | ► → Port 1                                                                           | LUN Busy Retry Count     | 0                       |         |                                  |
|                                           | Adapter2: QLE85325 BU                                                                | Fabric Discovery Timed   | ut 4                    |         |                                  |
|                                           | ► → Portu                                                                            | FCoE HBA Boot Mode       | Enabled                 |         |                                  |
|                                           | Pon 1                                                                                | Target Parameters        |                         |         |                                  |
|                                           |                                                                                      | Connected                | Port WWN                | BootLUN |                                  |
|                                           | 1                                                                                    | Disconnected             | 00:00:00:00:00:00:00:00 | 0       |                                  |
|                                           |                                                                                      | Disconnected             | 00:00:00:00:00:00:00    | 0       |                                  |
|                                           |                                                                                      | Disconnected             | 00:00:00:00:00:00:00    | 0       |                                  |
|                                           |                                                                                      | Disconnected             | 00:00:00:00:00:00:00    | 0       |                                  |
|                                           |                                                                                      | Disconnected             | 00:00:00:00:00:00:00    | 0       |                                  |
|                                           |                                                                                      | Disconnected             | 00:00:00:00:00:00:00    | 0       |                                  |
|                                           |                                                                                      | Disconnected             | 00:00:00:00:00:00:00    | 0       |                                  |
|                                           |                                                                                      | Disconnected             | 00:00:00:00:00:00:00    | 0       |                                  |
|                                           |                                                                                      |                          |                         | 1       |                                  |
|                                           |                                                                                      |                          |                         |         |                                  |
|                                           |                                                                                      |                          |                         |         |                                  |
|                                           |                                                                                      |                          |                         |         |                                  |
|                                           |                                                                                      |                          |                         |         |                                  |

Figure 11-41. Boot Configuration – FCoE Boot Page (vSphere Web Client Plug-in)

| vm vSphere Client M                                                                                                    | enu ~ Q Search                                                                                                    |                                                                                                    |                                                                                                    | ٥                                  | Administrator@VSPHERE.LOCAL ~ | Help ~ | 8 |
|----------------------------------------------------------------------------------------------------|----------------------------------------------------------------------------------------------------|----------------------------------------------------------------------------------------------------|----------------------------------------------------------------------------------------------------|------------------------------------|-------------------------------|--------|---|
| vSphere Client         M           Image: Client state         Image: Client state         Image: Client state           Image: Client state         Image: Client state         Image: Client state           Im | Constant Storage     Constant Storage Adapters     Storage Adapters     Storage Adapters     Storage Adapters     Storage Adapters     Networking     Virtual Machines     Virtual Machines     V | ACTIONS →<br>Infigure Permissions VMs<br>V 172.28.60.148<br>→ Infigure 2:57840S<br>→ Port 0<br>Infigure 2:57840S<br>→ Port 1<br>Infigure 2:5784 | Resource Pools Datastores Networks Adapter Management General Boot Configuration Diagnostics MBA FCOE BOOT ISCSI BOOT FCOE Boot Configuration Boot to FCOE target Target as First HDD Link Up Delay Time LUN Busy Retry Count Fabric Discovery Timeout | U<br>Enabled<br>Disabled<br>0<br>0 | Administrator@VSPHERE.LOCAL ~ | Help ~ | • |
|                                                                                                    | Authentication Services<br>Certificate<br>Power Management                                                                                                    |                                                                                                    | FCoE HBA Boot Mode                                                                                                    | Enabled Bort WWN                   | Boot                          | IIM    |   |
|                                                                                                    | Advanced System Set<br>System Resource Res                                                                                                    |                                                                                                    | No                                                                                                    | 00-00-00-00-00-00-00               | 0                             |        | 1 |
|                                                                                                    | Firewall<br>Services                                                                                                    |                                                                                                    | No                                                                                                    | 00-00-00-00-00-00-00               | 0                             |        |   |
|                                                                                                    | Security Profile                                                                                                    |                                                                                                    | No                                                                                                    | 00-00-00-00-00-00-00               | o                             |        |   |
|                                                                                                    | <ul> <li>→ Hardware</li> </ul>                                                                                                    |                                                                                                    | No                                                                                                    | 00-00-00-00-00-00-00               | 0                             |        | ~ |

## Figure 11-42. Boot Configuration – FCoE Boot Page (HTML5 based vSphere Client Plug-in)

#### **Configuring General Parameters**

#### To configure the general parameters:

- 1. Select the appropriate port in the QConvergeConsole system tree.
- 2. Select the **Manage** tab.
- 3. On the Manage page, click the **QConvergeConsole** tab.
- 4. On the QConvergeConsole page, click the **Boot Configuration** tab.
- 5. On the Boot Configuration page, click **FCoE Boot** as shown in Figure 11-42.
- 6. Click Edit.
- 7. Complete the following in the Update FCoE Boot Configuration dialog box, as shown in Figure 11-43 and Figure 11-44:
  - a. Click General Parameters.
  - b. Select the **Boot to FCoE target**<sup>1</sup> check box to enable boot to FCoE target, or clear the check box to disable it.
  - c. Select the **Target as First HDD**<sup>1</sup> check box to enable target as first HDD, or clear the check box to disable it.
  - d. Set a value (from 0 to 255) in the **Link Up Delay Time** box.

<sup>&</sup>lt;sup>1</sup> This feature is not applicable to 41000 Series Adapters.

- e. Set a value (from 0 to 60) in the LUN Busy Retry Count<sup>1</sup> box.
- f. Set a value (from 0 to 8) in the **Fabric Discovery Timeout** box.
- g. Select the F**CoE HBA Boot Mode**<sup>1</sup> check box to enable the FCoE HBA boot mode, or clear the check box to disable it.
- 8. Click **OK**.

| General Parameters |                          | Configure Coneral Darametera |
|--------------------|--------------------------|------------------------------|
| Target Parameters  |                          | Configure General Parameters |
|                    |                          | 🗹 Boot to FCoE target        |
|                    |                          | 🔲 Target as First HDD        |
|                    | Link Up Delay Time       | 0                            |
|                    | LUN Busy Retry Count     |                              |
|                    | Fabric Discovery Timeout | 4 -                          |
|                    |                          | 🗹 FCoE HBA Boot Mode         |
|                    |                          |                              |

Figure 11-43. Update FCoE Boot Configuration, General Parameters (vSphere Web Client Plug-in)

| m vSphere Client Me                                                                                                    | enu ~ <b>Q</b> Search                                                                                                    |                                                                                                    |                                                                                                    |                                                                                        | Administrator@VSPHERE.LOCAL ~    | Help 🗸 |
|----------------------------------------------------------------------------------------------------|----------------------------------------------------------------------------------------------------|----------------------------------------------------------------------------------------------------|----------------------------------------------------------------------------------------------------|----------------------------------------------------------------------------------------|----------------------------------|--------|
| Compared Client     Compared Client     Compared     Compared     Compared     Compared     Client     Compared     Client     Compared     Compared     C | Configuration     Configuration     Configuration     Configuration     Storage Adapters     Storage Adapters     Storage Adapters     Storage Devices     Host Cache Configuration     Virtual switches     Virkernel adapters     TCPIP configuration     Virtual switches     Virkernel adapters     TCPIP configuration     Virtual switches     Virkernel adapters     TCPIP configuration     Virtual switches     Virkernel adapters     TCPIP configuration     Virtual switches     Virkernel adapters     TCPIP configuration     Virtual switches     Virkernel adapters     TCPIP configuration     Virtual switches     Virkernel adapters     System     Host Profile     Time Configuration     Authentication Servicer     Certificate     Power Management     Advanced System Set.     System Resource Res.     Frewall     Services     Services     Services | trons →<br>ure Permissions VMs<br>COLOGIC<br>172.28.60.148<br>> ■ Adapter 1: OL4526:<br>> ■ Adapter 2: 578405<br>> ■ Port 0<br>■ Port 1<br>■ BCM5784<br>> ■ BCM5784 | Resource Pools Datastores Networks  Adapter Management  General Boot Configuration Diagnostics  MBA FCOE BOOT INCEI BOOT  FCOE BOOT COnfiguration Boot to FCOE target Target as First HDD Link Up Delay Time LUN Busy Retry Count Fabric Discovery Timeout FCOE HBA Boot Mode  Connected No No No No No No No No No No No No No | Enabled Enabled Disabled 0 0 4 Enabled Port WWN 00-00-00-00-00 0 0 0 0 0 0 0 0 0 0 0 0 | Administratorio/VSPrieveLUCCAL V | LUN    |
|                                                                                                    | System Swap<br>• Hardware                                                                                                    |                                                                                                    | No                                                                                                    | 00-00-00-00-00-00-00                                                                   | 0                                |        |

Figure 11-44. Update FCoE Boot Configuration, General Parameters (HTML5 based vSphere Client Plug-in)

#### **Configuring Target Parameters**

#### To configure the target parameters:

- 1. Select the appropriate port in the QConvergeConsole system tree.
- 2. Select the Manage tab.
- 3. On the Manage page, click the **QConvergeConsole** tab.
- 4. On the QConvergeConsole page, click the **Boot Configuration** tab.
- 5. On the Boot Configuration page, click **FCoE Boot** as shown in Figure 11-42.
- 6. Click **Edit**.
- 7. Complete the following in the Update FCoE Boot Configuration dialog box as shown in Figure 11-45 and Figure 11-46:
  - a. Click Target Parameters.
  - b. Select one or more **Connected** check boxes for the corresponding Port WWN to connect, or clear the check boxes to disconnect.
  - c. Type the port world wide name in the **Port WWN** box(es).
  - d. Set a value (from 0 to 255) in the **Boot LUN** box.
- 8. Click **OK** or **Finish**.

| Update FCoE Boot Configuration |                 |                         |           |  |
|--------------------------------|-----------------|-------------------------|-----------|--|
| General Parameters             | Configure Targe | t Paramotors            |           |  |
| Target Parameters              | Configure runge |                         | D         |  |
|                                | Connected       | Portwww                 | Boot LUN  |  |
|                                |                 | 00:00:00:00:00:00:00:00 | 0         |  |
|                                |                 | 00:00:00:00:00:00:00:00 | 0         |  |
|                                |                 | 00:00:00:00:00:00:00:00 | 0         |  |
|                                |                 | 00:00:00:00:00:00:00:00 |           |  |
|                                |                 | 00:00:00:00:00:00:00:00 |           |  |
|                                |                 | 00:00:00:00:00:00:00:00 |           |  |
|                                |                 | 00:00:00:00:00:00:00:00 | 0         |  |
|                                |                 | 00:00:00:00:00:00:00:00 |           |  |
|                                |                 |                         |           |  |
|                                |                 |                         | OK Cancel |  |

Figure 11-45. Update FCoE Boot Configuration, Target Parameters (vSphere Web Client Plug-in)

| Update FCoE Boot<br>Configuration | Configure Tar | get Parameters       |                | × ^  |
|-----------------------------------|---------------|----------------------|----------------|------|
| 1. General Parameters             | Connected     | Port WWN             | Boot LUN       |      |
|                                   |               | 00-00-00-00-00-00-00 | 0              |      |
| 2 Target Parameters               |               |                      |                | - 1  |
|                                   |               | 00-00-00-00-00-00-00 | 0              |      |
|                                   |               | 00-00-00-00-00-00-00 | 0              |      |
|                                   |               | 00-00-00-00-00-00-00 | 0              |      |
|                                   |               | 00-00-00-00-00-00-00 | 0              |      |
|                                   |               | 00-00-00-00-00-00-00 | 0              | ~    |
|                                   |               |                      | CANCEL BACK FI | NISH |

Figure 11-46. Update FCoE Boot Configuration, Target Parameters (HTML5 based vSphere Client Plug-in)

#### **Configuring Link Settings**

If your 578xx/41000 Series Adapters support SmartAN<sup>™</sup> (smart auto negotiation), then the vSphere Web Client Plug-in has the Link Settings option, as shown in Figure 11-47 and Figure 11-48.

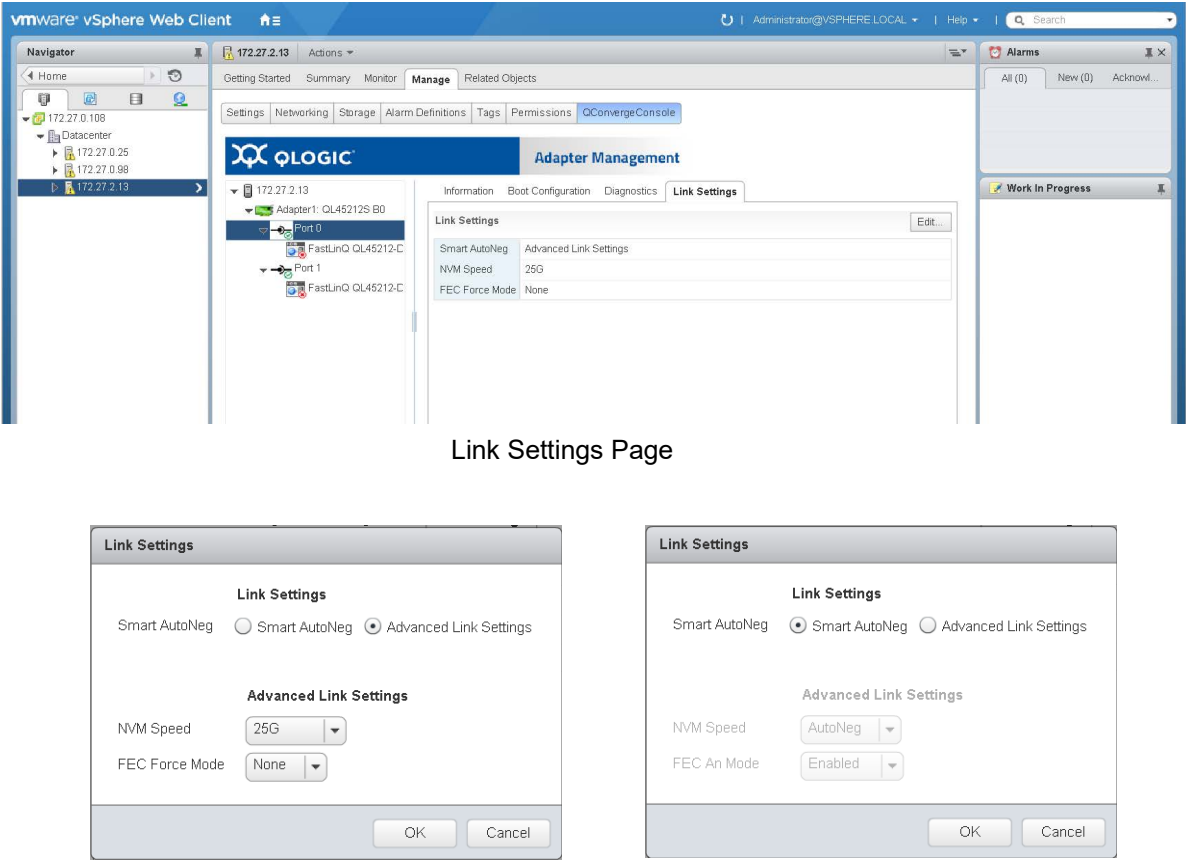

Link Settings Dialog Box with Advanced Link Settings Selected Link Settings Dialog Box with Smart AutoNeg Selected

Figure 11-47. vSphere Web Client Plug-in Link Settings

|                | 🚡 172.27.2.13 🛛 act                                                          | ions -                                                     |                           |                             |      |
|----------------|------------------------------------------------------------------------------|------------------------------------------------------------|---------------------------|-----------------------------|------|
| 172.27.0.100   | Summary Monitor Co                                                           | nfigure Permissions VM                                     | s Resource Pools Datas    | tores Networks              |      |
| TT 172.27.2.13 | Agent VM Settings<br>Default VM Compati<br>Swap File Location                | 💢 φιοgic                                                   | Adapter Ma                | nagement                    |      |
|                | <ul> <li>System</li> <li>Host Profile</li> <li>Time Configuration</li> </ul> | <ul> <li>172.27.2.13</li> <li>Adapter 1: QL4521</li> </ul> | General Boot Configuratio | n Diagnostics Link Settings |      |
|                | Authentication Servi                                                         | ∽ → <sub>☉</sub> Port 0                                    | Link Settings             |                             | EDIT |
|                | Power Management                                                             | ₩ ₩ ₩ ₩ ₩ ₩ ₩ ₩ ₩ ₩ ₩ ₩ ₩ ₩ ₩ ₩ ₩ ₩ ₩                      | Smart AutoNeg             | Advanced Link Settings      |      |
|                | System Resource Re                                                           | <b>FastLinQ</b>                                            | NVM Speed                 | 25G                         |      |
|                | Firewall<br>Services                                                         |                                                            | FEC Force Mode            | None                        |      |
|                | Security Profile                                                             |                                                            |                           |                             |      |
|                | Packages                                                                     |                                                            |                           |                             |      |
|                | ✓ Hardware                                                                   |                                                            |                           |                             |      |
|                | Processors                                                                   |                                                            |                           |                             |      |
|                | Memory                                                                       |                                                            |                           |                             |      |
|                | PCI Devices                                                                  |                                                            |                           |                             |      |
|                | Power Management                                                             |                                                            |                           |                             |      |

Link Settings Page

| Link Settings                       |                                         | ×      | Link Settings ×                                         |
|-------------------------------------|-----------------------------------------|--------|---------------------------------------------------------|
| Smart AutoNeg                       | Smart AutoNeg  • Advanced Link Settings |        | Smart AutoNeg  Smart AutoNeg  Advanced Link Settings    |
| Advanced Link Settings<br>NVM Speed | s<br>                                   |        | CANCEL OK                                               |
| FEC Force Mode                      | Nane v                                  | CANCEL | Link Settings Dialog Box with<br>Smart AutoNeg Selected |

Link Settings Dialog Box with Advanced Link Settings Selected

#### Figure 11-48. HTML5 based vSphere Client Plug-in Link Settings

In the Link Settings page, the adapter port can be configured for Smart AutoNeg or Advanced Link Settings. Selecting Advanced Link Settings allows you to configure the speed and FEC modes. The available speeds will vary based on the speed capability of the adapter.

The Smart AutoNeg option may also appear in the MBA Boot Configuration list of available speeds. Changing the speed through the Link Settings page also changes the speed in the MBA Boot Configuration list.

## **Running Adapter Port Diagnostics**

If the adapter has the capability of executing diagnostics, the following diagnostics tests are available, as shown in Figure 11-49 and Figure 11-50:

- Control Registers
- Internal Memory
- EEPROM
- Interrupt
- Loopback MAC<sup>1</sup>
- Loopback PHY
- LED

| vmware <sup>,</sup> vSphere Web Clie                                                                                                    | ent <b>n</b> ≣                                    |                                            |                   | U I Administrator@VSPHERE_LOCAL + I Help | - I 🔍 Search -                   |
|----------------------------------------------------------------------------------------------------|---------------------------------------------------|--------------------------------------------|-------------------|------------------------------------------|----------------------------------|
| Navigator 📕                                                                                                    | 172.27.9.112 Actions *                            |                                            |                   | ±*                                       | 🖸 Alarms 🛛 🕹 🕹                   |
| 🔄 Home 💿 🕑                                                                                                    | Getting Started Summary Monitor Manage Relat      | ted Objects                                |                   |                                          | All (0) New (0) Acknowledged (0) |
| Image: Constraint of the second second se | Settings Networking Storage Alarm Definitions Tag | Permissions QConvergeConsole               |                   |                                          |                                  |
|                                                                                                    | <b>Χ</b> φιοgic                                   | Adapter Management                         |                   |                                          |                                  |
|                                                                                                    | ▼ 172.27.9.112                                    | Information Boot Configuration Diagnostics | ]                 |                                          |                                  |
|                                                                                                    | ▶ an OLE8362:RFE1250H08700                        | Diagnostic Tests                           |                   | Start Tests                              |                                  |
|                                                                                                    | GLE2764/AFD1438Y00269                             |                                            | Test              | Status                                   |                                  |
|                                                                                                    | Figure 2002.EF011151006666                        |                                            | Control Registers | NIA                                      |                                  |
|                                                                                                    | Adapter1: BCM578405 BD                            |                                            | Internal Memory   | N/A                                      | 4                                |
|                                                                                                    | PPort0                                            |                                            | EEPROM            | N/A                                      | Work in Progress                 |
|                                                                                                    | → → Port 1                                        |                                            | Interrupt         | N/A                                      |                                  |
|                                                                                                    | ✓ m Adapter2: QLE8532S B0                         |                                            | Loopback MAC      | NIA                                      |                                  |
|                                                                                                    | ► → Port 0                                        |                                            | Loopback PHY      | NIA                                      |                                  |
|                                                                                                    | Port 1                                            |                                            | LED               | N/A                                      |                                  |
|                                                                                                    |                                                   |                                            |                   |                                          |                                  |

Figure 11-49. vSphere Web Client Plug-in Diagnostics Page

<sup>&</sup>lt;sup>1</sup> The Loopback MAC feature is not applicable to 41000 Series Adapters.

| vm vSphere Client N                                                                                                    | Menu v Q Search                                                                                                    | U | Administrator@VSPHERE.LOCAL ~ | Help ~     | 8 |
|----------------------------------------------------------------------------------------------------|----------------------------------------------------------------------------------------------------|---|-------------------------------|------------|---|
| © © 172.27.184<br>✓ © 172.27.184<br>✓ © Datacenter<br>© 172.27.129<br>✓ © 172.27.129<br>✓ © 172.27.129<br>✓ © 172.27.129<br>✓ © 172.27.129<br>✓ © 172.27.129<br>✓ © 172.27.129<br>✓ © 172.27.129<br>✓ © 172.27.129<br>✓ © 172.27.129<br>✓ © 172.27.184<br>© NO.SUSE-Text3<br>© 176.45.8*iscsi | VICUUS       VICUUS         Summary       Monitor       Configure       Permissions       VMs       Resource Pools       Datastores       Networks         Storage       Storage       Storage       Storage       Datastores       Networks         Storage Devices       Host Coche Configura       Image: Configuration       Diagnostics       Image: Configuration       Diagnostics         Withaui switches       Image: Configuration       Image: Configuration       Diagnostics       Image: Configuration       Diagnostics         Withaui Switches       Image: Configuration       Image: Configuration       Diagnostics       Image: Configuration       Diagnostics         Withaui Matchines       Image: Configuration       Storage: Configuration       Diagnostics       Image: Configuration       NA         Most Portifie       Image: Configuration       Diagnostics       NA       Image: Configuration       NA         Most Portifie       Image: Configuration       Storage: Configuration       NA       Image: Configuration       NA         Most Portifie       Image: Configuration       Storage: Configuration       NA       Image: Configuration       NA         Most Portifie       Image: Configuration       Storage: Configuration       NA       Image: Configuration       NA |   |                               | START TEST |   |
| Recent Tasks Alarms                                                                                                    |                                                                                                    |   |                               |            | * |

#### Figure 11-50. HTML5 based vSphere Client Plug-in Diagnostics Page

#### To run a port diagnostic test:

- 1. Select the appropriate port in the QConvergeConsole system tree.
- 2. Select the **Manage** tab.
- 3. On the Manage page, click the **QConvergeConsole** tab.
- 4. On the QConvergeConsole page, click the **Diagnostics** tab, as shown in Figure 11-49 on page 244.
- 5. On the Diagnostics page, click **Start Tests**.
- 6. Complete the following in the Diagnostic Tests dialog box as shown in Figure 11-51:
  - a. Set a value in the **Number of Test Iteration(s)** box.
  - b. Set a value in the **LED Internal** box.
  - c. Select the appropriate test check boxes:
    - **Test** (to run all tests)
    - Control Registers
    - Internal Memory
    - EEPROM
    - Interrupt
    - Loopback MAC<sup>1</sup>

<sup>1</sup> The Loopback MAC feature is not applicable to 41000 Series Adapters.

Loopback PHY

| ostic tests to perform.       |
|-------------------------------|
| ion(s) <u>0</u><br>5          |
|                               |
|                               |
| Control Registers             |
|                               |
|                               |
|                               |
|                               |
| based vSphere Client Plug in  |
| based vopilere Client Flug-In |
|                               |
|                               |
| .5                            |

vSphere Web Client Plug-in

#### Figure 11-51. Diagnostics Tests Dialog Box

Figure 11-52 shows the Diagnostics Tests window after the tests are completed.

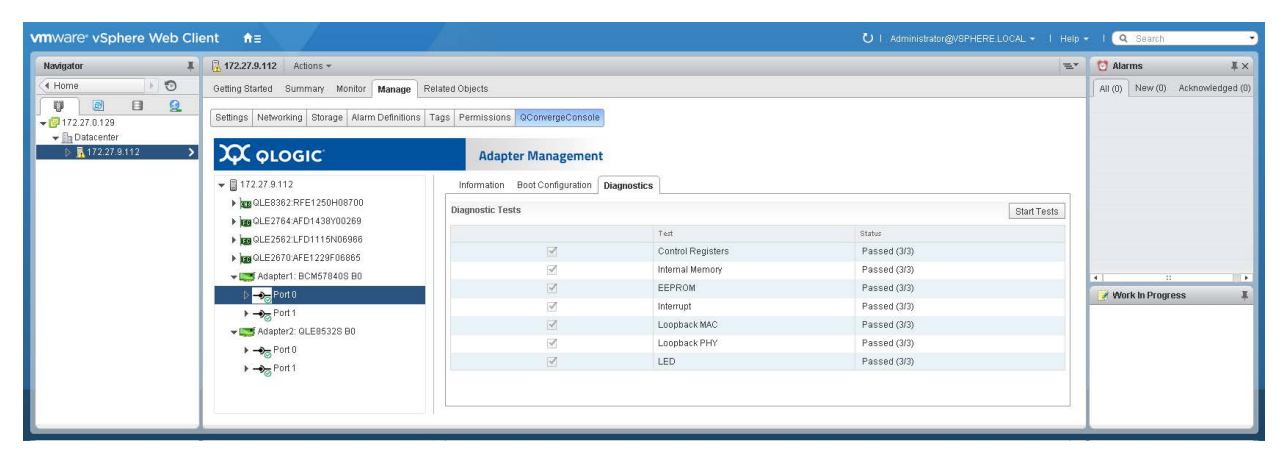

Figure 11-52. Diagnostics Test Completed

## Viewing Function Information for 578xx/41000 Series Adapters

To view function information for 578xx/41000 Series Adapters, select the function in the system tree. The Adapter Management window shows the function information and statistics.

#### **Function Information**

Figure 11-53 shows the Web Client function information for the 578xx/41000 Series Adapters. The function information includes:

- Vital Signs:
  - MAC Address
  - Permanent MAC Address
  - D MTU
  - Flow Control
- **Driver Information:** 
  - Driver Name
  - Driver Version
  - Driver Date
  - □ Interface (UP or DOWN)
- Multi-function:
  - Physical Network MAC Address
  - Physical FCoE MAC Address
  - Physical iSCSI MAC Address
  - Minimum Bandwidth (%)

- Maximum Bandwidth (%)
- L2NIC Protocol
- iSCSI Protocol
- FCoE Protocol

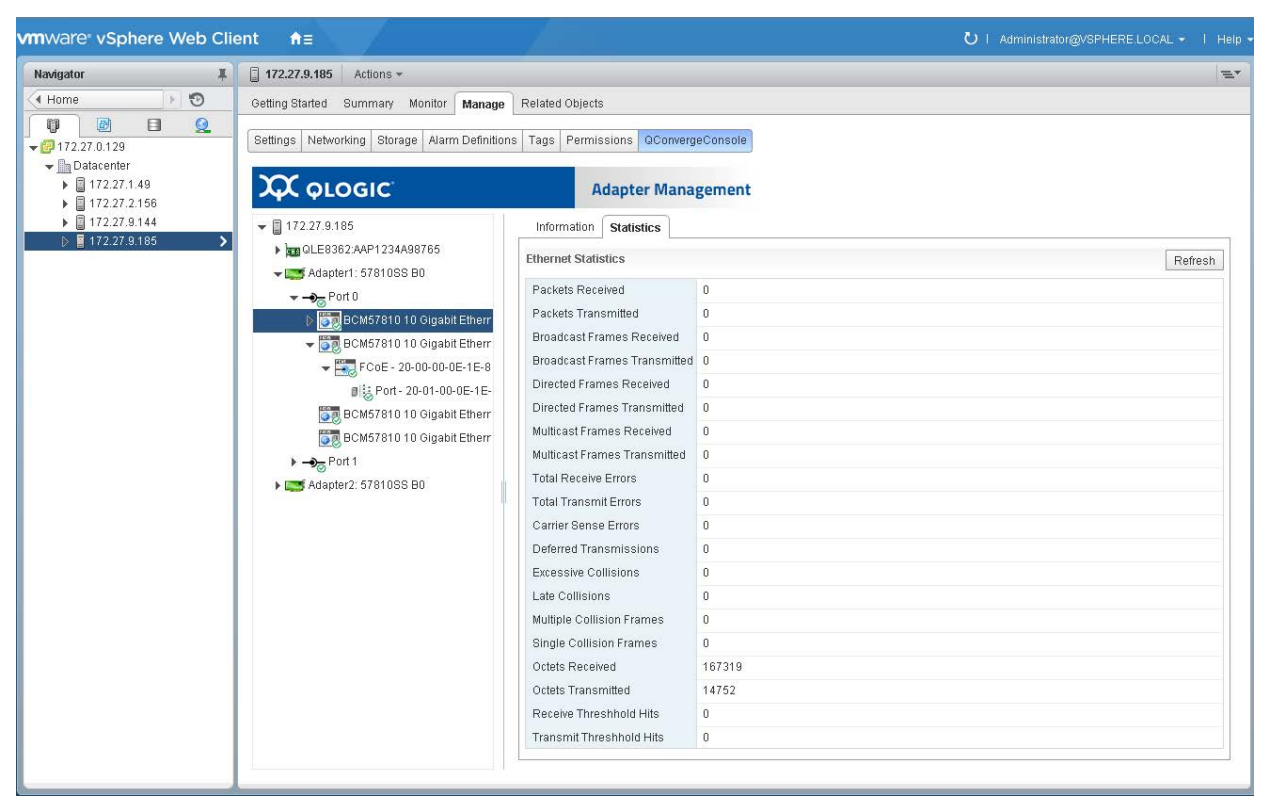

Figure 11-53. Web Client Function Information on 578xx/41000 Series Adapters

#### **Function Configuration**

If available, a function configuration may be shown on the **Configuration** page for 578xx/41000 Series Adapters.

Figure 11-54 shows the Configuration page for 578xx Series Adapters.

| vmware <sup>®</sup> vSphere Web Client | A CONTRACTOR                                                                                                    |                                                                                                    | alp 🕶 I 🔍 Search 🔹       |
|----------------------------------------|----------------------------------------------------------------------------------------------------|----------------------------------------------------------------------------------------------------|--------------------------|
| Navigator I 🗍 17                       | 12.27.1.29 🔒 🥵 🧊 🏠 🕵 🧔 Actions 🗸                                                                                                    | -                                                                                                    | 💵 📝 Work in Progress 🛛 🖡 |
| <                                      | g Baltudi Summary Montor     Configure Permissions Wis Resource       rintral Machines     Marketings       wave file location     Intervention       rend MA Settings     Intervention       wave file location     Intervention       rend WA Settings     Intervention       wave file location     Intervention       rend WA Settings     Intervention       wave file location     Intervention       rend Configuration     Intervention       utterventions Services     Intervention       rend Resource Reservation     Intervention       locksrsing     Intervention       utterventions Services     Intervention       utterventions Services     Intervention       utterventions     Intervention       utterventions     Intervention       utterventions     Intervention       utterventions     Intervention       utterventions     Intervention       utterventions     Intervention       utterventions     Intervention       utterventions     Intervention       utterventions     Intervention       utterventions     Intervention       utterventions     Intervention       utterventions     Intervention       utterventions     Intervention       uttervention | Profe Datastres Networks  Adapter Management  Information Configuration Statistics  Parameters Edu Jumbo Packet 1500 Speed & Duplox 10000Bace/FFull Receive Buffers 1019 Chacksum Official T9R-ChecksumEnabled Transmittion Official Enable Nm Debx Cfg Enabled | Alarms X X               |

#### *Figure 11-54. Configuration Page for 578xx Series Adapters*

Figure 11-55 shows the Configuration page for 41000 Series Adapters.

| <b>Ά</b> φιοgic <sup>:</sup> |                 | Ad    | apter N   |
|------------------------------|-----------------|-------|-----------|
| ▼ 🗐 172.27.9.112             | Information     | Conf  | iguration |
| ▶ 🏬 Adapter1: 57840SS B0     | Parameters      |       |           |
| ▶ 🏬 Adapter2: 57980SS B0     | r ar an lotor o |       |           |
| 🗕 🏬 Adapter3: 57980SS B0     | RoCE            |       | Enabled   |
| ▼ → Port 0                   | RoCE Curren     | A MTU | 1024      |
| FastLinQ QL45212H 25         |                 |       |           |
| FastLinQ QL45212H 25         |                 |       |           |
| FastLinQ QL45212H 25         |                 |       |           |
| FastLinQ QL45212H 25         |                 |       |           |
| ▼ → Port 1                   |                 |       |           |
| FastLinQ QL45212H 25         |                 |       |           |
| FastLinQ QL45212H 25         |                 |       |           |
| FastLinQ QL45212H 25         |                 |       |           |
| FastLinQ QL45212H 25         |                 |       |           |
|                              |                 |       |           |
|                              |                 |       |           |
|                              |                 |       |           |

#### Figure 11-55. Configuration Page for 41000/ Series Adapters

Figure 11-56 shows the HTML5 based vSphere Client Plug-in Configuration page for 578xx Series Adapters.

| vm vSphere Client Menu - Q. Search                                                                                                    |                           |                                                                                                    | U                                                                                                    | Administrator@VSPHERE.LOCAL ~ | Help ~ | ۲ |
|----------------------------------------------------------------------------------------------------|---------------------------|----------------------------------------------------------------------------------------------------|----------------------------------------------------------------------------------------------------|-------------------------------|--------|---|
| Image: Control of the second second seco | Configure Permissions VMs | Resource Pools         Datastores         Networks           Adapter Management         Adapter Management           General         Configuration         Statistics           Function Parameters         Flow Control         Jumbo Packet           Speed & Duplex         Receive Buffers         Transmit Buffers           Checksum Offload         Checksum Offload         Nvm Dcbx Cfg | Forced Tx/Rx Enable<br>1500<br>10000BaseT/Full<br>1019<br>4078<br>TxRxChecksumEnabled<br>Enabled<br>Enabled |                               | EDIT.  |   |
| Recent Tasks Alarms                                                                                                    |                           |                                                                                                    |                                                                                                    |                               |        | * |

Figure 11-56. Configuration Page for 578xx Series Adapters

#### **Function Ethernet Statistics**

Figure 11-57 shows the Web Client function Ethernet statistics for 578xx/41000 Series Adapters. The function Ethernet statistics include:

- Packets Received
- Packets Transmitted
- Broadcast Frames Received
- Broadcast Frames Transmitted
- Directed Frames Received
- Directed Frames Transmitted
- Multicast Frames Received
- Multicast Frames Transmitted
- Carrier Sense Errors
- Deferred Transmissions
- Excessive Collisions
- Late Collisions
- Multiple Collision Frames
- Single Collision Frames
- Octets Received
- Octets Transmitted
- Receive Threshold Hits
- Transmit Threshold Hits

To update the statistics, click **Refresh**.

| vmware <sup>,</sup> vSphere Web Cli | ent nh≘                                                                  |                              | U I Administrator@VSPHERELOCAL + I Hølp + I Q Søarch | •        |
|-------------------------------------|--------------------------------------------------------------------------|------------------------------|------------------------------------------------------|----------|
| Navigator #                         | [] 172.27.0.26 Actions *                                                 |                              |                                                      | e 📝      |
| ( Home ) 🔊                          | Getting Started Summary Monitor Manage Related Obi                       | ects                         |                                                      | ()<br>() |
|                                     |                                                                          |                              |                                                      | Vork     |
| ♥ 🕼 172.27.0.155                    | Settings Networking Storage Alarm Definitions Tags Per                   | rmissions QCorwergeConsole   |                                                      | In Pri   |
|                                     | <b>XXX</b>                                                               |                              |                                                      | gre      |
| 172.27.2.156                        | AA OLOGIC                                                                | Adapter Management           |                                                      | 66       |
| 172.27.9.112                        |                                                                          | Information Statistics       |                                                      |          |
| F 🛛 172.27.8.144                    | QLE2560:USJ1234567                                                       | Ethernet Statistics          |                                                      |          |
|                                     | QLE8362:RFE1315H65345                                                    | Packete Received             | 0                                                    |          |
|                                     | QLE8242:RFE1317H72726                                                    | Packets Transmitted          | 0                                                    |          |
|                                     | - BCM57840 B0                                                            | Broadcast Frames Received    | 0                                                    |          |
|                                     | ▶ → Port 0                                                               | Broadcast Frames Transmitted | 0                                                    |          |
|                                     | ► → Port 1                                                               | Directed Frames Received     | 0                                                    |          |
|                                     | BCM5/8405 B0                                                             | Directed Frames Transmitted  | 0                                                    |          |
|                                     | - CM57240 Natyrama II 10 Ginabit Ethematics                              | Multicast Frames Received    | 0                                                    |          |
|                                     | Bookstove Research in the organic Enternet re<br>ISCSL-00-0E-1E-50:30-C1 | Multicast Frames Transmitted | 0                                                    |          |
|                                     | FCoE - 10-00-00-0E-1E-50-30-C1                                           | Carrier Sense Errors         | 0                                                    |          |
|                                     | Port 1                                                                   | Deferred Transmissions       | 0                                                    |          |
|                                     | <ul> <li>BCM57840 Net/dreme II 10 Gigabit Ethernet re</li> </ul>         | Excessive Collisions         | 0                                                    |          |
|                                     | ISCSI - 00:0E:1E:50:30:C3                                                | Late Collisions              | 0                                                    |          |
|                                     |                                                                          | Multiple Collision Frames    | Ŭ.                                                   |          |
|                                     |                                                                          | Single Collision Frames      | 0                                                    |          |
|                                     |                                                                          | Octets Received              | 0                                                    |          |
|                                     |                                                                          | Octets Transmitted           | 0                                                    |          |
|                                     |                                                                          | Receive Threshhold Hits      | 0                                                    |          |
|                                     |                                                                          | Transmit Threshhold Hits     | 0                                                    |          |
|                                     |                                                                          |                              |                                                      |          |
|                                     |                                                                          |                              |                                                      |          |
|                                     |                                                                          |                              |                                                      |          |
|                                     |                                                                          |                              |                                                      |          |
|                                     |                                                                          |                              |                                                      |          |
|                                     | 1                                                                        |                              |                                                      |          |
|                                     |                                                                          |                              |                                                      |          |

Figure 11-57. Web Client Function Ethernet Statistics on 578xx/41000 Series Adapters

### Viewing iSCSI Information for 578xx/41000 Series Adapters

To view iSCSI information for 578xx/41000 Series Adapters, select the iSCSI in the system tree.

#### NOTE

iSCSI must be configured for a function in the adapter content pane.

The Adapter Management window shows the following iSCSI information:

- Vital Signs:
  - MAC Address
  - IPv4 Address
  - IPv6 Address
  - D MTU
  - Device ID

- Driver Information:
  - Driver Name
  - Driver Version
  - Driver Firmware Version

Figure 11-58 shows the Web Client iSCSI information for 578xx/41000 Series Adapters.

| vmware vSphere Web Clie                                | ent A≡                                                |                                                                                                    | U I Administrator@VSPHERE.LOCAL + I Help + I Q Search - |  |  |  |  |  |  |
|--------------------------------------------------------|-------------------------------------------------------|----------------------------------------------------------------------------------------------------|---------------------------------------------------------|--|--|--|--|--|--|
| Navigator I                                            | 172.27.0.26 Actions -                                 |                                                                                                    | E. 🔥                                                    |  |  |  |  |  |  |
| 📢 Home 🕞 🧐                                             | Getting Started Summary Monitor Manage Related Ob     | d Summary Monitor Manage Related Objects                                                                                                    |                                                         |  |  |  |  |  |  |
| ₩ 2 172.27.0.155                                       | Settings Networking Storage Alarm Definitions Tags Pe | rmissions QConvergeConsole                                                                                                    | aikin Pio                                               |  |  |  |  |  |  |
|                                                        | <b>Ά</b> φιοgic                                       | Adapter Management                                                                                                    | grass                                                   |  |  |  |  |  |  |
| <ul> <li>► 172279.112</li> <li>► 172279.114</li> </ul> |                                                       | Information           Vital Signs           McA Address         00.05:1E.50:30:C1           IPR6 Address         00.05:00:00:00:00:00:00:00:00:00:00:00:00:0 |                                                         |  |  |  |  |  |  |

Figure 11-58. Web Client iSCSI Information on a 578xx/41000 Series Adapters

If there are active iSCSI sessions, selecting the portal in the system tree shows the information regarding the sessions. The iSCSI **Portal Information** includes the **Portal IP** and the following session information:

- Target
- Session State
- Target Portal
- Initiator Portal
- Initial R2T
- Immediate Data
- Max Outstanding R2T
- Data Sequence Order
- Data PDU in Order
- Error Recovery Level
- Connection ID
- Session Unique ID

Figure 11-59 shows the iSCSI portal information for 578xx/41000 Series Adapters.

| 1/62/03-16130 Actions *                         |                                 |                                                                     |  |  |
|-------------------------------------------------|---------------------------------|---------------------------------------------------------------------|--|--|
| ing Started Summary Monitor Manage Rela         | ted Objects                     |                                                                     |  |  |
| tlings Networking Storage Alarm Definitions Tag | gs Permissions QConvergeConsole |                                                                     |  |  |
|                                                 |                                 |                                                                     |  |  |
|                                                 | Adapter Management              |                                                                     |  |  |
| ■ 172 28 12 138                                 | * Information                   |                                                                     |  |  |
| DCM572402 B0                                    |                                 |                                                                     |  |  |
|                                                 | Portal Information              | Portal Information                                                  |  |  |
| - BCM578405 B0                                  | D Portal IP                     | 192.168.100.51                                                      |  |  |
| - A Port 0                                      | 🔻 🗁 Session                     | 0                                                                   |  |  |
| BCM57940 NatVtrame II Ethernat Multi B          | Euro                            | iqn.1986-03.com.hp:storage.p2000g3.13491b47fb                       |  |  |
| BCM57840 Net/Greme II Ethernet Multi F          | Eun Session State               | Connected                                                           |  |  |
| BCM57840 Net/treme II Ethernet Multi F          | Eun Darget Portal               | 192.168.100.9                                                       |  |  |
| BCM57840 Net/freme    Ethernet Multi-           | Eun                             | 192.168.100.51                                                      |  |  |
| Port 1                                          | " Dinitial R2T                  | True                                                                |  |  |
| BCM57840 NetVtreme II Ethernet Multi F          | Eun Dimmediate Data             | False                                                               |  |  |
| BCM57840 Net/Greme II Ethernet Multi F          | Eun Max Outstanding R2T         | 1                                                                   |  |  |
| = BCN57840 Net/treme II Ethernet Multi F        | Eun Data Sequence in Order      | True                                                                |  |  |
| - Tal ISCSI- 00:0E:1E:50:26:8B                  | Data PDU in Order               | True                                                                |  |  |
| WER Portal - 192 168 100 51                     | Error Recovery Level            | 0                                                                   |  |  |
| and 1986-03 com bristorage p                    | 200 Connection ID               | 262176                                                              |  |  |
| S 1 UN0 - HP - P2000G3 F                        | C/i Session Unique ID           | 73679168365608                                                      |  |  |
| and 2001-05 com equallogic 0                    | -Ra Session                     | 1                                                                   |  |  |
| Section 2000 - 100-0                            | nn Darget                       | lqn.2001-05.com.equallogic:0-8a0906-3a14b7e04-b5e000e7ac253579-isns |  |  |
| ign 2001-05 com equallogic 0                    | -Ra                             | Connected                                                           |  |  |
|                                                 | Target Portal                   | 192.168.100.5                                                       |  |  |
|                                                 | D Initiator Portal              | 192 168 100 51                                                      |  |  |

#### Figure 11-59. iSCSI Portal Information on a 578xx/41000 Series Adapters

## Viewing Information for an iSCSI Target Connected to 578xx/41000 Series Adapters

To manage an iSCSI target connected to 578xx/41000 Series Adapters, select the iSCSI target in the system tree.

The Adapter Management window shows the following iSCSI target information:

- Target Information:
  - Target IQN Name
  - SCSI Target Number
  - □ MAC Address
  - IPv4 Address
  - □ IPV6 Address
  - LUN Count
- Session Information:
  - □ Target
  - □ Session State
  - Target Portal
  - Initiator Portal

- Initial R2T
- □ Immediate Data
- Max Outstanding R2T
- **Data Sequence in Order**
- Data PDU in Order
- Error Recovery Level
- Connection ID
- Session Unique ID

Figure 11-60 shows the iSCSI target information for 578xx/41000 Series Adapters.

| ing Started Summary Monitor Manage Related O                                                                                                    | ojects                      |                                               |  |
|----------------------------------------------------------------------------------------------------|-----------------------------|-----------------------------------------------|--|
| tings Networking Storage Alarm Definitions Tags P                                                                                                    | ermissions QConvergeConsole |                                               |  |
|                                                                                                    |                             |                                               |  |
| 🗘 φιοgic                                                                                                    | Adapter Management          |                                               |  |
| 172.28.12.136                                                                                                    | Information                 |                                               |  |
| • 📑 BCM57840S B0                                                                                                    |                             |                                               |  |
| BCM57840S B0                                                                                                    | ISCSI Target information    |                                               |  |
| - CM578408 B0                                                                                                    | Target IQN Name             | iqn.1986-03.com.hp:storage.p2000g3.13491b47fb |  |
|                                                                                                    | SCSI Target Number          | 0                                             |  |
| BCM57840 Net/Greme II Ethernet Multi Fun                                                                                                    | 🗋 MAC Address               | 00:00:00:00:00                                |  |
| BCM57840 NetXtreme II Ethernet Multi Fun                                                                                                    | D IPv4 Address              | 192.168.100.9                                 |  |
| BCM57840 Net/dreme II Ethernet Multi Fun                                                                                                    | 🗋 IPv6 Address              | 00:00:00:00:00:00:00:00:00:00:00:00:00:       |  |
| BCM57840 NetXtreme II Ethernet Multi Fun                                                                                                    | LUN Count                   | 1                                             |  |
|                                                                                                    | 🔻 🗁 Session                 | 0                                             |  |
| BCM57840 NetXtreme II Ethernet Multi Fun                                                                                                    | 🗋 Target                    | iqn.1986-03.com.hp:storage.p2000g3.13491b47fb |  |
| BCM57840 Net/treme II Ethernet Multi Fun                                                                                                    | Session State               | Connected                                     |  |
| = BCM57840 Net/frame II Ethemet Multi Fun                                                                                                    | Target Portal               | 192.168.100.9                                 |  |
| - 100 100 100 100 100 100 100 100 100 10                                                                                                    | 🗋 Initiator Portal          | 192.168.100.51                                |  |
| - SCR Portal - 192 169 100 51                                                                                                    | 🗋 Initial R2T               | True                                          |  |
|                                                                                                    | 🗋 Immediate Data            | False                                         |  |
|                                                                                                    | Max Outstanding R2T         | 1                                             |  |
| COND CHP P200003 PCH                                                                                                    | Data Sequence in Order      | True                                          |  |
| Intraction and the second second s | Data PDU in Order           | True                                          |  |
| To lar 2001 05 com emullenia 0.00                                                                                                    | Error Recovery Level        | 0                                             |  |
| v prigr. 2001-05.com.equallogic.0-8a                                                                                                    | Connection ID               | 262176                                        |  |
| EUNU - EQLUGIC - 100E-00                                                                                                    | Constitute ID               | 200200                                        |  |

Figure 11-60. Web Client iSCSI Target Information on 578xx/41000 Series Adapters

# Viewing Information for an iSCSI LUN Connected to 578xx/41000 Series Adapters

To manage an iSCSI LUN connected to 578xx/41000 Series Adapters, select the iSCSI LUN in the system tree.

The Adapter Management window shows the following iSCSI LUN information:

- SCSI Unit Number
- Capacity (MB)
- Vendor ID
- Product ID
- Device Type

#### Product Rev Level

Figure 11-61 shows the iSCSI LUN information for 578xx/41000 Series Adapters.

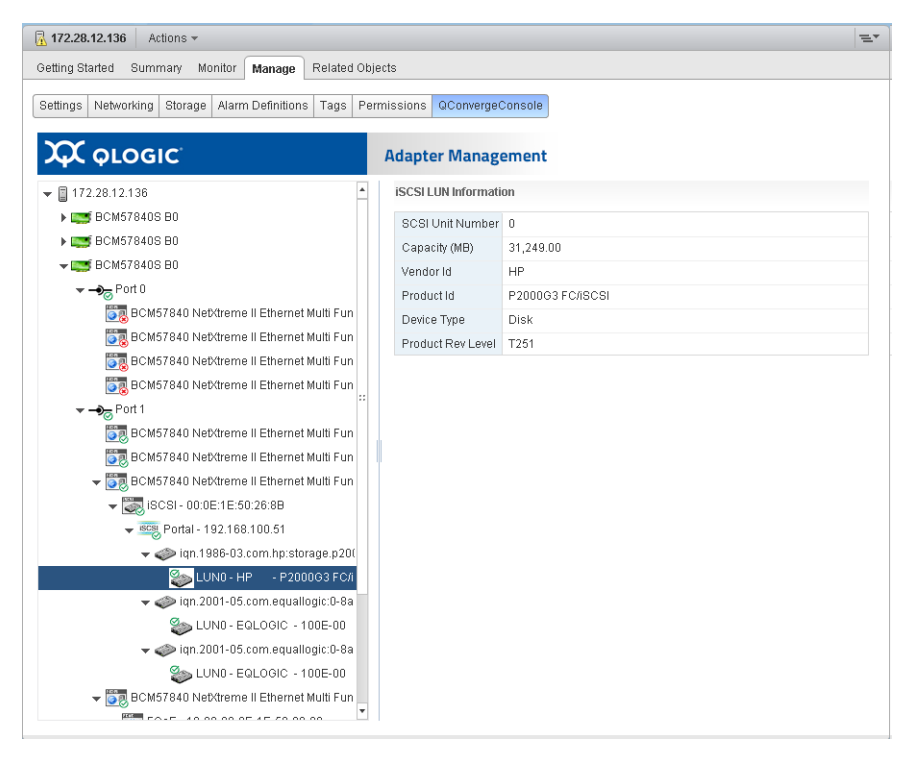

Figure 11-61. Web Client iSCSI LUN Information on 578xx/41000 Series Adapters

Figure 11-62.

# A

## Installing the QLogic Adapter CIM Provider Using VUM

This appendix provides information on how to install the QLogic Adapter CIM Provider on the ESX and ESXi Server using the VMware Update Manager (VUM).

## To install the QLogic Adapter CIM Provider on an existing ESX/ESXi installation using VUM:

- 1. Identify one or more offline-bundle.zip files.
- 2. From vCenter Server, go to Home > Update Manager.
- 3. Click the **Patch Repository** tab.
- 4. At the top right of the window, click the **Import Patches** link.
- 5. Click **Finish**.

The QLogic Adapter CIM Provider is now added to the patch repository.

6. Create a baseline and remediate the ESX/ESXi host. For more information, refer to *Installing and Administering VMware vSphere Update Manager* available from the VMware Web site:

https://www.vmware.com/support/pubs/vum\_pubs.html

# **B** Troubleshooting

This appendix provides troubleshooting information for the QLogic Adapter CIM Provider and the VMware vSphere Web Client.

### **CIM Provider Troubleshooting**

After a system startup, the SFCB (Small-Footprint CIM Broker) CIMOM (CIM object manager) in the ESX system should start automatically and load the QLogic Adapter CIM Provider when necessary.

If the CIM Provider does not start automatically, you can manually stop, start, or restart the SFCB CIMOM by issuing the following commands.

#### To stop the SFCB CIMOM and the QLogic Adapter CIM Provider:

# /etc/init.d/sfcbd-watchdog stop

#### To start the SFCB CIMOM and the QLogic Adapter CIM Provider:

# /etc/init.d/sfcbd-watchdog start

#### To restart the SFCB CIMOM and the QLogic Adapter CIM Provider:

# /etc/init.d/sfcbd-watchdog restart

After starting the SFCB CIMOM, use a CIM client utility to query the QLogic Adapter CIM Provider for information.

## VMware vSphere Web Client Troubleshooting

If Internet Explorer on Windows Server does not display the VMware vSphere Web Client, use one of the following procedures that corresponds to your operating system.

#### Windows Server 2016, Windows 2019, and Azure Stack HCI

Adobe Flash Player can only be installed (and updated) in Internet Explorer through Windows Update. On Windows Server, the Desktop Experience feature must be installed in order to have Windows Update install and update the Adobe Flash Player on the system.

#### To enable the Desktop Experience feature on Windows Server:

- 1. Go to the Server Manager and select Local Server.
- 2. Under the Roles and Features, select Tasks, Add Roles and Features.
- 3. Use the Add Roles and Features Wizard to add the Desktop Experience feature (located under the **User Interfaces and Infrastructure** feature).

## Unable to view QConvergeConsole tab in vCenter Server Appliance

If the QConvergeConsole tab does not appear in vCenter Server Appliance (VCSA), when installed in a Linux OS, use the following procedure.

1. Issue the below command in VCSA:

/usr/lib/vmware-vmon/vmon-cli -r vsphere-client

2. Install the Web client vi plugin:

QLogic Adapter Web Client Plugin Linux x64 2 0 xx 0.bin

- 3. Restart the Apache Tomcat server.
- 4. Log into VCSA ip using a Web browser.

This should create the path:

```
/etc/vmware/vsphere-client/vc-packages/vsphere-client-s
erenity/com.qlogic.qLogicAdapterPlugin-2.0.xx.0/plugins
```

- 5. Connect the Vmware-ESXi6.5 host to the QConvergeConsole tab to verify the adapter has been detected.
- 6. Check for firewall rules that may block deployment of the Qlogic web client plugin .war file to VCSA.
- 7. Verify that the QLogicAdapterWebClient folder and the QLogicAdapterWebClient.war file are present under:

/root/apache-tomcat-7.0.94/webapps

# c Revision History

| Document Revision History        |                   |  |  |  |
|----------------------------------|-------------------|--|--|--|
| Revision 1, January 21, 2021     |                   |  |  |  |
| Changes                          | Sections Affected |  |  |  |
| Updates to Dell/Marvell branding | All               |  |  |  |

## Glossary

#### adapter

The board that interfaces between the host system and the target devices. Adapter is synonymous with *Host Bus Adapter, Host Channel Adapter, host adapter, and adapter board.* 

#### adapter port

A port on the adapter board.

#### adapter port beacon

An LED on the adapter. Flashing it enables you to locate the adapter.

#### alias

A user-defined name for an adapter, adapter port, logical disk, or subsystem.

#### API

Application programming interface. A set of routines, protocols, and tools for building software applications. API simplifies development by providing the building blocks.

#### bandwidth

A measure of the volume of data that can be transmitted at a specific transmission rate. A 1Gbps or 2Gbps Fibre Channel port can transmit or receive at nominal rates of 1 or 2Gbps, depending on the device to which it is connected. This corresponds to actual bandwidth values of 106MB and 212MB, respectively.

#### basic input output system

See BIOS.

#### BIOS

Basic input output system. Typically in Flash PROM, the program (or utility) that serves as an interface between the hardware and the operating system and allows booting from the adapter at startup.

#### boot code

The program that initializes a system or an adapter. Boot code is the first program to run when a system or a device within a system, such as an adapter, is powered on. FCode, BIOS, and extensible firmware interface (EFI) are all forms of boot code for specific hardware/operating system environments.

Boot code for QLogic Fibre Channel Adapters is required if the computer system is booting from a storage device (disk drive) attached to the adapter. The primary function of the boot code is communication with the external boot device before the operating system is up and running. Boot code can also perform secondary functions, including managing the setup for the adapter and initializing and testing the adapter's ISP.

#### boot device

The device, usually the hard disk, that contains the operating system the BIOS uses to boot from when the computer is started.

#### cache

A temporary high-speed storage (memory) area where recently used or frequently accessed data is stored for rapid access, thus increasing the efficiency of processor operations.

#### CLI

Command line interface. A program interface driven by entering commands and parameters.

#### command line interface

See CLI.

#### data center bridging

See DCB.

data center bridging exchange

See DCBX.

#### **Data Center Ethernet**

See DCE™.

#### DCB

Data center bridging. Provides enhancements to existing 802.1 bridge specifications to satisfy the requirements of protocols and applications in the data center. Because existing high-performance data centers typically comprise multiple application-specific networks that run on different link layer technologies (Fibre Channel for storage and Ethernet for network management and LAN connectivity), DCB enables 802.1 bridges to be used for the deployment of a converged network where all applications can be run over a single physical infrastructure.

#### DCBX

Data center bridging exchange. A protocol used by DCB devices to exchange configuration information with directly connected peers. The protocol may also be used for misconfiguration detection and for configuration of the peer.

#### DCE™

Data Center Ethernet. Cisco's foundation for delivering a unified fabric in which the end-state network where LAN, SAN, and inter-process communication (IPC) traffic are converged onto a single network infrastructure. The enhancements described within Cisco Data Center Ethernet helped create the IEEE 802.1 Data Center Bridging (DCB) working group.

#### device

A target, typically a disk drive. Hardware such as a disk drive, tape drive, printer, or keyboard that is installed in or connected to a system. In Fibre Channel, a *target device*.

#### DHCP

Dynamic host configuration protocol. Enables computers on an IP network to extract their configuration from servers that have information about the computer only after it is requested.

#### driver

The software that interfaces between the file system and a physical data storage device or network media.

## dynamic host configuration protocol See DHCP.

#### embedded switch

See eSwitch.

#### eSwitch

Embedded switch. Functionality provided by adapters as a basic Layer 2 switch for Ethernet frames. Each physical port has one instance of an eSwitch, which supports all NIC partitioning on that physical port.

#### Ethernet

The most widely used LAN technology that transmits information between computer, typically at speeds of 10 and 100 million bits per second (Mbps).

#### FC

See Fibre Channel.

#### FCoE

Fibre Channel over Ethernet. A new technology defined by the T11 standards body that allows traditional Fibre Channel storage networking traffic to travel over an Ethernet link by encapsulating Fibre Channel frames inside Layer 2 Ethernet frames. For more information, visit www.fcoe.com.

#### **Fibre Channel**

A high-speed serial interface technology that supports other higher layer protocols such as SCSI and IP.

#### Fibre Channel over Ethernet

See FCoE.

#### firmware

Low-level software typically loaded into read-only memory and used to boot and operate an intelligent device.

#### Flash

Non-volatile memory where the boot code is saved. At times, Flash and boot code are used interchangeably.

#### Forward Error Correction (FEC)

A method of obtaining error control in data transmission in which the source (transmitter) sends redundant data and the destination (receiver) recognizes only the portion of the data that contains no apparent errors.

#### frame

Data unit consisting of a start-of-frame (SOF) delimiter, header, data payload, CRC, and an end-of-frame (EOF) delimiter.

#### **Host Bus Adapter**

An adapter that connects a host system (the computer) to other network and storage devices.

#### initiator

System component, such as a network interface card, that originates an I/O operation.

#### **Internet Protocol**

See IP.

## Internet small computer system interface See iSCSI.

IP

Internet protocol. A method by which data is sent from one computer to another over the Internet. IP specifies the format of packets, also called *datagrams*, and the addressing scheme.

#### IPv4

Internet protocol version 4. A data-oriented protocol used on a packet switched internetwork (Ethernet, for example). It is a best-effort delivery protocol: it does not guarantee delivery, ensure proper sequencing, or avoid duplicate delivery. These aspects are addressed by an upper layer protocol (TCP, and partly by UDP). IPv4 does, however, provide data integrity protection through the use of packet checksums.

#### IPv6

Internet protocol version 6. Next-generation version of IP that, among other things, lengthens the IP address from 32 bits to 128 bits.

#### iSCSI

Internet small computer system interface. Protocol that encapsulates data into IP packets to send over Ethernet connections.

#### jumbo frames

Large IP frames used in high-performance networks to increase performance over long distances. Jumbo frames generally means 9,000 bytes for Gigabit Ethernet, but can refer to anything over the IP MTU, which is 1,500 bytes on an Ethernet.

#### LED

Light-emitting diode. Status indicator on a switch, router, adapter, or other device.

#### light-emitting diode

See LED.

#### LIP

Loop initialization process. The initialization process in an arbitrated loop that occurs when the loop is powered up or a new device is added. One function of a LIP is to assign addresses. All data transmission on the loop is suspended during a LIP.

#### logical unit number

See LUN.

#### loop initialization process

See LIP.

#### loopback

A diagnostic tool that routes transmit data through a loopback connector back to the same adapter.

#### LUN

Logical unit number, a subdivision of a SCSI target. It is the small integer handle that differentiates an individual disk drive or partition (volume) within a common SCSI target device such as a disk array.

Technically, a LUN can be a single physical disk drive, multiple physical disk drives, or a portion (volume) of a single physical disk drive. However, LUNs are typically not entire disk drives but rather virtual partitions (volumes) of a RAID set.

Using LUNs, the Fibre Channel host can address multiple peripheral devices that may share a common controller.

#### **MAC** address

Media access control address. A unique hardware device identifier used in IP address assignment.

#### maximum transmission unit

See MTU.

#### media access control address

See MAC address.

#### message signaled interrupts

See MSI, MSI-X.

#### MSI, MSI-X

Message signaled interrupts. One of two PCI-defined extensions to support message signaled interrupts (MSIs), in PCI 2.2 and later and PCI Express. MSIs are an alternative way of generating an interrupt through special messages that allow emulation of a pin assertion or deassertion.

MSI-X (defined in PCI 3.0) allows a device to allocate any number of interrupts between 1 and 2,048 and gives each interrupt separate data and address registers. Optional features in MSI (64-bit addressing and interrupt masking) are mandatory with MSI-X.

#### MTU

Maximum transmission unit. Refers to the size (in bytes) of the largest packet (IP datagram) that a specified layer of a communications protocol can transfer.

#### multiboot

The act of installing multiple operating systems on a computer, and being able to choose which one to boot when starting the computer. Multibooting may require a custom boot loader.

#### N\_Port

Node port. A port that connects by a point-to-point link to either a single N\_Port or a single F\_Port. N\_Ports handle creation, detection, and flow of message units to and from the connected systems. N\_Ports are end ports in virtual point-to-point links through a fabric, for example, N\_Port to F\_Port to F\_Port to N\_Port using a single Fibre Channel fabric switch.

#### network interface card

See NIC.

#### NIC

Network interface card. Computer card installed to enable a dedicated network connection.

#### **NIC** partitioning

See NPAR.

#### node port

See N\_Port.

#### NPAR

NIC partitioning. The division of a single NIC port into multiple physical functions or partitions, each with a user-configurable bandwidth and personality (interface type). Personalities include NIC, FCoE, and iSCSI.

#### path

A path to a device is a combination of a adapter port instance and a target port as distinct from internal paths in the fabric network. A fabric network appears to the operating system as an opaque network between the adapter (initiator) and the target.

Because a path is a combination of an adapter and a target port, it is distinct from another path if it is accessed through a different adapter and/or it is accessing a different target port. Consequently, when switching from one path to another, the driver might be selecting a different adapter (initiator), a different target port, or both. This is important to the driver when selecting the proper method of failover notification. It can make a difference to the target device, which might have to take different actions when receiving retries of the request from another initiator or on a different port.

#### PCI Express (PCIe)

A third-generation I/O standard that allows enhanced Ethernet network performance beyond that of the older peripheral component interconnect (PCI) and PCI extended (PCI-x) desktop and server slots.

#### personality

When used in the context of an adapter, the term *personality* refers to the entire adapter. It includes all the I/O ports and the functions on that adapter. For example, a QLogic adapter can have dual personality, converting from Fibre Channel to Converged Network Adapter or vice versa. Therefore, all the I/O functions and all the I/O physical ports on the adapter changes from Fibre Channel Adapter to Converged Network Adapter.

#### ping

A computer network administration utility used to test whether a specified host is reachable across an IP network, and to measure the round-trip time for packets sent from the local host to a destination computer.

#### point-to-point

Also FC-P2P. Two Fibre Channel nodes directly connected (not in a loop).

#### port

Access points in a device where a link attaches. There are four types of ports, as follows:

- N\_Port—a Fibre Channel port that supports point-to-point topology.
- NL\_Port—a Fibre Channel port that supports loop topology.
- FL\_Port—a port in a fabric where an N\_Port can attach.
- FL\_Port—a port in a fabric where an NL\_Port can attach.

#### port instance

The number of the port in the system. Each adapter may have one or multiple ports, identified with regard to the adapter as port 0, port 1, and so forth. To avoid confusion when dealing with a system containing numerous ports, each port is assigned a port instance number when the system boots up. So port 0 on an adapter might have a port instance number of 8, for example, if it is the eighth port discovered by the system.

#### QoS

Quality of service. Refers to the methods used to prevent bottlenecks and ensure business continuity when transmitting data over virtual ports by setting priorities and allocating bandwidth.

#### quality of service

See QoS.

#### RAID

Redundant array of independent disks. Fault-tolerant disks that look like either single or multiple volumes to the server.

#### redundant array of independent disks See RAID.

See RAID

#### router log

Log of messages describing events that occur on the intelligent storage router.

#### SAN

Storage area network. Multiple storage units (disk drives) and servers connected by networking topology.

#### SCSI

Small computer system interface. A high-speed interface used to connect devices, such as hard drives, CD drives, printers, and scanners, to a computer. The SCSI can connect many devices using a single controller. Each device is accessed by an individual identification number on the SCSI controller bus.

#### SerDes

Serializer/deserializer. A pair of functional blocks commonly used in high-speed communications to compensate for limited input/output. These blocks convert data between serial data and parallel interfaces in each direction.

#### serializer/deserializer

See SerDes.

#### small computer system interface

See SCSI.

#### **SR-IOV**

Single root input/output virtualization.

#### storage area network

See SAN.

#### target

The storage-device endpoint of a SCSI session. Initiators request data from targets. Targets are typically disk-drives, tape-drives, or other media devices. Typically a SCSI peripheral device is the target but an adapter may, in some cases, be a target. A target can contain many LUNs. A target is a device that responds to a requested by an initiator (the host system). Peripherals are targets, but for some commands (for example, a SCSI COPY command), the peripheral may act as an initiator.

#### target binding

The process in which the adapter driver binds a target ID using a target's worldwide port name (WWPN) or port ID. This binding enables the target ID to always connect to the WWPN or port ID across reboots regardless of SAN reconfiguration.

#### ТСР

Transmission control protocol. A set of rules to send data in packets over the Internet protocol.

#### TLV

Type-length-value. Optional information that may be encoded as an element inside of the protocol. The type and length fields re fixed in size (typically 1—4 bytes), and the value field is of variable size. These fields are used as follows:

- Type—A numeric code that indicates the kind of field that this part of the message represents.
- Length—The size of the value field (typically in bytes).
- Value—Variable-sized set of bytes that contains data for this part of the message.

#### transmission control protocol

See TCP.

#### type-length-value

See TLV.

#### virtual logical area network

See VLAN.

#### vital product data

See VPD.

#### VLAN

Virtual logical area network (LAN). A group of hosts with a common set of requirements that communicate as if they were attached to the same wire, regardless of their physical location. Although a VLAN has the same attributes as a physical LAN, it allows for end stations to be grouped together even if they are not located on the same LAN segment. VLANs enable network reconfiguration through software, instead of physically relocating devices.

#### VPD

Vital product data. Information provided by the manufacturer about the current working adapter. Information varies by manufacturer, or may not be provided at all.

#### world wide node name

See WWNN.

#### world wide port name

See WWPN.

#### WWNN

World wide node name. A unique 64-bit address assigned to a device.

#### WWPN

World wide port name. A unique 64-bit address assigned to each port on a device. One WWNN may contain multiple WWPN addresses.
# Index

### A

adapter port beacon definition of 260 CNA 159 FC adapter, activating 147 FC port, activating 34 adapter ports definition of 260 Converged Network Adapter, managing 159 Fibre Channel, managing 33, 145 NIC (Ethernet), managing 142 adapters definition of 260 FC ports, managing 32 firmware preload table, updating 140 firmware SerDes table, updating 140 Flash image, updating 139 Flash, updating 87 host view, fabric 134 host view, managing 139 management window, FC 32 personality type, changing 141 SR-IOV parameters, configuring 141 supported models for vCenter Server Plug-in supported models for vSphere Web Client Plug-in 120 Adobe Flash Player, troubleshooting issues with 258 alternate boot 65 API definition of 260 application programming interface, See API audience, intended for guide xix

### В

bandwidth definition of 260 allocation, NIC function 55 current active 55 NIC function 54 NPAR, configuring 161 overall, shown in pie chart 55 percentage, determining 61 weight and maximum 55 basic input output system, See BIOS beacon CNA, activating 159 FC adapter port, activating 34 FC port, activating 147 BIOS definition of 260 version, Converged Network Adapter 50 version, Fibre Channel adapter 32 boot from device 65 from port 65 mode setting 78 boot code definition of 260 boot configuration FC port 36 FC port, viewing 34 FCoE function 65 iSCSI function 78, 192 boot devices definition of 260 target name 79 boot parameters FC port, configuring 147

FCoE function, configuring 175 iSCSI function, configuring 192 buffer test read-write for FC adapter, running 42 read-write for FCoE function, running 180

# С

cache definition of 261 capture level mask, firmware minidump 28, 29, 31 CIM Provider, See QLogic Adapter CIM Provider CIMOM enabling for CIM Provider 15 SFCB, troubleshooting CIM Provider issues 257 CLI definition of 261 QConvergeConsole 2, 119 closing vCenter Server Plug-in 133 command line interface, See CLI command timeout, setting 29 configuring adapter personality type 141 eSwitch parameters, NIC function 164 FC port boot parameters 147 FC port parameters 148 FCoE function boot parameters 175 FCoE function NPAR type 174 FCoE function parameters 175, 182 FCoE function primary FCF VLAN ID 182 IPv4 parameters 195 IPv6 parameters 196 iSCSI and firmware settings 193 iSCSI function boot parameters 192 iSCSI function diagnostics 84 iSCSI function parameters 193 iSCSI function, network settings 194 NIC function NPAR 160 NIC function parameters 166 NPAR bandwidth 161

NPAR function type 163, 191 SR-IOV parameters 141 connection options 38, 66 content pane, vCenter Server Plug-in 22 conventions, documentation xxi Converged Network Adapters FCoE functions, managing 63 iSCSI functions, managing 76 managing with vCenter Server Plug-in 49 NIC functions, managing 52 port beacon, activating 159 ports, managing 51, 159 creating data center and adding servers 17

### D

data center bridging exchange, See DCBX data center bridging, See DCB Data Center Ethernet, See DCE data center, creating 17 data pattern, selecting jitter for diagnostic test 42 data rate FCoE function 66 Fibre Channel port 38 data size, selecting for diagnostic test 43 DCB, definition of 261 DCB, FCoE function info, viewing 183 DCBX definition of 261 FCoE function 72 NIC function info, viewing 60, 169 TLV 74 TLV info, NIC function 61, 170 TLV, FCoE function info 185 DCE statistics, viewing 73, 184 DCE, definition of 261 debug dump FCoE function firmware, retrieving 180 firmware, retrieving 59, 70, 153, 169 generating firmware 59 iSCSI function firmware, retrieving 199 NIC function firmware, retrieving 169

NIC port, retrieving 143 definitions of terms 260 Desktop Experience feature, using 258 device definition of 261 target information, viewing 86 DHCP client ID 78 definition of 261 enabling for iSCSI boot 78 vendor ID 78 diagnostic tests FC port, accessing 34 FC port, running 42, 151 FCoE function, running 69, 179 FCoE ping test, running 181 iSCSI function, running 198 iSCSI, configuring 84 loopback, running 179 NIC function, running 59, 168 read-write buffer, running 180 documentation contents of guide xix conventions used in guide xxi related materials xx downloading vCenter Server Plug-in 8 driver capture mask for firmware minidump 28, 29, 31 definition of 261 information, viewing 135 parameters, configuring 136 dual-boot, See multiboot dynamic host configuration protocol, See DHCP

# Ε

embedded switch, *See* eSwitch enabling CIMOM 15 Desktop Experience 258

Ethernet parameters for the host 30 extended error message logging 28, 29 firmware minidump support 31 MSI/MSI-X interrupt handling 28 vCenter Server Plug-in 23 error message logging enabling 28 enabling extended 29 eSwitch definition of 262 parameters, configuring 164 statistics, viewing 163 ESX/ESXi Server adding to data center 17 components required for vCenter Server Plug-in 3 Ethernet definition of 262 NIC function statistics, viewing 58 NIC ports, managing 142 parameters, configuring for NIC port 142 parameters, viewing 30 exiting vCenter Server Plug-in 133 extended error message logging, enabling 28, 29

### F

fabric adapter host view, displaying 134 FCF VLAN ID, configuring primary 182 FCF, configuring 71 FCoE, definition of 262 FCoE functions attribute info, viewing 71 boot parameters, configuring 65, 175 CNA managing 63 configuring 71 DCB info, viewing 183 DCBX TLV info, viewing 185 DCE statistics, viewing 184 diagnostic tests, running 69, 179 FCF, configuring 71 firmware debug dump, retrieving 70, 180

firmware parameters, configuring 66 loopback test, running 69, 179 LUN info, viewing 190 managing 173 NPAR function type 174 parameters, configuring 175, 182 ping test, running 64, 70, 181 primary FCF VLAN ID, configuring 182 read-write buffer test 69 read-write buffer test, running 180 statistics, viewing 68, 177 target info, viewing 189 temperature info, viewing 186 transceiver info, viewing 67, 176 VPD, viewing 187 features vCenter Server Plug-in 2 vSphere Web Client Plug-in 119 Fibre Channel adapters management window 32 managing with vCenter Server Plug-in 32 managing with vSphere Web Client Plug-in 139 Fibre Channel Forwarder, configuring 71 Fibre Channel over Ethernet, See FCoE Fibre Channel ports beacon, activating 147 boot parameters, configuring 147 diagnostic tests, running 42, 151 firmware debug, retrieving 153 loopback test 42 loopback test, running 152 managing 145 parameters, configuring 148 ping test results, viewing 45 ping test, running 153 QoS info, viewing 156 QoS, configuring 48 QoS, managing 34 read-write buffer test 42 read-write buffer test, running 152 statistics, viewing 150 temperature info, viewing 155 transceiver info, viewing 149

VPD, viewing 154 firmware definition of 262 automatic recovery, enabling 30 minidump capture level mask, specifying 28, 29.31 minidump support, enabling 31 preload table, updating 140 SerDes table, updating 140 settings 81 firmware debug dump FCoE function 70 Fibre Channel port, retrieving 153 iSCSI function 85 iSCSI function, retrieving 199 NIC function, generating 59 NIC function, retrieving 59, 169 NIC port, retrieving 143 retrieving 180 firmware parameters FC port, viewing 34 FCoE function, configuring 66 Fibre Channel port 38 iSCSI, configuring 193 NIC function, configuring 57 Flash definition of 262 adapter image, updating 139 updating with vCenter Server Plug-in 87 Flash Player, troubleshooting issues with 258 frame definition of 262 size, specifying maximum length 39, 66 function type configuring NPAR 163 NIC, viewing 56 functions FCoE LUN info, viewing 190 FCoE target info, viewing 189 FCoE, configuring 182 FCoE, managing 173 FCoE, viewing temperature info 186 FCoE, viewing VPD 187 iSCSI, managing 190

NIC, configuring 160 NIC, configuring NPAR 160 NIC, configuring NPAR bandwidth 161 NIC, on CNA 52 type, viewing and changing 54

# G

getting started vCenter Server Plug-in 17 vSphere Web Client Plug-in 125 glossary of terms 260

# Η

hardware LRO, enabling 30 hardware requirements vCenter Server Plug-in 3 vSphere Web Client Plug-in 120 hardware support, enabling VLAN 30 HBA, definition of 262 Host Bus Adapter definition of 262 connection option 43 diagnostic test parameters 44 host network map viewing in vCenter Server Plug-in 27 viewing in vSphere Web Client Plug-in 135, 206 host storage map, viewing in vCenter Server Plug-in 26 map, viewing in vSphere Web Client Plug-in 135 host view adapters, managing 139 driver information, viewing 135 driver parameters, configuring 136 opening 134 hosts managing with vCenter Server Plug-in 25 managing with vSphere Web Client Plug-in 134, 201

### I

icons special symbols 22 system tree device 21 image, updating adapter Flash 139 initiator definition of 262 firmware settings 81 iSCSI settings 79 installing QLogic Adapter CIM Provider 14 QLogic Adapter CIM Provider on ESX/ESXi using VUM 256 vCenter Server Plug-in 8 vSphere Web Client Plug-in 122 Installing and Administering VMware vSphere Update Manager document, downloading 256 instance (port), definition of 265 intended audience of guide xix Internet protocol version 4, See IPv4 Internet protocol version 6. See IPv6 Internet Protocol, definition of 262 Internet small computer system interface, See iSCSI interrupt handling MSI, enabling 31 MSI/MSI-X, enabling 28 MSI-X, enabling 31 IP. definition of 262 IPv4 definition of 263 parameters, configuring 195 IPv6 definition of 263 parameters, configuring 196 iSCSI definition of 263 function, configuring 193 parameters, configuring 27, 29 settings 79 **iSCSI** functions boot parameters, configuring 192

CNA, managing 76 diagnostic tests, running 198 diagnostics, configuring 84 firmware debug dump, retrieving 199 IPv4 parameters, configuring 195 IPv6 parameters, configuring 196 iSCSI and firmware settings, configuring 193 managing 190 network settings, configuring 194 NPAR function type, configuring 191 parameters, configuring 193 ping test, running 85, 198 statistics, viewing 196 VPD info, viewing 199 issues, *See* troubleshooting

### J

jumbo frames definition of 263 MAC transmit 82 path MTU 85

# L

large receive offload, enabling hardware 30 LED, definition of 263 light-emitting diode, See LED LIP definition of 263 full login 39 reset 39 loading, QLogic Adapter CIM Provider 4, 257 logging, extended error message 28 logical unit number, See LUN login retry count 39, 66 loop initialization process, See LIP loopback test definition of 263 FC port, running 152 FCoE function 69 FCoE function, running 179

Fibre Channel port 42 LRO, enabling hardware 30 LUNs definition of 263 boot device ID 79 FCoE function info, viewing 190 information, viewing 87

#### Μ

MAC address and learning, enabling 31 MAC address, definition of 263 managing hosts with vCenter Server Plug-in 25 hosts with vSphere Web Client Plug-in 134, 201 map host network, viewing 27, 135, 206 host storage, viewing 26, 135 maximum transmission unit, See MTU media access control address, See MAC address message logging, enabling extended 28, 29 message signaled interrupts, See MSI, MSI-X minidump, enabling firmware support 31 MSI definition of 264 interrupt handling 28 interrupt handling, enabling 28, 31 MSI-X definition of 264 interrupt handling 28 interrupt handling, enabling 28, 31 MTU definition of 264 path size 85 receive ring size 138 receive ring size, specifying 31 multiboot definition of 264 version 50 version, Flash kit 32

### Ν

N Port, definition of 264 netqueues per function, specifying quantity 31 network interface card, See NIC network map, viewing host 27, 135, 206 network settings, configuring iSCSI function 194 NIC functions CNA, managing 52 DCBX info, viewing 60, 169 DCBX TLV info, viewing 61, 170 diagnostic tests, running 168 diagnostics tests, running 59 eSwitch parameters configuring 164 eSwitch statistics, viewing 163 firmware debug dump 59 firmware debug dump, retrieving 169 firmware parameters, configuring 57 managing 160 NPAR bandwidth allocation 55 NPAR bandwidth, configuring 161 NPAR function type, configuring 163 NPAR, configuring 54, 160 parameters, configuring 166 port statistics, resetting and refreshing 58 statistics info, viewing 58 statistics, viewing 167 type, viewing and changing 56 VPD info. viewing 62, 172 NIC partitioning, See NPAR NIC port Ethernet parameters, configuring 142 firmware debug dump, retrieving 143 statistics, viewing 143 node port, See N Port NPAR definition of 264 MAC address and learning in receive path 31 NPAR functions bandwidth, configuring 161 eSwitch statistics, viewing 163 FCoE function type, configuring 174

iSCSI, configuring 77 NIC bandwidth allocation 55 NIC, configuring 54, 160 type, configuring 163, 191

### Ρ

package contents, QLogic Adapter CIM Provider and vCenter Server Plug-in 6 parameters Ethernet, viewing 30 firmware, viewing for FC port 34 iSCSI, configuring 27, 29 path, definition of 264 PCIe, PCI Express, definition of 265 persistent binding, definition of 266 personality definition of 265 type, changing 141 ping test definition of 265 FC port, viewing results 45 FCoE function, running 181 FCoE, running 64, 70 Fibre Channel port, running 153 iSCSI function 85 iSCSI function, running 198 point-to-point definition of 265 connection type 38, 66 frame size 39, 66 port instance, definition of 265 ports definition of 265 beacon, activating 34 CNA test beacon 159 CNA, managing 51, 159 FC adapter, managing 33 FC boot parameters, configuring 147 FC diagnostics, running 42, 151 FC parameters, configuring 148 FC QoS info, viewing 156 iSCSI functions, managing 190

loopback test, running 152 NIC (Ethernet), managing 142 NIC function statistics, resetting and refreshing 58 NIC function statistics, viewing 167 NIC function, managing 160 NIC parameters, configuring 166 NIC statistics, resetting and refreshing 58 read-write buffer test, running 152 temperature info, viewing 155 VPD, viewing 154 preface, guide introduction xvii preload table, updating firmware 140 primary boot, CNA FCoE function 65 primary FCF VLAN ID, configuring 182

# Q

QLogic Adapter CIM Provider installation methods 14 installation package 7 installing ESXi 14 package contents 6 starting 15 troubleshooting 4, 257 uninstalling 16 updating ESXi 15 VUM, installing with 256 QLogic Adapter VI Plug-in Registration Wizard 9–13 QoS

definition of 265 FC port info 34 FC port info, configuring 48 FC port, viewing 156 quality of service, *See* QoS queue depth 28

# R

RAID, definition of 265 Read Me 7 read-write buffer test

FCoE function, running 69, 180 Fibre Channel port 42, 152 **Receive Netqueue** specifying quantity per function 31 support, enabling 31 receive ring size, specifying 31 redundant array of independent disks, See RAID related materials xx Release Notes document, viewing 7 removing, See uninstalling retrieving FCoE function firmware debug dump 180 firmware debug dump 153 iSCSI function firmware debug dump 199 NIC function firmware debug dump 169 ring size, transmit for NIC adapter 31 router log, definition of 265 running iSCSI function diagnostic tests 198 iSCSI function ping test 198

### S

SAN, definition of 266 SCSI, definition of 266 Security Warning dialog box 17 segmentation offload, TSO 30 SerDes definition of 266 updating firmware table 140 serializer/deserializer, See SerDes SFCB CIMOM, loading 4, 257 small computer system interface, See SCSI software requirements vCenter Server Plug-in 4 vSphere Web Client Plug-in 120 special icon symbols 22 SR-IOV definition of 266 parameters, configuring 141 starting QLogic Adapter CIM Provider 15

vCenter Server Plug-in 17 vSphere Web Client Plug-in 125 statistics eSwitch, viewing 163 FC port info, viewing 41 FC port, viewing 34, 150 FCoE function, viewing DCE 184 FCoE function, viewing info 68 FCoE functions, viewing 177 iSCSI function 82 iSCSI function, viewing 196 NIC function, viewing 167 NIC function, viewing info 58 NIC port, viewing 143 port, NIC function 58 storage area network, See SAN storage map, viewing host 26, 135 supported adapter models vCenter Server Plug-in 4 vSphere Web Client Plug-in 120 supported versions of VMware ESX/ESXi and vCenter Server 4 symbols, special icons 22 system requirements vCenter Server Plug-in 3 vSphere Web Client Plug-in 120 system tree device icons 21 pane, description of 21 special icons 22

# Т

target binding, definition of 266 targets definition of 266 boot device names 79 device info, viewing 86 FCoE function info, viewing 189 TCP definition of 266 segmentation offload, enabling 30 temperature info

FC port, monitoring 47 FC port, viewing 34, 155 FCoE function, viewing 186 terms and definitions 260 tests, See diagnostic tests timeout command, setting 29 TLV definition of 266 DCBX FCoE function info, viewing 185 DCBX info, viewing 61, 170 FCoE DCBX function 74 Tomcat Web server, requirement for vCenter Server Plug-in 4 transceiver info FC port, viewing 34, 39, 149 FCoE function 67 FCoE function, viewing 176 transmission bandwidth percentage 61 transmission control protocol, See TCP transmit ring size, specifying 31 tree pane, description of 21 troubleshooting Adobe Flash Player issue 258 CIM Provider 257 QLogic VMware CIM Provider 4 vSphere Web Client issues 257 TSO enabling 30 packets and bytes for Ethernet 58 type-length-value, See TLV typographic conventions xxi

### U

uninstalling QLogic Adapter CIM Provider 16 vCenter Server Plug-in 14 vSphere Web Client Plug-in 124 updating adapter Flash image 87, 139 firmware preload table 140 firmware SerDes table 140 QLogic Adapter CIM Provider 15

user interface vCenter Server Plug-in 20 vSphere Web Client Plug-in 131 user privileges required for vCenter Server Plug-in 5

### V

vCenter Server Appliance versions supported 4 components required for vCenter Server Plug-in 4 versions supported 4 vCenter Server Plug-in description of xvii enabling and disabling 23 exiting 133 features 2 getting started 17 installing 8 package contents 6 start 17 starting 17 supported adapters 4 system requirements 3 uninstalling 14 user interface 20 virtual LAN, See VLAN virtual logical area network, See VLAN vital product data, See VPD VLAN definition of 267 hardware support, enabling 30 primary FCF ID, configuring 182 VMware Update Manager, See VUM VMware vCenter Server, supported versions 4 VMware vSphere Client, supported versions 4 VPD definition of 267 FCoE function 75 FCoE function, viewing 187 Fibre Channel port 34, 46 Fibre Channel port, viewing 154

iSCSI function, viewing 85, 199 NIC function info, viewing 62, 172 vSphere Client log-in dialog box 18 vSphere Client, supported versions 4 vSphere Web Client Plug-in description of xvii features 119 getting started 125 installing 122 starting 125 supported adapters 120 system requirements 120 uninstalling 124 user interface 131 vSphere Web Client troubleshooting 257 VUM description of 15 QLogic Adapter CIM Provider, installing with 256

### W

waiting time to retry commands 28 Windows Server Desktop Experience, enabling 258 world wide node name, See WWNN world wide port name, See WWPN WWNN definition of 267 WWPN definition of 267 enabling fabric-assigned boot LUN 37 fabric-assigned 35, 146 vPort 158

### Ζ

zero interrupt delay operation 28

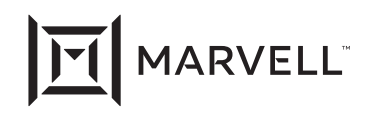

Marvell first revolutionized the digital storage industry by moving information at speeds never thought possible. Today, that same breakthrough innovation remains at the heart of the company's storage, networking and connectivity solutions. With leading intellectual property and deep system-level knowledge, Marvell semiconductor solutions continue to transform the enterprise, cloud, automotive, industrial, and consumer markets. For more information, visit <u>www.marvell.com</u>.

© 2021 Marvell. All rights reserved. The MARVELL mark and M logo are registered and/or common law trademarks of Marvell and/or its Affiliates in the US and/or other countries. This document may also contain other registered or common law trademarks of Marvell and/or its Affiliates.

Doc. No. TD-000965 Rev. 1 Revised: January 21, 2021